## VMS 인증관리시스템 사용자 매뉴얼 [기초관리센터]

| 이름 | 인증관리시스템 사용자 매뉴얼 |      | 작성일 | 2017.01.02 | 작성자 | ㈜아비도스 |
|----|-----------------|------|-----|------------|-----|-------|
| 버전 | V1.0            | 화면ID | 화면명 | 로그인 화면     |     |       |

|                                                                                                    | Description<br>로그인 화면                                                                                         |
|----------------------------------------------------------------------------------------------------|----------------------------------------------------------------------------------------------------|
| Image: Comparison of the second of the second of the se | 로그인 화면         1       로그인 (공인인증서 로그인)         2       공인인증서 미 등록시 인증서 등록         3       인증요원 임시등록         4 |

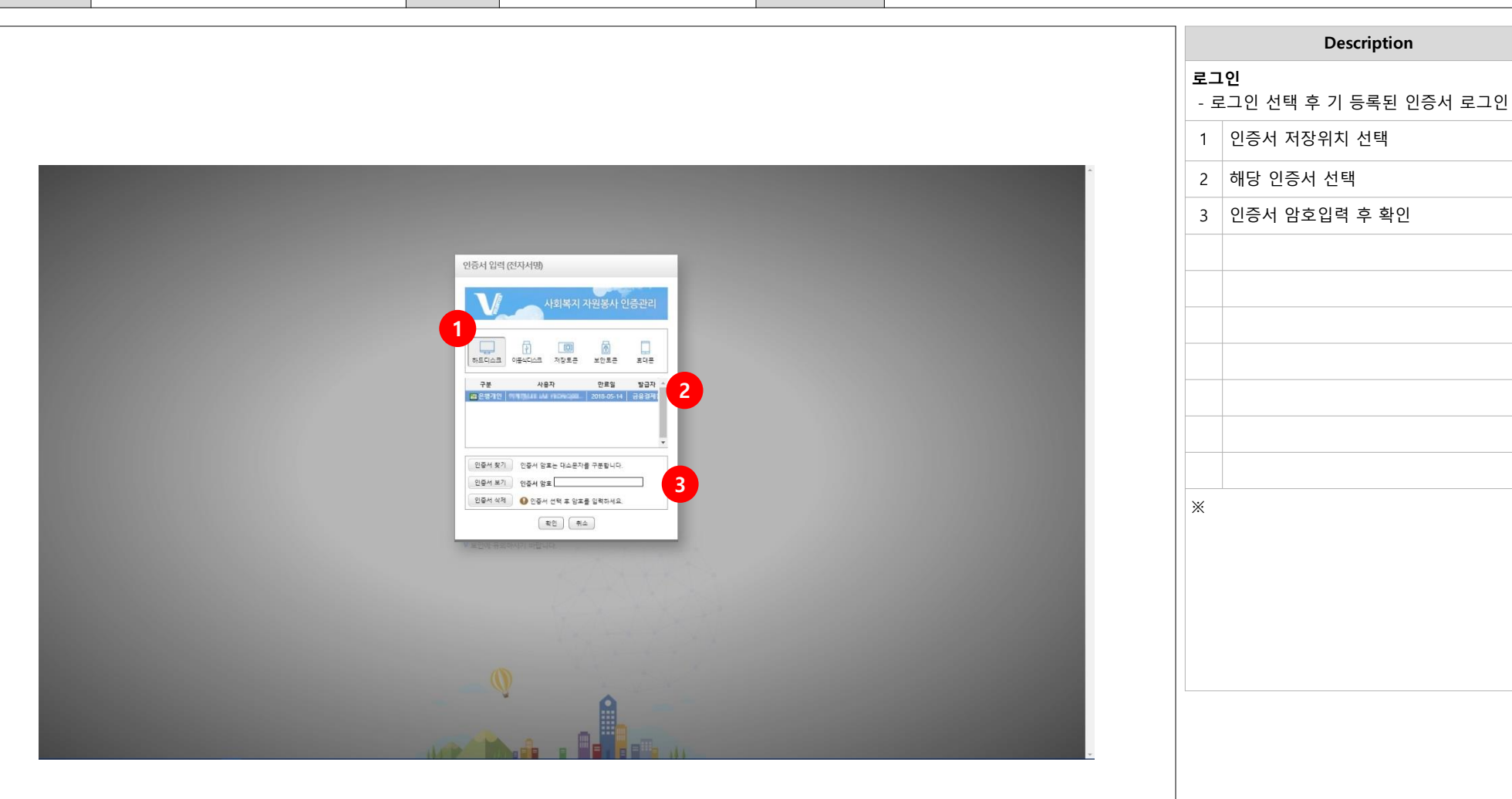

| 이름 | 인증관리시스템 사용자 매뉴얼 |      | 작성일 | 2017.01.02 | 작성자 | ㈜아비도스 |
|----|-----------------|------|-----|------------|-----|-------|
| 버전 | V1.0            | 화면ID | 화면명 | 인증서 입력     |     |       |

| 이름 | 인증관리시스템 사용자 매뉴얼 |                                                                          |                                         | 작성일 | 2017.01.02 | 작성자                     | ㈜아비도스                            |
|----|-----------------|--------------------------------------------------------------------------|-----------------------------------------|-----|------------|-------------------------|----------------------------------|
| 버전 | V1.0            | 화면ID                                                                     |                                         | 화면명 | 공인인증서 등록   |                         |                                  |
|    | -               |                                                                          |                                         |     |            |                         |                                  |
|    |                 |                                                                          |                                         |     |            |                         | Description                      |
|    |                 |                                                                          |                                         |     |            | <b>공인인증서</b><br>- 인증서 등 | <b>등록</b><br>등록 및 갱신을 위한 실명확인 절차 |
|    |                 |                                                                          |                                         |     |            | 1 공인인<br>- 실명           | 증서 등록을 위한 실명확인<br>과 주민등록번호 입력    |
|    |                 |                                                                          |                                         |     |            | 2 정보 [                  | 입력 후 '등록' 버튼 선택                  |
|    |                 |                                                                          |                                         |     |            |                         |                                  |
|    |                 | VMS공연역                                                                   |                                         |     |            |                         |                                  |
|    |                 | VMS 공인인증서 실명확인                                                           | 페이지입니다.                                 |     |            |                         |                                  |
|    | 1               | <ul> <li>✓ 공인인증서 등록 및 경</li> <li>✓ 실명정보를 입력하여</li> <li>✓ 실명확인</li> </ul> | 신을 허려면 실영확인이 필요합니다.<br>실명확인을 해주시기 바랍니다. |     |            |                         |                                  |
|    |                 | 이름                                                                       |                                         |     |            |                         |                                  |
|    |                 | 주민등록변                                                                    | - ·                                     |     |            |                         |                                  |
|    |                 | 2                                                                        |                                         |     |            | *                       |                                  |
|    |                 |                                                                          |                                         |     |            |                         |                                  |
|    |                 |                                                                          |                                         |     |            |                         |                                  |
|    |                 |                                                                          |                                         |     |            |                         |                                  |
|    |                 |                                                                          |                                         |     | •          |                         |                                  |
|    |                 |                                                                          |                                         |     |            |                         |                                  |
|    |                 |                                                                          |                                         |     |            |                         |                                  |
|    |                 |                                                                          |                                         |     |            |                         |                                  |
|    |                 |                                                                          |                                         |     |            |                         |                                  |

| 이름 | 인증관리시스템 사용자 매뉴얼 |      | 작성일 | 2017.01.02 | 작성자 | ㈜아비도스 |
|----|-----------------|------|-----|------------|-----|-------|
| 버전 | V1.0            | 화면ID | 화면명 | 공인인증서 등록   |     |       |

| 버전      | V1.0                                                                                                    | 화면ID                                                                                         |                                                                                                    | 화면명                                                          | 인증요원 임시등록                                         |                                 |
|---------|----------------------------------------------------------------------------------------------------|----------------------------------------------------------------------------------------------|----------------------------------------------------------------------------------------------------|--------------------------------------------------------------|---------------------------------------------------|---------------------------------|
|         |                                                                                                    |                                                                                              |                                                                                                    |                                                              |                                                   | Description                     |
|         |                                                                                                    |                                                                                              | _                                                                                                   |                                                              |                                                   | <b>인증요원 임시등록</b><br>- 인증요원 임시등록 |
| Q 2     | 인승요원 외원가입<br>이용역권                                                                                                    |                                                                                              |                                                                                                    |                                                              |                                                   | 1 약관 및 동의 내용 확인 및 선택            |
|         | います。<br>別(五章句)<br>の VAL RAURETROPE URETや**600、2005年まの5 DLDD RAPA JART EVAL 05201                                                                                                    | e SCARGAR was one wish DIT 1890A                                                             | - B BLOH OR                                                                                         |                                                              |                                                   | 2 동의 후 확인                       |
|         | 조건 및 철자 가타 철요한 사람을 구경함을 목적으로 합니다.<br>제11조(사람의 도착 및 변함)                                                                                                    |                                                                                              | · · · · · · · · · · · · · · · · · · ·                                                               |                                                              |                                                   | 3 인증요원 등록 신청 정보 입력              |
| 71<br>4 | 개인정보<br>수립 이용 등의 1. 개인정보의 자리목적 및 보유기간, 자리하는 개인정보의 왕목                                                                                                    | 0 #9                                                                                         | <u>840 0 8800 8840</u>                                                                              |                                                              |                                                   | 4 인증요원등록 신청                     |
|         | 입사지는 프랑가는 세계부위부(황종당정관리를 위한 상당 것 약은 세세스의 위량을 위해 최초 프랑가당 당시 아마당 당가 가<br>업사지의 기억 등원은 가 위험하는 가 위험을 전망하려고 통령으로 바라진다. 가 사람에서 국가 가 관련을 통령이라를 통<br>Mac가 가정한 내용부가 가용한 관련(영어에 근 등 중인 전망라시용)의 회에서 가정할 수 있었다. 단중관리용원은 소수 가<br>전신사실은 이용 방법이 모델은 소송의 고통은 아마으로 Mach 가 관련하는 것으로 위한 자가 전하여 표준으로 가진한<br>업체에서 가 전한해보호로 취업되어 다리는 등록 증가하는 가 안정보자 등의 지속 및 최우가인는 차리하는 가 안정보고 방북은 다음의<br>없어요가 가 전한해보호로 취업되어 다리는 등록 증가하는 가 안정보자 등의 지속 및 최우가인는 처리하는 가 안정보고 방북은 다음의 | 인형보출 수집하고 있습니다.<br>본인 직접 가입(공인인증서 및 Lpin을 이용<br>의 서면 신동에 의하여 "가인형보보로, 관련<br>있습니다.<br>F 같습니다. | 는 일정적인 프는<br>2 명구에 다는 이태.                                                                           |                                                              |                                                   |                                 |
|         | 개야정보 화달해 개야정보 수전-대유용적 개야정보 수전부용<br>기가전전보보보로 (기간전전보보보로 2)                                                                                                    |                                                                                              | (유가가)<br>8하는 것에 등의 합니다(월↔)<br>합니다. ⓒ 등의하지 않습니다.                                                     |                                                              |                                                   |                                 |
| 4       | 사업한책 및 귀하는 VAS의 사업인사 동보를 위하여 귀하의 가인형보를 이용하는 이 용의하십니까?<br>문화 동합<br>(응의 가부 시 순 요료하인 소석기 일을 통의 서비스 이용이 할가방함을 당하지됩니다)                                                                                                    |                                                                                              |                                                                                                    |                                                              |                                                   |                                 |
| 2       | 고류석행원표<br>용의 상사는 가단청보보프로북 제공주(고유식 활청보의 저희 제원) 사원부지사상북 해야트 및 용법사당형 제25조인이 따라 약 원원으<br>용식다.                                                                                                    | ○ 등의<br>고유시발정보(주민동동번프, 의국인동동번                                                                | 합니다. ○ 물리하지 않습니다.<br>지금 저희할 수 있                                                                     |                                                              |                                                   |                                 |
|         | 가운영보보로 및 게임시코에 다라 WeS가 위하십 그류시콜랑보                                                                                                    | P인동통번호 또는 외국인동통번호)를 저희<br>고유식별정보처리에 동의하지 않는경우 내<br>○ 동의                                      | *<br>자는 것의 폭입 합니다.(중↔)<br>**(전문으로 회용시작) 합니다)<br>합니다. ◎ 루의하지 않습니다.                                   |                                                              |                                                   |                                 |
|         | 로그인화면                                                                                                    |                                                                                              | 2                                                                                                   |                                                              |                                                   |                                 |
|         |                                                                                                    | X -                                                                                          |                                                                                                    | +                                                            |                                                   |                                 |
|         |                                                                                                    |                                                                                              | ◙ 인증요원 임시등록                                                                                         |                                                              |                                                   |                                 |
|         |                                                                                                    |                                                                                              | • 지역본부<br>• 관리센터 센터명을 2차이상 입력해주세요.                                                                  | 센티검색                                                         |                                                   |                                 |
|         |                                                                                                    |                                                                                              | • 성명<br>• 주민동록번호 · ● 나국인 ⊙ 의                                                                        | • 연변<br>국인 실명인동                                              | × 등로 시 자동부여합니다.                                   |                                 |
|         |                                                                                                    |                                                                                              | <ul> <li>타인의 주민들로보프를 도움하여 온라인 회원가입을 8<br/>제57지(법칙)</li> <li>실명한중이 안을 경우 실명한중선터로 문의하시기 바람</li> </ul> | I는 등 다른 사람의 주민동료번호를 부정사용하는 자는:<br>ILIT: 실명인증 센터 문의 1600-1522 | 년 이하의 정역 또는 1천만원 이하의 발금이 무과될 수 있습니다.×관련법들 : 주민등록법 |                                 |
|         |                                                                                                    |                                                                                              | • 아이디 <u>중</u> 북확인                                                                                  | 생년월일                                                         | ex)1995-02-28 🛐 응양력 이용적                           |                                 |
|         |                                                                                                    |                                                                                              | <ul> <li>・ 비世党車</li> <li>・ 不動번호</li> <li>・ ・</li> </ul>                                             | • 비밀번로 확인<br>이동전화                                            |                                                   |                                 |
|         |                                                                                                    |                                                                                              | · 이해일 @                                                                                             |                                                              |                                                   |                                 |
|         |                                                                                                    |                                                                                              | · 주소 목소검색                                                                                           |                                                              |                                                   |                                 |
|         |                                                                                                    |                                                                                              | • 코디네이터여부                                                                                           |                                                              |                                                   |                                 |
|         |                                                                                                    |                                                                                              | 추가동복 관저장 후 압력례이지로 이용됩니다.                                                                            |                                                              |                                                   |                                 |
|         |                                                                                                    |                                                                                              | 로그인화면 뒤로가기                                                                                          |                                                              | 인중요원등록 신청                                         |                                 |
|         |                                                                                                    |                                                                                              |                                                                                                    |                                                              |                                                   |                                 |
|         |                                                                                                    |                                                                                              |                                                                                                    |                                                              |                                                   |                                 |
|         |                                                                                                    |                                                                                              |                                                                                                    |                                                              |                                                   |                                 |
|         |                                                                                                    |                                                                                              |                                                                                                    |                                                              |                                                   |                                 |
|         |                                                                                                    |                                                                                              |                                                                                                    |                                                              |                                                   |                                 |

작성일

2017.01.02

작성자

㈜아비도스

이름

인증관리시스템 사용자 매뉴얼

| 이름 | 인증관리시스템 사용자 매뉴얼 | 인증관리시스템 사용자 매뉴얼 |     |      | 작성자 | ㈜아비도스 |
|----|-----------------|-----------------|-----|------|-----|-------|
| 버전 | V1.0            | 화면ID            | 화면명 | 대시보드 |     |       |

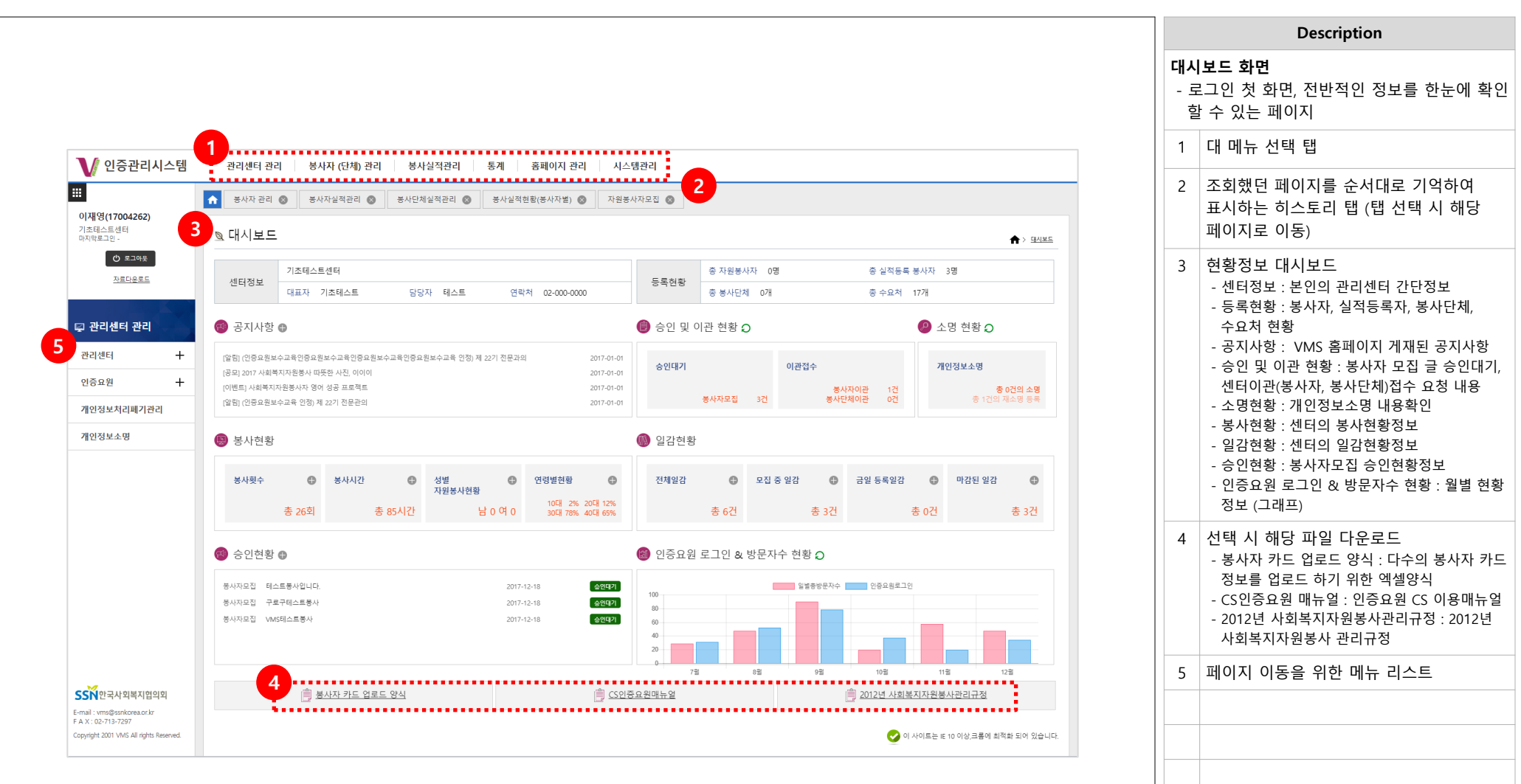

Page 6

Ж

| 이름                                                        | 인증                    | 관리시:                               | 인증관리시스템 사용자 매뉴얼                            |                   |                     |                                       |                      |            |               | 작성일        | 2017.01.02           |            | 작성자                          | ㈜아비도스                                   |
|-----------------------------------------------------------|-----------------------|------------------------------------|--------------------------------------------|-------------------|---------------------|---------------------------------------|----------------------|------------|---------------|------------|----------------------|------------|------------------------------|-----------------------------------------|
| 버전                                                        | V1.0                  |                                    |                                            |                   |                     | 화면ID                                  |                      |            |               | 화면명        | 관리센터관리 – 관리          | 리센터 - 관리센터 |                              |                                         |
|                                                           |                       |                                    |                                            |                   |                     |                                       |                      |            |               |            |                      |            |                              | Description                             |
|                                                           |                       |                                    |                                            |                   |                     |                                       |                      |            |               |            |                      |            | <b>센터정보</b><br>- 소속 곤<br>센터정 | '리센터 정보 페이지이며, 지정서 출력,<br>보 수정할 수 있습니다. |
| <b>\</b> 9                                                | 증관리시                  | 스템                                 | 관리센터 관리                                    | 봉사자 (단처           | ) 관리 봉              | 사실적관리 통계                              | 홈페이지 관리              | 시스템관리      |               |            |                      | *          | 1 센터                         | 정보, 요원정보 선택 탭                           |
|                                                           |                       |                                    | 봉사자 관리 🔇                                   | 봉사자실적관리           | 리 🔕 봉사단             | *체실적관리 🛞 봉사                           | 실적현황(봉사자별) 🚫         | 자원봉사자모집 🚫  | 관리센터 🛞        |            |                      | _          | 2 소속                         | 센터의 정보 화면                               |
| <b>이재영(1</b><br>기초테스트<br>마지말로그의                           | <b>7004262)</b><br>센터 |                                    | 🔉 관리센터정                                    | 성보                |                     |                                       |                      |            |               |            |                      | PIAE       | 3 관리                         | 센터 지정서 출력                               |
|                                                           | · 로그아웃                | 1                                  | 센터정보                                       | 요원정보              |                     |                                       |                      |            |               |            | , cher of ) cher / g | 2          | 4 센터                         | 정보 수정 (직인등록, 수정 가능)                     |
| -                                                         | 사료나운도드                |                                    | 센터명                                        | [17000742] 기초테    | 스트센터                |                                       |                      |            |               |            |                      |            |                              |                                         |
| 🖾 관리선                                                     | 해터 관리                 |                                    | 센터유형                                       | 교육센터<br>기초테스트     |                     |                                       |                      | 소속지역 5루버호  | (서울) 서울 -     | 로구         |                      |            |                              |                                         |
|                                                           |                       |                                    | 담당자                                        | 테스트               |                     |                                       |                      | 전화번호       | 02 - 000 - 00 | 0          |                      |            |                              |                                         |
| 관리센터                                                      |                       | _                                  | 팩스번호                                       |                   |                     |                                       |                      | 이동전화       |               |            |                      |            |                              |                                         |
| 관리센                                                       | 터                     |                                    | 설립일자<br>주소                                 | 우편번호 : 08390      |                     |                                       |                      | 이메일        | jaeyeong@at   | ydos.co.kr |                      |            |                              |                                         |
| 수요처                                                       | 관리                    |                                    | TIOIR                                      | 서울특별시 구로구         | - 디지털로26길 111 (구    | 로동) 1106호                             |                      | 217 217271 | 0.8.3         |            |                      |            |                              |                                         |
| 이중요원                                                      |                       | +                                  | 지정일자                                       |                   |                     |                                       |                      | 가드니니지      | 이포답           |            |                      |            |                              |                                         |
| EGTE                                                      |                       | · ·                                | 활동내역                                       |                   |                     |                                       |                      |            |               |            |                      |            |                              |                                         |
| 개인정보                                                      | 처리폐기관리                |                                    | 홈페이지                                       |                   | _                   |                                       |                      | 상태         |               |            |                      |            |                              |                                         |
| 개인정보                                                      | 소명                    |                                    | 직인파일                                       | 대학민국              |                     |                                       |                      |            |               |            |                      |            | *                            |                                         |
| ✔ 인증관리시스템                                                 | 관리센터 관리               | 중사자 (단책) 관·                        | 레 정사실역관리 등기                                | 용폐이지 편리   시스      | ·영관리                |                                       |                      | I          |               |            | 6                    |            |                              |                                         |
| 111<br>이제영(17004262)                                      | 용 방사자 관리 6            | ৬ ৬৪৯৬৯৬৯৬ ৩                       | ୪୫୦୫୪୩୫୩ 🌒 ୪                               | 아일박성종(상사자범) 🔘 지원성 | (사자고도 🌒 관리센터 🌒      | 수요사관리 🔘                               |                      |            |               |            | 관리센터지정서줄력 수          | 8          |                              |                                         |
| 71±845±98<br>0358±95                                      | ▣ 관리센터 :              | 수정                                 |                                            |                   |                     |                                       | Anonen > enen > enen |            |               |            |                      |            |                              |                                         |
| 300801                                                    | • (6129)              | 지소의스트센터<br>74401                   |                                            |                   | • * <b>44</b> 10 A2 | MS <del>PRP</del>                     |                      |            |               |            |                      |            |                              |                                         |
| 🛛 관리센터 관리                                                 | • 1187)<br>997        | NOF<br>NOF                         |                                            |                   | • 5852              | · · · · · · · · · · · · · · · · · · · |                      |            |               |            |                      |            |                              |                                         |
| <del>2</del> 201 –                                        | 9000<br>9000          | 3                                  |                                            |                   | 100M                | ana P interester                      |                      |            |               |            |                      |            |                              |                                         |
| 전리센터<br>                                                  | 41/2                  | 사용독용시 연루연 의지 3                     | 1021111 (94.0) med.                        |                   | 75102) 0.2          | 5 8025                                |                      |            |               |            |                      |            |                              |                                         |
| 인증보원 +                                                    | 지만일자<br>월 5년 11       |                                    |                                            |                   | 69 07               |                                       |                      |            |               |            |                      |            |                              |                                         |
| 개인정보지리폐기관리                                                |                       | 00000<br>00000<br>00000            |                                            |                   |                     |                                       |                      |            |               |            |                      | w.         |                              |                                         |
| 개인정보소명                                                    |                       | 019204<br>02954                    |                                            |                   |                     |                                       |                      |            |               |            |                      |            |                              |                                         |
|                                                           | #499.0                | happy                              |                                            |                   |                     |                                       |                      |            |               |            |                      |            |                              |                                         |
|                                                           | ADDM                  | AN ON CHE AN                       | 18<br>1921 - 7.1 2015                      |                   | 0.4823              | 내학                                    |                      |            |               |            |                      |            |                              |                                         |
| SSN 한국사 회복지합의되                                            |                       | ) 포츠이니지 그가 20pr<br>) 바람이 주었다지 안동 6 | · 2000-(12-42)<br>(1 월전) 84일부부 8월전지 26-12. |                   | Ľ                   | 1 <b>5</b>                            |                      |            |               |            |                      |            |                              |                                         |
| F A.X.: 02-713-7247<br>Capyrgin 2021 VMLAB rginh Research | 뒤로가기                  |                                    |                                            |                   |                     |                                       | 수성 - 사제              |            |               |            |                      |            |                              |                                         |
|                                                           |                       |                                    |                                            |                   |                     |                                       |                      |            |               |            |                      |            |                              |                                         |
|                                                           |                       |                                    |                                            |                   |                     |                                       |                      | <u> </u>   |               |            |                      |            |                              |                                         |
|                                                           |                       |                                    |                                            |                   |                     |                                       |                      |            |               |            |                      |            |                              |                                         |
|                                                           |                       |                                    |                                            |                   |                     |                                       |                      |            |               |            |                      |            |                              |                                         |
|                                                           |                       |                                    |                                            |                   |                     |                                       |                      |            |               |            |                      |            |                              |                                         |
|                                                           |                       |                                    |                                            |                   |                     |                                       |                      |            |               |            |                      |            |                              |                                         |

2017.01.02

| <u> </u>                                                | 인증관리시스템 사용자 매뉴얼                                                |                                  |                            |                                                                | 작성일                    | 20         | 17.01.02                                       | 작성       | 자                   | │ ㈜아비도스       |
|---------------------------------------------------------|----------------------------------------------------------------|----------------------------------|----------------------------|----------------------------------------------------------------|------------------------|------------|------------------------------------------------|----------|---------------------|---------------|
| 전                                                       | V1.0                                                           | 화면ID                             |                            |                                                                | 화면명                    | 관          | 리센터관리 – 관리센터 -                                 | 관리센터     |                     | ·             |
|                                                         |                                                                |                                  |                            |                                                                |                        |            |                                                |          |                     | Description   |
|                                                         |                                                                |                                  |                            |                                                                |                        |            |                                                | 요원<br>   | <b>!정보</b><br>녹속 인증 | 응유원 정보확인 페이지  |
|                                                         |                                                                |                                  |                            |                                                                |                        |            |                                                |          | 센터정                 | 보, 요원정보 선택 탭  |
| V ପ୍                                                    | 증관리시스템 관리센터 관리 봉사자 (단체) 관리                                     | 봉사실적관리 통계                        | 홈페이지 관리 시                  | 스템관리                                                           |                        |            | 1                                              | 2        | 요원 리                | 비스트 출력 개 수 선택 |
|                                                         | ★ 동사자 관리 중 동사자실적관리 중 동사                                        | 단체실적관리 🛞 동사                      | 실적현황(풍사자별) 🛞 자원            | 현봉사자모집 🔕 관리센터 ⊗                                                |                        |            |                                                | 3        | 소속 요                | 2원 리스트 및 간단정보 |
| 기초테스트선<br>마지막로그인 -                                      | 004282)<br>센터<br>· · · · · · · · · · · · · · · · · · ·         |                                  |                            |                                                                |                        |            |                                                | 4        | 인증요                 | 원 상세정보 보기 버튼  |
| ¢<br>۸                                                  | ) 로그아운 센터정보 요원정보                                               |                                  |                            |                                                                |                        |            | 157/981                                        |          |                     |               |
| <table-cell> 관리센</table-cell>                           | IEI 관리 1 이저영 전원 대                                              | 민동록번호 전화번호<br>1713-1**** 타-DDH+# | 휴대번호                       | 이메일<br>junyeong Guby dos colin                                 | <b>활동센터</b><br>기초테스트센터 |            | 위축일 최종교육일 상태<br>1017-12-18 대기중                 |          |                     |               |
| 관리센터                                                    | -                                                              | 4                                | ~                          | 1 >>                                                           |                        |            | 3                                              |          |                     |               |
| 관리센티<br>수요처관                                            | 이재 영                                                           | 5 🕹 👘                            |                            |                                                                |                        |            |                                                |          |                     |               |
| 인증요원                                                    | +                                                              |                                  |                            |                                                                |                        |            |                                                |          |                     |               |
| 개인정보차                                                   | <sup>처리폐기관리</sup> V 인증관리시.                                     | 스템 관리센터 관리                       | 봉사자 (단체) 관리 봉사실적           | 역관리 동계 홈페이지 관리 시                                               | 스템관리                   |            |                                                | . *      |                     |               |
| 110.814                                                 | ·····································                          | * 공사자관리 ③                        | 봉사자실적관리 🕲 봉사단체실적           | 리관리 🕲 방사실적현황(방사자발) 🕲 자                                         | 현봉사자모집 💿 관리센터          | 0          |                                                |          |                     |               |
|                                                         | 아시먹프그는 -<br>[1] 프리아원<br><u>전리라코트</u>                           | 센터정보                             | 요항정보                       |                                                                |                        |            | ☆ > 관리선적 관리 > 관리선적 > 프리선적 > 프리선적               |          |                     |               |
| SSN 한국사                                                 | 다 관리센터 관리<br>고 관리센터 관리                                         | 종:1명<br>No. 생태<br>1 이제임          | 8 연변<br>요 1700-682 인증요월 정보 | е Элеман егена                                                 | A18634                 | b E A      | 15가율학 •<br>*<br>왕유학 최종교육철 상태<br>2017-12-18 유가중 |          |                     |               |
| E-mail : vms@st<br>F A X : 02-713-1<br>Copyright 2001 \ | snkorea.or.kr<br>7297 관리센터<br>WKS All richts Reserved          | -                                | 관리센터<br>성명<br>주민등북번호       | [17000742] 기초테스트센터<br>이제영<br>851213-1+****                     | 생년월일 1905              | -12-13(양택) |                                                |          |                     |               |
|                                                         | 수요처관리<br>연중요원                                                  | +                                | 아이디<br>전화번호<br>이메일         | ten004<br>01-2043-6000<br>junysong Qubystos solir              | 아동전화                   |            |                                                |          |                     |               |
|                                                         | 개인정보처리배기관리<br>개인정보소평                                           |                                  | 주소<br>위속일<br>코디네이터어부       | (0000) 서울특별시 (주루우 디지 철로)(남 TTT (주루용) TS<br>2017-12-18<br>다 마승인 | 상태 CR7)                | Đ          |                                                |          |                     |               |
|                                                         |                                                                |                                  |                            |                                                                |                        |            |                                                |          |                     |               |
|                                                         |                                                                |                                  |                            |                                                                |                        |            |                                                |          |                     |               |
|                                                         | SSN 안국사외복지않으<br>E-mail - wm@sekinea.arke<br>F A X: 02-713-7297 |                                  |                            |                                                                |                        |            |                                                |          |                     |               |
|                                                         | Copyright 2001 VMS All rights Res                              | nea.                             |                            |                                                                |                        |            |                                                |          |                     |               |
|                                                         |                                                                |                                  |                            |                                                                |                        |            |                                                | <u> </u> |                     |               |
|                                                         |                                                                |                                  |                            |                                                                |                        |            |                                                |          |                     | -             |
|                                                         |                                                                |                                  |                            |                                                                |                        |            |                                                |          |                     | Pa            |

| 이름 | 인증관리시스템 사용자 매뉴얼 |      | 작성일 | 2017.01.02          | 작성자 | (주)아비도스 |
|----|-----------------|------|-----|---------------------|-----|---------|
| 버전 | V1.0            | 화면ID | 화면명 | 관리센터관리 - 관리센터 - 수요기 | 허관리 |         |

| 1                        |                                                                                                    | ★ 봉사자 관리                                                                                                    | 봉사자실적관리 🔕 봉사단                                                                                                    | 체실적관리 🛞                                                                                                    | 봉사실적현황(봉사자별) (                                                                           | ▶ 자원봉사자모집 ▶                | 관리센터 🔕                 | 수요처관리 🛞 |                         |              |                                     |
|--------------------------|----------------------------------------------------------------------------------------------------|----------------------------------------------------------------------------------------------------|----------------------------------------------------------------------------------------------------|----------------------------------------------------------------------------------------------------|------------------------------------------------------------------------------------------|----------------------------|------------------------|---------|-------------------------|--------------|-------------------------------------|
| 8(17004<br>스트센터<br>로그인 - | 14262)<br>                                                                                                    | ▣ 수요처관                                                                                                    | 4                                                                                                    |                                                                                                    |                                                                                          |                            |                        |         | <b>↑</b> > <del>-</del> | 한리센터 관리 > 관리 | 센터 > <u>수요처관리</u>                   |
| (0 ₹                     | 로그아웃                                                                                                    | 1. <sub>лч</sub>                                                                                                    | 서울                                                                                                    | <ul> <li>관리센터</li> </ul>                                                                                                    | 17000742                                                                                 | 기초테스트센터                    |                        |         |                         |              |                                     |
| 자료디                      | 다운로드                                                                                                    | 시설분류                                                                                                    | - 선택 - 🔻                                                                                                    | 수요처                                                                                                    |                                                                                          |                            | 수요처검색                  | 상태      | 배치중 ▼                   |              | 검색 Q 2                              |
|                          |                                                                                                    | 8: 17 <sup>7</sup> 1                                                                                                    |                                                                                                    |                                                                                                    |                                                                                          |                            |                        |         |                         |              | 15개출력 ▼                             |
| 리센터                      | 관리                                                                                                    | No.                                                                                                    | 수요처                                                                                                    | <b>4</b>                                                                                                    | 연번                                                                                       | 시설분류                       | 전화번호                   | 핸드폰번호   | 주소                      | 상태           | 등록일                                 |
| 11 E-1                   | _                                                                                                    | 1/                                                                                                    | 테스트구요                                                                                                    | 처501                                                                                                    | 1/00001/<br>17000016                                                                     | 옥거도인<br>아동시설               | 02-000-0159            |         |                         | 배시중          | 2017-12-19                          |
|                          |                                                                                                    | 15                                                                                                    | 테스트수요                                                                                                    | <u>×1500</u>                                                                                                    | 17000015                                                                                 | 여성시설                       | 02-000-1234            |         |                         | 배지중          | 2017-12-19                          |
| 리센터                      |                                                                                                    | 14                                                                                                    | 테스트수요                                                                                                    | 저156                                                                                                    | 17000014                                                                                 | 아동시설                       | 02-100-1013            |         |                         | 배지중          | 2017-12-18                          |
| 0 #4 7 k P               |                                                                                                    | 13                                                                                                    | 테스트수요                                                                                                    | <u>처13</u>                                                                                                    | 17000013                                                                                 | 저소득세대                      | 02-100-1000            |         |                         | 배치중          | 2017-12-18                          |
| 고시관리                     | 4                                                                                                    | 12                                                                                                    | 테스트센트 테스트 스미                                                                                                    | <u>1110</u><br>처 12                                                                                                    | 17000012                                                                                 | 기타 프아이                     | 02-000-0100            |         |                         | 배치중          | 2017-12-18                          |
| 2원                       | +                                                                                                    | 10                                                                                                    | 테스트 수요                                                                                                    | 처 11                                                                                                    | 17000010                                                                                 | 품맛이                        | 02-1234-1234           |         |                         | 배지중          | 2017-12-18                          |
|                          |                                                                                                    | 9                                                                                                    | 테스트 수요                                                                                                    | 2저 1                                                                                                    | 17000009                                                                                 | 품앗이                        | 02-1234-1234           |         |                         | 배지중          | 2017-12-18                          |
| 형보처리                     | 폐기관리                                                                                                    | 8                                                                                                    | 테스트 수요                                                                                                    | <u>1처 7</u>                                                                                                    | 17000008                                                                                 | 독거노인                       | 02-1234-1234           |         |                         | 배치중          | 2017-12-18                          |
| 형보소명                     | \$                                                                                                    | 7                                                                                                    | 테스트 수요                                                                                                    | <u>2처 6</u>                                                                                                    | 17000007                                                                                 | 품맛이                        |                        |         |                         | 배치중          | 2017-12-18                          |
|                          |                                                                                                    | 6                                                                                                    | 테스트 구요                                                                                                    | 2410                                                                                                    | 1/000006                                                                                 | 공단이                        | 02-000-0005            |         |                         | 매시중<br>배지중   | 2017-12-18                          |
|                          |                                                                                                    | 4                                                                                                    | 테스트수요                                                                                                    | <u></u><br>2 <u>저4</u>                                                                                                    | 17000004                                                                                 | 기타                         | 02-000-0004            |         |                         | 배치중          | 2017-12-18                          |
|                          |                                                                                                    |                                                                                                    | 티스트스이                                                                                                    | 2,543                                                                                                    | 17000003                                                                                 | 기타                         | 02-000-0003            |         |                         | 바치즈          |                                     |
| 스템                       | 컨리센터 관리                                                                                                    | · · · · · · · · · · · · · · · · · · ·                                                                                                    |                                                                                                    | 시스템관리                                                                                                    |                                                                                          | << 1 2 >>                  |                        |         |                         |              | 2017-12-18<br><b>3</b><br>등록        |
| 스템                       | 관리센터 관리<br>중 중사자 관리 🔘                                                                                                    | 동사사 (단체) 간리         동·           동사사 (단체) 간리         동·           동·사자 (단체) 간리         동·                                                                                                    | 1월적간리 등개 중배이지 간리<br>1월적간리 등개 중배이지 간리<br>1월국간리 중 분사상국단함(동시지방) 중 [                                                                                                    | 시스뱅관리<br>자원봉사자요집 💿 전리                                                                                                    | ার্থা 🥥 🔶 কর্মার্টা 🥥                                                                    | << 1 2 >>>                 |                        |         |                         |              | 2017-12-18<br>3<br>등록               |
| 스템                       | 간리센터 관리<br>★ 방서자 관리 ◎<br>및 수요처등록                                                                                                    | 3<br>중사사 (난제) 간격 중사<br>봉사자산적권적 ⓒ 봉사탄                                                                                                    | 모드로 74<br>사실적관리 중계 중계이시 관리<br>해상목관리 ⓒ 분사상목원원(응사자원) ⓒ [                                                                                                    | 시스템컨리<br>자동봉사자모집 💿 전환                                                                                                    | ারন 🌒 ওলপ্রথ 🌒                                                                           |                            | > 2018 > <u>00120</u>  |         |                         |              | 2017-12-18<br>3<br>हङ्ग             |
| 스템                       | 관리센터 관리<br>★ 방사자 관리 ◎<br>및 수요처등록<br>• 개위                                                                                                    | ····································                                                                                                    | 내는 가지<br>1월석간의 동계 동배이지 간의<br>1월석간의 ⓒ 동사양적인코(동시지방) ⓒ [                                                                                                    | 시스템관리<br>자동봉사자으로 ③ 관리                                                                                                    | ার্য 🌒 🔶 পর্বশ্রস 🌒                                                                      |                            | > 2010 > 001020        |         |                         |              | 2017-12-18<br>3<br>इ.स.             |
| 스템                       | 관리생태 관리<br>★ 생자자 관리 ◎ ● 소요처등록 • 가역 • 가역 • 가역 • 관리생태 • 관리생태                                                                                                    | 응시사 (난제) 한리         등           봉시지(난제) 한리         등           봉시지(난제) 한리         등           ************************************                                                                                                    | 나오고 24<br>1월적인데 - 통계 - 음바이지 관대<br>1월적인데 - 동계 - 음바이지 관대<br>1월 2010 - 동차 - 동바이지 관대<br>1910 - 동바이                                                                                                    | 시스템컨리<br>자동봉사자교회 ③ 관리<br>· 유모재30                                                                                                    | 157 • ^A427 •                                                                            |                            | > ##s6 > <u>40129</u>  |         |                         |              | 2017-12-18<br>555                   |
| 스템                       | 관리센터 관리<br>* 보시가 관리 @<br>* 수요처등록<br>- 자격<br>- 우유적<br>- 사망전<br>- 사망전                                                                                                    | ····································                                                                                                    | 317 3462 ) 5개 840시 관객<br>1일적관리 ⓒ 동사일적원(동사자원) ⓒ<br>317 3462                                                                                                    | 시스템 관리<br>자동봉사자으로 ② 관리<br>+ earrigg<br>+ earrigg<br>+ earrigg                                                                                                    | 137            •০০শচন •           শত শ সভাগত -           শত শ সভাগত -           শত •     | . 1 2 >> . #206.88         | > 2410 > <u>00120</u>  |         |                         |              | 2017-12-18<br>5.5.                  |
| 스템                       | 관리센터 관리<br>************************************                                                                                                    | ····································                                                                                                    | 1월적권력   통계   용확이시 관객<br>1월적권리 ⓒ   부산성적원동(부사위정) ⓒ  <br>1975년 6년                                                                                                    | 시스템 관리<br>지원분사지으로 () 원주<br>++44개3만<br>                                                                                                    | 187 • • • • • • • • • • • • • • • • • • •                                                |                            | ) 2806 ) <u>2806</u> ) |         |                         |              | 2017-12-18                          |
| 스템                       | 관리 반타 관리<br>· 유사자 전취 · · · · · · · · · · · · · · · · · ·                                                                                                    | ·····································                                                                                                    | 나는 현지<br>1월 작전객 ( 동계 : 음력에서 전객<br>1월 작전객 ( 동계 : 음력에서 전객<br>1월 작전객 ( 동계 : 음력에서 전객<br>1월 작전 ( 동계 : 음력에서 전객<br>1월 작전 ( 동계 : 음력에서 전객<br>1월 작전 ( 동계 : 음력에서 전객<br>1월 작전 ( 동계 : 음력에서 전객<br>1월 작전 ( 동계 : 음력에서 전객 | 시스템간데<br>지동봉사지으로 ② 전조<br>· + 4프레SD<br>· · 9명<br>· · 9명<br>· · 9명<br>· · 9명<br>· · 9명                                                                                                    | 1471 ● ◆24157 ●<br>1471 ● ◆24157 ●<br>1472 ●<br>1472 ●<br>1472 ●                         | (< 1 2 )>)<br>♠) #ENE PE   | > 20.06 > 20.06 -      |         |                         |              | 2017-12-18<br>5-5<br>-              |
| 스템                       | 관리센터 관객<br>************************************                                                                                                    | ·····································                                                                                                    | 나프로그 24<br>1실적 관객 중계 중세이시 관객<br>1일적 관객 ● 보사실적 비준(표사가적) ● [                                                                                                    | 시스템 관리<br>자동문사자으로 ③ 전<br>* + 44 제품<br>* 5 46<br>- 4 56<br>- 4 56<br>- 4 56<br>- 4 56<br>- 4 56<br>- 4 56<br>- 4 56<br>- 4 56<br>- 4 56<br>- 4 56<br>- 56<br>- 56<br>- 56<br>- 56<br>- 56<br>- 56<br>- 56<br>-                                                                                                    | 1471 ● ◆△4157 ●<br>760 + 769/78-40.<br>1910<br>100                                       | (< 1 2 >>) () #ENE PE      | ) 2016 - 2022          |         |                         |              | 2017-12-18<br>5 <del>S</del> S      |
| -                        | 관리센터 관객                                                                                                    | ····································                                                                                                    | 나 프 프 프 프 프 프 프 프 프 프 프 프 프 프 프 프 프 프 프                                                                                                    | 시스템 관리<br>자동보시작으로 ① 전조<br>· e44개577<br>· e44개577<br>· e44<br>· e44<br>· e44<br>· e44<br>· e44<br>· e44<br>· e44<br>· e44<br>· e44<br>· e44<br>· e44<br>· e44<br>· e44<br>· · e44<br>· · · · · · · · · · · · · · · · · · ·                                                                                                     | 1471 ● <u>↑24157</u> ●<br><u>Яр + Леулеун</u> ,<br><u>ян</u> 2 •<br>•<br>•<br>•<br>•     |                            | > 24106 > 24122        |         |                         |              | 2017-12-18<br>8 - C<br>8 - C<br>- C |
| - +                      | 한대생태 한대                                                                                                    | · · · · · · · · · · · · · · · · · · ·                                                                                                    | 나는 전 2                                                                                                    | 시스템 관리<br>자동분사자조조 ① 전<br>* 642 개호전<br>* 642 개호전<br>* 643 역<br>역 역<br>역 위보<br>· · · · · · · · · · · · · · · · · · ·                                                                                                     | 1871 • • • • • • • • • • • • • • • • • • •                                               |                            | ) 240% ) <u>48889</u>  |         |                         |              | 2017-12-18<br>5 R                   |
| ·템<br>-<br>+             | 관리센터 관리<br><ul> <li>보시자 전리</li> <li>보시자 전리</li> <li>오 수요처등록</li> <li>· 자려</li> <li>· 사려적</li> <li>· 사려적</li> <li>· 사업적</li> <li>· 사업적</li></ul>                                                                                                    | ····································                                                                                                    | 나는 프로<br>1실역관객 등계 응비아시 관객<br>1실역관계 ② 분사실역반환(분사자학) ③<br>-<br>-<br>-<br>-<br>-<br>-<br>-<br>-<br>-<br>-<br>-<br>-<br>-<br>-<br>-<br>-<br>-<br>-                                                            |                                                                                                    | 1871 ● ◆24157 ●<br>1874 ● ◆24157 ●<br>1974 → 19748-40,<br>1975 • ●                       | (< 1 2 >>) () #dots #dot   | ) 2406 ) <u>4892</u>   |         |                         |              | 54                                  |
| ·텡<br>-<br>+             | 건리센터 관리<br>(************************************                                                                                                    | ····································                                                                                                    | 나는 프로<br>1월석간의 5세 8페이시 간의<br>4월석간의 종세 8페이시 간의<br>1월석간의 종<br>1월 1월 1월 1월 1월 1월 1월 1월 1월 1월 1월 1월 1월 1                                                                                                    | 시스템 관리<br>카동봉사자으로 ① 전<br>* 444155<br>* 549<br>* 951<br>* 951 | 1841 ● ◆2.4157 ●<br>79 + 7,8078-46,<br>912 •<br>●                                        | (< 1 2 >>) () #205.24      | ) #400 ) <u>40025</u>  |         |                         |              | 2017-12-18                          |
| <u>-</u><br>+            | 건리센터 관리<br>(1947년 20년 10)<br>(1947년 10)<br>(1947년 10)<br>(19                                                                                                    | 응시사(신지) 간식         응           분시지·신지간지 응         분시간           ····································                                                                                                    | 나는 프로<br>1월역간의 5세 8페이지간의<br>4월역간의 이 분사상역원 전(분사자전) 이 (<br>18월 96487)                                                                                                    | 시스템 관리<br>카드분사자으로 ④ 전주<br>· +요파전전<br>· 영명<br>· 영명<br>· 영명<br>· 영명<br>· 영명                                                                                                    | 1841 ● ◆A-41271 ●<br>1841 ● ◆A-41271 ●<br>1942 •<br>1942 •<br>1942 •<br>1942 •<br>1942 • | ( 1 2 )> ( 1 2 )> ( 1 2 )> | > #enk > <u>ganag</u>  |         |                         |              | 2017-12-18<br>5 S                   |
| - H                      | 관리센터 관리<br>************************************                                                                                                    |                                                                                                    | 나는 주 가 이 가 가 가 가 가 가 가 가 가 가 가 가 가 가 가 가 가                                                                                                    | 시스템 관리<br>지동문사자프로 ② 환호<br>                                                                                                    | 181<br>Тр < Леузеца,<br>то                                                               |                            | > #416 > 2022          | •       |                         |              | 2017-12-18<br>5 <b>R</b>            |
| - 테<br>+                 | 관리센터 관객  <br>* 보시자 관객 © )<br>* 보시자 관객 © )<br>* 수요처등록록<br>* 자객<br>* 유지적<br>* 유지적<br>*                                                                                                    | ····································                                                                                                    | 1월 19 20 20 20 20 20 20 20 20 20 20 20 20 20                                                                                                    | 시스템 관리<br>지동문사제조조 ● 관려<br>- + 44제50<br>- 558<br>- 458<br>- 458<br>- 458<br>- 488<br>- 4888<br>- 4888<br>- 4888<br>- 4888<br>- 488                                                                                                    | 1871 • • • • • • • • • • • • • • • • • • •                                               |                            | > #416 > 2022          |         |                         |              | 2017-12-18<br>5 R                   |
| -<br>+                   | 관리센터 관객                                                                                                    | · · · · · · · · · · · · · · · · · · ·                                                                                                    | 1월 전 전 1 5 개 8 4 0 시 전 1<br>1월 작 전 1 ( 전 시 전 1 1 1 1 1 1 1 1 1 1 1 1 1 1 1 1 1                                                                                                    | 시스템 관리<br>자동봉사적으로 (************************************                                                                                                    | 1971 • • • • • • • • • • • • • • • • • • •                                               |                            | 2 2416 2 2022          |         |                         |              | 2017-12-18<br>8<br>8<br>8<br>8      |
| -<br>+                   | 관리센터 관객<br>※ 위치 전체 ●<br><sup>●</sup> 우소치등록<br><sup>●</sup> 다<br><sup>0</sup> 다<br><sup>0</sup> 다<br><sup>1</sup> 대학<br><sup>0</sup> 다<br><sup>1</sup> 대학<br><sup>0</sup> 다<br><sup>1</sup> 대학<br><sup>1</sup> 대학<br><sup></sup> | 분사사 (13/1) 13/1         분           분사사 (13/1) 13/1         분           분사자 (13/1) 13/1         분           10/10/14/2         기초비스트 관련           10/16/14/2         기초비스트 관련           10/16/14/2         12/16/14/2           10/16/14/2         12/16/14/2           10/16/14/2         12/16/14/2           10/16/14/2         12/16/14/2           10/16/14/2         12/16/14/2           10/16/14/2         12/16/14/2           10/16/14/2         12/16/14/2           10/16/14/2         12/16/14/2           10/16/14/2         12/16/14/2           10/16/14/2         12/16/14/2           10/16/14/2         12/16/14/2           10/16/14/2         12/16/14/2           10/16/14/2         12/16/14/2           10/16/14/2         12/16/14/2           10/16/14/2         12/16/14/2           10/16/14/2         12/16/14/2           10/16/14/2         12/16/14/2           10/16/14/2         12/16/14/2           10/16/14/2         12/16/14/2           10/16/14/2         12/16/14/2           10/16/14/2         12/16/14/2           10/16/14/2         12/16/14/2           10/16/14/2 <td>1월적 전·대 중·제 중·페이지 전·대<br/>1월적 전·대 중·제 중·페이지 전·대<br/>1월 작 전·대 전·대 (종·제 지원) · · · · · · · · · · · · · · · · · · ·</td> <td>시스템 관리<br/>자동보시카으로 (************************************</td> <td>1871 • • • • • • • • • • • • • • • • • • •</td> <td>(&lt; 1 2 &gt;&gt;) ( 1 2 &gt;&gt;)</td> <td>2000</td> <td></td> <td></td> <td></td> <td>2017-12-18<br/>3<br/>8 <del>4</del></td> | 1월적 전·대 중·제 중·페이지 전·대<br>1월적 전·대 중·제 중·페이지 전·대<br>1월 작 전·대 전·대 (종·제 지원) · · · · · · · · · · · · · · · · · · ·                                                                                            | 시스템 관리<br>자동보시카으로 (************************************                                                                                                    | 1871 • • • • • • • • • • • • • • • • • • •                                               | (< 1 2 >>) ( 1 2 >>)       | 2000                   |         |                         |              | 2017-12-18<br>3<br>8 <del>4</del>   |

|                  | Description                                 |
|------------------|---------------------------------------------|
| <b>수요</b><br>- 실 | <b>처관리</b><br> 제 봉사활동이 발생하는 수요처관리 메뉴        |
| 1                | 수요처 조회 조건 선택                                |
| 2                | 조회 조건 선택 후 검색하여 리스트 확인                      |
| 3                | 수요처 신규등록                                    |
| 4                | 수요처 명 선택 시 해당 수요처 상세정보<br>확인 및 수정, 삭제 가능    |
|                  |                                             |
|                  |                                             |
|                  |                                             |
|                  |                                             |
|                  |                                             |
|                  |                                             |
| 수 ※<br>중         | =요처 연번은 자동 등록되며, 수요처 이름은<br>-복으로 등록되지 않습니다. |

| 이름 | 인증관리시스템 사용자 매뉴얼 |     | 작성일                 | 2017.01.02 | 작성자 | ㈜아비도스 |
|----|-----------------|-----|---------------------|------------|-----|-------|
| 버전 | V1.0            | 화면명 | 관리센터관리 – 관리센터 - 수요기 | 허관리        |     |       |

|                                                                                                    |                                                                                                    |                                                                                                    |                                                                                                    |                                                                                                    |                                                                                                    |                                                                                                    |                  |    | Description         |
|----------------------------------------------------------------------------------------------------|----------------------------------------------------------------------------------------------------|----------------------------------------------------------------------------------------------------|----------------------------------------------------------------------------------------------------|----------------------------------------------------------------------------------------------------|----------------------------------------------------------------------------------------------------|----------------------------------------------------------------------------------------------------|------------------|----|---------------------|
|                                                                                                    |                                                                                                    |                                                                                                    |                                                                                                    |                                                                                                    |                                                                                                    |                                                                                                    |                  | 수요 | 2처관리(상세정보)          |
| / 인증관리시                                                                                                    | 시스템 관리센터 관                                                                                                    | 리 봉사자 (단체) 관리 봉사실적관리                                                                                                    | 통계 홈페이지 관리                                                                                                    | 시스템관리                                                                                                    |                                                                                                    |                                                                                                    | <u>^</u>         |    | 우요처 상세성보소회 및 수성, 삭서 |
|                                                                                                    | ★ 봉사자 관리                                                                                                    | 😵 봉사자실적관리 🔕 봉사단체실적관리 😵                                                                                                    | 용사실적현황(풍사자별) 😵                                                                                                    | 자원봉사자모집 🕲 관                                                                                                    | 리센터 🔕 수요처관리 ⊗                                                                                                    |                                                                                                    |                  | 1  | 수요처 상세정보 조회         |
| <b> 재영(17004262)</b><br>조테스트센터                                                                                                    | ▶ 수요처 ?                                                                                                    | 정 부                                                                                                    |                                                                                                    |                                                                                                    |                                                                                                    | •                                                                                                    |                  | 2  | 리스트 화면으로 이동         |
| 시막도그인 -                                                                                                    |                                                                                                    | 5                                                                                                    |                                                                                                    |                                                                                                    |                                                                                                    | ♠ > 관리센터 관리 > 관리(                                                                                                    | 터 > <u>수요처관리</u> |    |                     |
| THEFTORE                                                                                                    | • 관리센터                                                                                                    | [17000742] 기초테스트센터                                                                                                    |                                                                                                    |                                                                                                    |                                                                                                    |                                                                                                    |                  | 3  | 수요처 정보 수정           |
| <u> </u>                                                                                                    | <ul> <li>수요처명</li> </ul>                                                                                                    | 테스트수요저502                                                                                                    |                                                                                                    | <ul> <li>수요처연번</li> </ul>                                                                                                    | 17000017                                                                                                    |                                                                                                    |                  | 4  | 소 아 차 사 게           |
|                                                                                                    | <ul> <li>시설문류</li> <li>전화번호</li> </ul>                                                                                                    | 목서도인<br>02-000-0159                                                                                                    |                                                                                                    | <ul> <li>상태</li> <li>이동저화</li> </ul>                                                                                                    | 배지중                                                                                                    |                                                                                                    |                  | 4  | 구요지 직제              |
| 관리센터 관리                                                                                                    | 팩스번호                                                                                                    |                                                                                                    |                                                                                                    | 이메일                                                                                                    |                                                                                                    |                                                                                                    |                  |    |                     |
| +리센터                                                                                                    | - 0f0[E]                                                                                                    |                                                                                                    |                                                                                                    |                                                                                                    |                                                                                                    |                                                                                                    |                  |    |                     |
|                                                                                                    | • 주소                                                                                                    | 0                                                                                                    |                                                                                                    |                                                                                                    |                                                                                                    |                                                                                                    |                  |    |                     |
| 관리센터                                                                                                    | 비고                                                                                                    |                                                                                                    |                                                                                                    |                                                                                                    |                                                                                                    |                                                                                                    |                  |    |                     |
| 수요처관리                                                                                                    | 2 목록보기                                                                                                    |                                                                                                    |                                                                                                    |                                                                                                    |                                                                                                    | <b>3</b>                                                                                                    | <u>삭제</u> 4      |    |                     |
| !중요원                                                                                                    | +                                                                                                    | •                                                                                                    |                                                                                                    |                                                                                                    |                                                                                                    |                                                                                                    |                  |    |                     |
| #이저ㅂ처리페기과ㅋ                                                                                                    | 21                                                                                                    |                                                                                                    |                                                                                                    |                                                                                                    |                                                                                                    |                                                                                                    |                  |    |                     |
| 108-2시디웨이언드                                                                                                    |                                                                                                    |                                                                                                    |                                                                                                    |                                                                                                    |                                                                                                    |                                                                                                    |                  |    |                     |
| 히저ㅂㅅᄜ                                                                                                    |                                                                                                    |                                                                                                    |                                                                                                    |                                                                                                    |                                                                                                    | A.                                                                                                    |                  |    |                     |
| <del>중</del> 관리시스템                                                                                                    | 관리센터 관리 봉사자 (                                                                                                    | [단체] 관리 봉사실적관리 통계 홈페이지 전                                                                                                    | 관리 시스템관리                                                                                                    |                                                                                                    |                                                                                                    |                                                                                                    |                  |    |                     |
|                                                                                                    |                                                                                                    |                                                                                                    |                                                                                                    |                                                                                                    |                                                                                                    |                                                                                                    |                  |    |                     |
|                                                                                                    | ♠ 봉사자 관리 ⑧ 봉사자실                                                                                                    | 적관리 💿 봉사단체실적관리 💿 봉사실적현황(봉사자별)                                                                                                    | 자원봉사자모집 ③ 관리센터                                                                                                    | 🛞 수요처관리 🛞                                                                                                    |                                                                                                    |                                                                                                    |                  |    |                     |
| 004262)                                                                                                    | ♠ 봉사자 관리 ◎ 봉사자실                                                                                                    | 적관리 🕲 봉사단체실적관리 🕲 봉사실적현황(봉사자병)                                                                                                    | ◎ 자원봉사자모집 ② 관리센터 (                                                                                                    | 🛇 수요처관리 📀                                                                                                    |                                                                                                    |                                                                                                    |                  | *  |                     |
| <b>104262)</b><br>터                                                                                                    | <ul> <li>★ 봉사자 관리 ② 봉사자실</li> <li>▲ 수요처수정</li> </ul>                                                                                                    | 적관리 🕲 봉사단체실적관리 🕲 봉사실적헌황(봉사자별)                                                                                                    | 자원봉사자모집 ③ 관리센터 (                                                                                                    | ⊘ 수요처관리 🔘                                                                                                    | > 관리센터 관력 > 관리센터 > 소료                                                                                                    | 2323                                                                                                    |                  | *  |                     |
| <b>104262)</b><br>티<br>로그아웃                                                                                                    | ★ 정시자 관리 ◎ 정시자실       ● 수요처수정       • 개혁     서용                                                                                                    | 적금리 ④ 📗 통사단체실적금리 💿 🗍 통사실적협활(통사자설)                                                                                                    | 자원봉사자모집 ② 관리선터 (<br>가원봉사자모집 ③ 관리선터 (                                                                                                    | ⊘ 수요처관리 ⊘                                                                                                    |                                                                                                    | 23 <u>0</u> 2                                                                                                    |                  | *  |                     |
| 004262)<br>터<br>로그아웃<br>트다운트드                                                                                                    | ★ 동사자 관리 ◎ 동사자상       ● 수요치수정       • 자역     세용       • 관리센터     17000742                                                                                                    | 작금리 ④ <u></u> 통사단체실적금리 ④ <u></u> 통사실적협활(통사자설)<br>기즈목스트센터                                                                                                    | 자원동사자모집 ② 관리선태 (                                                                                                    | <ul> <li>수요치공간</li> </ul>                                                                                                    | > स्वयंतर स्वयं > स्वयंतर > स्वयंतर > स्वय | 8309                                                                                                    |                  | *  |                     |
| 04262)<br>된<br>로그야운<br>로다운포드                                                                                                    | ★ 중사자 관리 ◎ 중사자상:       중사자 관리 ◎     중사자상:       ●     수요치수정       • 차백     서출       • 관리센터     1700742       • 수요체명     (월스트수요가                                                                                                    | 작금리 ④ / 동사단체실적금리 ④ / 동사실적협용(동사자설)<br>기츠목속스트센터<br>5502 - 우르제동 3 동점동                                                                                               | <ul> <li>자원봉사자으킬 </li> <li>관리센터 (</li> <li>• 수요해안변</li> </ul>                                                                                                    | ● 今요利書程 ●                                                                                                    | ♠> केमलंद केष > केमलंद > कंड                                                                                                    | 8.8.05                                                                                                    |                  | *  |                     |
| 004262)<br>터<br>로그아웃<br>로다운호드<br>터 관리                                                                                                    | ★ 정시자 관리 ◎ 정시자 같이<br>수요치수정<br>· 지역 서울<br>· 관리센터 1700/72<br>· 수요지를 테스트 수요?<br>· 사람분용 특가노원<br>· 가락바로 @ 〕                                                                                                    | 작관리 ④ ) 동사단체실적관리 ④ ) 동사실적협용(동사자설)<br>기츠타스트센터<br>552 (4도위 8 2 8 2 8<br>• 0 ) 이제                                                                                   | 자원봉사자으로         관리센터           • 수요체전번         17           • 상요체전번         17           • 상요체전번         17           • 양태         18                                               |                                                                                                    | ★> 환력대 관력 > 환력대 > 호텔                                                                                                    | 2325                                                                                                    |                  | *  |                     |
| 004262)<br>터<br>로그와호<br>터 관리                                                                                                    | ★ 정시자 관리      ▲ 정시자 관리      ▲ 정시자 관리      ★ 국요치수정<br>· 지역 //월     · 관령 //월     · 관련 //월     · 관련 전 ·· 인     · 관련 전 ·· 인     · 관련 전 ·· 인     · 관련 전 ·· 인     · 관련 전 ·· 인                                                                                                    | 작관리 ④                                                                                                    | 자원봉사자으로         관리센터           • 우요체전편         17           • 양료         16           · 양료         17           · 양료         18           · 양료         19           · 양료         19 | <ul> <li></li></ul>                                                                                                    | ★> ইমর্যন্টেই > ইমর্যন্ট > ইমর্যন্ট > ইর্ত্র<br>★                                                                                                    | \$325                                                                                                    |                  | *  |                     |
| 04262)<br>터<br>로그야호<br>다고로드<br>터 관리                                                                                                    | ★ 정시자 관리      ▲ 정시자 관리      ▲ 정시자 관리      ★ 국요치수정     · 지역 //용     · 관리 //8 // // // // // // // // // // // //                                                                                                    | 작관리 ② ( 호사단적실적관리 ③ ( 호사실적정황(종사자설)<br>기르믹스트선택<br>5502 ( 수요지형 요독적진<br>•<br>•<br>•<br>•<br>·<br>·<br>·<br>·<br>·<br>·<br>·<br>·<br>·<br>·<br>·                      | 자원봉사자으로         관리센터           • 우요체전편         17           • 양도체전         16           이용전체         1           이행철         1                                                      | ●         •         •           •         •         •           •         •         •                                                                                                    | ♠> ইমর্থে ইয় > ইমর্থে > <u>ঠর</u>                                                                                                    |                                                                                                    |                  | *  |                     |
| N4262)<br>원<br>태2 <u>84</u><br>1 관리<br>-                                                                                                    | ★ 정시자 관리      ▲ 정시자 관리      ▲ 정시자 관리      ★ 정시자 관리      ★ 국내      ★ 소료 치수정      · 지역      · 사람     · 관리      · 관리      · 지역     · 관리      · 전      · 전      · | 작관리 ② ( 동사단적실적관리 ③ ( 동사실적정왕(동사작설)<br>기즈목스트 센터<br>1952 ( 유도원 등 목법명<br>•<br>•<br>•<br>•<br>•<br>•<br>•<br>•<br>•<br>•<br>•<br>•<br>•<br>•<br>•<br>•<br>•<br>•<br>• | 자원봉사자으로         관리센터           • 수요체인원         17           • 상요체인원         대           · 양동원파         대           · 이용원파         대                                                 | <ul> <li>              € ААБА           </li> <li>             € №         </li> <li>             € №         </li> <li> </li> <li>             €         </li> </ul>                                                                                                    | ♠> केरायध केर > केरायध > 55                                                                                                    |                                                                                                    |                  | *  |                     |
| N4262)<br>터<br>테<br>테이프트<br>테<br>리<br>미<br>프<br>티<br>-<br>-<br>-<br>-<br>-<br>-<br>-<br>-<br>-<br>-<br>-<br>-<br>-<br>-<br>-<br>-<br>-<br>-                                                                                                    | ★ 市사자 관리 ● 市사자 관리<br>● <b>수요치수정</b> ・ 차막     ・ 사막       ・ 관리 ● · · · · · · · · · · · · · · · · · ·                                                                                                    | 작관리 ② 회사단체실적관리 ③ 회사실적협활(종사자설)<br>기조목소프성직<br>1052 ④유제 중 목적 전<br>1050<br>                                                                                          | ○     자원봉사자으로     ○     관리선택     17       • 수요사연연     · 17       • 성택     · 18       · 01618     · 19       · 01618     · 11                                                        | <ul> <li>● \$24837</li> <li>●</li> <li>●</li> <li>●</li> <li>●</li> </ul>                                                                                                    | ▲> केसल केस > केसल > ४४                                                                                                    |                                                                                                    |                  | *  |                     |
| N4262)<br>태<br>태고려우<br>태<br>태<br>대<br>문<br>대<br>문<br>대<br>문<br>대<br>문<br>대<br>문<br>대<br>대<br>대<br>대<br>대<br>대<br>대<br>대                                                                                                    | ত্র ৸মন হয়         ত্র ৸মর্ম হা           ১ ৫ ০ ০ ০ ০ ০ ০ ০ ০ ০ ০ ০ ০ ০ ০ ০ ০ ০ ০                                                                                                    | 작관리 ② 회사단체실적관리 ③ 회사실적전환(종사자설)<br>기조목소드성적<br>1052                                                                                                    | ○     자원봉사자으로     ○     관리선택     17       • 수요체연변     17       • 수요체연변     17       • 승요체연변     17       • 승요체연변     17       • 여왕학과     1                                          | <ul> <li>● \$24837</li> <li>●</li> <li>●</li> <li>●</li> <li>●</li> </ul>                                                                                                    | ▲> स्थाप्त स्थ > स्थाप्त > अंध                                                                                                    | 2429                                                                                                    |                  | *  |                     |
| 04262) 유민                                                                                                    | ★ 전시자 관리     ● 전시자 관리       ★ 수요치수정       • 가지역     사용       • 관리생태     17007/2       • 수요치수정     17007/2       • 수요지역     태소트소요?       • 사람분용     モンニー       • 전병원용     エーニー       • 전병원용     エーニー       • 전병원용     エーニー       • 전병원용     エーニー       • 전병원용     エーニー       • 주소     エーニー       · 우소     エーニー       · 우소     エーニー       · 우소     エーニー       · 우소     エーニー       · 우소     エーニー       · 우소     エーニー       · 우소     エーニー       · 우소     エーニー       · 우소     エーニー       · · · · · ·     エーニー       · · · · ·     エーニー                                                                                                    | 작관리 ② 회사단체실적관리 ③ 회사실적협활(종사자설)<br>기조목소프 성직<br>이 · 0150<br>                                                                                                    | 자원봉사자으로         관리선택         17           • 수요시연연         17           · 성택         18           · 이용당#         17           · 이용당#         12                                      | <ul> <li>         ЭРАНАН     </li> <li>         ЭРАНАН     </li> <li>         ЭРАНАН</li></ul> |                                                                                                    | <u>АХФ</u>                                                                                                    |                  | *  |                     |
| 004262) 대한 대한 대한 대한 대한 대한 대한 대한 대한 대한 대한 대한 대한                                                                                                    | ★ 청시자 관리     ● 청시자 관리       ★ 수요치수정       • 지역     서울       • 관려생태     17007/2       • 수요지수정     17007/2       • 수요지역     16.5.6.2       • 신발분용     モントロ       • 전방문     エン・「       • 전망     - [       • 전망     - [       • 전망     - [       • 전망     - [       · 우소     - [       · 우소     - [                                                                                                    | 작관리 ② 회사단체실적관리 ③ 회사실적협활(종사자설)<br>기조목소프 전덕<br>1052                                                                                                    | 자원봉사자으로         관리선택 (           • 수유체연범         17           • 성유체연범         17           • 성명         18           · 여왕학#         19           · 이왕학#         1                   | <ul> <li></li></ul>                                                                                                    |                                                                                                    | άλθο<br>διαθοία<br>διαθοία<br>διαθοίο<br>δια<br>διαθοία<br>διαθοία<br>διαθοία<br>διαθοία<br>διαθοία<br>διαθοία |                  | *  |                     |
| 004262)<br>태<br>로마웃로드<br>로마운로드<br>리<br>리<br>대폐가관리<br>영                                                                                                    | ★ 청시자 관리     ● 청시자 관리       ★ 수요치수정       • 지역     서울       • 관려생태     17007/2       • 수요지후     월요도요요       • 수요지출     월요도요요       • 사설분용     목>1+52       • 전설문     20       • 전설문     20       • 전설문     -1       • 주소     -1       · 우소     -1       · 우소     -1       · 우소     -1       · 우소     -1       · 우소     -1       · 우소     -1                                                                                                    | 작관리 ② 환사단체실적관리 ③ 환사실적전환(종사자설)<br>기초목스트 전역<br>*                                                                                                    | 자원봉사자으킬         관리선택 (           • 소유체장면         10           • 상유체장면         10           • 상태         10           · 이행일         10                                               | ● ◆ 2 料 日 4 ● ● ● ● ● ● ● ● ● ● ● ● ● ● ● ● ● ●                                                                                                    |                                                                                                    | 525                                                                                                    |                  | *  |                     |
| 004262)<br>태대<br>로이웃로드<br>로이웃로드<br>로이웃로드<br>로이웃로드<br>로이웃로드<br>로이웃로드<br>로이웃로드<br>로이웃로드<br>로이웃로드<br>로이웃로드<br>로이웃로드<br>로이웃<br>로이웃로드<br>로이웃<br>로이웃<br>로이웃<br>로이웃<br>로이웃<br>로이웃<br>로이웃<br>로이웃<br>로이웃<br>로이웃                                                                                                    | ●     ●     ●     ●     ●     ●     ●     ●     ●     ●     ●     ●     ●     ●     ●     ●     ●     ●     ●     ●     ●     ●     ●     ●     ●     ●     ●     ●     ●     ●     ●     ●     ●     ●     ●     ●     ●     ●     ●     ●     ●     ●     ●     ●     ●     ●     ●     ●     ●     ●     ●     ●     ●     ●     ●     ●     ●     ●     ●     ●     ●     ●     ●     ●     ●     ●     ●     ●     ●     ●     ●     ●     ●     ●     ●     ●     ●     ●     ●     ●     ●     ●     ●     ●     ●     ●     ●     ●     ●     ●     ●     ●     ●     ●     ●     ●     ●     ●     ●     ●     ●     ●     ●     ●     ●     ●     ●     ●     ●     ●     ●     ●     ●     ●     ●     ●     ●     ●     ●     ●     ●     ●     ●     ●     ●     ●     ●     ●     ●     ●     ●     ●     ●     ●     ●     ●<                                                                                                    | 작관리 ② 한사단체실적관리 ③ 한사실적합왕(중사자설)<br>기조탁스트 전역<br>* * * * * * * * * * * * * * * * * * *                                                                               | 자원봉사자으킬         관리센터           · 수요제2번         11           · 수요제2번         12           · 야태 · · · · · · · · · · · · · · · · · ·                                                   | ● 우오체금레 ●                                                                                                    | ★> ইম্বেথ ইম, > ইম্বেথ, > <u>ঠ</u> র                                                                                                    | 8305<br>                                                                                                    |                  | *  |                     |
| 004262)<br>(전<br>포크은포트<br>로크은포트<br>(전<br>(전)<br>(건)<br>(건)<br>(건)<br>(건)<br>(건)<br>(건)<br>(건)<br>(건)<br>(건)<br>(건                                                                                                    | <ul> <li>● 単小な 台口 ● 単小など</li> <li>● 今요村수정</li> <li>● 今요村수정</li> <li>● 今日前町 17900742</li> <li>● 今日前町 17900742</li> <li>● 今日前町 19900742</li> <li>● 今日前町 19900742</li> <li>● 日本市 19900742</li> <li>● 日本市 1990</li></ul>                                                                                                    | 작관리 ② 회사단체실적관리 ③ 회사실적합왕(종사자정)<br>기즈믹스트 전믹<br>1002 《 《프라킹 프릭진<br>·<br>·<br>·<br>·<br>·<br>·                                                                       | 자원봉사자으킬         관리선택         10           • 수요체연범         100         100           • 여왕조리         100         100           · 이행동         100         100                          | 응요처금리           000007           84년 •           •           •                                                                                                    |                                                                                                    | 8425                                                                                                    |                  | *  |                     |
| 004262)<br>(전 2048년<br>(전 2048년<br>(전 2048년<br>(전 2048년<br>(전 2048년<br>(전 2048년)<br>(전 2048년)<br>(( | <ul> <li>● 男人な 台口 ● 男人など</li> <li>● 今요 村 今 名</li> <li>● 今요 村 今 名</li> <li>● 今日 ● 月 ● 月 ● 月 ● 月 ● 月 ● 月 ● 月 ● 月 ● 月 ●</li></ul>                                                                                                    | 작관리 ② 회사단체실적관리 ③ 회사실적합왕(홍사자정)<br>기즈믹스트 전직<br>1002 《 우프라킹 프로마크<br>300 · ( 019)<br>· (                                                                             | 자원봉사자으킬         관리성태         10           • 수요체영범         100         494         10           · 이명질         · 이명질         10                                                       | ● ◆ 2 科 計 利 ● ● ● ● ● ● ● ● ● ● ● ● ● ● ● ● ● ●                                                                                                    |                                                                                                    |                                                                                                    |                  | *  |                     |
| 004262)<br>530%<br>호수분호도<br>(전 전 전 전 전 전 전 전 전 전 전 전 전 전 전 전 전 전 전                                                                                                     | <ul> <li>● 男人な 台口 ● 男人など</li> <li>● 今요 村 今 名</li> <li>● 今요 村 今 名</li> <li>● 今日 町 ● 月日 ● 月日 ● 月日 ● 月日 ● 月日 ● 月日 ● 月日 ●</li></ul>                                                                                                    | 작관리 ② 회사단체실적관리 ③ 회사실적합왕(홍사자정)<br>기즈믹스트센티<br>1502 《 4호차용 등록보입<br>·<br>·<br>·<br>·<br>·<br>·<br>·<br>·                                                             | 자원봉사자으로     관리성태 (       ·수요체영범     100       ·상태     100       ·양태     100       ·양태     100                                                                                       | ●<br>◆ 2 料計利<br>0<br>000017<br>1<br>1<br>1<br>1<br>1<br>1<br>1<br>1<br>1<br>1<br>1<br>1<br>1                                                                                                    | A 2010 A 201 > 22010 A 3 > 22010 A 3 > 22010       |                                                                                                    |                  | *  |                     |
| 004262)<br>2 30% 또<br>조안문조도<br>(전원 전원                                                                                                    | <ul> <li>● 用小杯 관리 ● ■ 州杯安全</li> <li>● 今요치수정</li> <li>● 小田 ● 州杯安全</li> <li>● 관리 御町</li> <li>● 관리 御町</li> <li>● 관리 御町</li> <li>● 관리 御町</li> <li>● 관리 御町</li> <li>● 空田 ● ○</li> <li>● 空田 ● ○</li> <li>● 空田 ● ○</li> <li>● ○</li> <li>● ○</li>     &lt;</ul>                                                                                                    | 작관리 ② 한사단체실적관리 ③ 한사실적전환(중사자별)<br>기조탁스트센터<br>1502 (수요지용 중목표표<br>)<br>000 · [9199]<br>· -<br>· · ·                                                                 | 자원봉사자으로     관리성태 (       · 수요적연용     17       · 상태     역       · 양태     1       · 양태     1       · 양태     1                                                                         | ●<br>●<br>●<br>●<br>●<br>●<br>●<br>●<br>●<br>●<br>●<br>●<br>●                                                                                                    | Attrict Att > Attrict Att > Attrict > Attrict > Attrin > Attrict > Attrict > Attrict >       |                                                                                                    |                  | *  |                     |
| 004262)<br>(로그야옷<br>로그야옷<br>로그야옷<br>로그야옷<br>로그야옷<br>도그야옷<br>(리고)<br>(리고)<br>(리고)<br>(리고)<br>(리고)<br>(리고)<br>(리고)<br>(리고)                                                                                                    | <ul> <li>● 用小社 日本</li> <li>● 用小社 日本</li> <li>● 今年大学者</li> <li>● 日本市場</li> <li>● 日本市場</li> <li>● 日本市</li></ul>                                                                                                    | 작관리 ② ( 환사단체실적관리 ③ ( 환사실적전환(환사자설)<br>)<br>가드텍스트 전희<br>                                                                                                    | 자원봉사자으로         관리성태           • 수요적면변         10           • 상요적면변         10           · 상태         10           · 양태         10           · 양태         10                        | ● ● ● ● ● ● ● ● ● ● ● ● ● ● ● ● ● ● ●                                                                                                    | ★> 20100 201 > 20100 201 > 44                                                                                                    | 2425<br>                                                                                                    |                  | *  |                     |
| 004262)<br>(로그라고,<br>로그라고,<br>문그,<br>문그,<br>문그,<br>문그,<br>문그,<br>문그,<br>문그,<br>문그,<br>문그,<br>문그                                                                                                    | ●     ●     ●     ●     ●     ●     ●     ●     ●     ●     ●     ●     ●     ●     ●     ●     ●     ●     ●     ●     ●     ●     ●     ●     ●     ●     ●     ●     ●     ●     ●     ●     ●     ●     ●     ●     ●     ●     ●     ●     ●     ●     ●     ●     ●     ●     ●     ●     ●     ●     ●     ●     ●     ●     ●     ●     ●     ●     ●     ●     ●     ●     ●     ●     ●     ●     ●     ●     ●     ●     ●     ●     ●     ●     ●     ●     ●     ●     ●     ●     ●     ●     ●     ●     ●     ●     ●     ●     ●     ●     ●     ●     ●     ●     ●     ●     ●     ●     ●     ●     ●     ●     ●     ●     ●     ●     ●     ●     ●     ●     ●     ●     ●     ●     ●     ●     ●     ●     ●     ●     ●     ●     ●     ●     ●     ●     ●     ●     ●     ●     ●     ●     ●     ●     ●     ●<                                                                                                    | 작관리 ② 한 주산전성성적관리 ③ 한 주상성적환(중사작성)<br>기조택스트선티<br>                                                                                                    | 자원봉사자으로     관리성태 (       · 수요적면변     17       · 수요적면변     17       · 수요적면 (     17       · 수요적 (     18       · · · · · · · · · · · · · · · · · · ·                                 | ●<br>●<br>●<br>●<br>●<br>●<br>●<br>●<br>●<br>●<br>●<br>●<br>●<br>●                                                                                                    | ★> 8894 88 > 8844 > 48                                                                                                    |                                                                                                    |                  | *  |                     |
| 004262)<br>태<br>태그원호트<br>태그원호트<br>리<br>리<br>리<br>기<br>가 관<br>역<br>기<br>가 관리<br>가 관리<br>가 관리<br>가 관리<br>가 관리<br>가 관리<br>가 관리<br>가 관리                                                                                                    | <ul> <li>● ボルネ 관리 ● ボルス 学び</li> <li>● 今年 大 中 大 中 大 中 大 中 大 中 大 中 大 中 大 中 大 中 大</li></ul>                                                                                                    | 작관리 ② 호사단체실적관리 ③ 호사실적전환(홍사자보)<br>기조목스트센터<br>                                                                                                    | 자원봉사자으로     관리성태 (                                                                                                    | ●         ●         ●         ●           0         ●         ●         ●                                                                                                    | ★> 20104 201 > 20104 > 3                                                                                                    | 848                                                                                                    |                  | *  |                     |

| 이름 | 인증관리시스템 사용자 매뉴얼 | 작성일 | 2017.01.02          | 작성자 | ㈜아비도스 |
|----|-----------------|-----|---------------------|-----|-------|
| 버전 | V1.0            | 화면명 | 관리센터관리 - 인증요원 - 인증의 | 요원  |       |

|                                                                                     |                                                                                                    |                                                                                                    |                                                                                                    |                                                                                                    |                                                                                                    |                                                                                                    |        |                        |             |     | Description                           |
|-------------------------------------------------------------------------------------|----------------------------------------------------------------------------------------------------|----------------------------------------------------------------------------------------------------|----------------------------------------------------------------------------------------------------|----------------------------------------------------------------------------------------------------|----------------------------------------------------------------------------------------------------|----------------------------------------------------------------------------------------------------|--------|------------------------|-------------|-----|---------------------------------------|
|                                                                                     |                                                                                                    |                                                                                                    |                                                                                                    |                                                                                                    |                                                                                                    |                                                                                                    |        |                        |             | 인증  | 5요원                                   |
| ✔ 인증관리시스                                                                            | 스템 관리센터 관리                                                                                                    | 봉사자 (단체) 관리 봉사실                                                                                                    | 실적관리 통계 홈페                                                                                                    | 헤이지 관리 시스템관리                                                                                                    |                                                                                                    |                                                                                                    |        |                        | A           | - 4 | 노속 인증요원 정보확인                          |
|                                                                                     | ★ 봉사자 관리 ⊗                                                                                                    | 봉사자실적관리 😒 봉사단체실                                                                                                    | 실적관리 🔕 봉사실적현황(봉                                                                                                    | *사자별) 🔕 자원봉사자모집 🌘                                                                                                    | 🗴 관리센터 🔕 수요처관리 ⊗                                                                                                    | 인증요원 ⊗                                                                                                    |        |                        |             | 1   | 인증요원 조회 조건 선택                         |
| <b>이재영(17004262)</b><br>기초테스트센터<br>마지막로그인 -                                         | ◙ 인증요원                                                                                                    |                                                                                                    |                                                                                                    |                                                                                                    |                                                                                                    |                                                                                                    |        | t리 > 인중요원 >            | 인증요원        | 2   | 조회 조건 선택 후 검색하여 리스트                   |
| 로그아웃                                                                                | 1<br>+ N9 M                                                                                                    | 2                                                                                                    | <ul> <li>관리센터</li> <li>17000</li> </ul>                                                                                                    | 00742 기초테스트센터                                                                                                    |                                                                                                    |                                                                                                    |        |                        | _2          | 3   | 인증요원 리스트 및 간단정보                       |
| 자료다운로드                                                                              | 상태 -                                                                                                    | 선택 - 🔻                                                                                                    | 검색구분 인증요                                                                                                    | 요원성명 ▼ 성명                                                                                                    |                                                                                                    |                                                                                                    |        | 검색                     |             |     | 여번 서태 나 했다 소승차 사내전다                   |
| 🗆 과리세터 과리                                                                           | 총: 1개<br>No. 성명                                                                                                    | 4 9H                                                                                                    | 전화번호 휴대번호                                                                                                    | 이메일                                                                                                    | 황동세터                                                                                                    |                                                                                                    | 최근교육일자 | 15 <sup>7</sup><br>위쪽일 | 1출력 ▼<br>상태 | 4   | - 연민 전택 시 애당 두요서 성제경모<br>- 및 수정 산제 가능 |
| 그리에다                                                                                | 1 이재영                                                                                                    | 1755-546 BH 21 1- 7*****                                                                                                    | · 02-3043-6888 ··                                                                                                    | janyeong gady doscolar                                                                                                    | 기초테스트센터 🔒                                                                                                    |                                                                                                    |        | 2017-12-18             | 대기중         |     |                                       |
| 관리센터                                                                                | -3                                                                                                    |                                                                                                    |                                                                                                    | << 1 >>>                                                                                                    |                                                                                                    |                                                                                                    | -      | 5                      |             | 5   | 활동센터 상세보기 팝업                          |
| 관리센터                                                                                |                                                                                                    |                                                                                                    |                                                                                                    |                                                                                                    | 7                                                                                                    | 초테스트션                                                                                                    | 센터 📒   | <b>Y</b>               |             |     |                                       |
| 수요처관리                                                                               |                                                                                                    |                                                                                                    |                                                                                                    |                                                                                                    |                                                                                                    |                                                                                                    |        |                        |             |     |                                       |
| 인증요원                                                                                | -                                                                                                    |                                                                                                    |                                                                                                    |                                                                                                    |                                                                                                    |                                                                                                    |        |                        |             |     |                                       |
|                                                                                     |                                                                                                    |                                                                                                    |                                                                                                    |                                                                                                    |                                                                                                    |                                                                                                    |        |                        |             |     |                                       |
| 인중요원                                                                                |                                                                                                    |                                                                                                    |                                                                                                    |                                                                                                    |                                                                                                    |                                                                                                    |        |                        |             |     |                                       |
| 인중요원                                                                                |                                                                                                    |                                                                                                    |                                                                                                    |                                                                                                    |                                                                                                    |                                                                                                    | *      |                        |             |     |                                       |
| <sup>인중요원</sup><br>민중관리시스템                                                          | 관리센터 관리                                                                                                    | 관리 봉사실적관리 통계                                                                                                    | 홈페이지 관리 시스템                                                                                                    | 룀관리                                                                                                    |                                                                                                    |                                                                                                    | *      |                        |             |     |                                       |
| 인중요원<br>인중관리시스템                                                                     | 관리센터 관리 봉사자 (단체)                                                                                                    | 관리 봉사실적관리 통계<br>ⓒ 봉사단체실적관리 ⓒ 봉사1                                                                                                    | 홈페이지 관리     시스템       실적현활(봉사자별)     자원봉사                                                                                                    | <b>평관리</b><br>자모집 🔕 관리센터 🕲 수요                                                                                                    | 요치군리 💿 인증요했 💿                                                                                                    |                                                                                                    | A      |                        |             |     |                                       |
| 인중요원<br>민중관리시스템                                                                     | 관리센터 관리 봉사자 (단체)<br>동사자 관리 중 봉사자실적관리<br>과 이즈 이외                                                                                                    | 전리 봉사실적관리 동계<br>중계<br>봉사단체실적관리 중 동시                                                                                                    | <b>홍페이지 관리 시스템</b><br>실적헌활(종사자범) 🚳 자원봉사                                                                                                    | <b>통관리</b><br>[자모집 🔕 관리센터 🕥 수요                                                                                                    | 2치군리 🕥 연중요행 💿                                                                                                    |                                                                                                    | *      |                        |             |     |                                       |
| 인증요원<br>인증관리시스템<br>17004262)<br>문역태<br>인 2-293                                      | 관리센터 관리 용사자 (단체)<br>용 동사자 관리 중 용사자 (단체)<br>용 인증요원                                                                                                    | 관리   청사실적관리 등개<br>응   청사단체실적관리 응   청사1                                                                                                    | 중페이지 관리 시스템<br>실적헌필(생사자범) 	 지원봉사                                                                                                    | <b>생간리</b><br>사자모집 🕲 전리센터 🕲 수요                                                                                                    | 교처관리 ③ <b>인종요원 ●</b><br>★> 관4                                                                                                    | 선티관리 > 인종요원 > <u>인</u> 류와                                                                                                    | 2      |                        |             | *   |                                       |
| 인종요원<br>김중관리시스템<br>17004262)<br>대해<br>오르의왕<br>장르아용도                                 | 관리센터 관리 용사자 (단책)<br>용사자관리 중 용사자실적관리<br>인증요원                                                                                                    | 관리 청사실적관리 동계<br>· 환자단체실적관리 · 환자연<br>· 환자면체실적관리 · 환자연<br>· 환자면처<br>· 환자면처<br>· 환자면처                                                                                                    | 홈페이지 관리         시스템           실직전환(동사자불)         자원봉사           17000742         기스테스트렌테           인목유용당         1/20                                      | 통한리<br>ITA요집 ② 관리센터 ② 수요                                                                                                    | 요치군리 ⓒ 인동요용 ○<br>★ > 근리                                                                                                    | 선태근리 > 인문으통 > <u>인단</u><br>검색 Q                                                                                                    |        |                        |             | *   |                                       |
| 인중요원<br>민중관리시스템<br>17004262)<br>문석태<br>안 르미약<br>고로다운토드                              | 관리센터 관리 용사자 (단체)<br>용사자 관리 중 용사자실적관리<br>인증요원<br>• 지역 서용<br>성태 - 관막- • •                                                                                                    | 관리 봉사실적관리 동계<br>· 관락에 공사단체실적관리 · 관락에 공사1                                                                                                    | 용패이지 관리         시스템           실직전환(동사자설)         전 전환동사           17000742         기초목소로 열려           연중요용당중 •         양영                                  | 통한리<br>(차자요집 💿 - 관리센터 💿 - 수도                                                                                                    | 21 전 5 2 월 <b>○</b><br>★ > 2 <sup>4</sup>                                                                                                    | 선태 관리 > 민준요형 > <u>민준</u> 요<br>검색 Q<br>1576 <b>용</b> 적                                                                                                    |        |                        |             | *   |                                       |
| 인중관의<br>긴중관리시스템<br>17004262)<br>탄역<br>한 코의아동<br>전전다운동도<br>선턴 관리                     | 관리센터 관리 중시자 (단제)<br>중시자 관리 중 청시자 (단제)<br>중시자 관리 중 청시자 실적<br>정 인중요원<br>• 지역 //동<br>성제 [- 군막- •<br>8 17]<br>NA 설정 전면                                                                                                    | 관리 봉사실적관리 동계                                                                                                    | 홈페이지 관리         시스템           실직전환(동사자범)          자원동사           17000742         기스테스트넷티           인목욕용성호                                                 | 통관리<br>(재조집 ②   관리센터 ③   수 (<br>)                                                                                                    | 2처군리 ● <b>인용보원 ●</b><br>★ > PR<br><u>N</u> 224일자                                                                                                    | 전역 관리 > 한무유형 > 한토감<br>김색 Q<br>(571월 Q<br>(1971월 Q<br>(1971월 Q<br>(1971월 Q                                                                                                    |        |                        |             | *   |                                       |
| 인중요왕<br>1중관리시스템<br>17004262)<br>탄택<br>한 문<br>가프라우트트<br>년테 관리                        | 관리센터 관리 청시자 (단제)<br>청시자 관리 중 청시자상적관리<br>정 인증요원<br>• 1월<br>• 1월<br>• 1 | 관리 봉사실적관리 동계<br>응 봉사단체실적관리 () 봉사(<br>· 관리센터<br>감색구분<br>관리센터 정보<br>변터함 [17000142] 기스테스트린터<br>센터와 2=410                                                                                                    | 홈페이지 관리         시스템           실직전환(응사자범)          자원동사           17000742         기요목스트렌트           인종요용성용 •         성정                                    | 통관리<br>(자요집 ② 관리센터 ③ 수 외<br>(사망 사망 고문고                                                                                                    | 2.치근리 ● 연용2度 ●<br>★ > 는=<br>N<br>N<br>N<br>N<br>N<br>N<br>N<br>N<br>N<br>N<br>N<br>N<br>N                                                                                                    | 2년 관리 > 인무스템 > 한도의<br>관객 Q<br>19가운터<br>위우발 44<br>2017-12-18 92가                                                                                                    |        |                        |             | *   |                                       |
| 인종요원<br>김중관리시스템<br>************************************                             | 관리센터 관리 정시자 (단제)<br>정시자공격 (전제)<br>정시자공격 (전제)<br>정시자공격관리<br>(전제)<br>(전제)<br>(전제)<br>(전제)<br>(전제)<br>(전제)<br>(전제)<br>(전제)                                                                                                    | 관리 봉사실적관리 동계<br>· 문자원체실적관리 · 문자생<br>· 문자원체실적관리 · 문자생<br>· 문자생태<br>· 문자생태<br>· 문자양<br>· 문자생태<br>· 문자양<br>· 문자생태<br>· 문자생태<br>· 문자<br>· 문자생태<br>· 문자생태<br>· 문자생태<br>· 문자<br>· 문자생태<br>· 문자생태<br>· 문자<br>· 문자생태<br>· 문자생태<br>· 문자생태<br>· 문 | 홈페이지 관리         시스템           실적현환(홍·사자범)          자원통사           17000742         기요티스트렌터           인루요용성용         -         성명                           | 통관리<br>IX-2 값 ② 관리센터 ③ 수 5<br>                                                                                                    | 2.치근리 ● 연음 2 명 ●<br>★ > 근적<br>지근 2 박 일자                                                                                                    | 선수 관직 > 한 등 4 월 > 한 등 4<br>건석 (Q)<br>(57) 물 역<br>위역발 44<br>2017-12-18 Q7) 1                                                                                                    |        |                        |             | *   |                                       |
| 인장요원<br>김중관리시스템<br>7004262)<br>                                                     | 관리센터 관리 청사자 (전세)<br>청사자 관리 중 청사자실적관리<br>정 인증요원<br>• 시박 서울<br>상태 드 관 • •<br>8 17<br>1 013명 고프트스인                                                                                                    | 전리 봉사실적관리 동계<br>· 관리센터 공부<br>· 관리센터 공부 · 관리센터 공부 · 관리센터                                                                                                    | 홈페이지 관리         시스템           실적전환(정사자설)          자원공사           17000742         기요택스트렌터           인중요용상용 •         성액                                    | 통관리<br>자고 진 ④ 관리성터 ● 수외<br>************************************                                                                                                    | 2처원리 ● 12등2.8 ●<br>★ > 원리<br>1224일자                                                                                                    | 선덕 근직 > 인종48 > 전실<br>24년 Q<br>1571월 2<br>위축열 성역<br>2017-12-18 Q714                                                                                                    |        |                        |             | *   |                                       |
| 인종요원<br>김중관리시스템<br>7004262)<br>관리학<br>관리학<br>관리학<br>관리학<br>관리학<br>관리학<br>관리학<br>관리학 | 관리센터 관리 청사자 (다세)<br>청사자 관리 중 청사자실적관리<br>정 인증요원<br>• 지역 서울<br>상태 관락 - •<br>\$ 17<br>No. 성종 연변<br>1 078명 고프트스도                                                                                                    | 관리 봉사실적관리 동계<br>· 관리에 동가단체실적관리 · 관리에<br>· 관리에<br>· 관리에<br>· 관리에<br>· 관리에<br>· 관리에<br>· 관리에<br>· 관리에<br>· 관리에<br>· 관리에<br>· 관리에<br>· 관리에<br>· 관리에<br>· 관리에<br>· 관리에<br>· 관리에<br>· 관리에<br>· 관리에<br>· 관리에<br>· 관리에<br>· 관리에<br>· 관리에<br>· 관리에<br>· 관리에<br>· 관리에 · · · · · · · · · · · · · · · · · · ·                                                                                                    | 홈페이지 관리     시스템       실적현황(종사자설)     ●     자원종사       17000742     기요데스트센터       인중요용성용 •     성명                                                           | 통관리<br>자고 진 ② 관리선테 ③ 수요<br>************************************                                                                                                    | 2시간리 ● 안동2.8 ●<br>★ > 전<br>지근24일자                                                                                                    | 선역 관리 > 한동요동 > 한동요<br>24 <b>4 Q</b><br>(557)용적<br>위우학 44<br>2017-12-18 Q7)년                                                                                                    |        |                        |             | *   |                                       |
| 인종요원<br>김중관리시스태<br>7004262)                                                         | 관리센터 관리 청사자 (전세)<br>청사자 관리 중 청사자실적관리<br>역 인증요원<br>• 지역 서울<br>실택 근연학 •<br>9 17<br>1 019명 고프바스로                                                                                                    | 관리 봉사실적관리 동계<br>· 공사단체실적관리 · 공사1<br>· 공사대체 실적관리 · 공사1<br>· · 공위대해<br>· · 공위대해<br>· · 공위대해<br>· · · 공위대해<br>· · · · · · · · · · · · · · · · · · ·                                                                                                     | 홈페이지 관리     시스템       실직전환(용사자보)     값     자원봉사       17000742     기소등소료센터       인물요용상용 •)     성명                                                          | 통간리<br>전 2 전 ② 관리성태 ③ 수 2<br>소속지역 (서송) 서송 구요구<br>등 특별요 (사송) 서송 구요구<br>등 특별요 (사송) 서송 구요구<br>이 명칭 (사송) 사용 구요구<br>이 명칭 (사송) 사용 구요구<br>이 명칭 (사송) 사용 구요구<br>이 명칭 (사용) 사용 구요구<br>이 명칭 (사용) (사용) (사용) (사용) (사용) (사용) (사용) (사용) | 2차관리 ● 안동요용 ●<br>★ > 문제                                                                                                    | 선덕 관리 > 인무유용 > 1251<br>김석 Q<br>(571월 역<br>위역월 44<br>2017-12-18 071년                                                                                                    |        |                        |             | *   |                                       |
| 1중요원<br>기종관리시스태<br>기종관2625<br>1월 11 1 1 1 1 1 1 1 1 1 1 1 1 1 1 1 1 1               | 관리센터 관리 청사자 (단체)                                                                                                    | 관리 청사실적관리 동계<br>· 공사단체실적관리 · 공사대<br>· 공자대해<br>· 공자대해<br>· 공자대해<br>· 공자대해<br>· 공자대해<br>· 공자대해<br>· 공자대해<br>· 공자대해<br>· 공자대해<br>· · · · · · · · · · · · · · · · · · ·                                                                                                     | 홈페이지 관리     시스템       실직전환(용사자설)     ●     자원봉사       17000742     기스테스트넷테       인용요용영호 •     ) 위원                                                         | 통관리<br>RR으집 ② 관리성터 ③ 수요<br>· · · · · · · · · · · · · · · · · · ·                                                                                                     | 2시간리 ● 안동요용 ●<br>★ > PR                                                                                                    | 선덕 관리 > 인종교용 > 125년<br>전석 Q<br>1571호덕<br>왕주말 상역<br>2017-12-18 9714                                                                                                    |        |                        |             | *   |                                       |
| 인주요의<br>김중관리시-VI<br>7004262)                                                        | 관리센터 관리 용사자 (단체)<br>용사자 관리 중 용사자실적관리<br>오 인증요원<br>• 시역 사용<br>생태 (- 간역· • )<br>e 17<br>1 이지영 328602                                                                                                    | 관리 청사실적관리 동계<br>· 관리역의 동시<br>· 관리역의 · 관리역의<br>· 관리역의 · 관리역의 · · · · · · · · · · · · · · · · · · ·                                                                                                    | 홈페이지 관리     시스템       실직전환(동사자보)     ●     자원동사       1700/742     기스테스토랑테       인동요동양동 •     양동                                                           | 용관리         관리센터 ② 수외           자고고 값 ③ 관리센터 ③ 수외         수외           소속지역         (사람) 사용 구요구           동력면요         (ਮਈਮ ਐਫ 구요구)           동력면요         (ਮਈਅ ਐਅਟੀ ਅਮਟੀ           정확적도         (2000000)           이동인용                                                                                                    | 2시간간 ( ● 인종요용 ● ● ● ● ● ● ● ● ● ● ● ● ● ● ● ● ● ● ●                                                                                                    | 선덕 관리 > 한후유형 > 호유<br>전역 Q<br>15가열역<br>위역월 34역<br>2017-12-18 대가(                                                                                                    |        |                        |             | *   |                                       |
| 인종요원<br>2133-211-1-1-1                                                              | 관리센터 관리 중시자 (단제)<br>중시자군리 중 중시자실적군리<br>및 인증요원<br>• 지역 서용<br>성택 [-건역- *]<br>후 17<br>1 019 300000                                                                                                    | 관리 청사실적관리 동계<br>● 청사단체실적관리 ● 청사대<br>● 청사단체실적관리 ● 청사대<br>· 관리센터<br>정복구분<br>- 관리센터<br>전북유명 교육년터<br>대가(20014년) 기스테스트인터<br>현태우 교육년터<br>대학교가 기스테스트인터<br>영감와 테스트<br>영감와 테스트<br>· 관리 · 관리<br>· 관리 · 관리<br>· 관리 · 관리<br>· 관리 · 관리<br>· 관리 · 관리<br>· 관리 · 관리<br>· 관리 · 관리<br>· 관리 · 관리<br>· 관리 · 관리<br>· · · · · · · · · · · · · · · · · · ·                                                                                                     | 용폐이지 관리     시스템       실격전환(동사자범)     ●     자원동사       17000742     기초목소료 문헌       전용요용당 ●     양명                                                           | 통관리<br>27.2 값 ② 관리센터 ③ 수 외<br>                                                                                                    | 2천권리 ● 2152 E ●<br>★> 84                                                                                                    | 선석 관리 > 인위우형 > 10호3<br>건석 연<br>(157)호덕<br>(157)호덕<br>(157) <b>(157)</b><br>(157) <b>(157)</b> (157) <b>(157)</b> (157) <b>(157)</b> (157) <b>(157)</b> (157) <b>(157)</b> (157) <b>(157)</b> (157) <b>(157)</b> (157) <b>(157)</b> (157)(157)(157)(157)(157)(157)(157)(157) |        |                        |             | *   |                                       |
| 신강요왕<br>2133-211-1-1-1                                                              | 관리센터 관리 중시자 (단제)<br>중시자군리 중 중시자실적군리<br>및 인증요원<br>• 지역 //용<br>성력 [-간 - *]<br>#17<br>1 011월 201602                                                                                                    | 관리 청사실적관리 동계<br>● 청사단체실적관리 ● 청사대<br>● 청사단체실적관리 ● 청사대<br>· 관리센터<br>정복구분<br>- 관리센터<br>전북                                                                                                    | 홈페이지 관리     시스템       실격전환(종사자봉)     ●     자원동사       17000742     기초목소료 문학       17000742     기초목소료 문학       연중요용당중 •     0'0'                            | 통관리<br>XR고집 ② 관리센터 ③ 수외<br>· · · · · · · · · · · · · · · · · · ·                                                                                                     | 247221 ● 2152 E ●<br>★> 24<br>224249<br>224944<br>224944<br>2 | 선역 관리 > 인종유형 > 전호3<br>관객 QL<br>1571출력<br>위유철 성역<br>2017.12-18 대가위                                                                                                    |        |                        |             | *   |                                       |
| 신경요영<br>긴중관리시스당<br>17004262)<br>호령이유도 · · · · · · · · · · · · · · · · · · ·         | 관리센터 관리                                                                                                    | 관리 청사실적관리 동계<br>● 청사단체실적관리 ● 청사<br>· 관리성태<br>정복구분<br>· 관리성태<br>정복구분<br>· 관리성태<br>전북·문험 교육·년<br>· 관리성태<br>전북·문험 교육·년<br>· 관리 · 관리<br>· 관리 · 관리<br>· 관리 · 관리<br>· 관리 · 관리<br>· 관리 · 관리<br>· 관리 · 관리<br>· 관리 · 관리<br>· 관리 · 관리<br>· 관리 · 관리<br>· 관리 · 관리<br>· · · · · · · · · · · · · · · · · · ·                                                                                                     | 홈페이지 관리         시스템           실격전환(동사자봉)         ④         자원동사           17000742         기요티스트였다         이상           인유유용성은         4/3         100     | 통간리<br>XR-고집 @ 군리성터 @ 수외<br>                                                                                                    | 247221                                                                                                    | 선역 관리 > 한당우리 > 한도로<br>금색 QL<br>15가 문역<br>위우철 선택<br>2017/12-18 GPH                                                                                                    |        |                        |             | *   |                                       |
| 신경요영<br>긴 중 관 디 시 스 I · · · · · · · · · · · · · · · · · ·                           | 관리센터 관리                                                                                                    | 관리 청사실적관리 동계<br>· 문라년처 실적관리 · 문라년처<br>· 문라년처 · 문라년처<br>· 문라년처 · 문라년처<br>· 문라년처 · 문라년처<br>· 문라년처 · 문라년처<br>· 문라년처 · 문라년처<br>· 문라년처 · 문라년처<br>· 문라년처 · 문라년처<br>· 문라년처 · 문라년처 · 문라<br>· 문라년처 · 문라년처 · 문라<br>· 문라년처 · 문라<br>· 문라년처 · 문라<br>· 문라년처 · 문라<br>· 문라년처 · 문라<br>· 문라년처 · 문라<br>· 문라년처 · 문라<br>· 문라년처 · 문라<br>· 문라년처 · 문라<br>· 문라년처 · 문라<br>· 문라년처 · 문라<br>· 문라년처 · 문라<br>· 문라년처 · 문라<br>· 문라<br>· 문          | 용패이지 관리         시스템           실격연환(용사자봉)         ④         자원용사           17000742         기요티스트였다         이상           인용용성장         4/3         100      | 홍관리     관리성태 ② 수요       ····································                                                                                                    | 224221                                                                                                    | 선역 관리 > 한무우용 > 한도로<br>관객 QL<br>1937 운격<br>위우북 선택<br>2017 12-18 대가                                                                                                    |        |                        |             | *   |                                       |
| 신강요왕<br>긴 경관리시스당<br>기 (004262)<br>호경 (1 - 1 - 1 - 1 - 1 - 1 - 1 - 1 - 1 - 1         | 관리센터 관리                                                                                                    | 관리 청사상적관리 동계<br>· 문라영태 중사단체상적관리 · 문라영태<br>· 문라영태<br>정복구분<br>· 문라영태<br>· 문라영태<br>· 문라영태<br>· 문라영태<br>· 문라영태<br>· 문라영태<br>· 문라영태<br>· 문라영태 · 문화 · 문화 · 문화 · 문화 · 문화 · 문화 · 문화 · 문                                                                                                    | 홈페이지 관리         시스템           실격전환(동사자봉)         ④         자원동사           17000742         기요티스트였다         이상           인유용성장         4/3         100      | 홍간리     2리성태 ②     수외       ····································                                                                                                    | 224221                                                                                                    | 선역 관리 > 한무우용 > 한도로<br>금색 QL<br>1937 문덕<br>위우원 선택<br>2017 12-18 G274                                                                                                    |        |                        |             | *   |                                       |
| 신강요왕<br>긴 중관리시스 III · · · · · · · · · · · · · · · · ·                               | 관리센터 관리                                                                                                    | 관리 청사상적관리 동계<br>· 문라영태 중사단체상적관리 · 문라영태<br>· 문라영태<br>· 문라영태<br>· 문라영태<br>· 문라영태<br>· 문라영태<br>· 문라영태<br>· 문라영태<br>· 문라영태<br>· 문라영태<br>· 문라영태<br>· 문라영태 · 문화 · 문화 · 문화 · 문화 · 문화 · 문화 · 문화 · 문                                                                                                    | 용태이지 관리         시스템           실격연환(용사자봉)         ④         자원용사           17000742         기초목소통성학         20초록 통법           인용용성학         4/3         4/3 | 홍관리     관리선터 ② 수외       ····································                                                                                                    | 224221 ● 2182 ■<br>★> 24<br>224944                                                                                                    | 선석 관리 > 한우우용 > 한도로<br>관객 QL<br>1937 운격<br>2017-12-18 0274                                                                                                    |        |                        |             | *   |                                       |

| 이름 | 인증관리시스템 사용자 매뉴얼 |      | 작성일 | 2017.01.02          | 작성자 | ㈜아비도스 |
|----|-----------------|------|-----|---------------------|-----|-------|
| 버전 | V1.0            | 화면ID | 화면명 | 관리센터관리 - 인증요원 - 인증5 | 2원  |       |

|                                  |                                                                                   |                                                                                                    |                                                                                                    |                                                                                                    |                                                                                                    | Description                                                            |
|----------------------------------|-----------------------------------------------------------------------------------|----------------------------------------------------------------------------------------------------|----------------------------------------------------------------------------------------------------|----------------------------------------------------------------------------------------------------|----------------------------------------------------------------------------------------------------|------------------------------------------------------------------------|
|                                  |                                                                                   |                                                                                                    |                                                                                                    |                                                                                                    | 2<br>-                                                                                                    | <b>!증요원정보</b><br>- 소속 인증요원 상세정보 확인 및 정보수정                              |
|                                  |                                                                                   |                                                                                                    |                                                                                                    |                                                                                                    |                                                                                                    | 1 상세정보 확인 탭                                                            |
| 관리 봉사자 (단체) 관리                   | 봉사실적관리 통계 홈I                                                                      | 페이지 관리 시스템관리                                                                                                    |                                                                                                    | î                                                                                                    |                                                                                                    | 2 리스트 화면으로 이동                                                          |
| 반리 🛞 봉사자실적관리 🚫                   | 봉사단체실적관리 🔕 봉사실적현황(총                                                               | 공사자별) 🔕 자원봉사자모집 😒                                                                                                    | 관리센터 ⊗ 수요처관리 ⊗ 인증요원                                                                                                    | 8                                                                                                    |                                                                                                    | 3 정보수정                                                                 |
| 원정보                              |                                                                                   |                                                                                                    |                                                                                                    | ★ > 관리센터 관리 > 인증요원 > <u>인증요원</u>                                                                                       |                                                                                                    | 4 인증요원삭제요청                                                             |
| 인증요원정보                           | 활동비지급                                                                             | 포상내역                                                                                                    | 교육이수현황                                                                                                    | 로그인현황                                                                                                    |                                                                                                    |                                                                        |
| [17000742] 기초테스트센터               |                                                                                   |                                                                                                    |                                                                                                    |                                                                                                    |                                                                                                    |                                                                        |
| 이재영<br>변호 BM278-1*****           |                                                                                   | 인번 생년월일                                                                                                    | 1965-12-12 (양력)                                                                                                    |                                                                                                    |                                                                                                    |                                                                        |
| test004                          |                                                                                   |                                                                                                    |                                                                                                    |                                                                                                    |                                                                                                    |                                                                        |
| 00-2043-6800                     |                                                                                   | 이동전화                                                                                                    |                                                                                                    |                                                                                                    |                                                                                                    |                                                                        |
| 1024 M30                         |                                                                                   |                                                                                                    |                                                                                                    |                                                                                                    |                                                                                                    |                                                                        |
| · 세종특별시 구로구 디리 철도와<br>2017-12-18 | a 111 (7-80-8) 11082                                                              | 상태                                                                                                    | 대기중                                                                                                    |                                                                                                    |                                                                                                    |                                                                        |
|                                  |                                                                                   |                                                                                                    |                                                                                                    | 6 6                                                                                                    |                                                                                                    |                                                                        |
|                                  |                                                                                   |                                                                                                    |                                                                                                    | <b>う</b><br><sub> 수정</sub><br><u> <u> </u> <u> </u> <u> </u> <u> </u> <u> </u> <u> </u> <u> </u> <u> </u> <u> </u></u> |                                                                                                    |                                                                        |
| -                                |                                                                                   |                                                                                                    |                                                                                                    |                                                                                                    | *                                                                                                    |                                                                        |
|                                  |                                                                                   |                                                                                                    |                                                                                                    |                                                                                                    |                                                                                                    |                                                                        |
|                                  |                                                                                   |                                                                                                    |                                                                                                    |                                                                                                    |                                                                                                    |                                                                        |
|                                  |                                                                                   |                                                                                                    |                                                                                                    |                                                                                                    |                                                                                                    |                                                                        |
|                                  | 김 관리 봉사자 (단체) 관리<br>관리 중 성사장실적관리 중<br>2 원정 보<br>(1700742 기조테스트센터<br>이가영<br>변호 환경보 | 1 관리 청사자 (단체) 관리 청사실적관리 중계 종<br>관리 ⓒ 청사자실적관리 ⓒ 청사단체실적관리 ⓒ 청사실적연황(<br>2.월정보<br>1700개십 기조텍스트런텍<br>이자영<br>변호 패코드카프프트<br>1000개십 | 전 김     형 시자 (단체) 관리     형 시 실적 관리     통 계     홈페이지 관리     시 스템 관       관리     형 시자 실적관리     형 사단체 실적관리     형 사실적 환황(하시지 방)     지 전형 사자 20 °       23 영정 보     행 전자 신 적용     1     1       1000742 7/5록(스트북)     행 전자 신 적용     1     1       0 여명     1     1     1     1       1000742 7/5록(스트북)     1     1     1     1       1000742 7/5록(스트북)     1     1     1     1       1000742 7/5록(스트북)     1     1     1     1       1000742 7/5록(스트북)     1     1     1     1       100742 7/5록(스트북)     1     1     1       1000742 7/5록(-1     1     1     1       1000742 7/5록(-1     1     1     1       1000742 7/5록(-1     1     1     1       1000742 7/5록(-1     1     1     1       1007742 7/5     1     1     1       101774718     1     1     1 | 1 관리       형사실적관리       통계       홈페이지 관리       시스탱코리         22                                                        | 21       8 ALQ (201), 321       8 ALQ 4232       5 A       8 4Q 4232       2 4Q 4232       2 4Q 4232 | 122     5/12     128       22     ************************************ |

| 이름                  | 인증관리/               | 니스템 사용기                               | 자 매뉴얼                                     |               |                        |                        |               | 작성일            | 2017.01.02    |        | 작성자                | ŀ                   | ㈜아비도스                      |          |
|---------------------|---------------------|---------------------------------------|-------------------------------------------|---------------|------------------------|------------------------|---------------|----------------|---------------|--------|--------------------|---------------------|----------------------------|----------|
| 버전                  | V1.0                |                                       |                                           | 화면ID          |                        |                        |               | 화면명            | 관리센터관리 – 인증요원 | - 인증요원 |                    |                     |                            |          |
|                     |                     |                                       |                                           |               |                        |                        |               |                |               |        |                    |                     |                            |          |
|                     |                     |                                       |                                           |               |                        |                        |               |                |               |        |                    |                     | Description                |          |
|                     |                     |                                       |                                           |               |                        |                        |               |                |               |        | <b>인증요</b><br>- 소득 | <b>요원정보</b><br>속 인증 | <b>보</b><br>요원 상세정보 확인 및 정 | ;<br>보수정 |
|                     |                     |                                       |                                           |               |                        |                        |               |                |               |        | 1 :                | 상세정.                | 보 확인 탭                     |          |
| V 인                 | 증관리시스템              | 관리센터 관리                               | 봉사자 (단체) 관리 봉                             | 사실적관리 통       | 계 홈페이지 관리 시            | 스템관리                   |               |                | í             |        | 2 i                | 리스트                 | 화면으로 이동                    |          |
|                     | 7004262)            | 용사자 관리 🛇                              | 용사자실적관리 😒 봉사단                             | 체실적관리 😒 🗄     | 통사실적현황(봉사자별) 🔕 자원      | 현봉사자모집 🔕 관리            | 리센터 🕲         | 수요처관리 ⊗ 인증요원 ( | 9             |        | 3 5                | 정보수                 | 정                          |          |
| 기초테스트선<br>마지막로그인    | /004262)<br>센터<br>- | ▣ 인증요원정                               | 경보                                        |               |                        |                        |               |                |               |        | 4                  | 인증요                 | 원 삭제요청                     |          |
| <u>د</u>            | 한 로그아웃<br>자료다운로드    | શ                                     | 증요원정보                                     | 활동비지급         |                        | 포상내역                   |               | 교육이수현황         | 로그인현황         |        |                    |                     |                            |          |
|                     |                     | 관리센터                                  | [17000742] 기초테스트센터                        |               |                        |                        |               |                |               |        |                    |                     |                            |          |
| 다 과리세               | 다 과리                | 성명                                    | 이재명                                       |               |                        | 연번                     | 11004852      |                |               |        |                    |                     |                            |          |
| 및 관리전               | 9 29                | 수민등록먼호<br>아이디                         | test004                                   |               |                        | 생년콜일                   | 1980-12-19 (3 | 2덕)            |               |        |                    |                     |                            |          |
| 관리센터                | -                   | 전화번호                                  | 02-2042-0000                              |               |                        | 이동전화                   |               |                |               |        |                    |                     |                            |          |
| 관리센티                | 터                   | 이메일                                   | jaquergillabytks.co.kr                    |               |                        |                        |               |                |               |        |                    |                     |                            |          |
|                     |                     | 주소                                    | 우전전국: (MIN)<br>서울하십시 구요구 디카필토(MB) 111 (구) | 振興( 1105)E    |                        |                        |               |                |               |        |                    |                     |                            |          |
| 수요처곤                | 관리                  | 위속일                                   | 2017-12-18                                |               |                        | 상태                     | 대기중           |                |               |        |                    |                     |                            |          |
| 인증요원                | -6                  |                                       |                                           |               |                        |                        |               |                |               |        |                    |                     |                            |          |
| 인증요원                | 8                   | 목록보기                                  |                                           |               |                        |                        |               |                |               |        |                    |                     |                            |          |
| 인중요위                | 원교육정보관리             |                                       |                                           |               |                        |                        |               |                |               |        | *                  |                     |                            |          |
|                     |                     |                                       |                                           |               |                        |                        |               |                |               |        |                    |                     |                            |          |
| ✔ 인증관리시스            | 느템 관리센터 관리          | 봉사자 (단체) 관리 봉/                        | 사실적관리 통계 홈페이지 관리                          | 시스템관리         |                        |                        |               |                |               |        |                    |                     |                            |          |
| 0/389(17004262)     | ♠ 중사자관리 ◎           | 중사자실적관리 🕲 중사단                         | ·체실역관리 🕲 중사실적현왕(중사자별) 🕲                   | 사원중사자모집 🔘 관리센 | 터 💿 수요처란리 💿 변승요한 😒     |                        |               |                |               |        |                    |                     |                            |          |
| 기조리스트센터<br>다자막로그인 - | 🖻 인중요원수정            | 3                                     |                                           |               |                        | ender del > 2088     ; | > 2088        |                |               |        |                    |                     |                            |          |
| 0 #198              | • 지역                | 서중                                    |                                           |               |                        |                        |               |                |               |        |                    |                     |                            |          |
| <u> 1780085</u>     | • 2020              | [17000742] 7(조카스트선티                   |                                           |               |                        |                        |               |                |               |        |                    |                     |                            |          |
|                     | • 상명<br>• 주민유북번호    | 851213 · ······                       | 492                                       | 4089<br>• 25  | 1965-12-13 R + 24 - 84 |                        |               |                |               |        |                    |                     |                            |          |
| 두 관리센터 관리           | - oloici            | Notion                                |                                           |               |                        |                        |               |                |               |        |                    |                     |                            |          |
| 관리센터                |                     | >1년경 시 일력하세요                          |                                           | 비원번속 확인       |                        |                        |               |                |               |        |                    |                     |                            |          |
| 권리센터                | - 이제일<br>- 이제일      | leeyeong @ abytiss.co.kt              |                                           | 1204          |                        |                        |               |                |               |        |                    |                     |                            |          |
| 수요처판리               | • <b>주</b> ±        | 08390                                 |                                           |               |                        |                        |               |                |               |        |                    |                     |                            |          |
| 인증요원                |                     | 사용특별시 구로구 디지함루26질 1 [-]<br>2017-12-18 | 788) 11888                                | · 99          | 17.2                   |                        |               |                |               |        |                    |                     |                            |          |
| 0508                |                     |                                       |                                           |               |                        | _                      |               |                |               |        |                    |                     |                            |          |
| 지유지원                | 목록보기                |                                       |                                           |               |                        |                        | 저장            |                |               |        |                    |                     |                            |          |
| 인증요원고육정보관리          |                     |                                       |                                           |               |                        |                        |               |                |               |        |                    |                     |                            |          |
| 개인정보처리페기관리          |                     |                                       |                                           |               |                        |                        |               |                |               |        | 1                  |                     |                            |          |

개인정보소명

E-mail: vms@strikenea.en/or F-A-X: 02-713-7297 Copyright 2001 VMS All rights Reserved.

|                                        |                                                     |                                                                                                    |                                                |                              |                                            |                       |                  | Description                        |
|----------------------------------------|-----------------------------------------------------|----------------------------------------------------------------------------------------------------|------------------------------------------------|------------------------------|--------------------------------------------|-----------------------|------------------|------------------------------------|
|                                        |                                                     |                                                                                                    |                                                |                              |                                            |                       | <b>활동</b><br>- 횔 | <b>비지급</b><br>'동비 지급내역 조회 및 등록, 수정 |
|                                        |                                                     |                                                                                                    |                                                |                              |                                            |                       | 1                | 지급내역                               |
| 🖌 인증관리시스템                              | 관리센터 관리 봉사자 (단체) 관                                  | 리 봉사실적관리 통계                                                                                               | 홈페이지 관리 시스템관리                                  |                              |                                            | _                     | 2                | 리스트 선택 시 해당 활동비 내역 상세정<br>확인 및 수정  |
| 재영(17004262)<br><sup>5테스트센터</sup>      | ★ 봉사자 관리 ⊗ 봉사자실적관리 ⊗                                | 용사단체실적관리 🔕 동사실적한                                                                                          | 황(봉사자별) 🐼 자원봉사자모집 ⊗ 관리(                        | 렌터 🛞 수요처관리 🛞 인증요원 ⊗          |                                            |                       | 3                | 리스트 화면으로 이동                        |
| 막로그인.                                  | · 활동비시급                                             |                                                                                                    |                                                |                              |                                            |                       | 4                | 활동비 지급내역 신규 등록                     |
| 자료다운로드<br>과리세터 과리                      | 인증요왕정보<br>선택 (1700742] 기조태스트선<br>요원 [17111HAKI] 이작영 | 활동비지급                                                                                                    | 포상대역                                           | 고육이수현황                       | 로그었전황                                      | -                     |                  |                                    |
| 리세티                                    |                                                     | 411-2011L                                                                                                 | ou.                                            |                              | 15개출력 <b>*</b>                             | -                     |                  |                                    |
| 관리센터                                   |                                                     | 2018-01-02                                                                                                | 5 %<br>10,000                                  | <u>중속작</u><br>[17004282] 이재영 | <u>중속할</u> 에고<br>2018-01-02 11:28:59.0 테스트 | -                     |                  |                                    |
| 수요처관리                                  | 6                                                   |                                                                                                    | << 1 >>>                                       |                              |                                            | -                     |                  |                                    |
| 중요원 —                                  | 목록보기                                                |                                                                                                    |                                                |                              | <del>4</del><br>हर्द                       |                       |                  |                                    |
| 인증요원                                   |                                                     |                                                                                                    | 241 ондагаан Iннигииннь ант Iннигии            | ורוסאנע בין דייס דייסאנע     |                                            | •                     |                  |                                    |
| 인증요원교육정보관리                             |                                                     | 11 전공전디지크                                                                                                 | 참 한다면너 한다 중사가 (단세) 한다 중사금 약단                   | 10 중세 중페이사 전다 시스영전다<br>      | 신티 @ 수요처간격 @ 연중요원 @                        |                       | ~                |                                    |
| 인정보처리폐기관리                              |                                                     | 이세명(17004262)<br>기초테스트센티<br>데이막로그램 -                                                                      | ∞ 활동비지급 정보                                     |                              | •                                          | 지지성대 지지 > 902분 > 902분 | *                |                                    |
| 인정보소명                                  |                                                     | 0 ==98                                                                                                    | 인종유원정보                                         | 행동비자 같 포상대학                  | 고운데수선함                                     | 6.1048<br>6.1048      |                  |                                    |
|                                        |                                                     |                                                                                                    | · 관리센터 [17002742] 기초테스트신터<br>요청 [17002342] 이제인 |                              |                                            |                       |                  |                                    |
| 1                                      |                                                     | 💷 관리센터 관리                                                                                                 | • 개준년형 2017-10<br>• 설자금열자 2018-01-02 回         |                              |                                            |                       |                  |                                    |
| N 안국사외목지업의외<br>il : vms@ssnkorea.or.kr |                                                     | 감리센터                                                                                                    | · 수형공적 10000 원<br>비고                           |                              |                                            |                       |                  |                                    |
| : 02-713-7297                          |                                                     | 수요처관리                                                                                                    | 옥폭보기                                           |                              |                                            | 수정 사계                 |                  |                                    |
| gnt 2001 vivis All rights Reserved.    |                                                     | 인증요원 ·                                                                                                    |                                                |                              |                                            |                       |                  |                                    |
| gnt 2001 Vivis Ali rights Keservea.    |                                                     | 인종요원                                                                                                    |                                                |                              |                                            |                       |                  |                                    |
| gnt 2001 Vivis All fights Kelerved.    |                                                     | 인중요원<br>인중요원그북정보관리                                                                                        |                                                |                              |                                            |                       |                  |                                    |
| gni 2001 Vivis Ali fignis Keserved.    |                                                     | 입중요함<br>인중요평고특정보관리<br>개안정보치리베가관리<br>개안정보수위                                                                |                                                |                              |                                            |                       |                  |                                    |
| gint duul vivis vii ngins keenred.     |                                                     | 인정요합<br>17등24월고국정보관리<br>개인정보시라며기간리<br>개인정보소평                                                              |                                                |                              |                                            |                       |                  |                                    |
| ngin 200 Vivis Ali Ignis Kelervez.     |                                                     | 인정으로<br>1989년 프로아파센터<br>개인정도지리부가관리<br>개인정도 지역구가관리<br>가인정도 소행<br>SST 한국사 매우지 전의 미                          |                                                |                              |                                            |                       |                  |                                    |
| yrgin dwl vios ar rgins keenved.       |                                                     | · 안정 최 왕<br>· 반응유 북 그 북 형 부분리<br>· 개인 정보 차 리부기 관리<br>· 개인 정보 차 약<br>· · · · · · · · · · · · · · · · · · · | 4                                              |                              |                                            |                       |                  |                                    |

| 이름 | 인증관리시스템 사용자 매뉴얼 | 작성일 | 2017.01.02   |         | 작성자 | ㈜아비도스 |
|----|-----------------|-----|--------------|---------|-----|-------|
| 버전 | V1.0            | 화면명 | 관리센터관리 – 인증. | 요원 - 인증 | 요원  |       |

| 이름                                                     | 인증관리시스템 사용자 매뉴역                          | 걸                                                          |                        | 작성             | 성일     | 2017.01.02                       |        | 작성자                     | (주)아비도스                                  |
|--------------------------------------------------------|------------------------------------------|------------------------------------------------------------|------------------------|----------------|--------|----------------------------------|--------|-------------------------|------------------------------------------|
| 버전                                                     | V1.0                                     | 화면ID                                                       |                        | 화면             | 변명     | 관리센터관리 – 인증요원                    | - 인증요원 |                         |                                          |
|                                                        |                                          |                                                            |                        |                |        |                                  |        |                         |                                          |
|                                                        |                                          |                                                            |                        |                |        |                                  |        |                         | Description                              |
|                                                        |                                          |                                                            |                        |                |        |                                  |        | <b>활동비지급</b><br>- 활동비 7 | · <b>내역 신규등록</b><br>지급 내역 등록             |
|                                                        |                                          |                                                            |                        |                |        |                                  |        | 1 입력정<br>센터로            | 5보 창 (지역본부와 관리센터는 소속<br><sup>2</sup> 고정) |
| V 인종<br>                                               | · 국가 가 가 가 가 가 가 가 가 가 가 가 가 가 가 가 가 가 가 | (단체) 관리 봉사실적관리 통계                                          | 홈페이지 관리 시스템관리          |                |        |                                  |        | 2 리스트                   | 트 화면으로 이동                                |
| •••<br>이재영(170<br>기초테스트센                               | ● 동사자관리 ② 동사자설<br>04262)<br>터 ◎ 황도비지그 드루 | 적관리 😒 봉사단체실적관리 😒 봉사                                        | 실적현황(풍사자별) 🔇 자원봉사자모집 🔇 | 관리센터 🛞 수요처관리 🛞 | 인증요원 ⊗ |                                  |        | 3 등록 {                  | 완료                                       |
| 마지막로그인 -                                               | <u>♥</u> 칠승미시급 등록                        |                                                            |                        |                |        | ☆ > 관리센터 관리 > 인증요원 > <u>인증요원</u> |        |                         |                                          |
| 자                                                      | 민중요원정보                                   | 활동비지급                                                      | 포상내역                   | 교육이수현황         | 20     | 로그인현황                            |        |                         |                                          |
|                                                        | • 지역본부                                   | 서울                                                         |                        |                |        |                                  |        |                         |                                          |
|                                                        | • 관리센터                                   | 17800742 기초테스트센터                                           |                        |                |        |                                  |        |                         |                                          |
| 📮 관리센터                                                 | 터 관리 <sub>요원</sub>                       | [1788.284] 이재영                                             |                        |                |        |                                  |        |                         |                                          |
| 관리센터                                                   | <ul> <li>기준년월</li> </ul>                 | - 선택 - · 선택 - · · 선택 - · · · · · · · · · · · · · · · · · · |                        |                |        |                                  |        |                         |                                          |
|                                                        | • 실지급일자                                  | 2018-01-02                                                 |                        |                |        |                                  |        |                         |                                          |
| 관리센터                                                   | <ul> <li>수령금액</li> </ul>                 | 2<br>2                                                     |                        |                |        |                                  |        |                         |                                          |
| 수요처관                                                   | 21                                       |                                                            |                        |                |        |                                  |        |                         |                                          |
| 인증요원                                                   | <br>목록보기                                 |                                                            |                        |                |        |                                  |        |                         |                                          |
| 인증요원                                                   |                                          |                                                            |                        |                |        |                                  |        |                         |                                          |
| 인중요원                                                   | 교육정보관리                                   |                                                            |                        |                |        |                                  |        | *                       |                                          |
| 개인정보처                                                  | 리폐기관리                                    |                                                            |                        |                |        |                                  |        |                         |                                          |
| 개인정보소                                                  | g                                        |                                                            |                        |                |        |                                  |        |                         |                                          |
| <b>SSN</b> 한국사<br>E-mail : vms@ssi<br>F A X : 02-713-7 | 회복지 혐의의<br>kromaachr<br>97               |                                                            |                        |                |        |                                  |        |                         |                                          |
| Copyright 2001 VN                                      | AS All rights Reserved.                  |                                                            |                        |                |        |                                  |        |                         |                                          |

| <u>-</u>                         | 인증관리시스템 사용자 매뉴얼                                                      |                                                                                            |                                            | 작성일                   | 2017.01.02                                    | 작성                | 성자 ㈜아비도스                         |
|----------------------------------|----------------------------------------------------------------------|--------------------------------------------------------------------------------------------|--------------------------------------------|-----------------------|-----------------------------------------------|-------------------|----------------------------------|
| <u>स</u>                         | V1.0                                                                 | 화면ID                                                                                       |                                            | 화면명                   | 관리센터관리 - 인증요원 -                               | 인증요원              |                                  |
|                                  |                                                                      |                                                                                            |                                            |                       |                                               |                   | <b>5</b> :                       |
|                                  |                                                                      |                                                                                            |                                            |                       |                                               |                   | Description                      |
|                                  |                                                                      |                                                                                            |                                            |                       |                                               | 포<br>  -          | <b>상내역</b><br>포상내역 조회 및 등록 수정    |
|                                  |                                                                      |                                                                                            |                                            |                       |                                               | 1                 | 포상내역                             |
| <b>\/</b> ୧୦                     | 증관리시스템 관리센터 관리 봉사자 (단체) 관리                                           | 봉사실적관리 통계                                                                                  | 홈페이지 관리 시스탱관리                              |                       |                                               | 2                 | 리스트 선택 시 해당 포상내역 상세정보<br>확인 및 수정 |
| <b>이재영(17</b><br>기초테스트<br>마지막로그인 | 1004262)<br>센터<br>. 및 포상내역                                           | 사단제일적관리 😵 🛛 등사일적:                                                                          | 연황(중사사혼) 🚱 사원중사사보십 🚱 포상코드관리 🧐              | 인승요원 📎                | ★ > 관리센터 관리 > 인증요원 > <u>인증요원</u>              | 3                 | 리스트 화면으로 이동                      |
| 0                                | ) 로그에웃 인증요월정보                                                        | 활동비지급                                                                                      | 포상내역                                       | 교육이수현황                | 로그인현황                                         | 4                 | 포상내역 신규 등록                       |
| 2                                | /프다운로드<br>센터 (17000742) 기조테스트센터<br>요위 (17000742) 이자영                 |                                                                                            |                                            |                       |                                               |                   |                                  |
| 🔛 관리선                            | [터 관리<br>중: 1개                                                       |                                                                                            |                                            |                       | 1578출력 ▼                                      |                   |                                  |
| 관리센터                             | No.         포상일자         포           1         2018-01-02         테스 | <b>날명</b><br>트포상                                                                           | <b>포상기관</b><br>기초테스트센터                     | 포상내역<br>테스트           | 등록센터         비고           기초테스트센터         테스트 |                   |                                  |
| 관리센터                             |                                                                      |                                                                                            |                                            |                       |                                               |                   |                                  |
| - 무료지;<br>이중요원                   | 3                                                                    |                                                                                            |                                            |                       | 4                                             |                   |                                  |
| 인증요                              | 목록보기                                                                 |                                                                                            |                                            |                       | 등록                                            |                   |                                  |
| 인중요                              | <u> </u><br>권교육정보관리                                                  | ✔ 인증관리시=                                                                                   | 스템 관리센터 관리 봉사자 (단체) 관리 봉사실적관리 통계           | 흥폐이지 관리 시스템관리         |                                               |                   |                                  |
| 개인정보기                            | 허리페기관리                                                               | ·태<br>이제영(17004262)                                                                        | ★ 중사자 관리 ◎ 중사자실역관리 ◎ 중사전체실역관리 ◎ 중사업        | 역전황(증사자별) 🔘 자원증사자모집 🔘 | 포상포드관리 💿 인증위했 💿                               | *                 |                                  |
| 개인정보:                            | <u>د</u> в                                                           | 기초테스트센터<br>미지역포그인 -<br>인 #그바로                                                              | ⓑ 포상내역 수정                                  |                       |                                               | 803 > <u>1993</u> |                                  |
|                                  |                                                                      | NEGORE                                                                                     | • 30 [1/00/42746tc=30]                     | 무상대역                  | 고육이(2명원 · 주그인원원                               |                   |                                  |
|                                  |                                                                      | 두 관리센터 관리                                                                                  | · · · · · · · · · · · · · · · · · · ·      |                       |                                               |                   |                                  |
| SSN안국/<br>E-mail:vms@s           | Y외록시합의외<br>snkorea.or.kr                                             | 컨리센터<br>콘티센터                                                                               |                                            |                       |                                               |                   |                                  |
| Copyright 2001                   | VMS All rights Reserved.                                             | 수요처광리                                                                                      | #948         No.           N.Z         No. |                       |                                               |                   |                                  |
|                                  |                                                                      | 연습요평<br>연중요원                                                                               | -<br>옥목보기                                  |                       | ÷8                                            | 43                |                                  |
|                                  |                                                                      | 연승모원교육정보관리                                                                                 |                                            |                       |                                               |                   |                                  |
|                                  |                                                                      | 개인정보처리페기관리                                                                                 |                                            |                       |                                               |                   |                                  |
|                                  |                                                                      | All 21-24 arcs 44                                                                          |                                            |                       |                                               |                   |                                  |
|                                  |                                                                      | SSN한국사회복지업의회                                                                               |                                            |                       |                                               |                   |                                  |
|                                  |                                                                      | E-mail : versiótenkorea.cr./o<br>F A X : 02-719-7297<br>Copyright 2001 VMS All rights Rese | rvel.                                      |                       |                                               |                   |                                  |
|                                  |                                                                      |                                                                                            |                                            |                       |                                               | -                 |                                  |
|                                  |                                                                      |                                                                                            |                                            |                       |                                               |                   |                                  |
|                                  |                                                                      |                                                                                            |                                            |                       |                                               |                   |                                  |
|                                  |                                                                      |                                                                                            |                                            |                       |                                               |                   |                                  |
|                                  |                                                                      |                                                                                            |                                            |                       |                                               |                   |                                  |
|                                  |                                                                      |                                                                                            |                                            |                       |                                               |                   | Page 1                           |

| 이름                                | 인증관리시스템 사용자 매뉴얼         |                                        |                                     |                                         | 작성일                                                                                                  | 2017.01.02                                                                                                    |                       | 작성자                        | ㈜아비도스     |                          |                               |
|-----------------------------------|-------------------------|----------------------------------------|-------------------------------------|-----------------------------------------|----------------------------------------------------------------------------------------------------|----------------------------------------------------------------------------------------------------|-----------------------|----------------------------|-----------|--------------------------|-------------------------------|
| 버전                                | V1.0                    |                                        |                                     | 화면ID                                    |                                                                                                    |                                                                                                    | 화면명                   | 관리센터관리 – 인증요원              | - 인증요원    |                          | ·                             |
|                                   |                         |                                        |                                     |                                         |                                                                                                    |                                                                                                    |                       |                            |           |                          | Description                   |
|                                   |                         |                                        |                                     |                                         |                                                                                                    |                                                                                                    |                       |                            |           | <b>포상내역 신</b><br>- 포상 내의 | ! <b>규등록</b><br>1 등록          |
|                                   |                         |                                        |                                     |                                         |                                                                                                    |                                                                                                    |                       |                            | -         | 1 입력정<br>센터로             | 보 창 (지역본부와 관리센터는 소속<br>! 고정)  |
| V 인·                              | 증관리시스템                  | 관리센터 관리                                | 봉사자 (단체) 관리<br>용사자실적관리 ⊗ :          | 봉사실적관리 통7<br><sup>8</sup> 사단체실적관리 ⊗ 통   | Î 홈페이지 관리<br>사실적현황(동사자별)                                                                             | 시스템관리<br>자원풍사자모집 🔕 관리센터 ⊗                                                                                                    | 수요처관리 ⊗ 인중요원 ⊗        |                            |           | 2 포상코<br>회하여             | .드에 등록되어 있은 포상내역을 조<br>  불러오기 |
| 기초테스트4<br>마지막로그인                  | /004262)<br>센터<br>·     | 風 포상내역 등                               | 등록                                  |                                         |                                                                                                    |                                                                                                    |                       |                            |           | 3 리스트                    | 화면으로 이동                       |
| <u>م</u>                          | 한 로그아웃                  | 2                                      | 중요원정보                               | 활동비지급                                   |                                                                                                    | 포상내역                                                                                                    | 교육이수현황                | 로그인현황                      |           | 4 등록 원                   | <u>관</u> 료                    |
|                                   |                         | • 센터<br>• 요원                           | [17000742]7 초테스트센터<br>[17004842]이자영 |                                         |                                                                                                    |                                                                                                    |                       |                            |           |                          |                               |
| 및 관리헨<br>과리세터                     | 년 관리<br>                | • 포상구분<br>• 포상명                        | - 선택 - · · ·                        | 경색                                      | 2                                                                                                    |                                                                                                    |                       |                            |           |                          |                               |
| 관리센테                              | El                      | <ul> <li>포상일자</li> <li>포상기관</li> </ul> | 2018-01-02                          |                                         |                                                                                                    |                                                                                                    |                       |                            |           |                          |                               |
| 수요처럼                              | 관리                      | 포상내용                                   |                                     |                                         |                                                                                                    |                                                                                                    |                       |                            |           |                          |                               |
| 인증요원                              | -                       | 비고                                     |                                     |                                         |                                                                                                    |                                                                                                    |                       |                            |           |                          |                               |
| 인증요{                              | 8                       | 목록보기                                   |                                     |                                         |                                                                                                    |                                                                                                    |                       | <del>4</del><br>हद्र       |           |                          |                               |
| 인중요용                              | 원교육정보관리                 |                                        |                                     | ✔ 인증관리시스템                               | 관리센터 관리 용사자 (                                                                                        | 단체)광리 봉사실직관리 동계 홈페                                                                                                    | 이지 관리 시스템관리           |                            | *         |                          |                               |
| 개인정보기                             | 처리폐기관리                  |                                        |                                     |                                         | 🔶 봉사자 관리 🔘 봉시자실                                                                                      | 비한리 🔕 봉사단체상적관리 🔕 봉사상적헌합(봉사                                                                                                    | 사자법) 💿 자원봉사자모집 💿 포상코드 | 김리 🔕 인종요형 📀                |           |                          |                               |
| 개인정보4                             | 소명                      |                                        |                                     | 이재명(17004262)<br>기초테스트센터<br>마지막트그입 -    | ▣ 포상내역 등록                                                                                            |                                                                                                    |                       | ★> 문제방해 문제 > 안동되           | 99 > 9898 | ~                        |                               |
| SSN 한국/                           | 사회복지협의회                 |                                        |                                     | ○ ==0+±<br>차르다@=== 자르다@== 및 관리센터 관리     | · 전상구전<br>· 전양구전<br>· 전명<br>· 전명<br>· 전명<br>· 전명<br>· 전명<br>· 전명<br>· 전명·<br>· 전명·<br>· 전명·<br>· 전명· | 보인명 감색         보상명 감색         도신명 감색         도신 감색         도신 감색         도신 감색         도신 감색         도신 감색         도신 감색         도신 감색         도신 감색         도신 감색         도신 감색 | 교양가관<br>티스트           | #3178#<br>24 Q<br>28<br>78 |           | *                        |                               |
| E-mail : vms@s<br>F A X : 02-713- | -7297                   |                                        |                                     | 관리센터                                    | · 교상일자 2018-01-02<br>교상기관                                                                            | 62                                                                                                    |                       |                            |           |                          |                               |
| Copyright 2001                    | vina ne ngita neserveu. |                                        |                                     | 수요치권리                                   | 22-251-855<br>U(2)                                                                                   |                                                                                                    |                       |                            |           |                          |                               |
|                                   |                         |                                        |                                     | 인증요원 -                                  | 0.50.2                                                                                               |                                                                                                    |                       |                            |           |                          |                               |
|                                   |                         |                                        |                                     | 인종묘원<br>인종요원교육정보관리                      | 복목보기                                                                                                 |                                                                                                    |                       |                            | 등록        |                          |                               |
|                                   |                         |                                        |                                     | 개인정보처리페기관리                              |                                                                                                    |                                                                                                    |                       |                            |           |                          |                               |
|                                   |                         |                                        |                                     | 개인정보소평                                  |                                                                                                    |                                                                                                    |                       |                            |           |                          |                               |
|                                   |                         |                                        |                                     | 도                                       |                                                                                                    |                                                                                                    |                       |                            |           |                          |                               |
|                                   |                         |                                        |                                     | copyright 2001 VMS All rights Reserved. |                                                                                                    |                                                                                                    |                       |                            |           |                          |                               |
|                                   |                         |                                        |                                     |                                         |                                                                                                    |                                                                                                    |                       |                            | v         |                          |                               |
|                                   |                         |                                        |                                     |                                         |                                                                                                    |                                                                                                    |                       |                            |           |                          |                               |
|                                   |                         |                                        |                                     |                                         |                                                                                                    |                                                                                                    |                       |                            |           |                          |                               |

| <u></u> ≣                               | 인증관리시                    | 스템 사     | 용자 매뉴얼                           |            |            |             |             |          | 작성일         | 2017.01.0 | 2                         | :   | 작성자                    | ㈜아비도스                 |  |
|-----------------------------------------|--------------------------|----------|----------------------------------|------------|------------|-------------|-------------|----------|-------------|-----------|---------------------------|-----|------------------------|-----------------------|--|
| <u>स</u>                                | V1.0                     |          |                                  |            | 화면ID       |             |             |          | 화면명         | 관리센터      | 관리 – 인증요원 - 인증            | 동요원 |                        |                       |  |
|                                         |                          |          |                                  |            |            |             |             |          |             |           |                           |     |                        | Description           |  |
|                                         |                          |          |                                  |            |            |             |             |          |             |           |                           |     | <b>교육이수내</b><br>- 교육이수 | <b>역</b><br>•현황 내역 확인 |  |
|                                         |                          |          |                                  |            |            |             |             |          |             |           |                           |     | 1 교육0                  | 수현황 내역 리스트            |  |
| V 인증                                    | 5관리시스템                   | 관리센터 :   | 관리 봉사자 (단체                       | ) 관리 - 봉사실 | 실적관리 통계    | 홈페이지 관려     | 리 시스템관리     |          |             |           | *                         |     | 2 리스트                  | 트 화면으로 이동             |  |
|                                         | 1                        | ★ 봉사자 관  | 리 🔕 용사자실적관리                      | 리 🕲 봉사단체실  | 심적관리 🔕 용사실 | 적현황(봉사자별) 🕻 | ▶ 자원봉사자모집 🔇 | 인증요원교육정보 | 한리 ⊗ 인증요원 ⊗ |           |                           |     |                        |                       |  |
| 이재영(1700<br>기초테스트센티<br>마지막로그인 -         | <b>104262)</b><br>티      | 🖻 교육이    | 수현황                              |            |            |             |             |          |             | ♠ > 관리선   | 터 관리 > 인종요원 > <u>인종요원</u> |     |                        |                       |  |
| () 4<br>자료                              | 로그아웃                     |          | 인증요원정보                           |            | 활동비지급      |             | 포상내역        |          | 교육이수현황      | ŝ         | 그인현황                      |     |                        |                       |  |
|                                         |                          | 센터<br>요원 | (17000742) 기초테<br>(17004363) 이재영 | 스트센터       |            |             |             |          |             |           |                           |     |                        |                       |  |
| 🔛 관리센터                                  | 터 관리 1                   | 8:17I    | (1-10-100) -1-11-0               | •          |            |             |             |          |             |           | 15개출력 ▼                   | -   |                        |                       |  |
| 관리센터                                    | +                        | No.      | 교육일자<br>2018-01-02               | 교육구분       | 교육시간       |             | 교육장소        |          | 교육내용        |           | 비고                        |     |                        |                       |  |
| 인증요원                                    | -                        |          |                                  | 2.1-1      |            |             |             |          |             |           |                           | -   |                        |                       |  |
| 인중요원                                    |                          |          |                                  |            |            |             | ≪ 1 ≫       |          |             |           |                           |     |                        |                       |  |
| 인증요원교                                   | 교육정보관리                   | 목록보기     |                                  |            |            |             |             |          |             |           |                           |     |                        |                       |  |
| 개인정보처리                                  | 리폐기관리                    |          | -                                |            |            |             |             |          |             |           |                           | -   | *                      |                       |  |
| 개인정보소망                                  | 명                        |          |                                  |            |            |             |             |          |             |           |                           |     |                        |                       |  |
|                                         |                          |          |                                  |            |            |             |             |          |             |           |                           |     |                        |                       |  |
|                                         |                          |          |                                  |            |            |             |             |          |             |           |                           |     |                        |                       |  |
|                                         |                          |          |                                  |            |            |             |             |          |             |           |                           |     |                        |                       |  |
| <b>SSN</b> 한국사 <b>5</b>                 | 회복지협의회                   |          |                                  |            |            |             |             |          |             |           |                           |     |                        |                       |  |
| E-mail : vms@ssnk<br>F A X : 02-713-72/ | nkorea.or.kr<br>297      |          |                                  |            |            |             |             |          |             |           |                           |     |                        |                       |  |
| Copyright 2001 VM                       | VIS All rights Reserved. |          |                                  |            |            |             |             |          |             |           |                           |     |                        |                       |  |
|                                         |                          |          |                                  |            |            |             |             |          |             |           |                           |     |                        |                       |  |
|                                         |                          |          |                                  |            |            |             |             |          |             |           | *                         |     |                        |                       |  |

| 이름 | 인증관리시스템 사용자 매뉴얼 |      | 작성일 | 2017.01.02          | 작성자 | ㈜아비도스 |
|----|-----------------|------|-----|---------------------|-----|-------|
| 버전 | V1.0            | 화면ID |     | 관리센터관리 - 인증요원 - 인증요 |     |       |

| 🚺 이중과리시스텍                                                                                                    | 과리세터 과리 | 봉사자 (단체) 관리           | 응사실적과리 통계 홈페이       | 지 관리 시스텟관리          |                 |                               | ^          | 1 | 로그인 이력 리스트<br>(날짜, 아이피, 브라우저 등 정보제공 |
|----------------------------------------------------------------------------------------------------|---------|-----------------------|---------------------|---------------------|-----------------|-------------------------------|------------|---|-------------------------------------|
|                                                                                                    | 용사자 관리  | 😵 봉사자실적관리 🐼 봉사        | 단체실적관리 🔕 봉사실적현황(용사자 | 별) 🔇 자원봉사자모집 🔇 인증요원 | 교육정보관리 ⊗ 인증요월 ⊗ |                               | _          | 2 | 리스트 화면으로 이동                         |
| <b>이재영(17004262)</b><br>기초테스트센터<br>마지막로그인 -                                                                            | ◙ 로그인이  | 력                     |                     |                     |                 | ★ > 관리센터 관리 > 인증요원 > <u>인</u> | <u>127</u> |   |                                     |
| 이 로그아웃                                                                                                    |         | 인증요원정보                | 활동비지급               | 포상내역                | 교육이수현황          | 로그인현황                         | -          |   |                                     |
| 자료다운로드                                                                                                    | AIFI    | (17000742) 7) 초테스트세터  |                     |                     |                 |                               |            |   |                                     |
|                                                                                                    | 요원      | [17000742] 기고네인데      |                     |                     |                 |                               |            |   |                                     |
| 글 관리센터 관리                                                                                                    | a: 1078 |                       |                     |                     |                 | 15개충력                         | <b>•</b>   |   |                                     |
| 관리센터 +                                                                                                    | No.     | 일시                    |                     | 아이피                 | 브라우저            | 상태                            |            |   |                                     |
|                                                                                                    | 10      | 2018-01-02 11:41:02.0 | 3                   | 9.115.113.122       | 크륨              | 로그오프                          |            |   |                                     |
| 인중요원 —                                                                                                    | 9       | 2017-12-19 02:50:01.0 |                     | 10000001            | 크롬              | 로그오프                          |            |   |                                     |
| 이즈이의                                                                                                    | 8       | 2017-12-19 01:36:54.0 | 12                  | 1.126.197.130       | 크롬              | 토그오프                          |            |   |                                     |
| 인당표권                                                                                                    | 7       | 2017-12-19 00:05:53.0 | 3                   | 9.115.113.122       | 크롬              | 로그오프                          | _          |   |                                     |
| 인증요원교육정보관리                                                                                                    | 5       | 2017-12-19 00:02:40:0 | 3                   | 115.113.122         |                 | 5_12#<br>2705                 | _          |   |                                     |
|                                                                                                    | 4       | 2017-12-18 22:13:06.0 |                     | 100000001           | 그동              | 로그오프                          | _          |   |                                     |
| 개인정보처리폐기관리                                                                                                    | 3       | 2017-12-18 16:10:14.0 | 3                   | 0.115.113.122       |                 | 로그오프                          | -          |   |                                     |
|                                                                                                    | 2       | 2017-12-18 13:13:02.0 | 3                   | 9.115.113.122       | 크롬              | 로그오프                          |            |   |                                     |
| 개인정보조명                                                                                                    | 1       | 2017-12-18 11:37:45.0 | 3                   | 9.115.113.122       | 크롱              | 로그오프                          |            | Ж |                                     |
| <mark>SSN 안국사 의복지 업의의</mark><br>mail : vms@ssrkorea.or.kr<br>A Y: 02-713-7297<br>gyright 2001 VMS All rights Reserved. | 목록보기    |                       |                     | (« ] 1 )»           |                 |                               |            |   |                                     |

| 이름 | 인증관리시스템 사용자 매뉴얼 |      | 작성일 | 2017.01.02          | 작성자 | ㈜아비도스 |
|----|-----------------|------|-----|---------------------|-----|-------|
| 버전 | V1.0            | 화면ID | 화면명 | 관리센터관리 - 인증요원 - 인증요 |     |       |

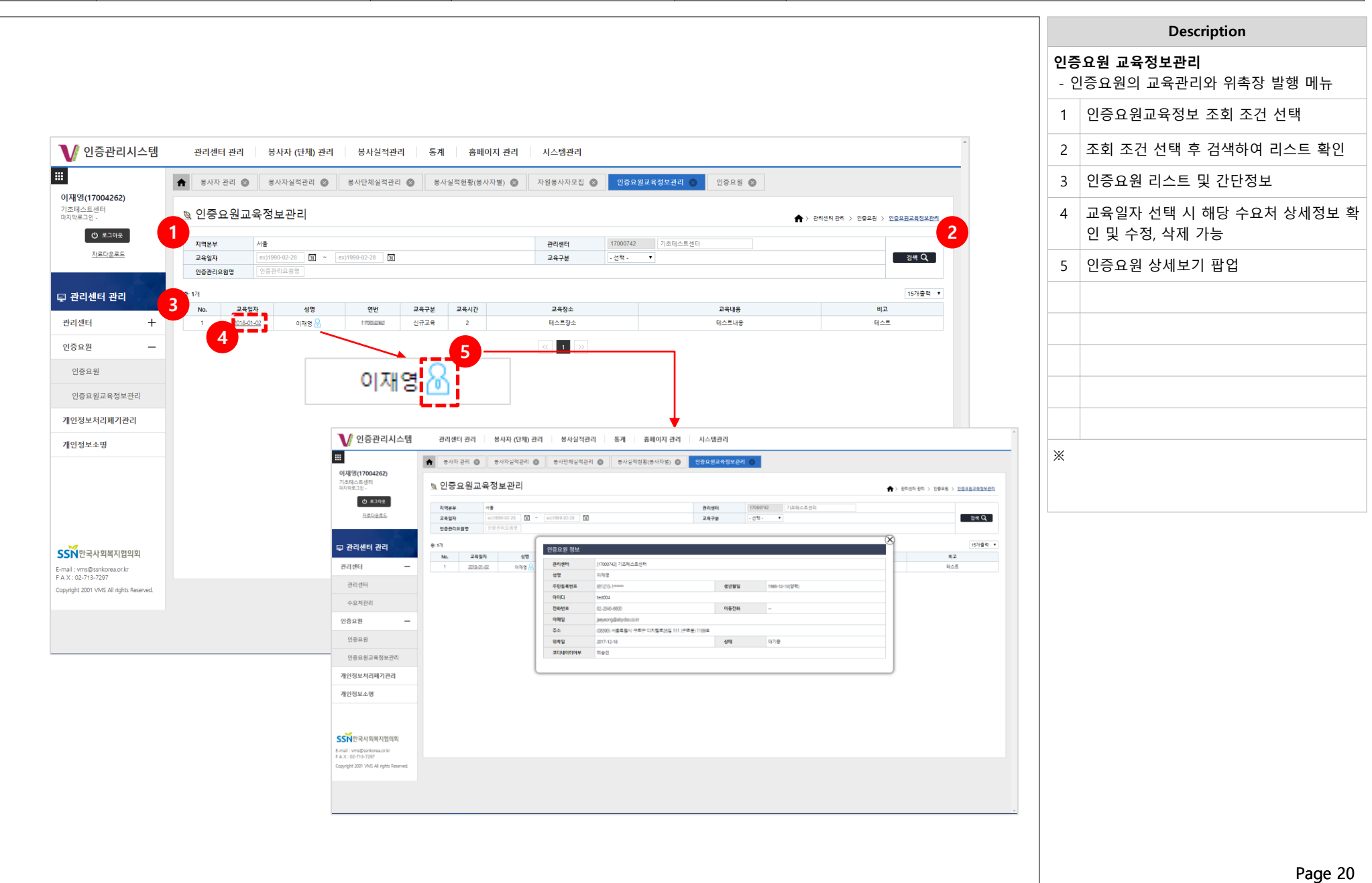

| 이름 | 인증관리시스템 사용자 매뉴얼 |      | 작성일 | 2017.01.02         | 작성자 | ㈜아비도스 |
|----|-----------------|------|-----|--------------------|-----|-------|
| 버전 | V1.0            | 화면ID | 화면명 | 관리센터관리 – 인증요원 - 인증 |     |       |

|                                                                                                    | ····································                                                                                                    | 통계 홈페이지 관리 시.<br>홍사실적현황(봉사자발) ⊗ 지원 | 스템관리<br>동사자모집 💿 인충요원교육정보 | 1월 💿 인중요원 💿                                                                                             |         | 인종<br>- 교<br>2<br>3 | <b>동요원교육정보관리 상세</b><br>교육정보 상세내용 확인 및 위촉장 출택<br>교육정보 내용<br>리스트 화면으로 이동<br>위촉장 출력 |
|----------------------------------------------------------------------------------------------------|----------------------------------------------------------------------------------------------------|------------------------------------|--------------------------|----------------------------------------------------------------------------------------------------|---------|---------------------|----------------------------------------------------------------------------------|
| 이 이 이 이 이 이 이 이 이 이 이 이 이 이 이 이 이 이 이                                                                                                    | 역                                                                                                    | 통계 중페이지 관리 시.<br>중사실적현황(중사자발) ⊗ 지원 | 스템관리<br>중사자모집 💿 인증요원교육정보 | 12<br>인중요원 S                                                                                            |         |                     | 교육정보 상세내용 확인 및 위촉장 출택<br>교육정보 내용<br>리스트 화면으로 이동<br>위촉장 출력                        |
|                                                                                                    | ● 중사자실적관리 ● 중사단체실적관리 ●       교육정보관리       17000742       기700742       17000742       17000742       17000742       17000742       17000742       17000742       17000742       17000742       17000742       17000742       17000742       17000742       17000742       17000742       17000742       17000742       17000742       17000742       17000742       17000742       17000742       17000742       17000742       17000742       17000742       17000742       17000742       17000742       17000742       17000742       17000742       17000742       17000742       17000742       17000742       17000742       17000742       17000742       17000742       17000742       17000742       17000742       17000742       17000742       17000742       17000742       17000742       17000742       17000742       17000742       17000742 </th <th>동사실적현황(봉사자별) 🔘 자원</th> <th>봉사자오집 💿 인증요원교육영보</th> <th>11 O 인종요원 🕑</th> <th></th> <th>1 2 3</th> <th>교육정보 내용<br/>리스트 화면으로 이동<br/>위촉장 출력</th> | 동사실적현황(봉사자별) 🔘 자원                  | 봉사자오집 💿 인증요원교육영보         | 11 O 인종요원 🕑                                                                                             |         | 1 2 3               | 교육정보 내용<br>리스트 화면으로 이동<br>위촉장 출력                                                 |
| 이재생(17004262)<br>기간적스트센터<br>아지막로그입·                                                                                                    | 교육정보관리                                                                                                    |                                    |                          | > 관려센터 관리 > 인증오립고목정보관리                                                                                  |         | 2<br>3              | 리스트 화면으로 이동<br>위촉장 출력                                                            |
| ○ 로그아우       고 국식 정보         고로근승포로       1         고리·신터·관리       2         관리·센터·관리       +         관리·센터·관리       -         관리·센터·관리       +         인금·요원       -         인금·요원       -         인금·요원       -         인금·요원       -         인금·요원       -         인금·요원       -         인금·요원       -         기인·정보·초리·레·가관리       -         개인·정보·소명       -                                                                                                    | [17000742] 기초테스트센터<br>[17000742] 기초테스트센터<br>[17000742] 기초테스트센터<br>2016-01-02<br>신구교록<br>2<br>태스트필속<br>테스트및 응<br>테스트                                                                                                    |                                    |                          |                                                                                                    |         | 3                   | 위촉장 출력                                                                           |
| 관련으로로 1 관련적 1<br>관련 4 년 1<br>2 관리 선 더 관리<br>관리 산 더 관리<br>관리 산 더 관리<br>관리 산 더 관리<br>2 유 관리 선 더 관리<br>2 유 관련                                                                                                    | [17000742] 기조테스트센터<br>[17000742] 기조테스트센터<br>2018-01-02<br>신구교육<br>2<br>테스트립스<br>테스트팀을                                                                                                    |                                    |                          |                                                                                                    |         | 3                   | · 취속성 줄덕                                                                         |
| 2 관리에 관리 관리                                                                                                    | [1000/42] 기소태으로 현대<br>[1700742] 기소태으로 현대<br>[1700742] 기초해소로 현대<br>2016-01-02<br>신규교육<br>2<br>태소토잡소<br>태소토노방용<br>태소토                                                                                                    |                                    |                          |                                                                                                    |         |                     |                                                                                  |
| 고 관리센터 관리<br>관리센터 관리<br>관리센터 관리<br>한 요원<br>인 등 요원<br>인 등 요원<br>인 | 10000023 기조하스트센터<br>2018-01-02<br>신규고목<br>2<br>목소트잡소<br>터스트보용<br>터스트보용                                                                                                    |                                    |                          |                                                                                                    |         |                     |                                                                                  |
| 고 관리센터 관리 고 유망자 고 유망자 고                                                                                                    | 2016-01-02<br>신규교육<br>2<br>태스토장소<br>테스토나용<br>테스토                                                                                                    |                                    |                          |                                                                                                    |         |                     |                                                                                  |
| 관리센터 + 2 유가분 2 유가분 2 유가분 2 유가분 2 유가분 2 유가분 2 유가 2 유가                                                                                                    | 신규고육<br>2<br>택스트장소<br>테스트나용<br>테스트                                                                                                    |                                    |                          |                                                                                                    |         |                     |                                                                                  |
| 관리관비 구 교육사진<br>인증요원<br>인증요원<br>인증요원 비고<br>인증요원교육정보관리<br>개인정보차리폐기관리<br>개인정보쇼명                                                                                                    | 2<br>태스트장소<br>태스트나용<br>태스트                                                                                                    |                                    |                          |                                                                                                    |         |                     |                                                                                  |
| 안중요원 –<br>2중요원 24%8<br>비고<br>인중요원교육정보관리<br>개인정보처리폐기관리<br>개인정보쇼명                                                                                                    | 러스트징소<br>러스트나용<br>러스트                                                                                                    |                                    |                          |                                                                                                    |         |                     |                                                                                  |
| 인증요원 2 2 4 4 8 4 2 4 2 4 2 4 2 4 2 4 2 4 2 4                                                                                                    | 라스트나용<br>테스트                                                                                                    |                                    |                          |                                                                                                    |         |                     |                                                                                  |
| 인정표전 2 비교<br>인증요원교육정보관리<br>개인정보처리폐기관리<br>개인정보소명                                                                                                    | ų≙£                                                                                                    |                                    |                          |                                                                                                    |         |                     |                                                                                  |
| 인증요원교육정보관리 목록보기<br>개인정보치리페기관리<br>개인정보소명                                                                                                    |                                                                                                    |                                    |                          |                                                                                                    |         |                     |                                                                                  |
| 개인정보처리폐기관리<br>개인정보소명                                                                                                    | I                                                                                                    |                                    |                          |                                                                                                    |         |                     |                                                                                  |
| 개인정보소명                                                                                                    |                                                                                                    |                                    |                          | ·····································                                                                   |         |                     |                                                                                  |
| 개인정보소명                                                                                                    |                                                                                                    |                                    |                          | Report - Chrome     218239.228.53:8080/ClipReport/vmsReport.jsp                                         | - 0 ×   |                     |                                                                                  |
|                                                                                                    |                                                                                                    |                                    |                          |                                                                                                    | 2-1 (Y) |                     | -                                                                                |
|                                                                                                    |                                                                                                    |                                    |                          |                                                                                                    | ·9 🛞    |                     |                                                                                  |
|                                                                                                    |                                                                                                    |                                    |                          |                                                                                                    |         |                     |                                                                                  |
|                                                                                                    |                                                                                                    |                                    |                          |                                                                                                    |         | × ×                 |                                                                                  |
|                                                                                                    |                                                                                                    |                                    |                          | 사회복지자원봉사 인승관리요원 위촉장                                                                                     |         |                     |                                                                                  |
|                                                                                                    |                                                                                                    |                                    |                          |                                                                                                    |         |                     |                                                                                  |
| ~                                                                                                    |                                                                                                    |                                    |                          |                                                                                                    |         |                     |                                                                                  |
| SN한국사회복지협의회                                                                                                    |                                                                                                    |                                    |                          | T 6 H T - Investor                                                                                      |         |                     |                                                                                  |
| mail : vms@ssnkorea.or.kr<br>A X - 02.713.7297                                                                                                    |                                                                                                    |                                    |                          | 전 명 : 이제영                                                                                               |         |                     |                                                                                  |
| pyright 2001 VMS All rights Reserved.                                                                                                    |                                                                                                    |                                    |                          | 주 민 번 호 : 851213-1******                                                                                |         |                     |                                                                                  |
|                                                                                                    |                                                                                                    |                                    |                          | 위 촉 일 2017년12월18일                                                                                       |         |                     |                                                                                  |
|                                                                                                    |                                                                                                    |                                    | <b></b>                  | 위 촉 사 항 : 「사회복지자원봉사 인증관리요원」<br>'사회보기자원봉사대회리구경' 2723                                                     |         |                     |                                                                                  |
|                                                                                                    |                                                                                                    |                                    |                          | 가희박가가원중가원이用(6 개/도                                                                                       |         |                     |                                                                                  |
|                                                                                                    |                                                                                                    |                                    |                          | (30 dP)                                                                                                 |         |                     |                                                                                  |
|                                                                                                    |                                                                                                    |                                    |                          | \┬표 ┧┬↗ ○ 사회복지자원봉사에 관한 정보의 VMS 등록 · 관리                                                                  |         |                     |                                                                                  |
|                                                                                                    |                                                                                                    |                                    |                          | ○ 사회복지자원봉사 실적 인증서 발급·관리                                                                                 |         |                     |                                                                                  |
|                                                                                                    |                                                                                                    |                                    |                          | <ul> <li>&gt; 중앙·시도·시군구 지역관리본부 자원봉사활동 계획의 시행</li> <li>&gt; 관리센터 관할 자원봉사 관련 각종 정보의 관리 및 보호 책임</li> </ul> |         |                     |                                                                                  |
|                                                                                                    |                                                                                                    |                                    |                          | O 자원봉사자 카드발급 신청 안내 및 활성화에 관한 사항                                                                         |         |                     |                                                                                  |
|                                                                                                    |                                                                                                    |                                    |                          |                                                                                                    |         |                     |                                                                                  |
|                                                                                                    |                                                                                                    |                                    |                          | 2018년 01월 02일                                                                                           |         |                     |                                                                                  |
|                                                                                                    |                                                                                                    |                                    |                          | 60 60                                                                                                   |         |                     |                                                                                  |
|                                                                                                    |                                                                                                    |                                    |                          | (時間)認識[13]<br>(時間)にの時間)<br>(時間)にの時間)                                                                    |         |                     |                                                                                  |
|                                                                                                    |                                                                                                    |                                    |                          | 한국사회복지협의회                                                                                               |         |                     |                                                                                  |
|                                                                                                    |                                                                                                    |                                    |                          |                                                                                                    |         |                     |                                                                                  |
|                                                                                                    |                                                                                                    |                                    |                          |                                                                                                    |         |                     |                                                                                  |

| 이름 | 인증관리시스템 사용자 매뉴얼 |      |  | 작성일 | 2017.01.02        | 작성자 | ㈜아비도스 |
|----|-----------------|------|--|-----|-------------------|-----|-------|
| 버전 | V1.0            | 화면ID |  | 화면명 | 관리센터관리 – 개인정보폐기관리 |     |       |

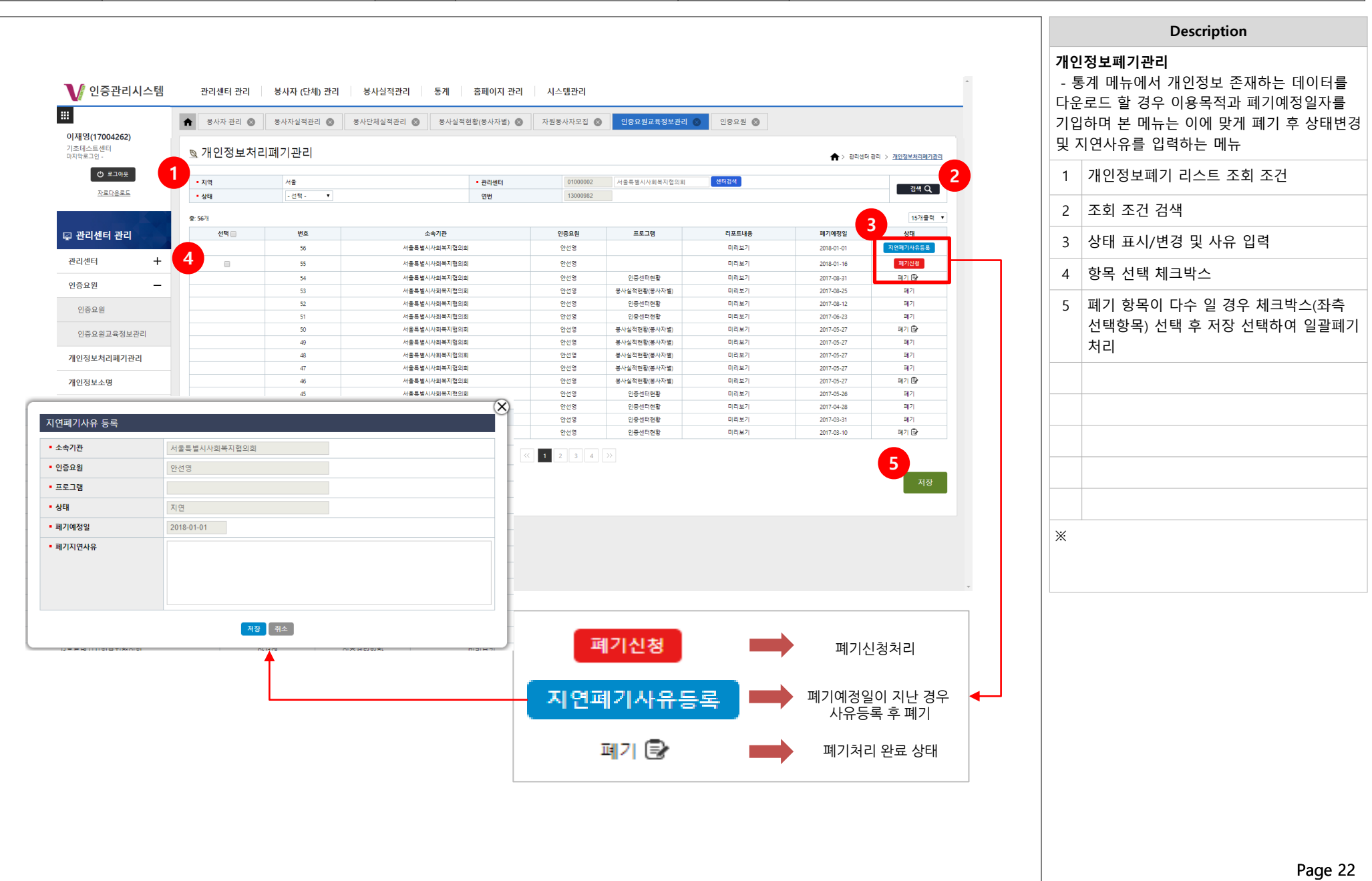

| 이름 | 인증관리시스템 사용자 매뉴얼 |      | 작성일 | 2017.01.02         | 작성자 | ㈜아비도스 |
|----|-----------------|------|-----|--------------------|-----|-------|
| 버전 | V1.0            | 화면ID | 화면명 | 봉사자(단체)관리 – 자원봉사자관 |     |       |

|                                                |                                       |                                                                              |                                           |                                                 |                                                                      |             | Description                                         |
|------------------------------------------------|---------------------------------------|------------------------------------------------------------------------------|-------------------------------------------|-------------------------------------------------|----------------------------------------------------------------------|-------------|-----------------------------------------------------|
|                                                |                                       |                                                                              |                                           |                                                 |                                                                      |             | <b>봉사자관리</b><br>- 봉사자 등록, 조회, 수정 등 전체적인 관리<br>위한 메뉴 |
|                                                |                                       |                                                                              |                                           |                                                 |                                                                      |             | 1 봉사자 조회 조건 선택                                      |
| V 인증                                           | 관리시스템 관리젠                             | 터 관리 용사사 (단제) 관리 용사                                                          | 실적관리 동계 홈페이지 관리 /                         | 시스템관리                                           |                                                                      |             | 2 조회 조건 선택 후 검색하여 리스트 확인                            |
| <b> 재영(1700</b><br> 초테스트센터                     | )4262)                                | ·관리 😒 용사사실적관리 😒 용사단체                                                         | 실적관리 💟 중사실적현황(중사사열) 💟 사                   | 원봉사사모집 🐼 1365면계 관리 😵 👘                          | 시시급관리 😵 센터이관 신정 및 증인 😵                                               |             | 3 인증요원 리스트 및 간단정보                                   |
| 지막로그인 -<br>() 5<br><u>자료</u> (                 | 및 동사.<br>2그아웃<br>다운로드 용사단체            | 사 관리 서울                                                                      | • 관리센터 17000742                           | 기초테스트센터                                         | ★ 2 44자 (12세) 관리 > 자동봉식자전관리 > 보<br>44대                               | <u>م 2</u>  | 4 성명 선택 시 해당 봉사자 상세정보 확인<br>및 수정, 삭제 가능             |
|                                                | 3 8:17                                |                                                                              |                                           |                                                 | 157                                                                  | 출력 •        | 5 소속센터 상세보기 팝업                                      |
| › 봉사자 ( <sup>)</sup>                           | 단체) 관리 No. 1                          | 성명         연변         주민등록           윤길중         1718/1621         T20015-11 | 변호 전화번호 이동전화                              | 주소<br>수황사 방안구 수철로 205 (조용북, 관고상영광고역각) 101, 11   | 등록일<상태         소속센터           2017-11-30         봉사중         기조테스트센터 |             | 6 봉사자 신규등록                                          |
| 자원봉사자관                                         | <u>92</u> —                           | 4                                                                            |                                           | ( 1 >>                                          | - 5                                                                  |             |                                                     |
| 봉사자 관리                                         | 4                                     |                                                                              |                                           |                                                 | 기초테스트센터 📒 🔤                                                          | 54 <b>0</b> |                                                     |
| 1365연계 -                                       | 관리                                    |                                                                              |                                           | L                                               |                                                                      |             |                                                     |
| 배지지급관<br>주과리시스테                                | 222 MIEL 2021                         | N 과리 복사선저과리 토제 호텔이지 과리                                                       | 11 / 58 25-21                             |                                                 |                                                                      |             |                                                     |
| 00-1-1-8                                       | ★ 중사자 관리 ◎ 중사자실적관리                    | · · · · · · · · · · · · · · · · · · ·                                        | 자원통사자모집 🚳 인중요원교육정보관리 🚳                    |                                                 | -                                                                    |             |                                                     |
| 04262)<br>E                                    | ◎ 봉사자 과리                              |                                                                              |                                           | •                                               |                                                                      |             |                                                     |
| 목마드 문                                          | • 지역본부 서울                             | · 관리센티 17000                                                                 | 742 기초테스트센티                               | * > 통사자(인제) 관리 > 자원동사자관리 > <u>로서진 관리</u>        |                                                                      |             | *                                                   |
| <u>10985</u>                                   | · · · · · · · · · · · · · · · · · · · | © 1283 848 000                                                               | kibadak                                   | 실대 풍사중 · 34 Q                                   |                                                                      |             |                                                     |
| 단체) 관리                                         | No. 성명 연원<br>1 유규준 (1989)             | 관리센터 정보                                                                      |                                           | 상태         소속센터           봉사준         기초태스트세터 한 |                                                                      |             |                                                     |
| iai —                                          |                                       | 생태유형 교육선적                                                                    | 소속지역 (서書) 서울 구로구                          |                                                 |                                                                      |             |                                                     |
| 2                                              |                                       | 대표자         기조텍스트           당당자         테스트                                  | 등록번호 (undefined) test<br>전화번호 02-000-0000 | 동로 (Alt+1)                                      |                                                                      |             |                                                     |
| 관리                                             |                                       | ·····································                                        | 이동전화                                      |                                                 |                                                                      |             |                                                     |
| 3관리                                            |                                       | 주소 (06390) 서울특별시 구르구 디카올로26일 TTI (구르종) T                                     | and press projection                      |                                                 | <b>←</b> ┘                                                           |             |                                                     |
| 교육정보관리                                         |                                       | 직안명<br>지정일자                                                                  | 카드리(데키 이보급                                |                                                 |                                                                      |             |                                                     |
| 관 신청 및 승인                                      |                                       | 통제이지                                                                         | 89                                        |                                                 |                                                                      |             |                                                     |
| 관리 +                                           |                                       |                                                                              |                                           |                                                 |                                                                      | *           |                                                     |
|                                                |                                       |                                                                              |                                           |                                                 |                                                                      |             |                                                     |
|                                                |                                       |                                                                              |                                           |                                                 |                                                                      |             |                                                     |
|                                                |                                       |                                                                              |                                           |                                                 |                                                                      |             |                                                     |
|                                                |                                       |                                                                              |                                           |                                                 |                                                                      |             |                                                     |
|                                                |                                       |                                                                              |                                           |                                                 |                                                                      |             |                                                     |
| 국사외복지업의외                                       |                                       |                                                                              |                                           |                                                 |                                                                      |             |                                                     |
| 국 <b>사 의복지업의외</b><br>Dssnkorea.or.kr<br>3-7297 |                                       |                                                                              |                                           |                                                 |                                                                      |             |                                                     |

| 이금                                  | 친 한 한 한 티 시             | 스템 사용사                             | 비규걸                                                                              |                                                                              |                                                                                                    |                                                           |                             | 적성월             | 2017.01        | .02                   | 식 성      | ^[               | [ [귀이미노스                        |        |
|-------------------------------------|-------------------------|------------------------------------|----------------------------------------------------------------------------------|------------------------------------------------------------------------------|----------------------------------------------------------------------------------------------------|-----------------------------------------------------------|-----------------------------|-----------------|----------------|-----------------------|----------|------------------|---------------------------------|--------|
| 버전                                  | V1.0                    |                                    |                                                                                  | 화면ID                                                                         |                                                                                                    |                                                           |                             | 화면명             | 봉사자(           | 단체)관리 – 자원봉사지         | 관리 - 봉사자 | 자관리              |                                 |        |
|                                     |                         |                                    |                                                                                  |                                                                              |                                                                                                    |                                                           |                             |                 |                |                       |          |                  |                                 |        |
|                                     |                         |                                    |                                                                                  |                                                                              |                                                                                                    |                                                           |                             |                 |                |                       |          |                  | Description                     |        |
|                                     |                         |                                    |                                                                                  |                                                                              |                                                                                                    |                                                           |                             |                 |                |                       | 봉시       | ト자 기본            | 정보                              |        |
|                                     |                         |                                    |                                                                                  |                                                                              |                                                                                                    |                                                           |                             |                 |                |                       | - 5      | 흥사자 정            | 형보 조회 및 수정/삭제                   |        |
|                                     |                         |                                    |                                                                                  |                                                                              |                                                                                                    |                                                           |                             |                 |                |                       | 1        | 허피 비             | 코 시 다이 사태저 너                    |        |
|                                     |                         |                                    |                                                                                  |                                                                              |                                                                                                    |                                                           |                             |                 |                |                       |          | 연세 7<br>소소서      | 5시시의 경대경도<br> 티 미 보사시가/1365 여계5 | 리시가    |
| ]// 인경                              | 증관리시스템                  | 관리센터 관리                            | 봉사자 (단체) 관리 봉                                                                    | 응사실적관리 통                                                                     | 계 홈페이지 관                                                                                                    | 반리 시스템관리                                                  |                             |                 |                | <u>م</u>              |          | - 포 - 건<br>- 표 시 | 년 곳 6시시진(1305 전세)               | 크 지민)  |
|                                     |                         |                                    |                                                                                  |                                                                              |                                                                                                    | -                                                         |                             |                 |                |                       |          | ш.Л              |                                 |        |
| 이재영(170                             | 04262)                  | 📌 봉사자 관리 🛞                         | 봉사자실적관리 🚳 봉사단                                                                    | 단체실적관리 🔕 👌                                                                   | 봉사실적현황(봉사자별)                                                                                                    | 🛇 자원봉사자모집 🔕                                               | 1365연계 관리 🛞                 | 배지지급관리 😒        | 센터이관 신청 및 승인 🔇 | , ,                   | 2        | 기본정              | 보 선택 탭                          |        |
| 기초테스트센<br>마지막로그인                    | [E]                     | 🖻 봉사자 기본?                          | 정보                                                                               |                                                                              |                                                                                                    |                                                           |                             |                 | + 응사자 (단체)     | 만리 > 자원봉사자관리 > 봉사자 관리 | 3        | 봉사지              | - 기보정보 항목                       |        |
| 6                                   | 로그야운                    |                                    |                                                                                  |                                                                              |                                                                                                    |                                                           |                             |                 | ••             |                       |          | 0.1.1            |                                 |        |
| <u></u>                             | 료다운로드                   | 🔵 봉사중 👌                            | <mark>봉사자명</mark> 윤길중 ( <u>17385025</u> ) 소속                                     | 속센터 기초테스트센터                                                                  | 봉사시간(VMS) 24<br>봉사시간(1365) 0                                                                                                    | 4 회 / 봉사시간 : 77 시간 40 년<br>회 / 봉사시간 : 0 시간 0 분            | ŧ                           |                 |                |                       | 4        | 봉사지              | h 추가정보 항목                       |        |
|                                     |                         |                                    |                                                                                  |                                                                              | 8-1-12(1000) 0                                                                                                    | 17 84412.04202                                            |                             |                 |                |                       | 5        | 봉사지              | · 정보 수정                         |        |
| 🛎 봉사자                               | (단체) 관리                 | 기본정보                               | 실적사망                                                                             | 희망사양                                                                         | 교육사양                                                                                                    | 포상내역                                                      | 가입단제                        | 배지현황            | 카드정보           | 이력정보                  |          | 0 1              | 10-10                           |        |
| 자원봉사지                               | । स्थ<br>1 – 🔒          | 미 기본정보<br>서미                       | 92/25                                                                            |                                                                              |                                                                                                    | QUH                                                       | 17295025                    |                 |                |                       | 6        | 봉사지              | · 삭제                            |        |
| 보사자 고                               | 4-21                    | ~민등록번호                             | 120295-04444                                                                     |                                                                              |                                                                                                    | 생년월일                                                      | 1973-08-15                  |                 |                |                       |          |                  |                                 |        |
| 8441                                |                         | 전화번호                               | -                                                                                |                                                                              |                                                                                                    | 핸드폰                                                       | 010-3323-8                  | sa.             |                |                       |          |                  |                                 |        |
| 1365연겨                              | 1 관리                    | 이메일                                | killadalog nuvercom<br>killadalog                                                |                                                                              |                                                                                                    | 봉사실적                                                      | 통사회수 : 1                    | 티 / 봉사시간 : 시간 분 |                |                       |          |                  |                                 |        |
| 배지지급                                | 관리                      | 비밀번호                               | 초기화                                                                              |                                                                              |                                                                                                    |                                                           |                             |                 |                |                       |          |                  |                                 |        |
| 센터이관                                | 신청 및 승인                 | 주소                                 | (1600) 37.5 +84 397 +91                                                          | R am (566, 82/2821)                                                          | (74) ren, rinea                                                                                                    |                                                           |                             |                 |                |                       |          |                  |                                 |        |
|                                     |                         | ㅁ 추가정보                             |                                                                                  |                                                                              |                                                                                                    |                                                           |                             |                 |                |                       |          |                  |                                 |        |
| 중작단세원                               |                         | 직업                                 |                                                                                  |                                                                              |                                                                                                    |                                                           |                             |                 |                |                       |          |                  |                                 |        |
|                                     |                         | 관심봉사분야                             |                                                                                  |                                                                              |                                                                                                    |                                                           |                             |                 |                |                       | ×        |                  |                                 |        |
|                                     |                         | 지격증1                               |                                                                                  |                                                                              | 자격증2                                                                                                    |                                                           |                             | 자격증3            |                |                       |          |                  |                                 |        |
|                                     |                         | 5록일                                | 2017-11-30                                                                       |                                                                              | 상태                                                                                                    | 봉사중                                                       |                             | 성별              | м              |                       |          |                  |                                 |        |
|                                     |                         | 비고                                 |                                                                                  |                                                                              |                                                                                                    |                                                           |                             |                 |                |                       |          |                  |                                 |        |
| SSN<br>한국시                          | 회복지협의회                  | 개인정보처리방침<br>서비스 이용약관<br>개이정보 제3자제고 | 아니요, 동의서 없음                                                                      |                                                                              |                                                                                                    |                                                           |                             |                 |                |                       |          |                  |                                 |        |
| E-mail : vms@ss<br>F A X : 02-713-7 | inkorea.or.kr<br>1297   | 동의확인                               |                                                                                  |                                                                              |                                                                                                    |                                                           |                             |                 |                |                       |          |                  |                                 |        |
| Copyright 2001 V                    | MS All rights Reserved. | 실적연계 동의                            | 아니요, 동의서 없음                                                                      |                                                                              | রর সম্প্রধার হয                                                                                                    | autox andxinetand                                         |                             | * ]             | 5              | 6                     |          |                  |                                 |        |
|                                     |                         | 목록보기                               |                                                                                  | <ul> <li>• • • • • • • • • • • • • • • • • • •</li></ul>                     |                                                                                                    | 15(8×112) @ 1589-1283 @ 15862-21(0)                       | 💿 चयमस्टरग 💿 विगयत तथ स.स्ट | 0               |                | 수정 삭제                 |          |                  |                                 |        |
|                                     |                         |                                    | 0(413(170026)<br>2(-0)~**(0)<br>10(-2)**                                         | <u>및</u> 봉사자등록                                                               |                                                                                                    |                                                           | <b>€</b> > 2493             |                 |                |                       |          |                  |                                 |        |
|                                     |                         |                                    | 286.284                                                                          | • 7() 5(2)<br>• 4(3)(2)                                                      |                                                                                                    |                                                           |                             |                 |                | Ŧ                     |          |                  |                                 |        |
|                                     |                         |                                    | 46 봉사시 (단치) 관리                                                                   | 1912<br>1912                                                                 |                                                                                                    |                                                           |                             |                 |                |                       |          |                  |                                 |        |
|                                     |                         |                                    | *1284424                                                                         | (17)<br>1(67)                                                                | 10000 00000 2000000 00.60<br>100000 00000 000 000 000 000 000                                                                                                    | 18 da kantan                                              |                             |                 |                |                       |          |                  |                                 |        |
|                                     |                         |                                    | गणगहन् हन<br>भगगगहन्द                                                            | • 25/04<br>• 25/04                                                           | THE BURGE WEEK OF ALL DARKS BEINGS                                                                                                    | 9.0°C                                                     |                             |                 |                |                       |          |                  |                                 |        |
|                                     |                         |                                    | d-Maidt xod                                                                      | -715 CH<br>95%<br>029729                                                     | •                                                                                                    |                                                           |                             |                 |                |                       |          |                  |                                 |        |
|                                     |                         |                                    | - Andread Andread                                                                | 78644 CR<br>26984 CR                                                         |                                                                                                    | (e                                                        | - 2000 - 1991.              | •               |                |                       |          |                  |                                 |        |
|                                     |                         |                                    |                                                                                  | * 2018-01-00<br>193<br>• 1951 128-1930<br>• 1951 128-1930<br>• 1951 128-1930 |                                                                                                    | ANTER DE LEST VAL DISAUT VI<br>MITE DE LEST VAL DISAUT VI |                             |                 |                |                       |          |                  |                                 |        |
|                                     |                         |                                    | SSND HARMANN                                                                     | 100 Br 22 0 4000                                                             |                                                                                                    | 1999                                                      |                             |                 |                |                       |          |                  |                                 |        |
|                                     |                         |                                    | <ul> <li>A Loss etc. etc.</li> <li>require etc. etc. al april second.</li> </ul> | 2009/44<br>044/10<br>044/10<br>044/10<br>044/10<br>044/10                    | 2011년 1월 1995년 1월 1997년 1월 1997년 1997년 1997년 1977년 1997년 1977년 1977년 1977년 1977년 1977년 1977년 1977년 1977년 1977년 19 | CANN ANTHRU<br>CANN                                       |                             |                 |                |                       |          |                  |                                 |        |
|                                     |                         |                                    |                                                                                  | প্রশ্লম                                                                      |                                                                                                    |                                                           |                             | <del></del>     |                |                       |          |                  |                                 |        |
|                                     |                         |                                    |                                                                                  |                                                                              |                                                                                                    |                                                           |                             |                 |                |                       |          |                  |                                 |        |
|                                     |                         |                                    |                                                                                  |                                                                              |                                                                                                    |                                                           |                             |                 |                |                       |          |                  | F                               | age 24 |

| 이름 | 인증관리시스템 사용자 매뉴얼 |      | 작성일 | 2017.01.02         | 작성자       | ㈜아비도스 |
|----|-----------------|------|-----|--------------------|-----------|-------|
| 버전 | V1.0            | 화면ID | 화면명 | 봉사자(단체)관리 – 자원봉사자괸 | 리 - 봉사자관리 |       |

| -                              | 민승·                                                                               | 관리시:                                  | 스템 사용사 니                                                                                                    | 배뉴얼                                          |                           |                                |                                       |           |                             | 삭성일          | 2017.01.0      | )2                           |          | 삭성   | 3자 |
|--------------------------------|-----------------------------------------------------------------------------------|---------------------------------------|----------------------------------------------------------------------------------------------------|----------------------------------------------|---------------------------|--------------------------------|---------------------------------------|-----------|-----------------------------|--------------|----------------|------------------------------|----------|------|----|
| 전                              | V1.0                                                                              |                                       |                                                                                                    |                                              | 화면ID                      |                                |                                       |           |                             | 화면명          | 봉사자(단          | ː체)관리 – 자·                   | 원봉사자관리   | - 봉사 | 자곤 |
|                                |                                                                                   |                                       |                                                                                                    |                                              |                           |                                |                                       |           |                             |              |                |                              |          |      |    |
|                                |                                                                                   |                                       |                                                                                                    |                                              |                           |                                |                                       |           |                             |              |                |                              |          |      |    |
|                                |                                                                                   |                                       |                                                                                                    |                                              |                           |                                |                                       |           |                             |              |                |                              |          | 봉기   | 사자 |
| V e                            | 인증관리시                                                                             | 스템                                    | 관리센터 관리                                                                                                    | 봉사자 (단체) 관리                                  | 봉사실적관리 통                  | 예 홈페이지 관려                      | 리 시스템관리                               |           |                             |              |                |                              | *        |      | 농시 |
|                                |                                                                                   | 1                                     | 봉사자 관리 ⊗                                                                                                    | 봉사자실적관리 🔕                                    | 봉사단체실적관리 🔕 봉              | 사실적현황(봉사자별) (                  | 자원봉사자모집                               | 1365      | 5연계 관리 🔕                    | 배지지급관리 🕲     | 센터이관 신청 및 승인 🔕 | ]                            |          | 1    | 햔  |
| <b>이재영(</b>                    | 17004262)                                                                         |                                       |                                                                                                    |                                              |                           |                                |                                       |           |                             |              |                |                              |          |      | 소  |
| 마지막로그                          | 드센터<br>1인 -                                                                       |                                       | 🖻 봉사자 기본정                                                                                                    | 보                                            |                           |                                |                                       |           |                             |              | + 동사자 (단체) 관련  | 비 > 자원봉사자관리 > <u>봉사자 관</u> 리 | <u>4</u> |      | Đ  |
|                                | ① 로그아웃                                                                            | U                                     |                                                                                                    |                                              |                           |                                | *                                     | 10 H      |                             |              |                |                              |          | 2    | 7  |
|                                | <u>자료다운로드</u>                                                                     |                                       | 🔵 봉사중 봉사                                                                                                    | 나자명 윤길중 ( <u>17385025</u>                    | ) 소속센터 기초테스트센터            | 중사시간(VMS) 24<br>봉사시간(1365) 0 회 | 외 / 종사시간 : // 시간<br>회 / 봉사시간 : 0 시간 0 | 40 문<br>분 |                             |              |                |                              |          |      |    |
|                                |                                                                                   | $\mathbb{Z}^2$                        | 기분정보                                                                                                    | 실적사항                                         | 희망사항                      | 교육사항                           | 포상내역                                  |           | 가입단체                        | 배지현황         | 카드정보           | 이력정보                         |          | 3    | 봉  |
| 譽 봉사                           | 자 (단체) 관                                                                          | <sup>4</sup> 3                        | ㅁ 기본정보                                                                                                    |                                              |                           |                                |                                       |           |                             |              |                |                              |          | 4    | 토  |
| 자원봉사                           | 사자관리                                                                              | _                                     | 성명                                                                                                    | 윤길중                                          |                           |                                | 인번                                    |           | 17385025                    |              |                |                              | 1        | - T  |    |
| 봉사자                            | 자 관리                                                                              |                                       | 주민등록번호                                                                                                    | 120215-(mmm                                  |                           |                                | 생년                                    | 월일        | 1972-02-15                  |              |                |                              |          | 5    | 농  |
| 13659                          | 여계 관리                                                                             |                                       | 전화번호<br>이메일                                                                                                    | <br>kitudakiginaveroom                       |                           |                                | 핸느                                    | 쏜<br>실적   | 010-3385-6571<br>봉사회수 : 회 / | (봉사시간 : 시간 분 |                |                              |          | 6    | 5  |
|                                |                                                                                   |                                       | 아이디                                                                                                    | kilbadak                                     |                           |                                |                                       |           |                             |              |                |                              |          | 0    | C  |
| 배시가                            | 시급관리                                                                              |                                       | 비밀번호                                                                                                    | 조기화                                          |                           |                                |                                       |           |                             |              |                |                              | -        |      |    |
| 센터이                            | 이관 신청 및 승입                                                                        | ₫ (4)                                 | <del>?</del> ∞                                                                                                    | (H2H) (F/E + 6 + 6/2                         | 수 가장의 201 (2018), 중고선상중구나 | Aliji Kali, 1162               |                                       |           |                             |              |                |                              |          |      |    |
| 봉사단쳐                           | 체관리                                                                               | +                                     | 고 야                                                                                                    |                                              |                           |                                |                                       |           |                             |              |                |                              | 1        |      |    |
|                                |                                                                                   |                                       | 관심봉사분야                                                                                                    |                                              |                           |                                |                                       |           |                             |              |                |                              |          |      |    |
|                                |                                                                                   |                                       | 자격증1                                                                                                    |                                              |                           | 자격증2                           |                                       |           |                             | 자격증3         |                |                              |          |      |    |
|                                |                                                                                   |                                       | 최종학력<br>등록의                                                                                                    | 2017-11-30                                   |                           | 상태                             | <b>부</b> 사주                           |           |                             | 성병           | м              |                              |          |      |    |
|                                |                                                                                   |                                       | 비고                                                                                                    |                                              |                           | 0.                             | 0.0                                   |           |                             |              |                |                              |          | *    |    |
| SSN한=<br>E-mail : vmst         | <b>국사회복지협의</b> S<br>@ssnkorea.or.kr                                               | μ                                     | 개인정보처리방침<br>서비스 이용약관<br>개인정보 제3자제공<br>동의확인                                                                                                    | 아니요, 동의서 없음                                  |                           |                                |                                       |           |                             |              |                |                              |          |      |    |
| F A X : 02-71<br>Copyright 200 | 13-7297<br>01 VMS All rights Re                                                   | served.                               | 1365 나눔 포털<br>실적연계 동의                                                                                                    | 아니요, 동의서 없음                                  |                           |                                |                                       |           |                             |              |                |                              |          |      |    |
|                                |                                                                                   |                                       | 모로비기                                                                                                    |                                              |                           |                                |                                       |           |                             |              | 5              |                              |          |      |    |
| 비시스템 @                         | सम्बद्ध । इत्रस्य तम्ब                                                            | सन् । अन्यवनन                         |                                                                                                    |                                              |                           |                                |                                       |           |                             |              |                |                              |          |      |    |
| 2)                             | • 시지 전기 ③                                                                         | • • • • • • • • • • • • • • • • • • • | <ul> <li>● ■</li> <li>●</li> <li>■</li> <li>■<td><ul> <li>sseption (maxed) (maxed)</li> </ul></td><td>ମିମ୍ବାର ମହାୟ କଥା 🌑</td><td>_</td><td></td><td></td><td></td><td></td><td></td><td></td><td></td><td></td><td></td></li></ul>                                                                                                    | <ul> <li>sseption (maxed) (maxed)</li> </ul> | ମିମ୍ବାର ମହାୟ କଥା 🌑        | _                              |                                       |           |                             |              |                |                              |          |      |    |
| <u>a</u> t                     | 봉사자등록<br>12정원                                                                     |                                       |                                                                                                    |                                              | 100 200 24 3              | 11/w24 > 114.24                |                                       |           |                             |              |                |                              |          |      |    |
|                                | 93:32:<br>47547X                                                                  | -                                     |                                                                                                    |                                              |                           |                                |                                       |           |                             |              |                |                              |          |      |    |
| 관리<br>• 9                      | 912<br>932<br>201 144                                                             |                                       | ·····································                                                                                                    | 9829                                         |                           |                                |                                       |           |                             |              |                |                              |          |      |    |
|                                | (197)<br>                                                                         | 60000 P                               | 리는데의 조사사전했다고 사실 방법<br>문수문지의 숫자가 호텔한 테리 같은 지금 상당                                                                                                    | ngazite des                                  |                           |                                |                                       |           |                             |              |                |                              |          |      |    |
| **                             | ्म<br>१२७•स्म                                                                     | 7 31 112 50912 101                    | 2 10 10 10 10 10 10 10 10 10 10 10 10 10                                                                                                    |                                              |                           |                                |                                       |           |                             |              |                |                              |          |      |    |
| +7<br>+21                      | 43 <u>C</u> 8                                                                     |                                       |                                                                                                    |                                              |                           |                                |                                       |           |                             |              |                |                              |          |      |    |
| + 3                            | Buy429<br>A281 - 274<br>Batto                                                     |                                       | 44<br>24                                                                                                    |                                              | Addat . cite              |                                |                                       |           |                             |              |                |                              |          |      |    |
| - 2                            | 2015<br>143                                                                       | 41-32                                 | 84                                                                                                    |                                              |                           |                                |                                       |           |                             |              |                |                              |          |      |    |
| 1                              | 1012471411 1034<br>1144 1618<br>1028 10016<br>9110 104<br>9110 104                | AN IN THE RESIDENCE                   | 지 않는 내가 있는 것이지? 전가가 가 나누가는 것은 것은 문자 가지<br>이 같은 가 있으로 한 나가 있으고 있을 수 있는 것이 좋지지? 가장<br>같은 것이 가 가 가 있는 것이 좋지지? 가장 가<br>같은 것이 가 가 가 있는 것이 좋지 않는 것이 좋지지? 가장 가<br>아시 가 온 가 좋다. 것이 같은 것이 같은 것이 같은 것이 같은 것이 같은 것이 같이 않는 것이 않는 것이 않는 것이 같이 않는 것이 않는 것이 않는 것이 않는 것이 않는 것이 않는 것이 않는 것이 않는 것이 않는 것이 않는 것이 않는 것이 않는 것이 않는 것이 않는 것이 않는 것이 않는 것이 않는 것이 않는 것이 않는 것이 않는 것이 않는 것이 않는 것이 않는 것이 않는 것이 않는 것이 않는 것이 않는 것이 않는 것이 않는 것이 않는 것이 않는 것이 않는 것이 않는 것이 않는 것이 않는 것이 없다. 것이 않는 것이 않는 것이 않는 것이 없다. 것이 않는 것이 않는 것이 않는 것이 없다. 것이 않는 것이 않는 것이 않는 것이 없다. 것이 없는 것이 않는 것이 않는 것이 않는 것이 없다. 것이 않는 것이 없다. 것이 없다. 것이 없다. 것이 없다. 것이 있다. 것이 없다. 것이 없다. 것이 없다. 것이 없다. 것이 않는 것이 없다. 것이 없다. 것이 않는 것이 없다. 것이 없다. 것이 않는 것이 않는 것이 않는 것이 없다. 것이 않는 것이 않는 것이 없다. 것이 없다. 것이 없다. 것이 않는 것이 없다. 것이 않는 것이 없다. 것이 않는 것이 않는 것이 없다. 것이 없다. 것이 않는 것이 없다. 것이 않는 것이 없다. 것이 없다. 것이 않는 것이 없다. 것이 않는 것이 않는 것이 없다. 것이 않는 것이 않는 것이 없다. 것이 않는 것이 않는 것이 않는 것이 않는 것이 없다. 것이 않는 것이 않는 것이 없다. 것이 않는 것이 않는 것이 없다. 것이 않는 것이 않는 것이 않는 것이 않는 것이 없다. 것이 없다. 것이 않는 것이 없다. 것이 않는 것이 않는 것이 않는 것이 않는 것이 없다. 않는 것이 않는 것이 않는 것이 없다. 것이 않는 것이 않는 것이 없다. 것이 않는 것이 않는 것이 않는 것이 않는 것이 않는 것이 않는 것이 않는 것이 않는 것이 않는 것이 없다. 것이 않는 것이 없다. 것이 않는 것이 않는 것이 없다. 것이 않는 것이 않는 않는 것이 않는 것이 않는 것이 않는 것이 않는 것이 않는 것이 않는 것이 않는 것이 않는 것이 않는 것이 않는 것이 않는 것이 않는 것이 않는 것이 않는 것이 않는 것이 않는 것이 않는 것이 않는 것이 않는 것이 않는 것이 않는 것이 않는 것이 않는 것이 않는 것이 않는 것이 않는 것이 않는 것이 않는 것이 않는 것이 않는 것이 않는 것이 않는 것이 않는 것이 않는 것이 않는 것이 않는 것이 않는 것이 않는 것이 않는 것이 않는 것이 않는 것이 않는 것이<br>것이 않는 것이 않는 것이 않는 것이 않는 것이 않는 것이 않는 것이 않는 것이 않는 것이 않는 것이 않는 것이 않는 것이 않는 것이 않 않는 것이 않는 것이 않는 것이 않는 것이 않는 것이 않는 것이 않는 것이 않는 것이 않는 것이 않는 것이 않는 것이 않는 것이 않는 것이 않는 것이 않는 것이 않는 것이 않 않이 않 않                                                                                                    | ARTORATIVE<br>VIAR REDUCT                    |                           |                                |                                       |           |                             |              |                |                              |          |      |    |
| 2010<br>21<br>Parksoned        | 100 년 표정 이 동신<br>2011년 표정 이 동신<br>2011년 101 년<br>101 년<br>101 년<br>101 년<br>101 년 |                                       | 112 212 26 6042 52 4 24 1<br>24 254 14 221 7 29 4 24 2 4 24 2<br>254 2<br>255 2<br>255 2<br>255 | 가입상····호드 지수····<br>내 ····                   |                           |                                |                                       |           |                             |              |                |                              |          |      |    |
|                                | - 1c                                                                              |                                       |                                                                                                    |                                              |                           | 89                             |                                       |           |                             |              |                |                              |          |      |    |

| <b>봉사</b><br>- 봉 | <b>봉사자 기본정보</b><br>- 봉사자 정보 조회 및 수정/삭제         |  |  |  |  |  |  |  |
|------------------|------------------------------------------------|--|--|--|--|--|--|--|
| 1                | 현재 봉사자의 상태정보<br>소속센터 및 봉사시간(1365 연계된 시간)<br>표시 |  |  |  |  |  |  |  |
| 2                | 기본정보 선택 탭                                      |  |  |  |  |  |  |  |
| 3                | 봉사자 기본정보 항목                                    |  |  |  |  |  |  |  |
| 4                | 봉사자 추가정보 항목                                    |  |  |  |  |  |  |  |
| 5                | 봉사자 정보 수정                                      |  |  |  |  |  |  |  |
| 6                | 봉사자 삭제                                         |  |  |  |  |  |  |  |
|                  |                                                |  |  |  |  |  |  |  |
|                  |                                                |  |  |  |  |  |  |  |
|                  |                                                |  |  |  |  |  |  |  |
|                  |                                                |  |  |  |  |  |  |  |
| *                |                                                |  |  |  |  |  |  |  |

Description

| 이름 | 인증관리시스템 사용자 매뉴얼 |  |     | 작성일                | 2017.01.02 | 작성자 | ㈜아비도스 |
|----|-----------------|--|-----|--------------------|------------|-----|-------|
| 버전 | V1.0 화면ID       |  | 화면명 | 봉사자(단체)관리 – 자원봉사자관 | ·리 - 봉사자관리 |     |       |

| Page | 26 |
|------|----|
|      |    |

| 11101/1700/262)                       | 용사자                  | 관리 🛞       | 봉사자실적관리 🔘                    | 봉사단체실적관리 🛞              | 봉사실적현황(봉사자별) 🔇                                            | 자원봉사자모집 🚫        | 1365연계 관리 🛞 | 배지지급관   | 리 🛞 센터     | 이관 신청 및 승인 🔘 |                           |
|---------------------------------------|----------------------|------------|------------------------------|-------------------------|-----------------------------------------------------------|------------------|-------------|---------|------------|--------------|---------------------------|
| 초태스트센터<br> 지막로그인 -                    | 🖻 봉사자                | 실적정보       |                              |                         |                                                           |                  |             |         |            | ★ > 동사자 (단체) | 관리 > 자원봉사자관리 > <u>봄</u> . |
| O #그아웃                                |                      |            |                              |                         |                                                           |                  |             |         |            |              |                           |
| 자료다운로드                                | . 홍사                 | 중 봉사자역     | 병 윤길종 ( <u>17385025</u> ) 소속 | 속센터 시도테스트센터 봉<br>봉      | 사시간(VMS) 24 회 / 봉사시간 : 77 /<br>사시간(1365) 0 회 / 봉사시간 : 0 시 | 시간 40 분<br>간 0 분 |             |         |            |              |                           |
| 2                                     | 기문                   | 정보         | 실적사항                         | 희망사항                    | 교육사항                                                      | 포상내역             | 가입단체        | н       | 지현황        | 카드정보         | 이력정보                      |
| 봉사자 (단체) 관리                           | ■ 실적사항               |            |                              |                         |                                                           |                  |             |         |            |              |                           |
| 3                                     | @: 24 <sup>7</sup> 1 |            |                              |                         |                                                           |                  |             |         |            |              | 1571音                     |
| Y원용사사관리                               | 변호                   | 봉사일자       |                              | 봉사내역                    |                                                           | 수요처              |             | 봉사시간(분) |            | 등록센터         | 등록일시                      |
| 봉사자 관리                                | 24                   | 2018-01-01 | 취업지원                         |                         |                                                           | 테스트 수요처 1 🗎      |             | 180     | 기초테스트센터 📋  |              | 2018-01-02 13:5           |
|                                       | 23                   | 2017-12-18 |                              | 정서지원(말벗,안부전화,상)         | 남동)                                                       | 빚고율정신요양원 🗎       |             | 180     | 빛고를정신요양원 📋 |              | 2017-12-18 18.5           |
| 1365면계 관리                             | 22                   | 2017-12-13 |                              | 생활지원(식사,목욕,세탁,간병,이      | [미용 등)                                                    | 테스트 수요:          | म 11 🗎      | 140     |            | 기초테스트센터 📋    | 2017-12-18 18:5           |
|                                       | 21                   | 2017-12-12 |                              | 생활지원(식사,목욕,세탁,간병,이      | [미용 등)                                                    | 테스트 수요:          | 치11 🗎       | 280     |            | 기조테스트센터 📋    | 2017-12-18 18:5           |
| 배지지급관리                                | 20                   | 2017-12-11 |                              | 생활지원(식사,목욕,세탁,간병,이      | (미용 등)                                                    | 테스트 수요:          | 적 11 🗎      | 240     |            | 기조테스트센터 📋    | 2017-12-18 18.5           |
|                                       | 19                   | 2017-12-09 | 교육지원(학습지도 등)                 |                         |                                                           | 테스트 수요처 12 👜     |             | 60      |            | 기초테스트센터 📋    | 2017-12-18 18:3           |
| 센터이관 신성 및 당인                          | 18                   | 2017-12-08 |                              | 교육지원(학습지도 등)            |                                                           | 테스트 수요처 12 🗎     |             | 180     |            | 기조테스트센터 🣋    | 2017-12-18 18.3           |
| · · · · · · · · · · · · · · · · · · · | 17                   | 2017-12-07 |                              | 교육지원(학습지도 등)            |                                                           | 테스트 수요저 12 🖻     |             | 180     |            | 기초테스트센터 📋    | 2017-12-18 18:3           |
|                                       | 16                   | 2017-12-06 |                              | 정서지원(말빗)상담 등            | )                                                         | 인천시장매인지          | 활업의 🖻       | 120     | 인천         | 광역시장애인재활협회 📋 | 2017-12-06 15:1           |
|                                       | 15                   | 2017-12-06 |                              | 정서지원(말벳)상담 등            |                                                           | 인천시장애인지          | 활형회 🖻       | 180     | 인천         | 광역시장애인재활협회 📋 | 2017-12-06 14:3           |
|                                       | 14                   | 2017-12-05 |                              | 생활지원(식사,목욕,세탁,간병,이미용 등) |                                                           |                  | 테스트 수묘저 1 🗐 |         |            | 기초테스트센터 📒    | 2017-12-18 18:3           |
|                                       | 13                   | 2017-12-04 |                              | 생활지원(식사,목욕,세탁,간병,이      | [미용 등)                                                    | 테스트 수요           | 처1 由        | 300     |            | 기초테스트센터 📙    | 2017-12-18 18:3           |
|                                       | 12                   | 2017-12-01 |                              | 생활지원(식사,목욕,세탁,간병,이      | [미봉 등)                                                    | 테스트 수묘           | 제1          | 300     |            | 기조테스트센터 🗄    | 2017-12-18 18:3           |
|                                       | 11                   | 2017-11-30 |                              | 생활시원(식사,복옥,세탁,간령,9      | [비봉 놀]                                                    | 우보저네스            |             | 540     | 인천         | 광역시장애인재활협회 📒 | 2017-11-30 21:3           |
| <u></u>                               | 10                   | 201711123  |                              | 87                      |                                                           | 4                | 1302 88     | 300     |            | 기초레스트센터 📙    | 2017121301.1              |
| SN한국사회복지협의회                           |                      |            |                              |                         |                                                           | ≪ 1 2 ≫          |             |         |            |              |                           |
| ail : vms@ssnkorea.or.kr              |                      | _          |                              |                         |                                                           |                  |             |         |            |              | <b>.</b>                  |
| X : 02-713-7297                       | 목록보7                 | l i        |                              |                         |                                                           |                  |             |         |            |              | 실적등록하기                    |
| yright 2001 VMS All rights Reserved.  |                      |            |                              |                         |                                                           |                  |             |         |            |              |                           |

|                  | Description                                    |
|------------------|------------------------------------------------|
| <b>봉시</b><br>- 분 | <b>ነ자 실적사항</b><br>봉사자 실적내역 표시                  |
| 1                | 현재 봉사자의 상태정보<br>소속센터 및 봉사시간(1365 연계된 시간)<br>표시 |
| 2                | 기본정보 선택 탭                                      |
| 3                | 봉사자 실적내역 리스트                                   |
| 4                | 실적등록하기<br>(봉사자 실적관리 페이지로 이동)                   |
|                  |                                                |
| *                |                                                |

| 이름 | 인증관리시스템 사용자 매뉴얼 | 작성일  | 2017.01.02 | 작성자 | ㈜아비도스              |           |  |
|----|-----------------|------|------------|-----|--------------------|-----------|--|
| 버전 | V1.0            | 화면ID |            | 화면명 | 봉사자(단체)관리 – 자원봉사자괸 | 리 - 봉사자관리 |  |

| ✔ 인증관리시스템                                                       | 관리센터 관리                | 봉사자 (단체) 관리                  | 봉사실적관리 통              | 통계 홈페이지 관리          | 시스템관리                                   |                                |            |                    |                       |
|-----------------------------------------------------------------|------------------------|------------------------------|-----------------------|---------------------|-----------------------------------------|--------------------------------|------------|--------------------|-----------------------|
|                                                                 | 윰 봉사자 관리 ⊗             | 봉사자실적관리 😒 봉                  | 사단체실적관리 🛞             | 봉사실적현황(봉사자별) 📀      | 자원봉사자모집 🔕                               | 1365연계 관리 🔕                    | 배지지급관리 🔇 👌 | 센터이관 신청 및 승인 🔕     |                       |
| 이재영(17004262)<br>기초테스트센터<br>마지막로그인 -                            | 🖻 봉사자 희당               | 망사항                          |                       |                     |                                         |                                |            | ★ > 봉사자(단체)관리 > 자원 | 통사자관리 > <u>봉사자 관리</u> |
| ⑦ 로그아옷<br><u>자료다운로드</u>                                         | 1<br>• <sup>8</sup> MS | <b>봉사자명</b> 윤길중 ( <u>173</u> | <u>35025</u> ) 소속센터 시 | 도테스트센터 봉사시?<br>봉사시? | 간(VMS) 24 회 / 봉사시<br>간(1365) 0 회 / 봉사시간 | 간 : 77 시간 40 분<br>난 : 0 시간 0 분 |            |                    |                       |
| 🛎 봉사자 (단체) 관리                                                   | <b>2</b> 기본정보          | 실적사항                         | 희망사항                  | 교육사항                | 포상내역                                    | 가입단체                           | 배지현황       | 카드정보               | 이력정보                  |
| 자원봉사자관리 —                                                       | 희망사항<br>3.0개           |                              |                       |                     |                                         |                                |            |                    | 15개출력 ▼               |
| 봉사자 관리                                                          | 번호                     | 희망활동                         |                       | 활동명                 | 봉사장소                                    | 봉사주기                           |            | 활동기간               | 비고                    |
| 1365연계 관리<br>배지지급관리                                             | 목록보기                   |                              |                       |                     | 등록된 희양사항이 없습니다.                         |                                |            |                    |                       |
| 센터이관 신청 및 승인                                                    |                        |                              |                       |                     |                                         |                                |            |                    |                       |
| 봉사단체관리 🕂                                                        |                        |                              |                       |                     |                                         |                                |            |                    |                       |
|                                                                 |                        |                              |                       |                     |                                         |                                |            |                    |                       |
|                                                                 |                        |                              |                       |                     |                                         |                                |            |                    |                       |
|                                                                 |                        |                              |                       |                     |                                         |                                |            |                    |                       |
|                                                                 |                        |                              |                       |                     |                                         |                                |            |                    |                       |
| SSN한국사회복지협의회                                                    |                        |                              |                       |                     |                                         |                                |            |                    |                       |
| SSN한국사회복지협의회<br>-mail : vms@ssnkorea.or.kr<br>A X : 02-713-7297 |                        |                              |                       |                     |                                         |                                |            |                    |                       |

|                  | Description                                    |
|------------------|------------------------------------------------|
| <b>봉시</b><br>- 농 | <b>\자 희망사항</b><br><sup>통</sup> 사자 봉사희망사항 내역 표시 |
| 1                | 현재 봉사자의 상태정보<br>소속센터 및 봉사시간(1365 연계된 시간)<br>표시 |
| 2                | 기본정보 선택 탭                                      |
| 3                | 봉사자 희망사항 리스트                                   |
|                  |                                                |
| *                |                                                |

| 이름 | 인증관리시스템 사용자 매뉴얼 | 작성일  | 2017.01.02 | 작성자                | ㈜아비도스      |  |
|----|-----------------|------|------------|--------------------|------------|--|
| 버전 | V1.0            | 화면ID | 화면명        | 봉사자(단체)관리 – 자원봉사자관 | ·리 - 봉사자관리 |  |

| Page   | 28 |
|--------|----|
| · ~ 9- |    |

| ✔ 인증관리시스템                                          | 관리센터 관리       | 봉사자 (단체) 관리                 | 봉사실적관리                 | 통계 홈페이7                | 지 관리 시스템관리                         | 4                                      |          |                   |                         |
|----------------------------------------------------|---------------|-----------------------------|------------------------|------------------------|------------------------------------|----------------------------------------|----------|-------------------|-------------------------|
|                                                    | 윰 봉사자 관리 🛞    | 봉사자실적관리 🚫                   | 봉사단체실적관리 🚫             | 봉사실적현황(봉사자             | 별) 🔕 자원봉사자모                        | 집 🛞 1365연계 관리 🔇                        | 배지지급관리 🚫 | 센터이관 신청 및 승인 🚫    | ]                       |
| 기초테스트센터<br>마지막로그인 -                                | 🖻 봉사자 교육      | <b></b> 유사항                 |                        |                        |                                    |                                        |          | ♠ > 봉사자 (단체) 관리 > | 자원봉사자관리 > <u>봉사자 관리</u> |
| <u>자료다운로드</u>                                      | 1<br>• 848    | <b>봉사자명</b> 윤길중 ( <u>17</u> | <u>385025</u> ) 소속센터 시 | 니도테스트센터 <mark>분</mark> | 봉사시간(VMS) 24 회<br>봉사시간(1365) 0 회 / | · 봉사시간 : 77 시간 40 분<br>봉사시간 : 0 시간 0 분 |          |                   |                         |
| 🛎 봉사자 (단체) 관리                                      | <b>2</b> 기본정보 | 실적사항                        | 희망사항                   | 교육사항                   | 포상내역                               | 가입단체                                   | 배지현황     | 카드정보              | 이력정보                    |
| 자원봉사자관리 —                                          | 교육사항<br>      |                             |                        |                        |                                    |                                        |          |                   | 15개출력 ▼                 |
| 봉사자 관리                                             | 번호            | 교육일자                        | 교육명                    |                        | 교육시간                               | 교육내용                                   |          | 교육장소              | 주관처                     |
| 1365연계 관리                                          | 1 2018-0      | 11-01~ 2018-01-01           | 테스트교육                  |                        | 3                                  | 테스트교육                                  |          | 테스트장소             | 테스트주관처                  |
| 배지지급관리                                             | 모로ㅂ기          |                             |                        |                        |                                    |                                        |          |                   |                         |
| 센터이관 신청 및 승인                                       | 7741          |                             |                        |                        |                                    |                                        |          |                   |                         |
| 봉사단체관리 +                                           |               |                             |                        |                        |                                    |                                        |          |                   |                         |
|                                                    |               |                             |                        |                        |                                    |                                        |          |                   |                         |
|                                                    |               |                             |                        |                        |                                    |                                        |          |                   |                         |
|                                                    |               |                             |                        |                        |                                    |                                        |          |                   |                         |
| SSN 한국사회복지협의회                                      |               |                             |                        |                        |                                    |                                        |          |                   |                         |
| E-mail : vms@ssnkorea.or.kr<br>F A X : 02-713-7297 |               |                             |                        |                        |                                    |                                        |          |                   |                         |
| Copyright 2001 VMS All rights Reserved.            |               |                             |                        |                        |                                    |                                        |          |                   |                         |

|                  | Description                                    |  |  |  |  |  |  |  |  |
|------------------|------------------------------------------------|--|--|--|--|--|--|--|--|
| <b>봉시</b><br>- 논 | <b>ነ자 교육사항</b><br>통사자 교육 내역 표시                 |  |  |  |  |  |  |  |  |
| 1                | 현재 봉사자의 상태정보<br>소속센터 및 봉사시간(1365 연계된 시간)<br>표시 |  |  |  |  |  |  |  |  |
| 2                | 기본정보 선택 탭                                      |  |  |  |  |  |  |  |  |
| 3                | 봉사자 교육사항 리스트                                   |  |  |  |  |  |  |  |  |
|                  |                                                |  |  |  |  |  |  |  |  |
|                  |                                                |  |  |  |  |  |  |  |  |
|                  |                                                |  |  |  |  |  |  |  |  |
|                  |                                                |  |  |  |  |  |  |  |  |
|                  |                                                |  |  |  |  |  |  |  |  |
| *                |                                                |  |  |  |  |  |  |  |  |

| 이름 | 인증관리시스템 사용자 매뉴얼 |      | 작성일 | 2017.01.02         | 작성자       | ㈜아비도스 |
|----|-----------------|------|-----|--------------------|-----------|-------|
| 버전 | V1.0            | 화면ID | 화면명 | 봉사자(단체)관리 – 자원봉사자관 | 리 - 봉사자관리 |       |

| 이름 | 인증관리시스템 사용자 매뉴얼 |      | 작성일 | 2017.01.02         | 작성자       | ㈜아비도스 |
|----|-----------------|------|-----|--------------------|-----------|-------|
| 버전 | V1.0            | 화면ID | 화면명 | 봉사자(단체)관리 – 자원봉사자관 | 리 - 봉사자관리 |       |

|                                      |                          |                            |                         |                      |                                        |                                |              |                   |                        |           |                  | Description                                   |
|--------------------------------------|--------------------------|----------------------------|-------------------------|----------------------|----------------------------------------|--------------------------------|--------------|-------------------|------------------------|-----------|------------------|-----------------------------------------------|
|                                      |                          |                            |                         |                      |                                        |                                |              |                   |                        |           | <b>사봉</b><br>- 분 | <b>나자 포상내역</b><br>봉사자 포상 내역 표시                |
| V 인증관리시스템                            | 관리센터 관리                  | 봉사자 (단체) 관리                | 봉사실적관리 통                | 통계 홈페이지 관리           | 시스템관리                                  |                                |              |                   |                        | * *       | 1                | 현재 봉사자의 상태정보<br>소속센터 및 봉사시간(1365 연계된 시간<br>표시 |
| 0171101/1700 (262)                   | 윰 봉사자 관리 ⊗               | 봉사자실적관리 🔕                  | 봉사단체실적관리 🔇              | 봉사실적현황(봉사자별) 😵       | 자원봉사자모집 🔕                              | 1365연계 관리 ⊗                    | 배지지급관리 🔕 🛛 신 | 예터이관 신청 및 승인 🔕    |                        |           | 2                | 기본정보 선택 탭                                     |
| 이세영(17004262)<br>기초테스트센터<br>마지막로그인 - | 🖻 봉사자 포                  | 상내역                        |                         |                      |                                        |                                |              | ★ > 봉사자(단체)관리 > ; | 자원봉사자관리 > <u>봉사자 :</u> | <u>ei</u> | 3                | 봉사자 포상 리스트                                    |
| ⊙ 로그아욧<br>자료다운로드                     | 1<br>• <sup>\$\\\$</sup> | <b>봉사자명</b> 윤길중 ( <u>1</u> | <u>7385025</u> ) 소속센터 시 | 니도테스트센터 봉사시?<br>봉사시? | 간(VMS) 24 회 / 봉사시<br>간(1365) 0 회 / 봉사시 | 간 : 77 시간 40 분<br>간 : 0 시간 0 분 |              |                   |                        |           |                  |                                               |
| 🛎 봉사자 (단체) 관리                        | <b>2</b> 기본정보            | 실적사항                       | 희망사항                    | 교육사항                 | 포상내역                                   | 가입단체                           | 배지현황         | 카드정보              | 이력정보                   |           |                  |                                               |
| 자원봉사자관리 —                            | 3 포상내역                   |                            |                         |                      |                                        |                                |              |                   |                        |           |                  |                                               |
| 봉사자 관리                               | 중: 0개<br>번호 포·           | 상일자                        | 포상명                     | 포상기관                 |                                        | 포상내역                           |              | 등록셰터              | 15개달덕<br>비고            |           |                  |                                               |
|                                      |                          |                            |                         |                      | 등록된 포상내역이 없습니다                         |                                |              |                   |                        |           |                  |                                               |
| 1365연계 판디                            | - 목록보기                   |                            |                         |                      |                                        |                                |              |                   |                        |           | *                |                                               |
| 배지지급관리                               |                          |                            |                         |                      |                                        |                                |              |                   |                        |           |                  |                                               |
| 센터이관 신청 및 승인                         |                          |                            |                         |                      |                                        |                                |              |                   |                        |           |                  |                                               |
| 봉사단체관리 🕂                             |                          |                            |                         |                      |                                        |                                |              |                   |                        |           |                  |                                               |
|                                      |                          |                            |                         |                      |                                        |                                |              |                   |                        |           |                  |                                               |
| SSN 하국사회복지혐의회                        |                          |                            |                         |                      |                                        |                                |              |                   |                        |           |                  |                                               |
| E-mail : vms@ssnkorea.or.kr          |                          |                            |                         |                      |                                        |                                |              |                   |                        |           |                  |                                               |
| FAX:02-/13-/29/                      |                          |                            |                         |                      |                                        |                                |              |                   |                        |           |                  |                                               |

|            | 화면명          | 봉사자(단체)관리 – 자원                          | 봉사자관리 - 분 | 봉사지              | ·관리                                            |
|------------|--------------|-----------------------------------------|-----------|------------------|------------------------------------------------|
|            |              |                                         |           |                  | Description                                    |
|            |              |                                         |           | <b>봉사</b><br>- 봉 | <b>자 가입단체</b><br>사자 가입단체 현황 표시                 |
|            |              |                                         | <b>A</b>  | 1                | 현재 봉사자의 상태정보<br>소속센터 및 봉사시간(1365 연계된 시간)<br>표시 |
| 365연계 관리 🌘 | 배지지급관리 🔕 센터이 | 관 신청 및 승인 😵                             |           | 2                | 기본정보 선택 탭                                      |
|            | <b>†</b> >   | , 봉사자 (단체) 관리 > 자원봉사자관리 > <u>봉사자 관리</u> |           | 3                | 봉사자 가입단체 리스트                                   |
|            |              |                                         |           |                  |                                                |

| 름                        | 인증관리시스                        | 느템 사용자 매년                                         | 뉴얼                               |                      |                  |                                  |                              |                  | 작성일                | 2017.01.02               |                      |        | 작성               | 자                    | ㈜아비도스                        |            |
|--------------------------|-------------------------------|---------------------------------------------------|----------------------------------|----------------------|------------------|----------------------------------|------------------------------|------------------|--------------------|--------------------------|----------------------|--------|------------------|----------------------|------------------------------|------------|
| 전                        | V1.0                          |                                                   |                                  | 화면ID                 |                  |                                  |                              |                  | 화면명                | 봉사자(단기                   | 헤)관리 – 자원봉시          | 사자관리 - | 봉사지              | ·관리                  |                              |            |
|                          |                               |                                                   |                                  |                      |                  |                                  |                              |                  |                    |                          |                      |        |                  |                      | Description                  |            |
|                          |                               |                                                   |                                  |                      |                  |                                  |                              |                  |                    |                          |                      |        |                  |                      | Description                  |            |
|                          |                               |                                                   |                                  |                      |                  |                                  |                              |                  |                    |                          |                      |        | <b>용시</b><br>- 농 | <b>자 가입</b><br>ት사자 기 | <b>단제</b><br>ト입단체 현황 표시      |            |
| V و                      |                               | 관리센터 관리                                           | 봉사자 (단체) 관리 등                    | 통사실적관리 통계            | 홈페이지 괸           | 리 시스템관리                          | 2]                           |                  |                    |                          | ^                    |        | 1                | 현재 통<br>소속센<br>표시    | -사자의 상태정보<br>터 및 봉사시간(1365 인 | <u>1</u> 겨 |
|                          | 7004050                       | 윰 용사자 관리 🙁                                        | 봉사자실적관리 🔕 봉사                     | 단체실적관리 🔕 통/          | 사실적현황(봉사자별)      | ⊗ 자원봉사자모                         | 진 🔕 1365 위                   | 변계 관리 🔕 🛛        | 배지지급관리 ⊗ 선         | 터이관 신청 및 승인 🔇            |                      |        | 2                | 기본정                  | 보 선택 탭                       |            |
| 이세영(1<br>기초테스트<br>마지막로그( | <b>/004262)</b><br>트센터<br>인 - | 🖻 봉사자 가입                                          | l단체                              |                      |                  |                                  |                              |                  | 1                  | > 봉사자 (단체) 관리 > 자원용      | 사자관리 > <u>봉사자 관리</u> |        | 3                | 봉사자                  | 가입단체 리스트                     |            |
|                          | ♥ 로그아욧 <u>자료다운로드</u>          | 1<br>• <sup>8</sup> / <sub>1</sub> / <sub>5</sub> | <b>봉사자명</b> 윤길중 ( <u>17385</u> ) | <u>025</u> ) 소속센터 시도 | 테스트센터 봉사.<br>봉사: | 시간(VMS) 24 희 /<br>시간(1365) 0 회 / | / 봉사시간 : 77 시<br>봉사시간 : 0 시간 | 시간 40 분<br>안 0 분 |                    |                          |                      |        |                  |                      |                              |            |
| 총 봉사                     | 자 (단체) 관리                     | <b>2</b> 기본정보                                     | 실적사항                             | 희망사항                 | 교육사항             | 포상내역                             | 1                            | 가입단체             | 배지현황               | 카드정보                     | 이력정보                 |        |                  |                      |                              |            |
| 자원봉시                     | h자관리 —                        | 3<br><sup>가입단체</sup>                              |                                  |                      |                  |                                  |                              |                  |                    |                          | 15개출력 ▼              |        |                  |                      |                              |            |
| 봉사지                      | + 관리                          | 번호                                                | ţ                                | 단체명                  |                  | 단체연락처                            | 단체지역                         |                  | 단체소속센터             | 등록일                      | 비고                   |        |                  |                      |                              |            |
| 13659                    | 변계 관리                         | 2                                                 | [1800002]<br>[18000001]          | 시도테스트센터<br>기초테스트단체   |                  | 02-000-1234<br>02-000-0123       | 서울<br>서울                     |                  | 시도테스트센터<br>기초테스트센터 | 2018-01-04<br>2018-01-02 |                      |        |                  |                      |                              |            |
| 배지지                      | 급관리                           |                                                   |                                  |                      |                  | < 1                              |                              |                  |                    |                          |                      |        | *                |                      |                              |            |
| 센터이                      | 관 신청 및 승인                     | 목록보기                                              |                                  |                      |                  |                                  |                              |                  |                    |                          |                      |        |                  |                      |                              |            |
| 봉사단쳐                     | 관리 +                          |                                                   |                                  |                      |                  |                                  |                              |                  |                    |                          |                      |        |                  |                      |                              |            |
|                          |                               |                                                   |                                  |                      |                  |                                  |                              |                  |                    |                          |                      |        |                  |                      |                              |            |
|                          |                               |                                                   |                                  |                      |                  |                                  |                              |                  |                    |                          |                      |        |                  |                      |                              |            |
|                          |                               |                                                   |                                  |                      |                  |                                  |                              |                  |                    |                          |                      |        |                  |                      |                              |            |
|                          |                               |                                                   |                                  |                      |                  |                                  |                              |                  |                    |                          |                      |        |                  |                      |                              |            |
| SSN 한=                   | 국사회복지협의회                      |                                                   |                                  |                      |                  |                                  |                              |                  |                    |                          |                      |        |                  |                      |                              |            |

| 이름 | 인증관리시스템 사용자 매뉴얼 |      | 작성일 | 2017.01.02         | 작성자       | ㈜아비도스 |
|----|-----------------|------|-----|--------------------|-----------|-------|
| 버전 | V1.0            | 화면ID | 화면명 | 봉사자(단체)관리 – 자원봉사자괸 | 리 - 봉사자관리 |       |
|    |                 |      |     | •                  |           |       |

|                                                 |               |                                |                       |                    |                                                    |                                |            |                   |                      |           |    | Description                                  |
|-------------------------------------------------|---------------|--------------------------------|-----------------------|--------------------|----------------------------------------------------|--------------------------------|------------|-------------------|----------------------|-----------|----|----------------------------------------------|
|                                                 |               |                                |                       |                    |                                                    |                                |            |                   |                      |           | 봉/ | <b>나자 배지현황</b><br>봉사자 발급 배지 현황 표시            |
| ✔ 인증관리시스템                                       | 관리센터 관리       | 봉사자 (단쳬) 관리 등                  | 봉사실적관리 통계             | 홈페이지 관리            | 시스템관리                                              |                                |            |                   |                      | <u>^</u>  | 1  | 현재 봉사자의 상태정보<br>소속센터 및 봉사시간(1365 연계된 시<br>표시 |
| III(1/1700/1262)                                | 윰 용사자 관리 🛞    | 봉사자실적관리 ⊗ 봉사                   | 단체실적관리 🛞 봉/           | 사실적현황(봉사자별) 🔕      | 자원봉사자모집 🔕                                          | 1365연계 관리 🔕                    | 배지지급관리 🛞 센 | 터이관 신청 및 승인 🚫     |                      |           | 2  | 기본정보 선택 탭                                    |
| #영(17004262)<br>.테스트센터<br>막로그인 -                | 🖻 봉사자 실적      | 걱정보                            |                       |                    |                                                    |                                |            | ♠ 〉 봉사자 (단체) 관리 〉 | 자원봉사자관리 > <u>봉사자</u> | <u>*2</u> | 3  | 봉사자 지급배지내역 리스트                               |
| 자료다운로드                                          | 1<br>• #48    | <b>봉사자명</b> 윤길중 ( <u>17385</u> | <u>:025</u> ) 소속센터 시도 | 테스트센터 봉사시긴<br>봉사시긴 | <b>(VMS)</b> 24 회 / 봉사시<br><b>(1365)</b> 0 회 / 봉사시 | 간 : 77 시간 40 분<br>간 : 0 시간 0 분 |            |                   |                      |           |    |                                              |
| * 봉사자 (단체) 관리                                   | <b>2</b> 기분정보 | 실적사항                           | 희망사항                  | 교육사항               | 포상내역                                               | 가입단체                           | 배지현황       | 카드정보              | 이력정보                 |           |    |                                              |
| 원봉사자관리 —                                        | 3 실적사항        |                                |                       |                    |                                                    |                                |            |                   |                      |           |    |                                              |
| 봉사자 관리                                          | 종: 0개<br>번호   |                                | 지급배지                  |                    |                                                    |                                | 지급일자       |                   | 15개술덕<br>비고          | •         |    |                                              |
| 365연계 관리                                        |               |                                |                       |                    | 등록된 배지가 없습니다.                                      |                                |            |                   |                      |           |    |                                              |
| 배지지급관리                                          | 목록보기          |                                |                       |                    |                                                    |                                |            |                   |                      |           | *  |                                              |
| 센터이관 신청 및 승인                                    |               |                                |                       |                    |                                                    |                                |            |                   |                      |           |    |                                              |
| 통사단체관리 🕂                                        |               |                                |                       |                    |                                                    |                                |            |                   |                      |           |    |                                              |
|                                                 |               |                                |                       |                    |                                                    |                                |            |                   |                      |           |    |                                              |
|                                                 |               |                                |                       |                    |                                                    |                                |            |                   |                      |           |    |                                              |
|                                                 |               |                                |                       |                    |                                                    |                                |            |                   |                      |           |    |                                              |
| SSN한국사회복지협의회                                    |               |                                |                       |                    |                                                    |                                |            |                   |                      |           |    |                                              |
| -mail : vms@ssnkorea.or.kr<br>A X : 02-713-7297 |               |                                |                       |                    |                                                    |                                |            |                   |                      |           |    |                                              |
| Copyright 2001 VMS All rights Reserved.         |               |                                |                       |                    |                                                    |                                |            |                   |                      |           |    |                                              |

| 이름 | 인증관리시스템 사용자 매뉴얼 |      | 작성일 | 2017.01.02         | 작성자       | (주)아비도스 |
|----|-----------------|------|-----|--------------------|-----------|---------|
| 버전 | V1.0            | 화면ID | 화면명 | 봉사자(단체)관리 – 자원봉사자괸 | 리 - 봉사자관리 |         |

|                                                 |                   |             |                       |                    |                                                                    |                                |          |                     |                         |    |        | Description                                   |
|-------------------------------------------------|-------------------|-------------|-----------------------|--------------------|--------------------------------------------------------------------|--------------------------------|----------|---------------------|-------------------------|----|--------|-----------------------------------------------|
|                                                 |                   |             |                       |                    |                                                                    |                                |          |                     |                         |    | 봉/<br> | <b>나자 카드정보</b><br>봉사자 카드정보 현황 표시              |
| ✔ 인증관리시스템                                       | 관리센터 관리           | 봉사자 (단체) 관리 | 봉사실적관리                | 통계 홈페이지 관리         | 시스템관리                                                              |                                |          |                     |                         | ** | 1      | 현재 봉사자의 상태정보<br>소속센터 및 봉사시간(1365 연계된 시7<br>표시 |
| 1재역(17004262)                                   | 🚖 봉사자 관리 🛞        | 봉사자실적관리 🔇   | 봉사단체실적관리 ⊗            | 봉사실적현황(봉사자별) 🔇     | 자원봉사자모집 🛇                                                          | 1365연계 관리 🛞                    | 배지지급관리 😒 | 센터이관 신청 및 승인 💿      |                         |    | 2      | 기본정보 선택 탭                                     |
| 지대 8(17004282)<br>초테스트센터<br>지막로그인 -             | 🖻 봉사자 카           | 드정보         |                       |                    |                                                                    |                                |          | ★ > 봉사자 (단체) 관리 > : | 자원봉사자관리 〉 <u>봉사자 관리</u> |    | 3      | 봉사자 카드정보 리스트                                  |
| ♂ 로그아웃           자료다운로드                         | 1<br>• \$\AS      | 봉사자명 윤길중 (1 | <u>7385025</u> ) 소속센터 | 시도테스트센터 봉사시<br>봉사시 | 간 <b>(VMS)</b> 24 회 / 봉사 <sup>)</sup><br>간 <b>(1365)</b> 0 회 / 봉사시 | 간 : 77 시간 40 분<br>간 : 0 시간 0 분 |          |                     |                         |    |        |                                               |
| › 봉사자 (단체) 관리                                   | 2 기본정보            | 실적사항        | 희망사항                  | 교육사항               | 포상내역                                                               | 가입단체                           | 배지현황     | 카드정보                | 이력정보                    |    |        |                                               |
| 원봉사자관리 —                                        | 3 <sup>카드정보</sup> |             |                       |                    |                                                                    |                                |          |                     |                         |    |        |                                               |
| 봉사자 관리                                          | 충. 0개<br>번호       |             | 카드번호                  |                    |                                                                    | 카드발급일자                         |          | 카드유효일               | 15개줄력 ▼<br>사용여부         |    |        |                                               |
| 1365연계 관리                                       |                   |             |                       |                    | 등록된 카드가 없습니다.                                                      |                                |          |                     |                         |    |        |                                               |
| 배지지급관리                                          | 목록보기              |             |                       |                    |                                                                    |                                |          |                     |                         |    | *      |                                               |
| 센터이관 신청 및 승인                                    |                   |             |                       |                    |                                                                    |                                |          |                     |                         |    |        |                                               |
| ·<br>홍사단체관리 十                                   |                   |             |                       |                    |                                                                    |                                |          |                     |                         |    |        |                                               |
|                                                 |                   |             |                       |                    |                                                                    |                                |          |                     |                         |    |        |                                               |
|                                                 |                   |             |                       |                    |                                                                    |                                |          |                     |                         |    |        |                                               |
|                                                 |                   |             |                       |                    |                                                                    |                                |          |                     |                         |    |        |                                               |
| SSN 한국사회복지협의회                                   |                   |             |                       |                    |                                                                    |                                |          |                     |                         |    |        |                                               |
| -mail : vms@ssnkorea.or.kr<br>A X : 02-713-7297 |                   |             |                       |                    |                                                                    |                                |          |                     |                         |    |        |                                               |
| opyright 2001 VIMS All rights Reserved.         |                   |             |                       |                    |                                                                    |                                |          |                     |                         |    |        |                                               |

| -                                              | 인증관리시스                           | 템 사용지           | 자 매뉴얼                   |                         |                                              | 작성일                 | 2017.0          | 1.02                      | 작성        | 자                     | ㈜아비도스                            |
|------------------------------------------------|----------------------------------|-----------------|-------------------------|-------------------------|----------------------------------------------|---------------------|-----------------|---------------------------|-----------|-----------------------|----------------------------------|
|                                                | V1.0                             |                 |                         | 화면ID                    |                                              | 화면명                 | 봉사자             | (단체)관리 – 자원봉사자관           | ·<br>봉사기  | 자관리                   | ·                                |
|                                                |                                  |                 |                         |                         |                                              |                     |                 |                           |           |                       |                                  |
|                                                |                                  |                 |                         |                         |                                              |                     |                 |                           |           |                       | Description                      |
|                                                |                                  |                 |                         |                         |                                              |                     |                 |                           | 봉사<br>- 분 | <b>나자 이력</b><br>통사자 정 | <b> 정보</b><br> 보 조회 및 수정 이력내역    |
| <b>V</b> 인경                                    | 증관리시스템                           | 관리센터 관급         | 리 봉사자 (단체) 관리           | 봉사실적관리 통7               | 1 홈페이지 관리 시스템관리                              |                     |                 | ^                         | 1         | 현재 통<br>소속센<br>표시     | 봉사자의 상태정보<br>터 및 봉사시간(1365 연계된 / |
|                                                |                                  | 윰 봉사자 관리        | 😣 봉사자실적관리 🔕             | 봉사단체실적관리 🔕 봉            | 사실적현황(봉사자별) 😵 자원봉사자모집 🔇 136                  | 5연계 관리 ⊗ 배지지급관리 ⊗   | 센터이관 신청 및 승인 🌘  | •                         | 2         | 기본정                   | 보 선택 탭                           |
| 기초테스트센<br>마지막로그인 -                             | U04262)<br>센터<br>-               | 🖻 봉사지           | · 이력정보                  |                         |                                              |                     | ★ > 봉사자 (단체) 관리 | > 자원봉사자관리 > <u>봉사자 관리</u> | 3         | 봉사자                   | · 정보 조회, 수정 이력 리스트               |
| 신                                              | ) 로그아웃<br>카료다운로드                 | 1               | 사중 봉사자명 윤길중 (1 <u>7</u> | <u>385025</u> ) 소속센터 시도 | 테스트센터 <mark>봉사시간(VMS)</mark> 24 회 / 봉사시간 : 7 | 7 시간 40 분<br>시간 0 분 |                 |                           |           |                       |                                  |
| ☞ 봉사자                                          | + (단체) 관리                        | 2<br>기본정:       | 보 실적사항                  | 희망사항                    | 교육사항 포상내역                                    | 가입단체 배지현황           | 카드정보            | 이력정보                      |           |                       |                                  |
| 자원봉사지                                          | 자관리 -                            | 3 이력정보<br>* 30개 |                         |                         |                                              |                     |                 | 15개충력 ▼                   |           |                       |                                  |
| 봉사자 관                                          | 관리                               | 번호              | 조회일                     | 내용                      | 사유                                           |                     | 조회자명            | 조회자아이피                    |           |                       |                                  |
|                                                |                                  | 30              | 2018-01-04 15:15:27     | 조회                      |                                              |                     | 이재영             | 39.7.57.195               |           |                       |                                  |
| 1365연겨                                         | 계 관리                             | 29              | 2018-01-04 12:34:55     | 조회                      |                                              |                     | 이재명             | 121.126.197.4             |           |                       |                                  |
|                                                |                                  | 28              | 2018-01-03 17:50:09     | 수정                      | 센터이관                                         |                     | 이재영             | 39.115.113.122            | ×         |                       |                                  |
| 배지지급                                           | 글관리                              | 27              | 2018-01-03 17:33:40     | 조회                      |                                              |                     | 이재영             | 39.115.113.122            |           |                       |                                  |
| HEIOR                                          | - 니치 미 스이                        | 26              | 2018-01-03 17:00:38     | 조희                      |                                              |                     | 이재영             | 39.115.113.122            |           |                       |                                  |
| 핸덕이핀                                           | 한 선생 및 상인                        | 25              | 2018-01-03 15:24:17     | 조희                      |                                              |                     | 윤서영             | 39.115.113.122            |           |                       |                                  |
| 봉사단체과                                          | 과리 수                             | 24              | 2018-01-03 09:49:13     | 조회                      |                                              |                     | 이재명             | 39.115.113.122            |           |                       |                                  |
| on ente                                        |                                  | 23              | 2018-01-02 21:25:57     | 조회                      |                                              |                     | 이재영             | 39.115.113.122            |           |                       |                                  |
|                                                |                                  | 22              | 2018-01-02 18:54:29     | 조회                      |                                              |                     | 윤서영             | 39.115.113.122            |           |                       |                                  |
|                                                |                                  | 21              | 2018-01-02 18:48:25     | 조회                      |                                              |                     | 윤서영             | 39.115.113.122            |           |                       |                                  |
|                                                |                                  | 20              | 2018-01-02 18:44:36     | 조희                      |                                              |                     | 윤서영             | 39.115.113.122            |           |                       |                                  |
|                                                |                                  | 19              | 2018-01-02 18:38:35     | 조회                      |                                              |                     | 윤서명             | 39.115.113.122            |           |                       |                                  |
|                                                |                                  | 18              | 2018-01-02 18:38:30     | 조회                      |                                              |                     | 윤서명             | 39.115.113.122            |           |                       |                                  |
|                                                |                                  | 17              | 2018-01-02 17:22:04     | 조회                      |                                              |                     | 이재명             | 39.115.113.122            |           |                       |                                  |
| SSN 한국시<br>E-mail : vms@ss<br>E A X : 02-713-7 | <b>나회복지협의회</b><br>isnkorea.or.kr | 16              | 2018-01-02 14:30:40     | 28<br>2                 | < <r> <li>1 2 &gt;&gt;</li> </r>             |                     | 이채영             | 39.115.113.122            |           |                       |                                  |
| Copyright 2001 V                               | VMS All rights Reserved.         | 목록보             | 기                       |                         |                                              |                     |                 | •                         |           |                       |                                  |

\_

시간)

| 이름 | 인증관리시스템 사용자 매뉴얼 |      | 작성일 | 2017.01.02         | 작성자       | (주)아비도스 |
|----|-----------------|------|-----|--------------------|-----------|---------|
| 버전 | V1.0            | 화면ID | 화면명 | 봉사자(단체)관리 – 자원봉사자괸 | 리 - 봉사자관리 |         |

|                                                                                               |                                                                       |                                                                                                    |                                                                                |                             |                |                        |                                          |           | Description                                                   |
|-----------------------------------------------------------------------------------------------|-----------------------------------------------------------------------|----------------------------------------------------------------------------------------------------|--------------------------------------------------------------------------------|-----------------------------|----------------|------------------------|------------------------------------------|-----------|---------------------------------------------------------------|
|                                                                                               |                                                                       |                                                                                                    |                                                                                |                             |                |                        |                                          | 봉/<br>- · | <b>사자관리 신규등록</b><br>봉사자 신규등록                                  |
| ✔ 인증관리시스템                                                                                     | 관리센터 관리                                                               | 봉사자 (단체) 관리 - 봉사실적관리 통계                                                                                                    | 홈페이지 관리 시                                                                      | 스템관리                        |                |                        |                                          | 1         | 기본정보 입력<br>- 실명인증, 아이디 중복확인 등 봉사자 기본장<br>보 입력                 |
| 재영(17004262)<br>조태스트센터<br>지막로그인 -                                                             | ★ 동시자 관리 ◎ ● 봉사자등록                                                    | 홍사자실적관리 💿 동사단체실적관리 💿 동사실                                                                                                    | 적현황(봉사자별) 💿 자원                                                                 | 봉사자모집 💿 13651               | 면계 관리 🔕 배지지급관리 | Ø 센터이관 신청 및 승입 ★ > 봉사자 | 1 🔕<br>(단체) 관리 > 자동불사직관리 > <u>불사자 관리</u> | 2         | 추가정보 입력<br>- 개인정보 제공동의 등 추가정보 기입 및 서<br>첨부                    |
| ♥ 로그아옷<br><u>자료다운로도</u><br>₩ 봉사자 (단체) 관리                                                      | <ul> <li>기본정보</li> <li>성명(만큼)</li> <li>주민등록번호</li> <li>랜드폰</li> </ul> |                                                                                                    |                                                                                | 전화번호                        | ·              |                        |                                          | 3         | 체크박스에 내용 확인후 동의 체크하여 7<br>행<br>*기존 홈페이지 가입시 서식업로드가 되어 있을 경우 : |
| 다원봉사자관리 —                                                                                     | • 이메일<br>아이디                                                          | <ul> <li>●</li> <li>● ● ● ● ● ● ● ● ● ● ● ● ● ● ● ● ● ● ●</li></ul>                                                                                                    | 의 개인정보 유출시 대리인은 정보주제<br>활당                                                     | 계계 해당 사항을 통보할 의무를 가         | 집니다.           |                        |                                          | 4         | 일확인이 가능(정보수정만)<br>리스트화면으로 이동                                  |
| 봉사자 관리<br>1365연계 관리                                                                           | 비밀번호<br>• 주소                                                          | 재미입력시 영문소문자와 숫자가 혼합된 9자년<br>추소경석<br>중앙관리본부 및 관리선터의 홍보우편을 발송을 위한 주소 정보제공에 등의 최                                                                                                    | 네 암호 자동 생성<br>사겠습니까?                                                           | 비밀번호 확인                     |                |                        |                                          | 5         | 봉사자 신규등록                                                      |
| 배지지급관리 2                                                                                      | ㅁ 추가정보                                                                |                                                                                                    |                                                                                |                             |                |                        |                                          |           |                                                               |
| 네티이카 나서 미 소이                                                                                  | <ul> <li>직업</li> </ul>                                                | - 선택 - · · · · · · · · · · · · · · · · · ·                                                                                                    |                                                                                |                             |                |                        |                                          |           |                                                               |
| 센터이션 신영 및 동안                                                                                  | 직장명                                                                   |                                                                                                    |                                                                                |                             |                |                        |                                          |           |                                                               |
| 봉사단체관리 🕇                                                                                      | 관심봉사분야                                                                |                                                                                                    | 검색                                                                             |                             |                |                        |                                          |           |                                                               |
|                                                                                               | 사격응1                                                                  | - 선택 - · ·                                                                                                    | ·역응2 - 선택                                                                      | - •                         | 사격응3           | - 선택 -                 | •                                        |           |                                                               |
|                                                                                               | • 5록일                                                                 | 2018-01-02                                                                                                    | IEN                                                                            |                             |                |                        |                                          |           |                                                               |
|                                                                                               | 비고                                                                    |                                                                                                    |                                                                                |                             |                |                        |                                          |           |                                                               |
|                                                                                               | <ul> <li>개인정보처리방침<br/>서비스 이용약관<br/>개인정보 제3자제공<br/>동의확인</li> </ul>     | 지금 VMS의 회원으로 등록하고자 하는 자원동사재(또는 법정대인민)<br>서비스 이용격관, 개인정보 계 3자 제공역 대한 서면으로 안내하였으며<br>* 소속: 기관점(브론)에 * 확인법: 2016-01-02<br>등의서 파일 선택] 선택된 파일 입음 / 서식 다운 :<br>* 개인인정제공 동요/사와 인계동의서 파일 크기의 함문 중5%등 달 | 게 사회복지봉사활동 인증관리 VMS의 :<br>자원봉사자는 이에 동의하여 서영하였;<br>* 성명 : 이재영 확인합니!<br>를 수 없습니다 | 개인정보처리방점,<br>8을 확인합니다.<br>다 |                |                        |                                          | *         |                                                               |
| SSN한국사회복지협의회                                                                                  | 1365 나눔 포털<br>실적인계 등의                                                 | 이 봉사자는 VMS와 1365나는포털 실적정보 연계를 위해 성명과 주민<br>것에 대하여 사연으로 분의하였음을 확인합니다.<br>* 소속: 기조테스트센터 * 확인달: 2018-01-02<br>등의서 [ <u>파일 산태</u> 신북된 파일 없음 서식 다운: 6<br>※ 개인인정보체금 등의서와 연계들의서 파일 크기의 함은 중SME을 넘     | 동북번호를 형정안전부 및 한국 중앙자원<br>* 성명 : 이재영 확인합니(<br>]<br>를 수 없습니다                     | 봉사센터로 제공하는<br>다             |                |                        |                                          |           |                                                               |
| E-mail : Vms@≥snkorea.or.kr<br>F A X : 02-713-7297<br>Copyright 2001 VMS All rights Reserved. | 목록보기                                                                  |                                                                                                    |                                                                                |                             |                |                        | 54                                       |           |                                                               |

| 이름 | 인증관리시스템 사용자 매뉴얼 |      | 작성일 | 2017.01.02         | 작성자           | ㈜아비도스 |
|----|-----------------|------|-----|--------------------|---------------|-------|
| 버전 | V1.0            | 화면ID | 화면명 | 봉사자(단체)관리 – 자원봉사자관 | 리 - 1365연계 관리 |       |

|                                                                                                    | Description                                                                                                    |
|----------------------------------------------------------------------------------------------------|----------------------------------------------------------------------------------------------------|
|                                                                                                    | <b>1365 연계 관리</b><br>- 1365자원봉사포털(1365.go.kr)과의 실적연계<br>관리                                                                       |
|                                                                                                    | 1 봉사자 조회 조건 선택                                                                                                    |
| V 인증관디시스템 관리/한테 관리 중사사 (단제) 관리 중사실적관리 동계 중페이지 관리 시스템관리<br>#                                                                                                    | 2 봉사자 입력 또는 봉사자 검색                                                                                                    |
| 비재명(17004262)     1365연계 관리     용사진체실적관리     용사진체실적관리     용사진체실적관리     1365연계 관리       이지막임(17004262)     1365연계 관리     응사진체실적관리     용사진체실적관리     1365연계 관리       이 로그마였     1365연계 관리     ************************************                                                                                                    | 3       봉사자를 검색 후 봉사자코드를 클릭하여<br>봉사자 입력         ※ [봉사자명] 해당 센터에 실적이 있는 봉사자를<br>대상으로 검색합니다.         ※ [이름생년월일, 연번, 아이디] 등록된 모든 봉사 |
| # 봉사자 (단세) 관리         x 아직 자료는 1550 적 전용 UND 통사실적이며 이전은 자료 및 오류자료 전용은 (적은 방병 등을 확적하세요.<br>X 건영 승당자자는 24시간 후 1557자 전용 사료 및 오류자료 전용은 (적은 방병 등을 확적하세요.<br>X 건영 승당자자는 24시간 후 1557자 전용 사료 및 오류자료 전용은 (적은 방병 등을 확적하세요.<br>X 건영 수당자자는 24시간 후 1557자 전용 사료 및 오류자료 전용은 (적은 방병 등을 확적하세요.<br>X 건영 수당자자는 24시간 후 1557자 전용 사료 및 오류자료 전용은 (적은 방병 등을 확적하세요.<br>X 건영 수당자자는 24시간 후 1557자 전용 사료 및 오류자료 전용은 (적은 방병 등을 확적하세요.                                                                                                    | 자를 대상으로 검색합니다.<br>4 조회 조건 선택 후 검색하여 리스트 확인<br>(봉사자를 반드시 입력하여야 리스트 확인)                                                            |
| 중·// 디니         중·// 디니         중·// 디니         10/11 대         10/11 대         < |                                                                                                    |
| 이 유지관         ····································                                                                                                    |                                                                                                    |
| 2 권리 · · · · · · · · · · · · · · · · · ·                                                                                                    | *                                                                                                    |
|                                                                                                    |                                                                                                    |
| 이는 산정 및 승인 · · · · · · · · · · · · · · · · · ·                                                                                                    |                                                                                                    |
| 12 M 2 P 4 T                                                                                                    |                                                                                                    |

| 이름 | 인증관리시스템 사용자 매뉴얼 |      | 작성일 | 2017.01.02         | 작성자           | ㈜아비도스 |
|----|-----------------|------|-----|--------------------|---------------|-------|
| 버전 | V1.0            | 화면ID | 화면명 | 봉사자(단체)관리 – 자원봉사자괸 | 리 - 1365연계 관리 | 2     |

|                                                                  |                                                                                                    |                                       |                                                       |                                                                                                    |               |            |            |                |              |                         |                        | Description                                                    |
|------------------------------------------------------------------|----------------------------------------------------------------------------------------------------|---------------------------------------|-------------------------------------------------------|----------------------------------------------------------------------------------------------------|---------------|------------|------------|----------------|--------------|-------------------------|------------------------|----------------------------------------------------------------|
| V 인증관리시스템                                                        | 관리센티                                                                                                    | 러관리 봉사                                | 다자 (단체) 관리 봉사실                                        | 적관리 동계 홈페이지 관리 시스템관리<br>제계리 - 보니사전전반르니카바 - 개약로 대학자                                                                                                    |               |            |            |                |              |                         | <b>136</b><br>- 1<br>ਦ | <b>5 연계 관리</b><br>365자원봉사포털(1365.go.kr)과의 실 <sup>:</sup><br>한리 |
| 이재영(17004262)<br>기초테스트센터<br>마지막로그인 -                             | <ul> <li>SAAA</li> <li>SAAA</li> <li< th=""><th>연계 관리</th><th>·사실역관리 🔞 📗 동사단세일</th><th>작간리 🚱 🛛 중사실역연황(중사사동) 🥸 🗌 사원중사시보십</th><th>◎ 1365원세 관리 ◎</th><th></th><th></th><th>★ &gt; 통사자 (단체) ;</th><th>만리 &gt; 자원봉사자관리</th><th>&gt; <u>1365연계 관리</u></th><th>1</th><th>1365아이디 이력 조회 팝업<br/>- 1365에 동일 정보로 등록/연동되었던<br/>아이디 이력 조회</th></li<></ul> | 연계 관리                                 | ·사실역관리 🔞 📗 동사단세일                                      | 작간리 🚱 🛛 중사실역연황(중사사동) 🥸 🗌 사원중사시보십                                                                                                    | ◎ 1365원세 관리 ◎ |            |            | ★ > 통사자 (단체) ; | 만리 > 자원봉사자관리 | > <u>1365연계 관리</u>      | 1                      | 1365아이디 이력 조회 팝업<br>- 1365에 동일 정보로 등록/연동되었던<br>아이디 이력 조회       |
| 자료다운로드                                                           | <ul> <li>지역본부</li> <li>봉사자</li> <li>지금익자</li> </ul>                                                                                                    | 서울<br>1738565                         | 8 825<br>a ~ a                                        | • 관리센터<br>봉사자급석<br>오늘 16일 1개국 3개국 1년 전체                                                                                                    | 17000742 기초테스 | 트센터        |            |                |              | 검색 Q                    | 2                      | 해당 봉사별 1365전송결과 정보 상                                           |
| ☞ 봉사자 (단체) 관리                                                    | ※ 아래 자료<br>※ 전송 성공:                                                                                                    | 는 1365에 전송된 VMS 봉<br>자료는 24시간 후 1365자 | 사실적이며 미전송자로 및 오류자료 전송<br>원봉사포털(www.1365.go.kr)에 로그인 후 | 은 (재천송)버튼을 클릭하세요.<br>라인 할 수 있습니다.                                                                                                    |               |            |            |                | 1            | 아이디 이런 조히               | 3                      | 조회된 봉사실적 일괄전송(1365로)                                           |
| 자원봉사자관리                                                          | 흥: 27개                                                                                                    |                                       |                                                       |                                                                                                    |               |            |            |                | 전송결          | 과 : 실적연계 미동의<br>15개출력 🔻 |                        |                                                                |
|                                                                  |                                                                                                    | 2 봉사일                                 | 수요처                                                   | 활동유형                                                                                                    | 봉사시간          | 연계구분       | 전송일        | 연계결과           | 13650[0]E]   |                         |                        |                                                                |
| 1365연계 관리                                                        | 27                                                                                                    | 2017-12-18                            | 빛고울정신요양원                                              | 정서지원(말벗 안부전화,상담 등)                                                                                                    | 09.00~12.00   | 신규         | 2017-12-18 | 전송대기           |              | •                       |                        |                                                                |
| 배지지급관리                                                           | 26                                                                                                    | 2017-12-13                            | 테스트 수요저 11                                            | 생활지원(식사,목욕,세탁,간병,이미용 등)<br>새학지원(시나,무용,세탁,가범,이미우,두)                                                                                                    | 140~16:20     | 신규         | 2017-12-18 | 전송대기 저속대기      |              | · ·                     |                        |                                                                |
|                                                                  | 25                                                                                                    | 2017-12-13                            | 테스트 수요처 11                                            | (용활지원(식사,목욕,세탁,건명,이미용 등)<br>생활지원(식사,목욕,세탁,간병,이미용 등)                                                                                                    | 10:10~14:50   | - 18<br>신규 | 2017-12-19 | 전송대기           |              |                         |                        |                                                                |
| 센터이관 신청 및 승인                                                     | 23                                                                                                    | 2017-12-12                            | 테스트 수요처 11                                            | 생활지원(식사,목욕,세탁,갼병,이미용 등)                                                                                                    | 10:10~14:50   | 수정         | 2017-12-18 | 전송대기           |              |                         |                        |                                                                |
| 봉사단체관리 十                                                         | 22                                                                                                    | 2017-12-11                            | 테스트 수요저 11                                            | 생활지원(식사,목욕,세탁,간병,이미용 등)                                                                                                    | 10:10~14:10   | 신규         | 2017-12-18 | 전송대기           |              | ÷                       |                        |                                                                |
|                                                                  | 21                                                                                                    | <u>2017-12-11</u>                     | 테스트 수요처 11                                            | 상활지원(식사,목욕,세탁,간병,이미용 등)                                                                                                    | 10:10~14:10   | 수정         | 2017-12-18 | 전송대기           |              |                         |                        |                                                                |
|                                                                  | 20                                                                                                    | 2017-12-09                            | 테스트 수요처 12                                            | 교육지원(학습지도 등)                                                                                                    | 12:00~13:00   | 신규         | 2017-12-18 | 전송대기           |              | · ·                     |                        |                                                                |
|                                                                  | 19                                                                                                    | 2017-12-08                            | 테스트 수요저 12                                            | 교육지원(학습지도 등)                                                                                                    | 09:00~12:00   | 신규         | 2017-12-18 | 전송대기           |              |                         |                        |                                                                |
|                                                                  | 17                                                                                                    | 2017-12-06                            | 인천시장애인재활협회                                            | 정서지원(말벗,상담 등)                                                                                                    | 09:00~12:00   | 신규         | 2017-12-06 | 전송대기           |              |                         |                        |                                                                |
|                                                                  | 16                                                                                                    | 2017-12-06                            | 인천시장애인재활협회                                            | 정서지원(말벗상담 등)                                                                                                    | 13:00~15:00   | 신규         | 2017-12-06 | 전송대기           |              |                         |                        |                                                                |
|                                                                  | 15                                                                                                    | 2017-12-05                            | 테스트 수요처 1                                             | 생활지원(식사,목욕,세탁,간병,이미용 등)                                                                                                    | 13:00~16:00   | 신규         | 2017-12-18 | 전송대기           |              |                         |                        |                                                                |
|                                                                  | 14                                                                                                    | 2017-12-04                            | 테스트 수요처 1                                             | 생활지원(식사,목욕,세탁,간병,이미용 등)                                                                                                    | 09:00~14:00   | 신규         | 2017-12-18 | 전송대기           |              | •                       | ※ 전                    | l송 성공자료는 24시간 후 1365자원봉사                                       |
| 이즈과리니스테 3:3146 3:31 4:1                                          | 13                                                                                                    | 2017-12-01                            | 비스트 수묘저 1                                             | 생활시원(식사,북북,세탁,간평,이비용 등)                                                                                                    | 09:00~14:00   | 신규         | 2017-12-18 | 전용내기           |              |                         | (ww                    | w.1365.go.kr)에 로그인 후 확인 할 수 있f                                 |
| * 84/3·2림 ● 84/3<br>= 484<br>*********************************** | 라일학관리 ◎ 정사단/<br>로                                                                                                    | (실적관리 🌑 - 왕사실적인)                      | 황(왕사자왕) ④ [ 자원왕사자도전 ④ ] 인종                            | 2245524 () (000569 () (000569 () (0005669 () (000569 () (000569 ( |               |            |            |                | 3            | 일괄전송                    |                        |                                                                |
| सम्ब [1]<br>इ.भग्न [1]                                           | 200742) 사카페이슈영화<br>200742) 은 일 전                                                                                                    |                                       |                                                       |                                                                                                    |               |            |            |                |              |                         |                        |                                                                |
| 약사 (단세) 관리 수요저 IC<br>#시인자 22                                     | 00000일 테스트 승요저 1<br>18 01 01                                                                                                    |                                       |                                                       |                                                                                                    |               |            |            |                |              |                         |                        |                                                                |
| 8시시선리 - 8시비간 09<br>121 221                                       | 00-1200 (3시간 0종)<br>08 취업지원                                                                                                    |                                       |                                                       |                                                                                                    |               |            |            |                |              |                         |                        |                                                                |
| 자신다<br>관동상태 [5                                                   | 94 BIAE7107-81                                                                                                    |                                       |                                                       |                                                                                                    |               |            |            |                |              |                         |                        |                                                                |
|                                                                  | 204262] 이제명                                                                                                    |                                       | <b>분</b> 비입자                                          | 2018-01-02 1256340                                                                                                    |               |            |            |                |              |                         |                        |                                                                |
| 9645994 Q                                                        | 69                                                                                                    |                                       | 2216287                                               |                                                                                                    |               |            |            |                |              |                         |                        |                                                                |
| 이과 시처 왜 수이 유유보기                                                  |                                                                                                    |                                       |                                                       |                                                                                                    |               |            |            |                |              |                         |                        |                                                                |
| 1122 +                                                           |                                                                                                    |                                       |                                                       |                                                                                                    |               |            |            |                |              |                         |                        |                                                                |
|                                                                  |                                                                                                    |                                       |                                                       |                                                                                                    |               |            |            |                |              |                         |                        |                                                                |

| 이름 | 인증관리시스템 사용자 매뉴얼 |      | 작성일 | 2017.01.02         | 작성자        | ㈜아비도스 |
|----|-----------------|------|-----|--------------------|------------|-------|
| 버전 | V1.0            | 화면ID | 화면명 | 봉사자(단체)관리 – 자원봉사자괸 | 리 - 배지지급관리 |       |

|                                                                                                    | Description                                                                                                    |
|----------------------------------------------------------------------------------------------------|----------------------------------------------------------------------------------------------------|
| 관리센터 관리 성사자 (단체) 관리 성사실적관리 통계 홈페이지 관리 시스템관리                                                                                                    | 배지지급 관리<br>- 봉사실적별 지급되는 배지 관리 메뉴<br>- 그린(200시간), 실버(500시간), 골드1(1000시<br>간), 골드2(2000시간), 골드3(3000시간), 골드<br>4(5000시간), 골드5(10000시간)                                                                                                    |
| 홍사자 관리 📀 홍사자실핵관리 💿 홍사단체실핵관리 💿 홍사실핵현황(홍사자별) 💿 자원봉사자모집 💿 1365연계 관리 💿 백지지금관리 5                                                                                                    | 1 지급자 조회정보 선택                                                                                                    |
| © 배지지급관리 ★시작 문제 공격 > 자동봉사자공격 > 별고적공관격                                                                                                    | 2 정보선택 후 검색진행 시 기존 배지 지급7                                                                                                    |
| · 시역분부         · 관리선택         17000742         기조립스트센터         2         2         2         2         2         2         2         2         2         2         2         2         2         2         2         2         2         2         2         2         2         2         2         2         2         2         2         2         2         2         2         2         2         2         2         2         2         2         2         2         2         2         2         2         2         2         2         2         2         2         2         2         2         2         2         2         2         2         2         2         2         2         2         2         2         2         2         2         2         2         2         2         2         2         2         2         2         2         2         2         2         2         2         2         2         2         2         2         2         2         2         2         2         2         2         2         2         2 <th2< th="">         2         <th2< th=""> <th2< th=""></th2<></th2<></th2<> | 3 배지지급하기                                                                                                    |
| 8-07<br>No. 지금열자 지금배자구분 지금명수 동사자 비교                                                                                                    |                                                                                                    |
| 응폭된 배지지금이 없습니다.                                                                                                    |                                                                                                    |
| 54                                                                                                    |                                                                                                    |
|                                                                                                    |                                                                                                    |
|                                                                                                    |                                                                                                    |
|                                                                                                    |                                                                                                    |
|                                                                                                    |                                                                                                    |
|                                                                                                    |                                                                                                    |
|                                                                                                    | *                                                                                                    |
|                                                                                                    |                                                                                                    |
|                                                                                                    |                                                                                                    |
|                                                                                                    |                                                                                                    |
|                                                                                                    | 201/26       201/26       201/26       201/26       201/26       201/26       201/26       201/26       201/26       201/26       201/26       201/26       201/26       201/26       201/26       201/26       201/26       201/26       201/26       201/26       201/26       201/26       201/26       201/26       201/26       201/26       201/26       201/26       201/26       201/26       201/26       201/26       201/26       201/26       201/26       201/26       201/26       201/26       201/26       201/26       201/26       201/26       201/26       201/26       201/26       201/26       201/26       201/26       201/26       201/26       201/26       201/26       201/26       201/26       201/26       201/26       201/26       201/26       201/26       201/26       201/26       201/26       201/26       201/26       201/26       201/26       201/26       201/26       201/26       201/26       201/26       201/26       201/26       201/26       201/26       201/26       201/26       201/26       201/26       201/26       201/26       201/26       201/26       201/26       201/26       201/26       201/26       201/26       201/26       201/26       201/26       201/26 |

| 이름 | 인증관리시스템 사용자 매뉴얼 |      | 작성일 | 2017.01.02         | 작성자        | ㈜아비도스 |
|----|-----------------|------|-----|--------------------|------------|-------|
| 버전 | V1.0            | 화면ID | 화면명 | 봉사자(단체)관리 – 자원봉사자관 | 리 - 배지지급관리 |       |

|                                                          |                               |             |             |                                  |             |                                  |                |               |              |                         |           |                                     | Description                                                                                                    |                          |
|----------------------------------------------------------|-------------------------------|-------------|-------------|----------------------------------|-------------|----------------------------------|----------------|---------------|--------------|-------------------------|-----------|-------------------------------------|----------------------------------------------------------------------------------------------------|--------------------------|
| ✔ 인증관리시스템                                                | 관리센터 관리                       | 봉시자 (단체) 푼  | 관리 봉사실적관    | 관리 통계 홈                          | 페이지 관리      | 시스템관리                            |                |               |              |                         | 1         | <b>배지</b><br>- 분<br><br>간),<br>4(5) | <b> 지급 등록</b><br>봉사실적별 지급되는 배지 관리 미<br>그린(200시간), 실버(500시간), 골<br>골드2(2000시간), 골드3(3000시 <sup>2</sup> )<br>200시간), 골드5(10000시간) | ∥뉴<br>Ξ1(1000시<br>간), 골드 |
|                                                          | ★ 봉사자 관리 🔇                    | 용사자실적관리 (   | ⊗ 봉사단체실적관   | 리 💿 봉사실적현황(                      | 봉사자별) 🔕     | 자원봉사자모집 🔕                        | 1365연계 관리 ⊗    | 배지지급관리 ⊗      |              |                         |           | 1                                   | 기본정보 설정                                                                                                    |                          |
| 이재영(17004262)<br>기조테스트센터<br>마지약로그인 -<br>안 로그야웃<br>자료다운로드 | 및 배지지급 등<br>기본정보              | 동록          |             |                                  |             |                                  |                |               |              | 자원봉사자관리 > <u>배지지급관리</u> |           | 2                                   | 지급 대상자 추가<br>- 대상자 추가 시 기본정보에서 선택<br>발급대상자만 자동조회                                                                                | 택한 배지의                   |
|                                                          | 지급일자                          | 2018-01-02  | 31          |                                  |             | 배지지급구분                           | 그린(200)        | T             |              |                         |           | 3                                   | 지급 대상자 선택하여 추가                                                                                                    |                          |
| ★ 봉사자 (단체) 관리<br>자원봉사자관리 —<br>봉사자 관리                     | 미 지급대상자 대상자<br>중: 0명<br>봉사자연변 | 森沢<br>2<br> | 18          | 실적횟수                             | 실적시간        |                                  |                | 비고            |              | 삭제                      |           | 4                                   | 지급대상자 추가 후 비고란에 L<br>잘못 추가 했을 경우 리스트 우<br>택                                                                                     | ㅐ용 입력,<br>측 삭제 선         |
| 1365면계 관리                                                |                               |             |             |                                  | C           | 대상자를 선정해 주시기 바랍니다.               |                |               |              |                         |           | 5                                   | 배지지급 등록 저장                                                                                                    |                          |
| 배시시급관리<br>센터이관 신청 및 승인                                   | 목록보기                          |             |             |                                  |             |                                  |                |               |              | 저장                      |           |                                     |                                                                                                    |                          |
| 봉사단체관리 十                                                 |                               | Ļ           |             |                                  |             |                                  |                |               |              |                         |           |                                     |                                                                                                    |                          |
| 대상자 목록<br>47 성명                                          |                               |             |             | 김색                               |             | 4<br>▣ 배지지급 등록<br>□기본정보<br>전리/45 | 0100001 8-2-44 | 1분지원인히 센터실해   |              |                         |           |                                     | *********************************                                                                                               |                          |
| - 3명<br>선택 봉사자연번                                         | 봉사자명                          | 봉사시간<br>250 | 봉사횟수<br>120 | 마지막봉사일자<br>2016-08-18            |             | 지금일자                             | 2017-12-20     |               |              | 배지지급구분                  | 그린(200) ▼ |                                     |                                                                                                    |                          |
|                                                          | 정남주<br>관리자                    | 219 269     | 56 57       | 2018-08-18 2013-11-04 2012-10-29 |             | 미지급대상자 대상자추가<br>중 2명             |                |               |              |                         |           |                                     |                                                                                                    |                          |
|                                                          |                               |             |             |                                  | <b></b> ₹7} | 응 20<br>봉사자연변<br>페0821188 오운     | 봉사자영<br>guest  | 실적횟수<br>359시간 | 실적시간<br>139회 |                         | 비고        |                                     | ₫5                                                                                                    |                          |
|                                                          |                               |             |             | 3                                |             | C UNICAL <b>1</b><br>북쪽보기        | 244            | 289-12        | 578          |                         |           |                                     | <b>म</b> र्छ                                                                                                    |                          |
|                                                          |                               |             |             |                                  |             |                                  |                |               |              |                         |           |                                     |                                                                                                    | Page 38                  |

| 이름 | 인증관리시스템 사용자 매뉴얼 |      | 작성일 | 2017.01.02         | 작성자        | ㈜아비도스 |
|----|-----------------|------|-----|--------------------|------------|-------|
| 버전 | V1.0            | 화면ID | 화면명 | 봉사자(단체)관리 – 자원봉사자관 | 리 - 봉사자교육정 | 보관리   |

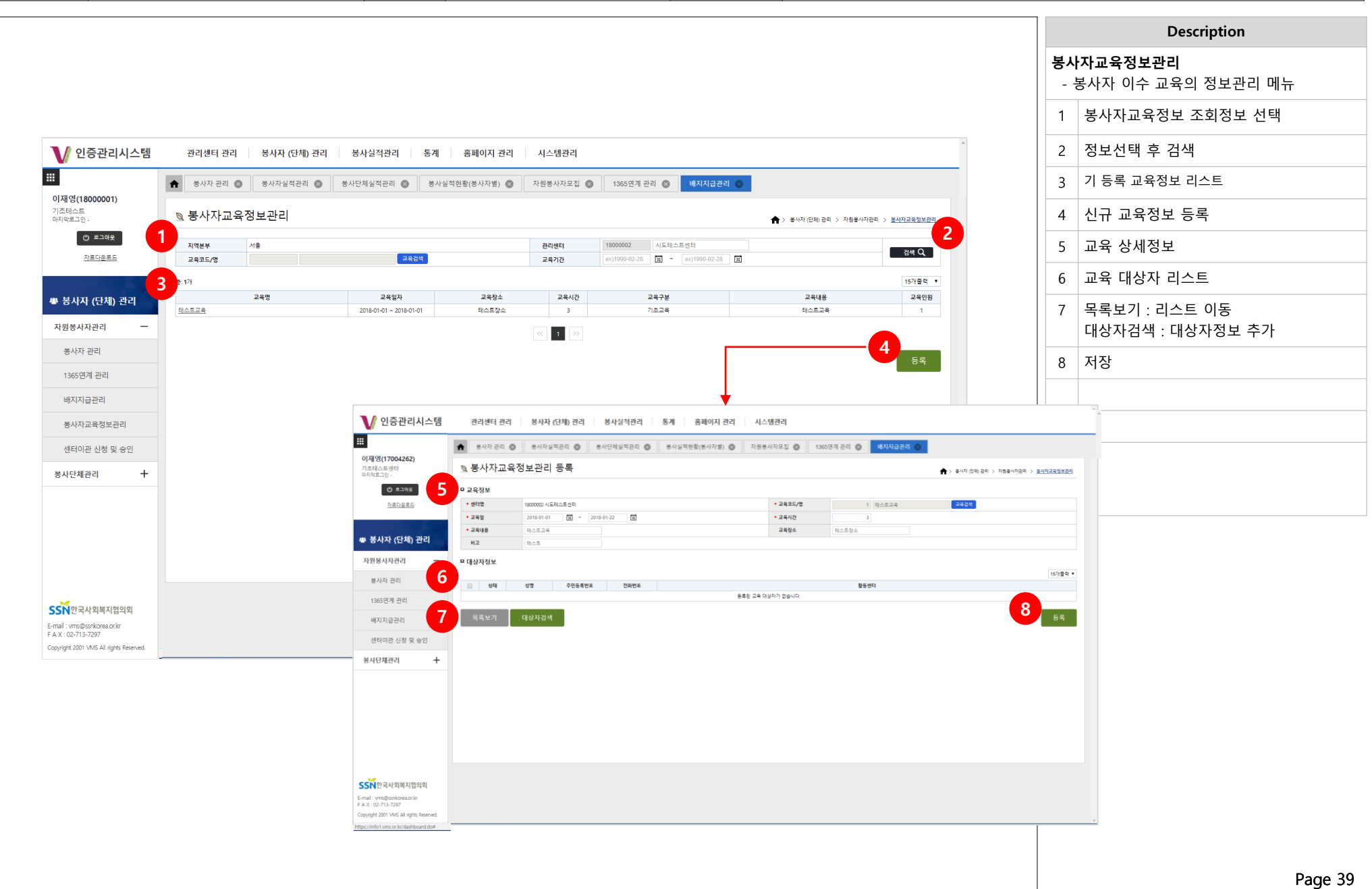

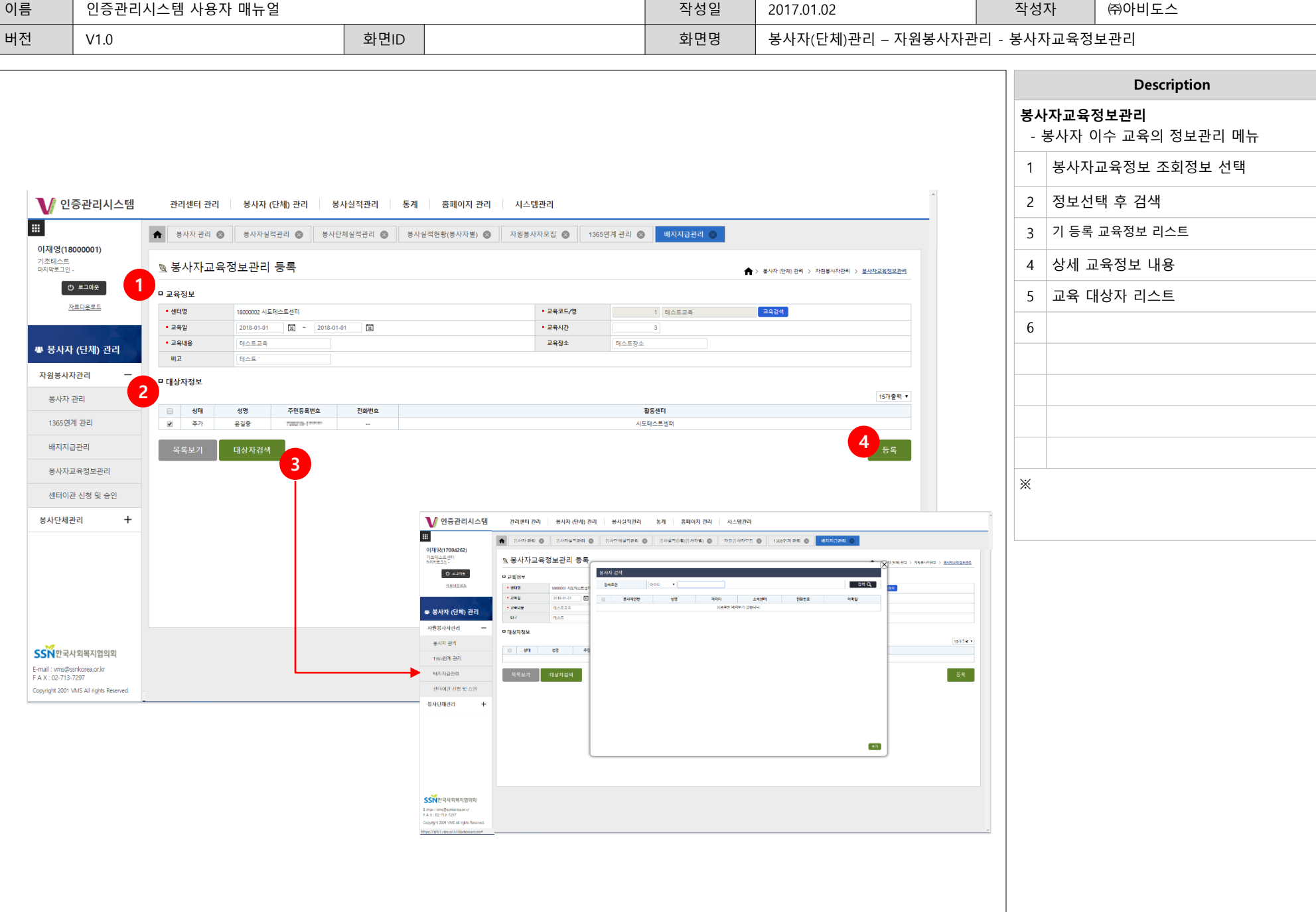

| 이름 | 인증관리시스템 사용자 매뉴얼 |      | 작성일 | 2017.01.02         | 작성자        | ㈜아비도스 |
|----|-----------------|------|-----|--------------------|------------|-------|
| 버전 | V1.0            | 화면ID | 화면명 | 봉사자(단체)관리 – 자원봉사자관 | 리 - 봉사자교육정 | 보관리   |

| 이름 | 인증관리시스템 사용자 매뉴얼 |      | 작성일 | 2017.01.02         | 작성자         | ㈜아비도스  |
|----|-----------------|------|-----|--------------------|-------------|--------|
| 버전 | V1.0            | 화면ID | 화면명 | 봉사자(단체)관리 – 자원봉사자관 | 리 – 센터이관 신청 | 성 및 승인 |

|                                                |             |         |          |                     |                                   |          |                      |                  |             |                    |                       |                |   |        | Description                                  |
|------------------------------------------------|-------------|---------|----------|---------------------|-----------------------------------|----------|----------------------|------------------|-------------|--------------------|-----------------------|----------------|---|--------|----------------------------------------------|
|                                                |             |         |          |                     |                                   |          |                      |                  |             |                    |                       |                |   | 센터<br> | <b> 이관 신청 및 승인</b><br>봉사자 관리센터 이관 신청 및 승인 메뉴 |
|                                                |             |         |          |                     |                                   |          |                      |                  |             |                    |                       |                |   | 1      | 봉사자 조회조건 선택                                  |
| ✔ 인증관리시스템                                      | 관리          | 센터 관리   | ę        | 통사자 (단체)            | 관리                                | 봉사실적관리   | 통계 홈페이지 관례           | 리 시스템관리          |             |                    |                       |                | A | 2      | 조회 조건 선택 후 검색하여 리스트 확                        |
| 재영(18000001)                                   | <b>†</b> 8  | 하자 관리 🌘 | 3 5      | <del>5</del> 사자실적관리 | 홍사                                | 단체실적관리 ( | 중사실적현황(풍사자별) (       | ▶ 자원봉사자모집 ♥      | 1365연계 관리 ( | · 배지지급관리 ③ 센터이     | 관신청 및 승인 🛞            |                |   | 3      | 승인 또는 거부를 원하는 봉사자 체크빅<br>선택                  |
| 소비스트<br>지막로그인 -                                | <u></u> 風 센 | 러이관(    | 봉사지      | ŀ)                  |                                   |          |                      |                  |             | <b>†</b> >         | 봉사자 (단체) 관리 > 자원봉사자관리 | > 센터이관 신청 및 승인 |   | 4      | (신규)이관신청, 승인, 거부 기능 버튼                       |
| 자료다운로드                                         | • 지역<br>구분  | 서울      | 체 -      | •                   | <ul> <li>관리센터<br/>신청기금</li> </ul> | 17000742 | 기초테스트센터<br>3)~ 31 오늘 | ) 1주일 1개월 3개월 1년 | 1 전체        |                    |                       | 2<br>24 Q      |   |        |                                              |
|                                                | 봉사?         | -B      |          |                     | 상태                                | - 전체 -   | ·                    |                  |             |                    |                       |                |   |        |                                              |
| 봉사자 (단체) 관리                                    | 3 #:171     |         |          |                     |                                   |          |                      |                  |             |                    |                       | 15개출력 🔻        |   |        |                                              |
| ··원봉사자관리 —                                     |             | No.     | 구분<br>접수 | 성명<br>윤길중           | 연번<br>1738902                     | 📋 경기도의   | 이관전센터<br>료원 수원병원     | 기초테스트센터          | 이관후센터       | 신청일자<br>2017-12-19 | 신청자                   | 처리구분<br>대기중    |   |        |                                              |
| 봉사자 관리                                         |             |         |          |                     |                                   |          |                      | « 1 »            |             |                    |                       |                |   |        |                                              |
| 1365연계 관리                                      |             |         |          |                     |                                   |          |                      |                  |             | 4<br>이과신청 IAlt+    | 수인 [Alt+A]            | 거분 [Alt+D]     |   |        |                                              |
| 배지지근과리                                         |             |         |          |                     |                                   |          |                      |                  |             | 1220 84            | 0 E [movi]            | () ( (race)    |   |        |                                              |
| 봉사자교육정보관리                                      |             |         |          |                     |                                   |          |                      |                  |             |                    |                       |                |   |        |                                              |
| 세터이과 시청 민 수이                                   |             |         |          |                     |                                   |          |                      |                  |             |                    |                       |                |   |        |                                              |
|                                                |             |         |          |                     |                                   |          |                      |                  |             |                    |                       |                | ; | *      |                                              |
|                                                |             |         |          |                     |                                   |          |                      |                  |             |                    |                       |                |   |        |                                              |
|                                                |             |         |          |                     |                                   |          |                      |                  |             |                    |                       |                |   |        |                                              |
|                                                |             |         |          |                     |                                   |          |                      |                  |             |                    |                       |                |   |        |                                              |
|                                                |             |         |          |                     |                                   |          |                      |                  |             |                    |                       |                |   |        |                                              |
|                                                |             |         |          |                     |                                   |          |                      |                  |             |                    |                       |                |   |        |                                              |
| SN 한국사회복지협의회                                   |             |         |          |                     |                                   |          |                      |                  |             |                    |                       |                |   |        |                                              |
| mail : vms@ssnkorea.or.kr<br>A X : 02-713-7297 |             |         |          |                     |                                   |          |                      |                  |             |                    |                       |                |   |        |                                              |
|                                                |             |         |          |                     |                                   |          |                      |                  |             |                    |                       |                |   |        |                                              |

| 이름 | 인증관리시스템 사용자 매뉴얼 |      | 작성일 | 2017.01.02         | 작성자         | ㈜아비도스  |
|----|-----------------|------|-----|--------------------|-------------|--------|
| 버전 | V1.0            | 화면ID | 화면명 | 봉사자(단체)관리 – 자원봉사자괸 | 리 - 센터이관 신청 | 형 및 승인 |
|    |                 |      |     |                    |             |        |

|                                                               |                                                                                                 |                                                    |                                                  |                                                 |                    |                                                    |                                   |                                       | Description                                 |
|---------------------------------------------------------------|-------------------------------------------------------------------------------------------------|----------------------------------------------------|--------------------------------------------------|-------------------------------------------------|--------------------|----------------------------------------------------|-----------------------------------|---------------------------------------|---------------------------------------------|
| 🚺 이주과기시스테                                                     | 과리세터 과기 보니다                                                                                     | 다체)과리 보내/                                          | 식전과리 토게 호페이다                                     | 지 과리 시스테과리                                      |                    |                                                    | *                                 | 센E<br>-                               | <b>너이관 신청 및 승인</b><br>봉사자 관리센터 이관 신청 및 승인 메 |
|                                                               | <ul> <li>▲ 봉사자 관리 ②</li> </ul>                                                                  | 역관리 🛞 용사단체:                                        | 실적관리 💿 동사실적현황(봉사자)                               | 1 같이 지금 타고의 1365면계 관리 😵                         | 배지지급관리 ⊗ 센터이관      | 신청 및 승인 ⊗                                          | _                                 | 1                                     | 봉사자 조회조건 선택                                 |
| <b>이재영(18000001)</b><br>기초테스트<br>마지막로그인 -                     | ◙ 센터이관(봉사자)                                                                                     |                                                    |                                                  |                                                 | <b>↑</b> > =       | 8사자 (단체) 관리 > 자원봉사자관리 > <u>센티이관 :</u>              | 신정 및 습인                           | 2                                     | 조회 조건 선택 후 검색하여 리스트                         |
| ① 로그아웃<br><u>자료다운로드</u>                                       | 1 - 지역 서출<br>구분 - 전체 - ▼<br>용서자명                                                                | <ul> <li>관리센터</li> <li>신청기간</li> <li>상태</li> </ul> | 17000742 기조테스트센터<br>원 ~ 원<br>- 전체 - ▼            | ] 오늘 1주일 1개월 3개월 1년 전체                          |                    | 3                                                  | <mark>2</mark><br>« ۵             | 3                                     | 승인 또는 거부를 원하는 봉사자 체크<br>선택                  |
| 🔹 봉사자 (단체) 관리                                                 | 3 . 171                                                                                         |                                                    |                                                  |                                                 |                    | 11                                                 | 개출력 ▼                             | 4                                     | (신규)이관신청, 승인, 거부 기능 버튼                      |
| 자원봉사자관리 —                                                     | No.         구분           1         접수         윤 윤 금                                             | 명 연번<br>중 1738808                                  | 이관전센터                                            | 이관후센터<br>기초테스트센터                                | 신청일자<br>2017-12-19 | 신청자                                                | 처리구분<br>대기증                       | 5                                     | 센터이관 봉사자 선택                                 |
| 봉사자 관리                                                        |                                                                                                 |                                                    |                                                  |                                                 | 4                  |                                                    |                                   | 6                                     | 이관대상 센터 선택                                  |
| 1365연계 관리                                                     |                                                                                                 |                                                    |                                                  |                                                 | 이관신청 [Alt+1]       | 승인 [Alt+A] 거부 [A                                   | lt+D]                             | 7                                     | 이과시첫                                        |
| 배지지급관리                                                        |                                                                                                 |                                                    |                                                  |                                                 |                    |                                                    |                                   |                                       |                                             |
| 용사자교육정보관리<br>세터이과 시청 미 수이                                     |                                                                                                 |                                                    |                                                  |                                                 |                    |                                                    |                                   |                                       |                                             |
| 엔디에던 언어 곳 어린                                                  |                                                                                                 |                                                    |                                                  |                                                 |                    |                                                    |                                   |                                       |                                             |
| 봉사단체관리 +                                                      |                                                                                                 |                                                    |                                                  |                                                 |                    |                                                    |                                   |                                       |                                             |
| 봉사단체관리 +                                                      |                                                                                                 |                                                    |                                                  |                                                 |                    |                                                    |                                   | *                                     |                                             |
| <sup>동사단체관리</sup> +<br>증관리시스템                                 | 관리센터 관리 봉사자 (5                                                                                  | 체) 관리 봉시                                           | 실적관리 통계 홈페                                       | 3페이지 관리 시스템관리                                   |                    |                                                    | _                                 | ×                                     |                                             |
| 통사단체관리 +<br>중관리시스템<br>7004262)                                | 관리센터 관리 봉사자 (1                                                                                  | <b>체) 관리 봉시</b><br>관리 📀 동사단차                       | 1실적관리 동계 홈1<br>에실적관리 🔕 동사실적현황()                  | 패 <b>이지 관리 시스템관리</b><br>(중사자별) 💿 자원증사자모집 🐼 1366 | 5연계 관리 ⊗ 🗌 배지지급관리  | 년 S 전 전 전 전 전 전 전 전 전 전 전 전 전 전 전 전 전 전            | 0                                 | *                                     |                                             |
| 용사단체관리 +<br>중관리시스템<br>7004262)<br>센티                          | 관리센터 관리 봉사자 (5<br>황사자 관리 중 용사자실적<br>및 센터이관(봉사자)                                                 | <b>체) 관리 청시</b><br>관리 🕲 청사단치                       | 실적관리 통계 홈<br>1월적관리 🛞 동사실적현황(t                    | 패 <b>이지 관리 시스템관리</b><br>(중사자별) ⓒ 자원중사자모집 ⓒ 1366 | 5연계 관리 🛞 배지지글관리    | 생태이관 신청 및 승인 슈가 봉사자(단세) 관리 : 2                     | · 자원봉사자관리 > <u>센터이라 선정 및</u>      | · · · · · · · · · · · · · · · · · · · |                                             |
| 용사단채관리 +<br>중관리시스템<br>7004262)<br>선티<br>- 5<br>모드이용           | 관리센터 관리 봉사자 (5<br>8사자 관리 ⓒ 용사자실적<br>ⓒ 센터이관(봉사자)<br>• 용사자                                        | <b>체) 관리 봉시</b><br>관리 💿 동사단차                       | 성적관리 통계 홈<br>제실적관리 ⓒ 통사실적현황()<br>통사자감색           | 패 <b>이지 관리 시스템관리</b><br>(봉사자별) 💿 자원봉사자모집 🐼 1366 | 9연계 관리 💿 배지지급관리    | <ul> <li>신성 및 승인</li> <li>순사자 (전체) 관리 2</li> </ul> | • 자원봉사자관리 > <u>센터이관 선정 및 ·</u>    | <u><u></u></u>                        |                                             |
| · 동사단체관리 +<br>중관리시스템<br>(004262)<br>센터<br>모그야웃<br>5<br>반르다운르드 | 관리센터 관리 봉사자 (5<br>동사자 관리 중 동사자실적<br>전 선 터 이 관 (봉사자)<br>• 동사자<br>전 관습속센터                         | 체)관리 봉시<br>관리 🕲 동사단치                               | 1실적관리 통계 흥년<br>1실적관리 🛞 동사실적헌황(1<br>동사자관역         | 3페이지 관리 시스템관리<br>(8사자별) ③ 자원봉사자모집 ③ 1366        | 5연계 관리 💿 🛛 배지지급관리  | 【 ⓒ 센티이관 신청 및 승인<br>★ > 봉사자(단체) 관리 ;               | · 자원봉사자관리 > <u>센턴이관 선정 및 r</u>    | <u>수</u><br>                          |                                             |
| 종사단체관리 +<br>중관리시스템<br>7004262)<br>센터<br>가르다운프트 5<br>자르다운프트 6  | 관리센터 관리 봉사자 (5<br>동사자 관리 ⓒ 동사자실적<br>ⓒ 센터이관(봉사자)<br>• 동사자<br>현재소속센터<br>• 이관대상센터 - 관락 - ▼         | ·체) 관리 봉시<br>관리 💿 동사단차                             | [실적관리 통계 홈]<br>데실적관리 ⓒ 봉사실적현황(1<br>봉사자공역<br>실덕공역 | 3페이지 관리 시스템관리<br>(중사자별) ⓒ 자원중사자모집 ⓒ 1366        | 5연계 관리 🔕 🗌 배지지급관리  | 생태이관 신청 및 승인 ★사자(단체)권리 )                           | · 자원분사자관리 > <u>센트이관 선명 및</u> .    | <u><u></u></u>                        |                                             |
| 종사단체관리 +<br>중관리시스템<br>7004262)<br>신터 (단체) 관리 6                | 관리센터 관리 봉사자 (5<br>8 상자 관리 ⓒ 용사자실적<br>ⓒ 센터이관(봉사자)<br>• 용사자<br>편책소속센터<br>• 아관대상센터 - 관락- •<br>목록보기 | 체) 관리 봉시<br>관리 💿 동사단차                              | <mark>/실적관리 통계 흥</mark><br> 실적관리 ⊗ ਫ਼ਮ실적현황(<br>  | 패 <b>이지 관리 시스템관리</b><br>(봉사자별) ⓒ 자원봉사자모집 ⓒ 1365 | 5연계 관리 🛞 배지지급관리    | 년 <b>6 년 년 8 및 중 인</b><br>★ > 봉사자(단체) 관리 ;         | 자원봉사자관리 > <u>센트이코 선정 및 r</u> 이관신청 |                                       |                                             |

| 🖉 인증관i                                                                                                    | 리시스템                                                                                                    | 관리센터 관리                                                | 봉사자 (단체) 괸                                                                                                    | 년리 · 봉사실                                       | 적관리 통계                                                                                                   | 홈페이지 관리                        | 시스템관리                                             |                                       |                                                        |                          |                 |              |          |
|----------------------------------------------------------------------------------------------------|----------------------------------------------------------------------------------------------------|--------------------------------------------------------|----------------------------------------------------------------------------------------------------|------------------------------------------------|----------------------------------------------------------------------------------------------------|--------------------------------|---------------------------------------------------|---------------------------------------|--------------------------------------------------------|--------------------------|-----------------|--------------|----------|
|                                                                                                    |                                                                                                    |                                                        | 유니지시저같리 @                                                                                                    |                                                |                                                                                                    | 시저취하/무나다면\ 🙈                   |                                                   | 로나다해저답고리                              | •                                                      |                          |                 |              |          |
| 재영(1700426                                                                                                    | 52)                                                                                                    | onnice @                                               | onnence e                                                                                                    | entenie                                        |                                                                                                    | ===========                    | 12011112 W                                        | 64246±24                              | w l                                                    |                          |                 |              |          |
| 초테스트센터<br>지막로그인 -                                                                                                    |                                                                                                    | 봉사단체 ?                                                 | 형보관리                                                                                                    |                                                |                                                                                                    |                                |                                                   |                                       |                                                        | <b>^</b>                 | > 봉사자 (단체) 관리 : | > 봉사단체관리 > 🛓 | 볼사단체정보관리 |
| 이 로그아                                                                                                    | * 1                                                                                                    | 지역                                                     | 서물                                                                                                    |                                                |                                                                                                    |                                | • 관리센터                                            | 17000742 기초                           | 테스트센터                                                  |                          |                 | _            | 2        |
| 자료다운로                                                                                                    | <u>= </u>                                                                                                    | 단체상태                                                   | - 선택 - 🔻                                                                                                    |                                                |                                                                                                    |                                | 검색구분                                              | 봉사단제명 🔻                               |                                                        |                          |                 |              | 김색 및     |
|                                                                                                    | • <b>K</b>                                                                                                    | 171                                                    |                                                                                                    |                                                |                                                                                                    |                                |                                                   |                                       |                                                        |                          |                 |              | 15개출력 🔻  |
| 봉사자 (단치                                                                                                    | 예) 관리                                                                                                    | No.                                                    |                                                                                                    |                                                | 5 단체명<br>기초테스트단체                                                                                         | 1                              |                                                   | 연번<br>18000001                        | 담당자<br>단체테스트                                           | 전화번호<br>02-000-0123      | 대표자<br>테스트대표    | 등록회원수<br>0   | 상태       |
| 원봉사자관리                                                                                                    |                                                                                                    |                                                        |                                                                                                    |                                                |                                                                                                    |                                |                                                   |                                       |                                                        |                          |                 |              |          |
| 봉사자 관리                                                                                                    |                                                                                                    |                                                        |                                                                                                    |                                                |                                                                                                    |                                |                                                   |                                       |                                                        |                          |                 | 4            |          |
| 1365여계 과리                                                                                                    |                                                                                                    |                                                        |                                                                                                    |                                                |                                                                                                    |                                |                                                   |                                       |                                                        |                          |                 | T T          | 등록       |
| 바리시스테                                                                                                    | 과리세터 과리                                                                                                    | 복사자 (다체                                                | 과리 부사식저과                                                                                                    | 리 토계                                           | 호텔이지 과리                                                                                                  | 시스테과리                          |                                                   |                                       |                                                        |                          | *               |              |          |
|                                                                                                    | 2424 24                                                                                                    | 이지지 (관계                                                | / 근데 이지 같 귀간                                                                                                    | 4 5/1                                          | 몸패에서 근다                                                                                                  | A=824                          |                                                   |                                       |                                                        |                          | _               |              |          |
|                                                                                                    |                                                                                                    |                                                        |                                                                                                    |                                                |                                                                                                    |                                |                                                   |                                       |                                                        |                          |                 |              |          |
|                                                                                                    | 🔶 봉사자 관리 🕲                                                                                                    | 봉사자실적관리                                                | 봉사단체실적관리                                                                                                    | 리 💿 봉사실적                                       | 현황(봉사자별) 🔘 🤈                                                                                             | 자원봉사자모집 🛞 😽                    | 사단체정보관리 🛞                                         |                                       |                                                        |                          |                 |              |          |
| 262)                                                                                                    | ★ 봉사자관리 ◎ ● 봉사단체 등                                                                                                    | 봉사자실적관리<br>등록                                          | S 봉사단체실적관리                                                                                                    | 리 🕲 봉사실적                                       | [현황(봉사자별) 📀 🤉                                                                                            | 자원봉사자모집 🔘 🛛                    | 사단체정보관리 💿                                         |                                       | 노 보시자 (단제) 자신보 (                                       | . 복사단제과리 > 복사단제?         | 정보과리            |              |          |
| ?62)<br>9 <del>2</del>                                                                                                    | ★ 봉사자 관리 ◎ 용사자단체 등                                                                                                    | 봉사자실적관리<br>등록                                          | 봉사단체실적관리                                                                                                    | 리 🕲 봉사실적                                       | (현황(봉사자별) 💿 🤉                                                                                            | 자원봉사자모집 💿 🛛 8                  | 사단체정보관리 💿                                         |                                       | > 봉사자 (단제) 관리 >                                        | · 봉사단제관리 > <u>봉사단제</u> ? | 정보관리            |              |          |
| 262)<br>여웃<br><u>글로드</u>                                                                                                    | <ul> <li>★ 봉사자 관리 </li> <li>★ 봉사단체 등</li> <li>■ 센터정보</li> <li>• 지역분부</li> </ul>                                                                                                    | 방사자실적관리<br>등록<br>서울                                    | ★사단체실적관리<br>★사단체실적관리                                                                                                    | 리 💿 봉사실적                                       | 현황(풍사자별) 🚳 🛛 🤇                                                                                           | 자원봉사자모집 🔘 🛛                    | 사단체정보관리 💿                                         | ,                                     | > 봉사자 (단제) 관리 >                                        | · 봉사단체관리 > <u>봉사단체</u>   | 철보관리            |              |          |
| 262)<br>여웃<br><u>국론드</u>                                                                                                    | <ul> <li>★ 사자 관리</li> <li>▲ 봉사단체</li> <li>● 센터정보</li> <li>• 지역본부</li> <li>• 관리센터</li> </ul>                                                                                                    | 봉사자실적관리           등 록           서울           17000742  | 정사단체실적관리<br>청사단체실적관리<br>기초테스트센터                                                                                           | 리 💿 봉사실적                                       | 현황(봉사자범) 🚳 🛛 7                                                                                           | 자원봉사자모집 🛞 🦉                    | 사단체정보관리                                           | 1                                     | ★ → 북사자 (단제) 관리 >                                      | 불사단체관리 > <u>보시단체</u>     | 일부관리            |              |          |
| 262)<br>아유<br>로르드<br>체) 관리                                                                                                    | ★ 동사자관리 @ ★ 동사단체 등 • 명성보 • 가격분부 • 관리센터 • 다체정보                                                                                                    | 봉사자실적관리           등록           서울           17000742   | · 중사단체실적관리<br>기조목스토센터                                                                                                    | 리 🕥 봉사실적                                       | 현황(종사자범) 🕲 🤉                                                                                             | 자원동사자모집 ③ 🛛 🕈                  | 사단체정보관리                                           | ,                                     | > 통사자(단제) 관리 >                                         | - 통사한책관리 > <u>물사단행</u>   | <u>28884</u>    |              |          |
| 262)<br>아유<br>IE드<br>체) 관리                                                                                                    | <ul> <li>정사자 관리 @</li> <li>정사 단체 등</li> <li>생터정보</li> <li>시역본부</li> <li>관리센터</li> <li>단체정보</li> <li>단체정보</li> <li>인체영</li> <li>Opa</li> </ul>                                                                                                    | 봉사자실적관리           등록           서울           17000742   | · 중사인체실적관리<br>기초목스트센터                                                                                                    | 종사실적                                           | 현황(종사자범) 🕲 🤉                                                                                             | 자원동사자모집 ③ 2                    | 사건체정보관리 💿                                         |                                       | * > 분사자(관제) 관리 ><br>*****                              | ₩4만제관리 > <u>₩41만</u> 제관  | 2423            |              |          |
| 262)<br>IAR #<br>체) 관리<br>I —                                                                                                    | <ul> <li>★ 84자 관리 ●</li> <li>● 봉사 단체 등</li> <li>● 센터정보</li> <li>• 의학분부</li> <li>• 관리랜터</li> <li>● 단체정보</li> <li>• 단체정보</li> <li>• 인체종</li> <li>• 영제종</li> <li>· 영지유</li> <li>· 역소변요</li> </ul>                                                                                                    | 봉사자실적관리           ************************************ | · ·                                                                                                    | 종사실적                                           | 인왕(종사자범) 🕲 🛛 2                                                                                           | 자원봉사자오집 ③                      | 사산체왕보관리 <b>·</b>                                  |                                       | > 분사적(단제)관리 )                                          | 봉사단체관리 > 보시단제1           | 2523            |              |          |
| 262)<br>여웃<br>로로드<br>체) 관리<br>I -                                                                                                    | ▲ 54자 관리 @<br>및 봉사단체 중<br>- 생태정보<br>- 개발부<br>- 관람역<br>- 인체정보<br>- 인체정보<br>- 인체<br>- 인체<br>- 인체<br>- 인체<br>- 인체<br>- 인체<br>- 인체<br>- 인체<br>- 인<br>· · · · · · · · · · · · · · · · · · ·                                                                                                     | 정사자실적관리           ···································· | <ul> <li>중사단체실적관리</li> <li>기초목소트선택</li> <li>·</li> <li>·</li> <li>·</li> <li>·</li> </ul>                                 | 종사실적                                           | 전왕(송사자범) 🔘 2                                                                                             | 자원봉사자모집 ② 전<br>· 진화연호<br>· 이메달 | 사건체왕보관리 ()<br>                                    | 1                                     | > 분사자(단제)관리 >                                          | 물사단체관리 > <u>로서단했</u> 다   |                 |              |          |
| 262)<br>여 뜻<br>로르드<br>제) 관리<br>                                                                                                    | ▲ 5시가 관리 ●                                                                                                    | 정사자실적관리           서출           17000742                | · · · · · · · · · · · · · · · · · · ·                                                                                     | 종사실적                                           | 전왕(송사자범) 🔘 2                                                                                             | 자원봉사자모집 ③ 3                    | 사건체왕도권리 <b>(</b> )<br>                            | · · · · · · · · · · · · · · · · · · · | ★ > 분사적 (EN) 관리 >                                      | 물사단체관리 > <u>물시간해</u> 합   |                 |              |          |
| 262)                                                                                                    | ▲ 5시가 관리 ●                                                                                                    | · 행사자실적관리<br>· · · · · · · · · · · · · · · · · · ·     | 7)조태스트 선택<br>                                                                                                    | 지 💿                                            | 전왕(송사자범) 🔘 2                                                                                             | · 진화면소<br>이매달                  | 사산체왕도권리 <b>(</b> )<br>                            | · · · · · · · · · · · · · · · · · · · | * > #০ল (৫০০ ৪০০ >                                     | 물사전체관리 > <u>물시전체</u> 2   |                 |              |          |
| 262)<br>아도<br>로드<br>체) 관리<br>네 -<br>비<br>의                                                                                                    | ▲ 54가 관리 ●<br>오 봉사단체 중<br>● 센타정보<br>• 전태정보<br>• 단체정보<br>• 단체정보<br>• 단체정보<br>• 단체정보<br>• 단체정보<br>• 대표자정보<br>• 대표자정                                                                                                    | · · · · · · · · · · · · · · · · · · ·                  | · 응사단체실적관리           기초목소로 선택           · · · · · · · · · · · · · · · · · · ·                                             | 의 <b>()</b> (종사실적                              | 현황(송사자범) 🔘 2                                                                                             | · 진화번호<br>이막날                  | 사산체왕도권리 <b>(</b> )<br>                            |                                       | > #০০৭ (৫০০ ৪০০ )                                      | 물사전체관리 > <u>보시간체</u> 2   |                 |              |          |
| 262)<br>이번<br>도도<br>제), 관리<br>대<br>고<br>대<br>도 (1)<br>(1)<br>(1)<br>(1)<br>(1)<br>(1)<br>(1)<br>(1)<br>(1)<br>(1)                                                 | ▲ 54가 관리 ●<br>오 봉사단체 중<br>● 센타정보<br>• 전탁정보<br>• 단체정보<br>• 단체정보<br>• 단체정보<br>• 단체정보<br>• 단체정보<br>• 대표<br>· 단체정보<br>• 대표<br>· 대자명<br>· 대자명<br>· 대자명<br>· 대자명<br>· 대자명<br>· · · · · · · · · · · · · · · · · · ·                                                                                                     | · · · · · · · · · · · · · · · · · · ·                  | 종사단체실적관리           기초태스토선타           ·           ·           ·           ·                                                | 의 💿 (종사실적                                      | 현황(송사자범) 🔘 2                                                                                             | · 진화편호<br>이매달<br>이유전화          | 4404395222                                        | · · · · · · · · · · · · · · · · · · · | > #শদ (৫ম ৪ম >                                         | 북사전체관리 > <u>보시간체</u> 인   |                 |              |          |
| 262)<br>9월<br>18일<br>19<br>19<br>19<br>19<br>19<br>19<br>19<br>19<br>19<br>19<br>19<br>10<br>10<br>10<br>10<br>10<br>10<br>10<br>10<br>10<br>10<br>10<br>10<br>10 | <ul> <li>▲ 회사자 관리</li> <li>● 센타정보</li> <li>● 센타정보</li> <li>● 전타정보</li> <li>● 전태정보</li> <li>● 단체정보</li> <li>● 단체정보</li> <li>● 단체정보</li> <li>● 단체정보</li> <li>● 단체정보</li> <li>● 단체정보</li> <li>● 단체정보</li> <li>● 대표자정보</li> <li>● 대표자정보</li> <li>● 대표자정보</li> <li>● 대표자정보</li> <li>● 대표자정보</li> <li>● 대표자정보</li> <li>● 전태자정보</li> </ul>                                                                                                    | · · · · · · · · · · · · · · · · · · ·                  | ·         ·           ·         ·           ·         ·           ·         ·           ·         ·                       | 리 💿 ( 종사실적                                     | 현황(송사자별) 🔘 2                                                                                             | · 진화번호<br>이매달<br>이동진화          | 4404395222 ●<br>                                  |                                       | > #শক্রেম্ম ক্রম্ম ;                                   | 북사전체관리 > <u>보시간체</u> 2   |                 |              |          |
| 262)     ····································                                                                                                    | <ul> <li>▲ 최사자 관리</li> <li>● 센타 정보</li> <li>● 센타 정보</li> <li>● 센타 정보</li> <li>● 전화 정보</li> <li>● 단체 정보</li> <li>● 단체 정보</li> <li>● 단체 정보</li> <li>● 단체 정보</li> <li>● 단체 정보</li> <li>● 단체 정보</li> <li>● 단체 정보</li> <li>● 대표 자정보</li> <li>• 대표 자정보</li> <li>• 대표 자정보</li> <li>● 대표 자정보</li> <li>● 대표 자정보</li> <li>● 전 문 와 기</li> </ul>                                                                                                    | · · · · · · · · · · · · · · · · · · ·                  | ·         ·           ·         ·           ·         ·           ·         ·           ·         ·           ·         · | 의 <b>·</b> · · · · · · · · · · · · · · · · · · | 현황(송사자범) 🔘 2                                                                                             | · 진화번호<br>이매달<br>이동진화          | 4424392232 ●<br>                                  |                                       | > #শন্দ (শ্রেম্ম শ্রহ্ম )<br>> #শন্দ (শ্রেম্ম শ্রহ্ম ) | #+EMER4 > <u>#+EMER4</u> |                 |              |          |
| 262) · · · · · · · · · · · · · · · · · · ·                                                                                                    | <ul> <li>▲ 회사자 관리</li> <li>● 센타 성보</li> <li>● 센타 성보</li> <li>● 센타 성보</li> <li>● 전태 정보</li> <li>● 단체 정보</li> <li>● 단체 정보</li> <li>● 단체 정보</li> <li>● 단체 정보</li> <li>● 단체 정보</li> <li>● 단체 정보</li> <li>● 대표 자정보</li> <li>● 대표 자정보</li> <li>● 목록보기</li> </ul>                                                                                                    | · · · · · · · · · · · · · · · · · · ·                  | 기조목스토선덕<br>기조목스토선덕<br>                                                                                                    | 김 💿 정사실적                                       | 현황(송사자철) 🔘 2                                                                                             | · 진하면요<br>이메일<br>이메일           | 사산체 33 보고리 0                                      |                                       | * ২ জনক (চেম্বা কিবা )<br>> জনক (চেম্বা কিবা )         | ***E%#E% > <u>#**E%#</u> |                 |              |          |
| 262) · · · · · · · · · · · · · · · · · · ·                                                                                                    | <ul> <li>▲ 회사자 관리</li> <li>● 생태 신자 관리</li> <li>● 생태 성보</li> <li>● 생태 성보</li> <li>● 전태 정보</li> <li>● 단체 정보</li> <li>● 단체 정보</li> <li>● 단체 정보</li> <li>● 단체 정보</li> <li>● 단체 정보</li> <li>● 단체 정보</li> <li>● 대표 자정보</li> <li>● 대표 자정보</li> <li>● 대표 자정보</li> <li>● 대표 자정보</li> <li>● 대표 자정보</li> <li>● 대표 자정보</li> <li>● 목록보기</li> </ul>                                                                                                    | · · · · · · · · · · · · · · · · · · ·                  | ·         ·           ·         ·           ·         ·           ·         ·           ·         ·                       | 김 💿 정사실적                                       | 현황(송사자철) 🔘 2                                                                                             | · 진하면요<br>이메일<br>이메일           | 사산책 왕도권리<br>· · · · · · · · · · · · · · · · · · · |                                       | ★ > #শন্ (শ্রেম হল। )                                  | ***E%#E% > <u>#**E%#</u> |                 |              |          |
| 262) · · · · · · · · · · · · · · · · · · ·                                                                                                    | <ul> <li>▲ 회사자 관리</li> <li>● 생태 신자 관리</li> <li>● 생태 성보</li> <li>• 전태 성보</li> <li>• 전태 성보</li> <li>• 전태 정보</li> <li>• 단체 정보</li> <li>• 단체 정보</li> <li>• 단체 정보</li> <li>• 대표자명</li> <li>• 대표자명</li> <li>• 대표재명</li> <li>• 대표재명</li> <li>• 대표재명</li> <li>• 대표재명</li> <l< td=""><td>· · · · · · · · · · · · · · · · · · ·</td><td>기조목스토선덕<br/>기조목스토선덕<br/></td><td>리 <b>·</b> · · · · · · · · · · · · · · · · · ·</td><td>현황(송사자범) 🔘 2</td><td>· 진하면요<br/>이메일<br/>이메일</td><td>사산책 정도권리<br/>· · · · · · · · · · · · · · · · · · ·</td><td></td><td>&gt; #শন্ (শ্রেম হল )</td><td>*+/EMER &gt; <u>#+/EMER</u></td><td></td><td></td><td></td></l<></ul>                                                | · · · · · · · · · · · · · · · · · · ·                  | 기조목스토선덕<br>기조목스토선덕<br>                                                                                                    | 리 <b>·</b> · · · · · · · · · · · · · · · · · · | 현황(송사자범) 🔘 2                                                                                             | · 진하면요<br>이메일<br>이메일           | 사산책 정도권리<br>· · · · · · · · · · · · · · · · · · · |                                       | > #শন্ (শ্রেম হল )                                     | *+/EMER > <u>#+/EMER</u> |                 |              |          |
| 262) · · · · · · · · · · · · · · · · · · ·                                                                                                    | <ul> <li>▲ 회사자 관리</li> <li>● 생태신처, 한</li> <li>● 생태신처, 한</li> <li>● 생태신처, 한</li> <li>● 생태신처, 한</li> <li>● 관계관</li> <li>● 관계관</li> <li>● 단체전보</li> <li>● 단체전보</li> <li< td=""><td>· · · · · · · · · · · · · · · · · · ·</td><td>· · · · · · · · · · · · · · · · · · ·</td><td>2</td><td>현황(영사자범) (오) 2<br/>2<br/>2<br/>2<br/>2<br/>2<br/>2<br/>2<br/>2<br/>2<br/>2<br/>2<br/>2<br/>2<br/>2<br/>2<br/>2<br/>2<br/>2</td><td>· 진화번호<br/>이영달<br/>이영달</td><td>442433223</td><td></td><td>★ &gt; #+PT (EPR) EPR /</td><td>₹+\DADA &gt; <u>#\DADA</u></td><td>₩23<br/></td><td></td><td></td></li<></ul> | · · · · · · · · · · · · · · · · · · ·                  | · · · · · · · · · · · · · · · · · · ·                                                                                     | 2                                              | 현황(영사자범) (오) 2<br>2<br>2<br>2<br>2<br>2<br>2<br>2<br>2<br>2<br>2<br>2<br>2<br>2<br>2<br>2<br>2<br>2<br>2 | · 진화번호<br>이영달<br>이영달           | 442433223                                         |                                       | ★ > #+PT (EPR) EPR /                                   | ₹+\DADA > <u>#\DADA</u>  | ₩23<br>         |              |          |

|           | Description                        |
|-----------|------------------------------------|
| 봉시<br>- + | <b>:단체정보관리</b><br>봉사단체 정보관리 및 신규등록 |
| 1         | 봉사단체 조회조건 선택                       |
| 2         | 조회 조건 선택 후 검색하여 리스트 확인             |
| 3         | 단체상세정보 및 수정                        |
| 4         | 신규 봉사단체 등록                         |
|           |                                    |
|           |                                    |
|           |                                    |
|           |                                    |
|           |                                    |
|           |                                    |
| *         |                                    |
|           |                                    |

| 이름 | 인증관리시스템 사용자 매뉴얼 |      | 작성일 | 2017.01.02         | 작성자       | ㈜아비도스 |
|----|-----------------|------|-----|--------------------|-----------|-------|
| 버전 | V1.0            | 화면ID | 화면명 | 봉사자(단체)관리 – 봉사단체관리 | - 봉사단체정보관 | ·리    |

| 버전                                                        | V1.0                                              |                                        |                           | 화면ID        |                |                          | 화면명          | 병 본          | 봉사자(단체)관리 – 봉시                        | 단체관리 - 뵹 | ·사단차    | ┃정보관리                            |
|-----------------------------------------------------------|---------------------------------------------------|----------------------------------------|---------------------------|-------------|----------------|--------------------------|--------------|--------------|---------------------------------------|----------|---------|----------------------------------|
|                                                           |                                                   |                                        |                           |             |                |                          |              |              |                                       |          | 1       |                                  |
|                                                           |                                                   |                                        |                           |             |                |                          |              |              |                                       |          |         | Description                      |
|                                                           |                                                   |                                        |                           |             |                |                          |              |              |                                       |          | 봉시<br>- | <b>단체정보</b><br>통사단체 상세정보 및 수정/삭제 |
|                                                           |                                                   |                                        |                           |             |                |                          |              |              |                                       |          | 1       | 봉사단체 상세정보                        |
| V 인경                                                      | 증관리시스템                                            | 관리센터 관리                                | 봉사자 (단체) 관리 봉사            | 사실적관리 통계    | 홈페이지 관리 시      | 스템관리                     |              |              |                                       | <u>ـ</u> | 2       | 봉사단체 정보수정                        |
|                                                           | 004262)                                           | 🔺 봉사자 관리 🛇                             | 봉사자실적관리 🔇 봉사단기            | 체실적관리 🕲 봉사실 | 적현황(봉사자별) 🔕 자원 | 봉사자모집 🔇 봉사               | 사단체정보관리 ⊗    |              |                                       |          | 3       | 봉사단체 삭제                          |
| 기초테스트센<br>마지막로그인 -                                        | 11년<br>                                           | ▣ 봉사단체 기                               | 본정보                       |             |                |                          |              | <b>↑</b> > * | 사자 (단체) 관리 > 불사단체관리 > <u>불사단체정보관리</u> |          |         |                                  |
| ڻ<br><u>تن</u>                                            | ) 로그아웃<br><u>+료다운로드</u>                           | 1                                      | 단체정보                      |             | 봉사희망           |                          | 소속인원         |              | 포상내역                                  |          |         |                                  |
|                                                           |                                                   | □ 센터정보                                 |                           |             |                |                          |              |              |                                       |          |         |                                  |
| 211 분사자                                                   | (다체) 과리                                           | <ul> <li>지역본부</li> <li>기리세터</li> </ul> | 서울                        |             |                |                          |              |              |                                       |          |         |                                  |
|                                                           |                                                   | · 2020                                 | 17000742 [7]204[2222/201] |             |                |                          |              |              |                                       |          |         |                                  |
| 자원봉사자                                                     | i관리 —                                             | 미 단체정보                                 |                           |             |                |                          |              |              |                                       |          |         |                                  |
| 봉사자 관                                                     | 관리                                                | • 단제명<br>• 아이티                         | 기조네스트난제<br>18000001       |             |                | • 난제연변                   | 18000001     |              |                                       |          |         |                                  |
| 1365연2                                                    | 비 관리                                              | 당당자                                    | 단체테스트                     |             |                | <ul> <li>전화번호</li> </ul> | 02-000-0123  |              |                                       |          |         |                                  |
| 1000 E. 1                                                 |                                                   | 팩스번호                                   |                           |             |                | 이메일                      | ۰            |              |                                       |          |         |                                  |
| 배지지급                                                      | 글관리                                               | 주소                                     |                           |             |                |                          |              |              |                                       |          |         |                                  |
| 센터이관                                                      | 반신청 및 승인                                          | 단체결성일                                  | 2018-01-02                |             |                |                          |              |              |                                       |          |         |                                  |
| H LEFHIR                                                  |                                                   | ㅁ 대표자정보                                |                           |             |                |                          |              |              |                                       |          | ※       |                                  |
| 6시 단세 단                                                   | 24                                                | • 대표자명                                 | 테스트대표                     |             |                |                          |              |              |                                       |          |         |                                  |
| 봉사단체                                                      | 해정보관리                                             | 대표자전화                                  | 02-000-0123               |             |                | 이동전화                     | 010-000-0123 |              |                                       |          |         |                                  |
| 센터이관                                                      | 반 신청 및 승인                                         | 92                                     |                           |             |                |                          |              |              | 2 3                                   |          |         |                                  |
|                                                           |                                                   | 목록보기                                   |                           |             |                |                          |              |              | 수정 삭제                                 |          |         |                                  |
|                                                           |                                                   |                                        |                           |             |                |                          |              |              |                                       |          |         |                                  |
|                                                           |                                                   |                                        |                           |             |                |                          |              |              |                                       |          |         |                                  |
|                                                           |                                                   |                                        |                           |             |                |                          |              |              |                                       |          |         |                                  |
|                                                           |                                                   |                                        |                           |             |                |                          |              |              |                                       |          |         |                                  |
| SSN한국사                                                    | · 회복지협의회                                          |                                        |                           |             |                |                          |              |              |                                       |          |         |                                  |
| E-mail : vms@ssi<br>F A X : 02-713-7<br>Copyright 2001 VI | snkorea.or.kr<br>7297<br>/MS All rights Reserved. |                                        |                           |             |                |                          |              |              |                                       |          |         |                                  |
| https://info1.vms.c                                       | .or.kr/dashboard.do#                              |                                        |                           |             |                |                          |              |              |                                       | v        |         |                                  |
|                                                           |                                                   |                                        |                           |             |                |                          |              |              |                                       |          |         |                                  |

| 이름 | 인증관리시스템 사용자 매뉴얼 |      | 작성일 | 2017.01.02         | 작성자       | ㈜아비도스 |
|----|-----------------|------|-----|--------------------|-----------|-------|
| 버전 | V1.0            | 화면ID | 화면명 | 봉사자(단체)관리 – 봉사단체관리 | - 봉사단체정보관 | -리    |

| 이름 | 인증관리시스템 사용자 매뉴얼 |      | 작성일 | 2017.01.02         | 작성자       | ㈜아비도스 |
|----|-----------------|------|-----|--------------------|-----------|-------|
| 버전 | V1.0            | 화면ID | 화면명 | 봉사자(단체)관리 – 봉사단체관리 | - 봉사단체정보관 | 2     |

|                                                                                                    |                                                                                                    |                                                                                                    | 011(2.11)                                                                                                    |                                                              |                                                    |                                           |                                                    |        |                |                                   |                        |
|----------------------------------------------------------------------------------------------------|----------------------------------------------------------------------------------------------------|----------------------------------------------------------------------------------------------------|----------------------------------------------------------------------------------------------------|--------------------------------------------------------------|----------------------------------------------------|-------------------------------------------|----------------------------------------------------|--------|----------------|-----------------------------------|------------------------|
|                                                                                                    |                                                                                                    | 🔺 용사자 관리 🔇                                                                                                    | 봉사자실적관리                                                                                                    | ⊗ 봉사단체실적                                                     | 관리 🔕 봉사실적현황(봉                                      | 사자별) 🔕 자원봉시                               | ↓자모집 🛞 봉사단체정의                                      | 보관리 🛞  |                |                                   |                        |
| 기초테스트센테                                                                                                    | <b>04262)</b><br>터                                                                                                    | ◎ 봉사히망                                                                                                    |                                                                                                    |                                                              |                                                    |                                           |                                                    |        |                | •                                 |                        |
| 마시빅도그인 -                                                                                                    | 로그아운                                                                                                    |                                                                                                    |                                                                                                    |                                                              |                                                    |                                           |                                                    |        |                | ♠ > 출사사 (단제) 관리 > 출사              | 난제관리 > <u>플샤난제생모</u> 관 |
| 자료                                                                                                    | 다운로드                                                                                                    | 1                                                                                                    | 단체정보                                                                                                    |                                                              | 봉사회망                                               |                                           | \$                                                 | :속인원   |                | 포상내역                              |                        |
|                                                                                                    |                                                                                                    | □ 센터정보                                                                                                    |                                                                                                    |                                                              |                                                    |                                           |                                                    |        |                |                                   |                        |
| an Hilti                                                                                                    |                                                                                                    | <ul> <li>센터</li> </ul>                                                                                                    | [17000742] 기초테스트                                                                                                    | 트센터                                                          |                                                    |                                           |                                                    |        |                |                                   |                        |
| · 중사사                                                                                                    | (단세) 판디                                                                                                    | • 봉사단체                                                                                                    | [18000001] 기초테스트                                                                                                    | 트단체                                                          |                                                    |                                           |                                                    |        |                |                                   |                        |
| 자원봉사자                                                                                                    | 관리 -                                                                                                    | 흥: 1개                                                                                                    |                                                                                                    |                                                              |                                                    |                                           |                                                    |        |                |                                   | 15개출력 1                |
| 봉사자 관                                                                                                    | 2                                                                                                    | No.                                                                                                    |                                                                                                    |                                                              | 8<br>#사히만                                          |                                           | 봉사희망분야<br>어모보조                                     |        | 봉사주기<br>비정기/1조 | 봉사희망기간<br>2018-01-02 ~ 2018-01-31 | 지역<br>서울 서울 구루구        |
| 10000100                                                                                                    | 2121                                                                                                    |                                                                                                    |                                                                                                    |                                                              |                                                    |                                           |                                                    |        | 10.011         |                                   | _                      |
| 1365연계                                                                                                    | 관리                                                                                                    |                                                                                                    |                                                                                                    |                                                              |                                                    |                                           | 1 >>                                               |        |                |                                   | 2                      |
| 배지지급                                                                                                    | 관리                                                                                                    | 목록보기                                                                                                    |                                                                                                    |                                                              |                                                    |                                           |                                                    |        |                |                                   | 등록                     |
| 센터이관                                                                                                    | 신청 및 승인                                                                                                    |                                                                                                    |                                                                                                    |                                                              |                                                    |                                           |                                                    |        |                |                                   |                        |
| HUCHER                                                                                                    | -1                                                                                                    |                                                                                                    |                                                                                                    |                                                              |                                                    |                                           |                                                    |        |                |                                   |                        |
| 동작한세련                                                                                                    |                                                                                                    |                                                                                                    |                                                                                                    |                                                              |                                                    |                                           |                                                    |        |                |                                   |                        |
|                                                                                                    | 저브과리                                                                                                    |                                                                                                    |                                                                                                    |                                                              |                                                    |                                           |                                                    |        |                |                                   |                        |
| 봉사단체                                                                                                    | 8포한테                                                                                                    | 1                                                                                                    |                                                                                                    |                                                              |                                                    |                                           |                                                    | *      |                |                                   |                        |
| 봉사단체?<br>한리시스템                                                                                                    | 공포 한 디<br>관리센터 관리                                                                                                    | 청사자 (단체) 관리 - 청사실                                                                                                    | 실적관리 통계 홈페                                                                                                    | 레이지 관리 시스템관리                                                 |                                                    |                                           |                                                    | A      |                |                                   |                        |
| 봉사단체?<br>한리시스템                                                                                                    | 8 포근니<br>관리센터 관리                                                                                                    | 형사자 (단체) 관리 형사실<br>평사자실적관리 🕲 봉사단체실                                                                                                    | 실적관리 통계 홈페<br>실적관리 ③ 동사실적원황(동                                                                                                    | 에이지 관리 시스템관리<br>(사자별) ③ 자원봉사자오(                              | 5 💿 봉사단체정보관리 💿                                     |                                           |                                                    |        |                |                                   |                        |
| 봉사단체<br>러시스템<br>62)                                                                                                    | 8보근디<br>관리센터 관리<br>* 동사자관리 @<br>및 봉사 희망 정                                                                                                    | 형사자 (단체) 관리 영사님<br>동사자님적관리 ② 동사단책임<br>보                                                                                                    | 실적관리 통계 홈페<br>실적관리 ③ 동사실적현황(동                                                                                                    | 에이지 관리 시스템관리<br>(사자별) 💿 자원봉사자모(                              | 5 💿 청사단체정보관리 💿                                     | ♦١٩٩ (٤)                                  | 241 ইন ১ <b>র</b> -শহামহার ১ <u>র-শহার্মারাজ</u>   | _      |                |                                   |                        |
| 봉사단체<br>라이시스템<br>(62)                                                                                                    | 경오고리<br>관리센터 관리<br>************************************                                                                                                    | 형사자 (단체) 관리 정사실<br>정사자실적관리 ② 정사단체실<br>보<br>단위정보                                                                                                    | 실적관리 동계 용비<br>실적관리 ⓒ 동사실적천황(동<br>용서방험                                                                                                    | (이지 관리 시스템관리<br>(사자로) 💿 자원동사자모(                              | 5 • 동사단체정보근의 • • • • • • • • • • • • • • • • • • • |                                           | 246 전력 > 분사전위전력 > <u>보사전위정보전</u> 명<br>             |        |                |                                   |                        |
| 봉사단체:<br>t리시스템<br>62)<br>93                                                                                                    | 관리센터 관리                                                                                                    | 봉사자 (단체) 관리 봉사실<br>용사자실적관리 ③ 봉사인처럼<br>보<br>단체정보                                                                                                    | 실적관리 중계 중계 중위<br>실적관리 ③ 봉사실적현황(동<br>봉사태향                                                                                                    | 에이지 관리 시스템관리<br>(사자방) 💿 자원용사자오)                              | 6 <b>40439224</b><br>4409                          | ▲ > 第4年後                                  | 14:8द > ≸√646द > <u>#401838283</u><br>≓6445        |        |                |                                   |                        |
| 봉사단체:<br><b> 남리시스템</b><br>(62)<br>92<br>95<br>840 과리                                                                                                    | 관리센터 관리<br>★ 8사자권리 ◎<br>● 봉사 희망 정<br>■ 소속인뢰<br>• d터                                                                                                    | 봉사자 (단체) 관리 봉사실<br>용사자실역관리 ◎ 용사단체설<br>보<br>안제정보<br>♡20074271646.5.48                                                                                                    | 실적관리 통계 통해<br>실적관리 ③ 동사실적전통(8<br>동사제학                                                                                                    | NON 관리 시스행관리<br>사자방) 🕢 자원봉사자의                                | 2 <b>0 8사전체업보급리 0</b><br>소4전원                      | <b>↑</b> > ₽4% ()                         | 196 84 > \$400484 > <u>200042205</u><br>20147      |        |                |                                   |                        |
| 봉사단체:<br>t리시스템<br>(62)<br>우조<br>목도                                                                                                    | 관리센터 관리<br>관리센터 관리<br>▲ 행사자관리 ●<br>■ 소속인함<br>• 행태<br>• 소속인함<br>• 행태                                                                                                    | 8시작 (단자) 관리 8시설<br>용사가실력권리 ④ 8시간부<br>보<br>(19방요<br>(19방요<br>(19방요<br>(19방요<br>(19방요<br>(19방요<br>(19방요<br>(19방요<br>(19방요<br>(19방요)(19)(19)(19)(19)(19)(19)(19)(19)(19)(19                                                                                                    | 실적관객 통계 통해<br>실적관객                                                                                                    | 【이지 관리 시스행관리<br>사자방) ② 자원봉사자요(                               | 2 0 <b>6</b> 4045529                               | <b>के</b> > क्रमण ह                       | in be > Bronde > Received                          |        |                |                                   |                        |
| 봉사단체:<br>t리시스템<br>(62)<br>==<br>체) 관리                                                                                                    | 전 전 전 전 전 전 전 전 전 전 전 전 전 전 전 전 전 전 전                                                                                                    | 정시자 (전자) 관리 정시설<br>중사가실학관리 ④ 중사인체<br>보<br>(2015년<br>(2015년 - 1011)<br>(2015년 - 1011)<br>(2015)<br>(2015) | 실적관객 중계 중계 중위<br>실적관리 ④ 중사실적선원(8<br>용서제호                                                                                                    | 에어지 관리   시스템관리<br>(사자철) 🕒   자원봉사적오)                          | 2 0 <b>1</b> 409512.00                             | <b>क</b> > क+फ छ                          | 14 84 > 8+5404 > 845083825<br>2017                 |        |                |                                   |                        |
| 봉사단체<br>남리시스템<br>62)<br>92<br>55<br>씨) 관리<br>-                                                                                                    | <ul> <li>● 조리생태 관리</li> <li>● 조리생태 관리</li> <li>● 조치상태 조감</li> <li>● 조치상태</li> <li>● 조치상태</li> <li>● 조치 사용</li> <li>● 조치 사용</li> <li>● 조치 사용</li> <li>● 조치 사용</li> <li>● 조치 사용</li> <li>● 조치 사용</li> <li>● 조치 사용</li> <li>● 조치 사용</li> <li>● 조치 사용</li> <li>● 조치 사용</li></ul>                                                                                                    |                                                                                                    | 사직관리 <b>동계 용체</b><br>보역관리 ④ 동사보역단환(8<br>동사민당<br>동사민당                                                                                                    | 10(지 관리 시스템관리<br>시사자동) 🕑 🗍 차분용서자요?                           | A409                                               | ▲> #+0:00                                 | 10 84 - 9404 - 9404<br>1944 - 9404                 |        |                |                                   |                        |
| 용사단체:<br>타리시스템<br>62)<br>                                                                                                    | 금 프 단 1<br>관리 생대 관리<br>▲ 전사 전리 ●<br>▲ 문사 회망 정<br>● 소속인정<br>- 4석인적<br>- 4석인적<br>- 4석<br>- 4석<br>- 4석<br>- 4<br>(- 4)<br>- 4<br>(- 4)<br>- 4<br>(- 4)<br>- 4<br>(- 4)<br>- 4<br>(- 4)<br>- 4)<br>- 4<br>(- 4)<br>- 4)<br>- 4<br>(- 4)<br>- 4)<br>- 4<br>(- 4)<br>- 4)<br>- 4)<br>- 4<br>(- 4)<br>- 4)<br>- | 성사자 (전사) 관리 정사실     용사가실적으로 ④ 용사전체     용사가실적으로 ④ 용사전체     보     모<br>모<br>모                                                                                                    | এম্বর্য <b>হ</b> স রম্প<br>এম্বর্র © জনহলচের<br>জনমহ                                                                                                    | 확여자 관리 시스행관리<br>사가정 ④ 지원은 사지요()<br>· * 6                     | 4408<br>4408                                       | Analysis                                  | 2010 - 9-040 - 25002020<br>2010 - 9-040 - 25002020 |        |                |                                   |                        |
| 용사단체:<br>타리시스템<br>62)<br>===<br>비) 관리<br>:                                                                                                    | - 전덕 관객<br>- 전각생택 관객<br>· 전자관객<br>· 전자관객<br>· 전대<br>· 선택<br>· 선택<br>· · · · · · · · · · · · · · · · ·                                                                                                     |                                                                                                    | 외국대가 동계 종제 종제<br>(비신다 ⓒ 동사보역원)(6<br>동시위2                                                                                                    | 10)지 관리 시스템관리<br>시사자명: ④ 지원문사자요()<br>- * 한                   | 6409<br>6409<br>6409<br>8409                       | ★> \$100                                  | 201 24 - 8-15424 - 851282828<br>201925             |        |                |                                   |                        |
| 용사단제:<br>라리시스템<br>62)<br>52<br>55<br>41) 관리<br>1                                                                                                    |                                                                                                    | 상사자 (전자) 관리 정시 정시<br>장사가 발전문제 ④ 정시 전체<br>장사가 발전문제 ④ 정시 전체<br>전체<br>전체 전체 - 전체 - 전체 - 전체 - 전체 - 전체 - 전체                                                                                                    | 전역관리 동계 종제 종제<br>(비원관 ④ ) 등 사실역원원(6<br>용사제일                                                                                                    | 10)지 관리 시스템관리<br>지원자동 ⓒ 지원문서자오(<br>* č                       | A409<br>A409<br>BEEL 040603                        | <b>€</b> > 1998                           | ла у видера у <u>жилециор</u><br>жинал             |        |                |                                   |                        |
| 용사단제:<br>라리시스템<br>62)<br>52<br>53<br>54<br>54<br>54<br>54<br>54<br>54<br>54<br>54<br>54<br>54                                                                                                    | 국가간대 관리 () · · · · · · · · · · · · · · · · · ·                                                                                                    | 성사자 (2月)) 관리 정시 정시<br>성사자 (전자) 관리 중 사건가<br>장사자 (전자) 관리 중 (전자)<br>대 (전자) 관리 유요, 등 (위<br>대 (전자) 관리 유요, 등 (위<br>대 (전자) 관리 (위<br>대 (전자) 관리 (위<br>대) (위<br>대 (전자) 관리 (위<br>대) (위<br>대) (위<br>대) (위<br>대) (위<br>대) (위<br>대) (위<br>대) (위<br>대) (위<br>대) (위<br>대) (위<br>대) (위<br>대) (위<br>대) (위<br>대) (위<br>대) (위<br>대) (위<br>대) (위<br>대) (위<br>대) (위<br>대) (위<br>대) (위<br>) (위<br>) (위                                                                                                    | 전역관리 동계 종제 종제<br>(비원관 ④ (                                                                                                    | 10)지 관리 시스템관리<br>지원자동 ④ 지원문서자요(<br>・ C                       | 400 2360 C                                         | ★> 10%                                    |                                                    | -      |                |                                   |                        |
| 용사단제:<br><b>t</b> 2 시스템<br>52<br>55<br>55<br>55<br>55<br>55<br>55<br>55<br>55<br>55                                                                                                    |                                                                                                    | 성사자 (2月)) 관리 정시 정시<br>성사자 (2月)) 관리 정시 정시<br>장사가 실력으로 @<br>SH가 실력으로 @<br>SH가 실력으로 @                                                                                                    | 전역관리 동계 종제 종제<br>(비원관 ④ ) 등 사실역원원(6<br>용사제일                                                                                                    | 10)지 관리 시스템관리<br>지원자동 ③ 지원용사자요(<br>* 5                       | 4249 200-62                                        | ative < <b>♠</b>                          | 14 50 5 8-15440 5 261222225<br>2014                | -      |                |                                   |                        |
| · 동사단제:<br>                                                                                                    | 국가간대 관리<br>국가간대 관리<br>국가간대 한 30 30 30 30 30 30 30 30 30 30 30 30 30                                                                                                    | <ul> <li>봉사자 (전자) 관리 봉사실</li> <li>봉사가 범진 응 · · · · · · · · · · · · · · · · · ·</li></ul>                                                                                                    | 전역관리 동계 종제 종제<br>(비원관 ④ (                                                                                                    | 10)지 관리 시스템관리<br>지원자동 ④ 지원문서자요(<br>* C                       | 400 23602<br>400 23602                             | ■ 100 00 00 00 00 00 00 00 00 00 00 00 00 | 24 54 5 84083888<br>2444<br>4                      | -<br>- |                |                                   |                        |
| · 동사단제:<br>당리시스템<br>· · · · · · · · · · · · · · · · · · ·                                                                                                     | 공보전 1<br>관리 생태 관례                                                                                                    | 용사자 (1月)) 관리         용사실           용사자실적관리 ©         용사실적           용사자실적관리 ©         용사실적           명시자실적관리 ©         용사실적           명시자실적관리 ©         용사실적           명시자실적관리 ©         용서실적           명시자실적관리 ©         용서실적           명시자신적관리 ®         용서실적           명시지자원동사용         용서실           교통사용         용서실           교통         용서실           교통         용서실           교통         용서실           교통         용서실           교통         용서실           교통         용서실           교통         용서실           교통         용서실                                                                                                    | 전역관리 동계 종제<br>문제관리 ④ (                                                                                                    | 10)지 관리 시스템관리<br>지원자동 ④ 지원원사직으                               | 489 Zike4                                          | tariva < <b>n</b>                         | 14 64 > 8+0404 > 84088388<br>2044                  | •      |                |                                   |                        |
| 형사단체:<br>t] 시스템<br>H2)<br>H2)<br>H2)<br>H2)<br>H2)<br>H2)<br>H2)<br>H2)                                                                                                    | 금보근 \<br>관리생태 관례                                                                                                    | 용사자 (단화) 관리         용사실           용사자실적관리 ②         용사실적           용사자실적관리 ③         용사실적           안제조보                                                                                                    | 외국(전국) 동계 종제<br>(비원국) (1997년 1998년 1998년 1998년<br>(1997년 1997년 1998년 1998년 1998년 1998년 1998년 1998년 1998년 1998년 1998년 1998년 1998년 19<br>(1998년 1998년 1998년 1998년 1998년 1998년 1998년 1998년 1998년 1998년 1998년 1998년 1998년 1998년 1998년 1998년 1998년 1998년 19<br>(1998년 1998년 1998년 1998년 1998년 1998년 1998년 1998년 1998년 1998년 1998년 1998년 1998년 1998년 1998년 1998년 1998년 1998년 19<br>(1998년 1998년 1998년 1998년 1998년 1998년 1998년 1998년 1998년 1998년 1998년 1998년 1998년 1998년 1998년 1998년 1998년 1998년 19<br>(1998년 1998년 1998년 1998년 1998년 1998년 1998년 1998년 1998년 1998년 1998년 1998년 1998년 1998년 1998년 1998년 1998년 1998년 1<br>(1998년 1998년 1998년 1998년 1998년 1998년 1998년 1998년 1998년 1998년 1998년 1998년 1998년 1998년 1998년 1998년 1998년 1998년 19<br>(1998년 1998년 1998년 1998년 1998년 1998년 1998년 1998년 1998년 1998년 1998년 1998년 1998년 1998년 1998년 1998년 1998년 1998년 19<br>(1998년 1998년 1998년 1998년 1998년 1998년 1998년 1998년 1998년 1998년 1998년 1998년 1998년 1998년 1998년 1998년 1998년 1998년 19<br>(1998년 1998년 1998년 1998년 1998년 1998년 1998년 1998년 1998년 1998년 1998년 1998년 1998년 1998년 1998년 19<br>(1998년 1998년 1998년 1998년 1998년 1998년 1998년 1998년 1998년 1998년 1998년 1998년 1998년 19<br>(1998년 1998년 1998년 1998년 1998년 1998년 1998년 1998년 1998년 1998년 1998년 1998년 1998년 1998년 1998년 1998년 1998년 1998년 19<br>(1998년 1998년 1998년 1998년 1998년 1998년 1998년 1998년 1998년 1998년 1998년 1998년 1998년 1998년 1998년 1998년 1998년 1998년 19<br>(1998년 1998년 1998년 1998년 1998년 1998년 1998년 1998년 1998년 1998년 1998년 1998년 1998년 1998년 1998년 1998년 1998년 1998년 19<br>(1998년 1998년 1998년 1998년 1998년 1998년 1998년 1998년 1998년 1998년 1998년 1998년 1998년 1998년 1998년 1998년 1998년 1998년 19<br>(1998년 1998년 1998년 1998년 1998년 1998년 1998년 1998년 1998년 1998년 1998년 1998년 1998년 1998년 1998년 1998년 1998년 1998년 1998년 1998년 1998년 1998년 1998년 1998년 1998년 1998년 1998년 1998년 1998년 1998년 1998년 1998년 1998년 19<br>(1998년 1998년 1998년 1998년 1998년 1998년 1998년 1998년 1998년 1998년 1998년 1998년 1998년 1998년 1998년 1998년 1998년 1998년 19<br>(1998년 1998년 1998년 1998년 1998년 1998년 1998년 1998년 1998년 1998년 1988년 1988년 1988년 1988년 1988년 1988년 1988년 1988년 1988년 1988년 1988년 1988년 1988년 1988년 1988년 1988년 19<br>(1988년 1988년 1988년 1988년 1988년 1988년 | 확이지 금리 시스템급리<br>시시가정: ④ 자원은시가요!<br>- 또                       | 489 226-42                                         |                                           | 14 64 > 8+0404 > 84088388<br>2044                  | •      |                |                                   |                        |
| 형사단체:<br>t] 시스템<br>H2)<br>H2)<br>H2)<br>H2)<br>H2)<br>H2)<br>H2)<br>H2)                                                                                                    |                                                                                                    | 용사자 (19%) 관리         용사실           용사자실적관리 ②         용사실적           용사자실적관리 ③         용사실적           인체정보                                                                                                    | 4억급리 동계 종계 종계<br>보막으리 ④ 동사보역년518<br>동사태당                                                                                                    | 확이지 금리 시스(영리)<br>시작가정: ④ 자원은시자오()<br>- 또<br>- 또<br>- 또       | 487 226-42                                         |                                           | 24 64 > 8+0404 > 85083283<br>Fart                  | •      |                |                                   |                        |
| 용사단체:       다리시스템       142       152       152       152       152       152       152       152       152       152       152       152       152       152       152       152       152       152       152       152       152       152       152       153       153       153       153       153       153       153       153       153       153       153       153       153       153       153       153       153       153       153       153       153       153       153        153       153       153       153       153       153       153       153       153       153       153       153       153       153        153 | <ul> <li>공리 생태 관리</li> <li>공리 생태 관리</li> <li>종사자 고감 (응)</li> <li>종사자 고감 (양)</li> <li>종사자 고감 (양)</li> <li>옥태</li> <li>옥태</li> <li>옥태</li> <li>옥태</li> <li>옥태</li> <li>옥태</li> <li>옥태</li> <li>옥태</li> <li>옥태</li> <li>옥태</li> <li>옥태</li> <li>옥태</li> <li>옥태</li> <li>옥태</li> <li>옥태</li> <li>독태</li> <li>종대</li> <li>종대</li></ul>                                                                                                    | 용사자 (1940) 관리         용사실           용사자실적관리 ②         용사실적           용사자실적관리 ③         용사실적           (1982)         (1982)           (1982)         (1982)           (1982)         (1982)           (1982)         (1982)           (1982)         (1982)           (1982)         (1982)           (1982)         (1982)           (1982)         (1982)           (1982)         (1982)           (1982)         (1982)           (1982)         (1982)           (1982)         (1982)           (1982)         (1982)           (1982)         (1982)           (1982)         (1982)           (1982)         (1982)           (1982)         (1982)                                                                                                    | 24232 © 54242516<br>54242516<br>54445                                                                                                    | 확여자 금리 시스(영리)<br>사가정: ④ 자원은사가오()<br>- 또<br>- 또<br>- 또<br>- 또 | 1 0 0 0 0 0 0 0 0 0 0 0 0 0 0 0 0 0 0 0            |                                           | 24 64 > 8+0404 > 84088888<br>Rate                  | •      |                |                                   |                        |
| 홍 사단제:                                                                                                    | <ul> <li>- 프닉</li> <li>관리생태 관례</li> <li>의사 회장 정</li> <li>· 목사 회장 정</li> <li>· 목사</li> <li>· 목사</li> <li>· マ</li></ul>                                                                                                    | 용사자 (1940) 관리         용사실           용사자실적관리         용 사실적           용사자실적관리         용 사실적           모                                                                                                    | अपतेये <b>5.4 6.4</b><br>24282 <b>€</b> 54240506<br>54462<br>54462                                                                                                    | 확여자 금격 시스(영국리<br>사가정) ④ 자원은 사가오()<br>                        | 2 0 0 0 0 0 0 0 0 0 0 0 0 0 0 0 0 0 0 0            |                                           | 20.05.) 8-09.05. BACHELEDS                         |        |                |                                   |                        |

|        | Description                          |
|--------|--------------------------------------|
| 봉시<br> | <b>ነ희망</b><br>봉사단체 봉사희망 상세정보 및 등록/수정 |
| 1      | 봉사단체 봉사희망 정보                         |
| 2      | 봉사단체 봉사희망 상세정보                       |
| 3      | 봉사희망 신규등록                            |
| 4      | 희망정보 수정, 삭제                          |
|        |                                      |
|        |                                      |
|        |                                      |
|        |                                      |
|        |                                      |
|        |                                      |
| *      |                                      |
|        |                                      |

| 름                                                                                                    | 인증관리/         | 시스템 사용지                  | 매뉴얼                 |                     |                 |                          | 직               | 성일       | 2017.01.02                                 |          | 작성        | 자                     | ㈜아비도스                    |         |
|----------------------------------------------------------------------------------------------------|---------------|--------------------------|---------------------|---------------------|-----------------|--------------------------|-----------------|----------|--------------------------------------------|----------|-----------|-----------------------|--------------------------|---------|
| 전                                                                                                    | V1.0          |                          |                     | 화면ID                |                 |                          | 회               | 면명       | 봉사자(단체)관리 – 봉사                             | 단체관리 - 븅 | 봉사단처      | ┃정보관                  | 2                        |         |
|                                                                                                    |               |                          |                     |                     |                 |                          |                 |          |                                            |          |           |                       |                          |         |
|                                                                                                    |               |                          |                     |                     |                 |                          |                 |          |                                            |          |           |                       | Description              | n       |
|                                                                                                    |               |                          |                     |                     |                 |                          |                 |          |                                            |          | 봉사<br>- 분 | · <b>희망 등</b><br>통사단처 | · <b>록</b><br>  봉사희망 상세정 | 보 및 등록  |
|                                                                                                    |               |                          |                     |                     |                 |                          |                 |          |                                            |          | 1         | 봉사단                   | 체 봉사희망정보                 | 입력      |
| V 인증                                                                                                    | 등관리시스템        | 관리센터 관리                  | 봉사자 (단체) 관리         | 봉사실적관리 통계           | 홈페이지 관리         | 시스템관리                    |                 |          |                                            | •        | 2         | 봉사단                   | 체 봉사희망정보                 | 입력 후 등록 |
|                                                                                                    |               | 🔒 봉사자 관리 🔇               | 봉사자실적관리 🔇 봉사        | +단체실적관리 🚫 봉사        | 실적현황(봉사자별) 🔇    | 봉사자교육정보관리 🔇              | 센터이관 신청 및 승인 🔇  | 봉사단체정보관려 |                                            |          |           |                       |                          |         |
| 이재영(1700<br>기초테스트센테<br>마지막로그인 -                                                                                                    | 004262)<br>터  | 🖻 봉사희망 등                 | 록                   |                     |                 |                          |                 |          | ★ > 봉사자 (단체) 관리 > 봉사단체관리 > <u>봉사단체정보관리</u> |          |           |                       |                          |         |
| ڻ<br>۲۲                                                                                                    | 로그아웃<br>료다운로드 |                          | 단체정보                |                     | 봉사희망            |                          | 소속인원            |          | 포상내역                                       |          |           |                       |                          |         |
|                                                                                                    |               | 미 봉사희망 정보                |                     |                     |                 |                          |                 |          |                                            |          |           |                       |                          |         |
|                                                                                                    |               | • 센터                     | [17000742]7 초테스트센터  |                     |                 |                          |                 |          |                                            |          |           |                       |                          |         |
| ₩ 봉사자                                                                                                    | (단체) 관리       | • 봉사단체                   | [18000001]기초테스트단체   |                     |                 |                          |                 |          |                                            |          |           |                       |                          |         |
| 지의병미지                                                                                                    |               | <ul> <li>활동명</li> </ul>  | 자원봉사를 희망합니다.        |                     | * 활동명을 자세히 입력해주 | 해요. (예 : 무료급식 조리봉사를 회명   | 방합니다)           |          |                                            |          |           |                       |                          |         |
| 시전중시시1                                                                                                    | 24 -          | <ul> <li>희망활동</li> </ul> |                     | 검색                  |                 |                          |                 |          |                                            |          |           |                       |                          |         |
| 봉사자 관                                                                                                    | 반리)           | • 수요처                    |                     | 검색                  |                 |                          |                 |          |                                            |          |           |                       |                          |         |
| 4005.0128                                                                                                    | 2121          | • 담당자                    | 기초테스트단체             |                     |                 | <ul> <li>전화번호</li> </ul> | 02 - 000 - 0123 |          |                                            |          |           |                       |                          |         |
| 1365연세                                                                                                    | 민만이           | ▪ 봉사주기구분                 | ◎정기 ◉비정기            |                     |                 |                          |                 |          |                                            |          |           |                       |                          |         |
| 배지지급                                                                                                    | 관리            | • 봉사주기                   |                     |                     |                 |                          |                 |          |                                            |          |           |                       |                          |         |
|                                                                                                    |               | ■ 봉사희망일                  | 2018-01-02 3 ~ 2018 | 8-01-02 🛐 * 종료일을 정획 | t히 입력해 주세요.     |                          |                 |          |                                            |          |           |                       |                          |         |
| 통사사교:                                                                                                    | 육성보관리         | • 봉사희망지역                 | - 선택 - ▼            |                     |                 |                          |                 |          |                                            |          | ~         |                       |                          |         |
| 센터이관                                                                                                    | 신청 및 승인       | 상세내역                     |                     |                     | *상세내역을 입력해 주시면  | · 수요저에서 확인이 편리합니다.       |                 |          |                                            |          | ×         |                       |                          |         |
| 봉사단체관;                                                                                                    | a –           | 등록센터/요원                  | 기초테스트센터 / 이재영       |                     |                 | 등록일자                     | 2018-01-02      |          |                                            |          |           |                       |                          |         |
| 봉사단체?                                                                                                    | 정보관리          | 목록보기                     |                     |                     |                 |                          |                 |          | <b>2</b><br>हद्र                           |          |           |                       |                          |         |
| 센터이관                                                                                                    | 신청 및 승인       |                          |                     |                     |                 |                          |                 |          |                                            |          |           |                       |                          |         |
|                                                                                                    |               |                          |                     |                     |                 |                          |                 |          |                                            |          |           |                       |                          |         |
|                                                                                                    |               |                          |                     |                     |                 |                          |                 |          |                                            |          |           |                       |                          |         |
| SSN한국사                                                                                                    | 회복지협의회        |                          |                     |                     |                 |                          |                 |          |                                            |          |           |                       |                          |         |
| Contraction of the second second seco | 207           |                          |                     |                     |                 |                          |                 |          |                                            |          | 1         |                       |                          |         |

| V1.0         관리센터 관리         한 인증관리시스템         관려/센터 관리         이재연17004262)         기조트스트센터         기조트스트센터         관 봉사자 (단체) 관리         자용복사 관리         1365연과 관리         비지지급관리         센타이관 신청 및 6인                                                                                                    | 봉사자 (단체) 관리         봉사           봉사자 (단체) 관리         봉사단체           동시자실적관리         응사단체           1000742         기초테스트센터           11000742         기초테스트센터           12000010         기초테스트센터           12000010         기초테스트센터           12000010         기초테스트센터           12000010         기초테스트센터           12000010         기초테스트먼체           설택         봉식자명         연합           봉사자감색         2                                                                                                    | 화면ID           사실적관리         통계           대체실적관리         통계           면변         주만등록반드           12015         12015 | 홈페이지 관리     시스탄       실적현황(응사자열)     자원용시       중사제암     이미디                    | 템관리<br>사지모점 ② <b>봉사단체정보관리</b><br>소속인원       | <u>화면명</u> 통     | 봉사자(단체)관리 - 봉사<br>서자(단체)관리 > 홍사단체관리 > <u>홍사단체정보관</u> 의<br>포상대역 | ·단체관리 - 봉사단:<br>-<br>1<br>2<br>3 | 체정보관리<br>Description<br><b>キ인원</b><br>봉사단체 소속되어 있는 봉사자 3<br>등록/수정<br>소속인원 리스트<br>단체 등록 봉사자 조회/추가<br>추가 봉사자 등록(리스트 체크빅<br>체크 후 등록)                                                                                                    |
|----------------------------------------------------------------------------------------------------|----------------------------------------------------------------------------------------------------|----------------------------------------------------------------------------------------------------|---------------------------------------------------------------------------------|---------------------------------------------|------------------|----------------------------------------------------------------|----------------------------------|----------------------------------------------------------------------------------------------------|
| 신승관리시스템 관리 (전 1004262)<br>기초목스트 생태<br>고로다운트도<br>고로다운트도<br>정사자 관리                                                                                                    | 응사자 (단체) 관리 등사<br>중시자실적관리 ⓒ 동사단체<br>단체정보<br>[1700742] 기초티스트센터<br>[1800001] 기초티스트센터<br>[1800001] 기초티스트렌터<br>[1800001] 기초티스트렌터<br>[1800001] 기초티스트렌터<br>[1800001] 기초티스트렌터<br>[1800001] 기초티스트렌터<br>[1800001] 기초티스트렌터<br>[1800001] 기초티스트렌터<br>[1800001] 기초티스트렌터<br>[1800001] 기초티스트렌터<br>[1800001] 기초티스트렌터<br>[1800001] 기초티스트렌터<br>[1800001] 기초티<br>[1800001] [1800001] [18000000] [18000000000000000000000000000000000000 | 전번 주만동원번호<br>122015-p===                                                                                              | 홈페이지 관리     시스토       실적현황(종사자범)     조원종시       중사려양                            | 생장리<br>사자모집 ② 생사인체정보관리<br>소속인원              | 0<br>★> *        | 사각 (단제) 관리 > 좋사단제관리 > <u>불사단해정보관리</u><br>포상생약                  | <u>★</u> =<br>-<br>1<br>2<br>3   | Description           복····································                                                                                                    |
| 인증관리시스템 관리센티 관리<br>한 인증관리시스템 관리센티 관리<br>한 문제적 관리<br>한 문제적 관리<br>만<br>만<br>만<br>만<br>만<br>만<br>만<br>만<br>만<br>만<br>만<br>만<br>만<br>만<br>만<br>만<br>만<br>만<br>만<br>만<br>만<br>만<br>만<br>만<br>만<br>만<br>만<br>만<br>만<br>만 | 봉사자 (단체) 관리     봉사       홍사자실적관리     홍사단체       단체성보     응사단체       1000742     기초티스트센터<br>(1800001) 기초티스트란체       성택     봉식자명     연변<br>응입동       방사자검색     22                                                                                                    | 사실적관리 통계<br>2체상적관리 중 봉사상<br>연변 주만등북반5<br>122015년7****                                                                 | 홈페이지 관리     시스탑       실적현황(응사자생)     자원용사       용사제망                            | 행관리<br>사자오집 💿 용시단체정보공리<br>소속인원              | ■                | 사자·(단제) 관리 〉 불사단체관리 〉 <u>불사단체정보관리</u><br>포상대역                  | <u></u>                          | Description         \$\Frac{1}{2}\$         \$\Frac{1}{2}\$         \$\Frac{1}{2}\$         \$\Frac{1}{2}\$         \$\frac{1}{2}\$         \$\frac{1}{2}\$         \$\Frac{1}{2}\$         \$\Frac{1}{2}\$ <t< td=""></t<> |
| 안 인증관리시스템 관리(비 관리)     관계생티 관리     전시자 관리 	 전시자 관리 	 전<br>전시자 관리 	 전<br>전시자 관리 	 전<br>조가용<br>가료다으로도     전시자 (단체) 관리     자원봉시자 (단체) 관리     자원봉시자관리 	 - 전<br>성사자 관리 	 - 전<br>전 · 전 · 전<br>전 · 전 · 전<br>전 · 전 ·                                                                                                    | 봉사자 (단체) 관리     봉사       동사자실적관리     응 사단체       문제정보     응 사단체       1700742) 기초티스트센터     1000001) 기초티스트센터       1800001) 기초티스트센터     11000       상택     중식자정     연변       용일등     11100       봉사자감색     2                                                                                                    | 전체실적관리 동계<br>전체실적관리 중 분위<br>(전반 주인동북번호<br>122015 / Paren                                                              | 홈페이지 관리     시스토       실적현황(풍사자범)      자원풍사       중사태양                           | 행관리<br>사자모집 ② 봉사인체정보관리<br>소속인원              | 0<br>★> 8        | 사각 (단제) 관리 〉 불사단체관리 〉 <u>불사단해정보관리</u><br>포상생약                  | 1<br>                            | <b>속인원</b><br>봉사단체 소속되어 있는 봉사자 조<br>등록/수정<br>소속인원 리스트<br>단체 등록 봉사자 조회/추가<br>추가 봉사자 등록(리스트 체크박:<br>체크 후 등록)                                                                                                    |
| 같이 같이 같이 같이 같이 같이 같이 같이 같이 같이 같이 같이 같이 같                                                                                                    | 봉사자 (단체) 관리         봉사           봉사자실적관리         응         봉사단체           단체정보         (17000742) 기초탁스트선택         (1800001) 기초탁스트단체           선택         왕사자명         연박           용감은         11384           봉사자김색         22                                                                                                    | 사실적관리 통계<br>2체실적관리 중 봉사상<br>연변 주만동북번호<br>122015-1****                                                                 | 홈페이지 관리         시스타           실적현황(송시자'봄)         🕲         자원형시           중시미창 | 템관리<br>산자모집 ② 동시단체정보관리<br>소 <del>속</del> 인원 | <b>0</b><br>★> * | 사각 (단제) 관리 > 볼사단체정보 <u>볼사단체정보 관리</u><br>포싱내역                   | 1 2 3                            | 소속인원 리스트<br>단체 등록 봉사자 조회/추가<br>추가 봉사자 등록(리스트 체크박:<br>체크 후 등록)                                                                                                    |
| 인증관리시스템 관리센터 관리                                                                                                    | 용사자 (단제) 관리 용사<br>중사자실적관리 ③ 용사단체<br>단제정보<br>[1700742] 기초테스트센터<br>[1800001] 기초테스트센터<br>[1800001] 기초테스트먼체<br>생태 용식자정 연변<br>용실은 1118년<br>용사자감색                                                                                                    | 사실적관리 동계<br>전제실적관리 중 중사<br>중사<br>전반 주만동북번호<br>12015 / P###                                                            | 종패이지 관리 시스토<br>성격현황(중시자범) ② 자원중시<br>중사파망                                        | 령관리<br>사자모집 ② 봉사단체정보관리<br>소속인용              | <b>0</b><br>★> * | 사가 (단체) 관리 > 봉사단체관리 > <u>봉사단체정보관리</u><br>포싱시네약                 | 2 3                              | 단체 등록 봉사자 조회/추가<br>추가 봉사자 등록(리스트 체크박:<br>체크 후 등록)                                                                                                    |
| 이재영(17004262)<br>기조택스트립터<br>이지박로그인·<br>· · · · · · · · · · · · · · · · · · ·                                                                                                     | 전체정보                                                                                                    | 2세일적관리 🧐 중사업<br>연변 주민동문변호<br>112015-prese                                                                             | (역현왕(중시사왕) 💽 사원중시<br>중시리암<br>아이디                                                | 사사보십 🧭 중사단사정보관리<br>소속연원                     | <b>↑</b> × *     | 사각 (단제) 관리 > 봉사단제관리 > <u>봉사단제정보관리</u><br>포상생약                  | 3                                | 추가 봉사자 등록(리스트 체크박:<br>체크 후 등록)                                                                                                    |
| ○ 로그여용 <u>가르다운로드</u> ● 센터정보           • 반터           · 방서자 (단체) 관리           자원봉식자관리           · 방서자 관리           · 행사자 관리           · 행사자 관리           · · · · · · · · · · · · · · · · · · ·                                                                                                    | 단체정보 [17000742]7[초태스트센터 [1800001]7[초태스트센터 [1800001]7[초태스트단체<br>실택 봉사자영 연반<br>용입동 11369<br>동사자검색 2                                                                                                    | 연변 주인동북번호<br>18003 T2015 (*****                                                                                       | 풍사회왕                                                                            | 소속인원                                        |                  | 포상내역                                                           |                                  |                                                                                                    |
| <u>지료대응으로</u>                                                                                                    | [17000742] 기초태스트센터<br>[1800001] 기초테스트란체<br>상태 참사자경 안반<br>용감은 11185<br>장사자검색                                                                                                    | 연변 주민등록번호<br>186005 120215                                                                                            | 아이디                                                                             |                                             |                  |                                                                |                                  |                                                                                                    |
| ※ 봉사자 (단체) 관리         • 센터           자원봉사자관리         ●           봉사자관리         ●           · 방사자관리         ●           · 비지지급관리         ●           · 센터이관 신성 및 승인         ●                                                                                                    | [1700742] 기초테스트센터<br>[1800001] 기초테스트한체<br>삼태 참사자명 연반<br>응입동 11185<br>방사자검색                                                                                                    | 연변 주민등록번호<br>188005 130075-ymm                                                                                        | otolEl                                                                          |                                             |                  |                                                                |                                  |                                                                                                    |
| ▲ 용사자 (단세) 관리         • 84만4           자원봉사자관리         • 1           봉사자관리         • 1           1365연계 관리         로 추가           배지지급관리         -           센터이관 신청 및 승인         -                                                                                                    | 12000001)기소타스트단체<br>상태 정식자정 연변<br>운일은 11380<br>정사자검색<br>2                                                                                                    | 연변 주민등록번호<br>198025 12015-p====                                                                                       | oiolei                                                                          |                                             |                  |                                                                |                                  |                                                                                                    |
| 자원봉사자관리     -     € 0 <sup>3</sup> 봉사자 관리                                                                                                    | 상태 상사자업 연반<br>은감은 111년<br>장사자검색<br>2                                                                                                    | 연변 주민등록변호<br>188025 13202 5-person                                                                                    | otolel                                                                          |                                             |                  |                                                                |                                  |                                                                                                    |
| 봉사자 관리         교         ●가           1365연계 관리         교         ●가           배지지급관리         선택이관 신청 및 승인         ●                                                                                                    | 3대 8시사3 연반<br>유고등 11185<br>봉사자검색<br>2                                                                                                    | 선민 수민등록번호<br>1985035 120215-pmmm                                                                                      | otolEl                                                                          | 01714                                       |                  | 15개출력 •                                                        |                                  |                                                                                                    |
| 1365연계 관리 목록보기<br>배지지급관리<br>센티이관 신청 및 승인                                                                                                    | 봉사자검색                                                                                                    |                                                                                                    | kilbadak                                                                        | 연락처                                         | 소속관리센터           | 등록일자                                                           |                                  |                                                                                                    |
| 배지지급관리<br>센터이관 신청 및 승인                                                                                                    | 2                                                                                                    |                                                                                                    |                                                                                 |                                             |                  | <b>3</b><br>長年                                                 |                                  |                                                                                                    |
| 센터이관 신청 및 승인                                                                                                    | <b>—</b>                                                                                                    |                                                                                                    |                                                                                 |                                             |                  |                                                                |                                  |                                                                                                    |
|                                                                                                    |                                                                                                    |                                                                                                    |                                                                                 |                                             |                  |                                                                |                                  |                                                                                                    |
|                                                                                                    | •                                                                                                    |                                                                                                    |                                                                                 |                                             |                  |                                                                |                                  |                                                                                                    |
| 봉사자 검색                                                                                                    |                                                                                                    |                                                                                                    |                                                                                 |                                             |                  |                                                                |                                  |                                                                                                    |
| 검색조건 성명 🔻                                                                                                    |                                                                                                    |                                                                                                    | 검색 Q                                                                            |                                             |                  |                                                                | *                                |                                                                                                    |
| 봉사자연번 성명 (                                                                                                    | 아이디 소속센터                                                                                                    | 전화번호                                                                                                    | 이메일                                                                             | -                                           |                  |                                                                |                                  |                                                                                                    |
| *3                                                                                                    | 검색조건을 입력 후 검색버튼을 누르세요.                                                                                                    | 2                                                                                                    |                                                                                 |                                             |                  |                                                                |                                  |                                                                                                    |

| 이름 | 인증관리시스템 사용자 매뉴얼 |      | 작성일                  | 2017.01.02 | 작성자       | ㈜아비도스 |
|----|-----------------|------|----------------------|------------|-----------|-------|
| 버전 | V1.0            | 화면ID | 화면명 봉사자(단체)관리 – 봉사단체 |            | - 봉사단체정보관 | 리     |

| 증관리시:<br>.0     | 스템 사용자                                                                      | 매뉴얼                | 화면                                                                                                    | ID                                                                                                    |                                                                                           | 작성일                                             | 2017.01                                            | .02                                                                                                    |        | 작성자                                                                                                    | ㈜아비도스                                                                                                    |     |
|-----------------|-----------------------------------------------------------------------------|--------------------|----------------------------------------------------------------------------------------------------|----------------------------------------------------------------------------------------------------|-------------------------------------------------------------------------------------------|-------------------------------------------------|----------------------------------------------------|----------------------------------------------------------------------------------------------------|--------|----------------------------------------------------------------------------------------------------|----------------------------------------------------------------------------------------------------|-----|
| .0              |                                                                             |                    | 화면                                                                                                    | ID                                                                                                    |                                                                                           |                                                 |                                                    |                                                                                                    |        |                                                                                                    |                                                                                                    |     |
|                 |                                                                             |                    |                                                                                                    |                                                                                                    |                                                                                           | 화면명                                             | 봉사자(                                               | 단체)관리 – 봉사단처                                                                                                    | 관리 - 븅 | 봉사단체정보관                                                                                                    | 2                                                                                                    |     |
|                 |                                                                             |                    |                                                                                                    |                                                                                                    |                                                                                           |                                                 |                                                    |                                                                                                    |        |                                                                                                    |                                                                                                    |     |
|                 |                                                                             |                    |                                                                                                    |                                                                                                    |                                                                                           |                                                 |                                                    |                                                                                                    |        |                                                                                                    | Description                                                                                                    |     |
|                 |                                                                             |                    |                                                                                                    |                                                                                                    |                                                                                           |                                                 |                                                    |                                                                                                    |        | <b>포상내역</b><br>- 봉사단차                                                                                                    | 포상내역 조회 및 등록                                                                                                    | /수정 |
|                 |                                                                             |                    |                                                                                                    |                                                                                                    |                                                                                           |                                                 |                                                    |                                                                                                    |        | 1 포상내                                                                                                    | 역 리스트                                                                                                    |     |
| 시스템             | 관리센터 관리                                                                     | 봉사자 (단체) 관리        | 봉사실적관리                                                                                                    | 통계 홈페이지 관리                                                                                                    | 시스템관리                                                                                     |                                                 |                                                    | *                                                                                                    |        |                                                                                                    |                                                                                                    |     |
| •               | 봉사자 관리 🔕                                                                    | 봉사자실적관리 🚫          | 봉사단체실적관리 🔇                                                                                                    | 봉사실적현황(봉사자별) 🛞                                                                                                    | 봉사자교육정보관리 😒 센터이관 신                                                                        | 정 및 승인 🔕 동사단체정보                                 | 환리 ⊗                                               |                                                                                                    |        |                                                                                                    |                                                                                                    |     |
|                 | 🖻 포상내역                                                                      |                    |                                                                                                    |                                                                                                    |                                                                                           |                                                 | ★ > 봉사자 (단체) 관리                                    | > 봉사단체관리 > <u>봉사단체정보관리</u>                                                                                                    |        |                                                                                                    |                                                                                                    |     |
|                 |                                                                             | 단체정보               |                                                                                                    | 봉사희망                                                                                                    | 소속인원                                                                                      |                                                 | 포싱                                                 | 내역                                                                                                    |        |                                                                                                    |                                                                                                    |     |
|                 | ■ 센터정보                                                                      |                    |                                                                                                    |                                                                                                    |                                                                                           |                                                 |                                                    |                                                                                                    |        |                                                                                                    |                                                                                                    |     |
| 과리              | • 센터                                                                        | (17000742) 기초테스트센터 |                                                                                                    |                                                                                                    |                                                                                           |                                                 |                                                    |                                                                                                    |        |                                                                                                    |                                                                                                    |     |
| 24              | * 중사년세                                                                      | [18000001] 기조테스트단세 |                                                                                                    |                                                                                                    |                                                                                           |                                                 |                                                    |                                                                                                    |        |                                                                                                    |                                                                                                    |     |
|                 | ©:07H                                                                       | ГL П.А.Н           | Di                                                                                                    | T 41-71 71                                                                                                    | TAHEN                                                                                     |                                                 | 드로세터                                               | 15개출력 ▼                                                                                                    |        |                                                                                                    |                                                                                                    |     |
|                 | 110. 2.3 2.                                                                 | 1 28               | •                                                                                                    | 28.12                                                                                                    | 등록된 포상내역이 없습니다.                                                                           |                                                 | 0424                                               | -12                                                                                                    |        |                                                                                                    |                                                                                                    |     |
|                 | 목록보기                                                                        |                    |                                                                                                    |                                                                                                    |                                                                                           |                                                 |                                                    |                                                                                                    |        |                                                                                                    |                                                                                                    |     |
|                 |                                                                             |                    |                                                                                                    |                                                                                                    |                                                                                           |                                                 |                                                    |                                                                                                    |        |                                                                                                    |                                                                                                    |     |
| 121             |                                                                             |                    |                                                                                                    |                                                                                                    |                                                                                           |                                                 |                                                    |                                                                                                    |        |                                                                                                    |                                                                                                    |     |
| 승인              |                                                                             |                    |                                                                                                    |                                                                                                    |                                                                                           |                                                 |                                                    |                                                                                                    |        | × *                                                                                                    |                                                                                                    |     |
| -               |                                                                             |                    |                                                                                                    |                                                                                                    |                                                                                           |                                                 |                                                    |                                                                                                    |        |                                                                                                    |                                                                                                    |     |
| I               |                                                                             |                    |                                                                                                    |                                                                                                    |                                                                                           |                                                 |                                                    |                                                                                                    |        |                                                                                                    |                                                                                                    |     |
| 승인              |                                                                             |                    |                                                                                                    |                                                                                                    |                                                                                           |                                                 |                                                    |                                                                                                    |        |                                                                                                    |                                                                                                    |     |
|                 |                                                                             |                    |                                                                                                    |                                                                                                    |                                                                                           |                                                 |                                                    |                                                                                                    |        |                                                                                                    |                                                                                                    |     |
| <b>1의회</b><br>☞ |                                                                             |                    |                                                                                                    |                                                                                                    |                                                                                           |                                                 |                                                    |                                                                                                    |        |                                                                                                    |                                                                                                    |     |
| ts Reserved.    |                                                                             |                    |                                                                                                    |                                                                                                    |                                                                                           |                                                 |                                                    |                                                                                                    |        |                                                                                                    |                                                                                                    |     |
|                 | 시스템<br>관리<br>- 1<br>유민<br><br>유민<br><br>유민<br><br><br><br><br><br><br><br>- | 시스템 관리센티 관리        | 시스템 관리센터 관리 봉사자 (단세), 관리<br>중사자 관리 ⓒ 동사자실적관리 ⓒ<br>ⓒ 포상내역<br>- 센터정보<br>- 센터정보<br>- 엔터정보<br>- 엔터정보<br>- 엔터정보<br>- 엔터정보<br>- 엔터정보<br>- 엔터정보<br>- 엔터정보<br>- 엔터정보<br>- 엔터정보<br>- 엔터정보<br>- 엔터정보<br>- 엔터정보<br>- 엔터정보<br>- 엔터정보<br>- 엔터정보<br>- 엔터정보<br>- 엔터정보<br>- 엔터정보<br>- 엔터정보<br>- 엔터정보<br>- 엔터정보<br>- 엔터정보<br>- 엔터정보<br>- 엔터정보<br>- 엔터정보<br>- 엔터정보<br>- 엔터정보<br>- 엔터<br>- 엔터정보<br>- 엔터정보<br>- 엔터<br>- 엔터<br>- 엔<br>- 〇<br>- 〇<br>- 〇<br>- 〇<br>- 〇<br>- 〇<br>- 〇<br>- 〇<br>- 〇<br>- 〇 | 시스템 관리센터 관리 용사자 (단체) 관리 용사실적관리<br>중사단체실적관리<br>중사단체실적관리 | 시스템 관리센터 관리 용사자 (단체) 관리 용사실적관리 동계 홈페이지 관리<br>중사간 관리 ● 용사자실적관리 ● 용사단체실적관리 ● 용사업적원량(용사자열) ● | 시스템 관리생티 관리 용사자 (단체) 관리 용사실적관리 중계 홈페이지 관리 시스템관리 | 시스템 관리산티 관리 현사자 (12년), 관리 현사상적관리 동계 홈페이지 관리 시스템 관리 | Aldei     201401 201     54 AVA (1240) 201     54 A     54 B     54 AVA 2014     54 AVA 2014 |        | 1/21       24/24 24       5/4       24/94 24       5/4       24/94 24       24/94 24       24/94 24       24/94 24       24/94 24       24/94 24       24/94 24       24/94 24       24/94 24       24/94 24       24/94 24       24/94 24       24/94 24       24/94 24       24/94 24       24/94 24       24/94 24       24/94 24       24/94 24       24/94 24       24/94 24       24/94 24       24/94 24       24/94 24       24/94 24       24/94 24       24/94 24       24/94 24       24/94 24       24/94 24       24/94 24       24/94 24       24/94 24       24/94 24       24/94 24       24/94 24       24/94 24       24/94 24       24/94 24       24/94 24       24/94 24       24/94 24       24/94 24       24/94 24       24/94 24       24/94 24       24/94 24       24/94 24       24/94 24       24/94 24       24/94 24       24/94 24       24/94 24       24/94 24       24/94 24       24/94 24       24/94 24       24/94 24       24/94 24       24/94 24       24/94 24       24/94 24       24/94 24       24/94 24       24/94 24       24/94 24       24/94 24       24/94 24       24/94 24       24/94 24       24/94 24       24/94 24       24/94 24       24/94 24       24/94 24       24/94 24       24/94 24       24/94 24       24/94 24       24/94 24 | Aldrig draft draft blank (Lab) draft draft draf |     |

| 이름 | 인증관리시스템 사용자 매뉴얼 |      | 작성일 | 2017.01.02         | 작성자       | ㈜아비도스 |
|----|-----------------|------|-----|--------------------|-----------|-------|
| 버전 | V1.0            | 화면ID | 화면명 | 봉사자(단체)관리 – 봉사단체관리 | – 센터이관 신청 | 및 승인  |

|                                                                        |          |                             |                             |        |            |              |                |                   |                     |                                  |             |          |        | Description                                      |
|------------------------------------------------------------------------|----------|-----------------------------|-----------------------------|--------|------------|--------------|----------------|-------------------|---------------------|----------------------------------|-------------|----------|--------|--------------------------------------------------|
|                                                                        |          |                             |                             |        |            |              |                |                   |                     |                                  |             |          | 센터<br> | <b> 이관 신청 및 승인</b><br>봉사단체 관리센터 이관신청 및 승인        |
|                                                                        |          |                             |                             |        |            |              |                |                   |                     |                                  |             |          | 1      | 봉사단체 조회 정보 입력                                    |
| ✔ 인증관리시스템                                                              | 관리       | 센터 관리                       | 봉사자 (단                      | 단체) 관리 | 봉사         | 나실적관리        | 통계 홈페이지 관리     | 시스템관리             |                     |                                  |             | *        | 2      | 봉사단체 검색                                          |
| 이 <b>재영(17004262)</b><br>기초테스트센터<br>마지막르그인 -                           | ▲ 전      | <sup>사자 관리</sup> 《<br>터이관(+ | ) <sup>봉사자실적</sup><br>봉사단체) | 관리 ⊗   | 봉사단7       | 체실적관리 😒      | 용사실적현황(봉사자별) 😵 | 봉사자교육정보관리 🔇       | 센터이관 신청 및 승인 🔕 🛛 통사 | 단체정보관리 💿 센티이관<br>슈 > 봉사자(단체)관리 > | 산 신청 및 승인 ⊗ | ▶신정 및 슬인 | 3      | 이관신청 : 신규센터 이관신청<br>승인 : 이관신청 승인<br>거부 : 이관신청 거부 |
| 이 로그아웃                                                                 | • মণ্ণ   | 서울                          |                             |        | • 관리센터     | 17000742     | 기초테스트센터        |                   |                     |                                  |             | 2        |        |                                                  |
| 자료다운로드                                                                 | 구분<br>봉사 | - 전<br>가제명                  | ধ - •                       |        | 신청기간<br>상태 | [<br>-전체 - ▼ | 1 ~ 31 £2      | 1주일 1개월 3개월 1년 전체 |                     |                                  |             | 검색 Q     |        |                                                  |
| . 보니다 (다네) 과리                                                          | ±.17     |                             |                             |        |            |              |                |                   |                     |                                  |             | 15개출력 ▼  |        |                                                  |
| ( 등자자 (현재) 현다                                                          |          | No.                         | 구분                          | 단체명    | 연          | 번            | 이관전센터          | 이관후센              | 너 신청일자              | 신청자                              |             | 처리구분     |        |                                                  |
| 자원봉사자관리 —                                                              |          | 1                           | 신청 📋 기초티                    | 스트단제   | 18000      | 0001 📋 기초테스트 | 2센터            | 📋 시군구테스트          | 2018-01-02          | A [17004262] 이재명                 |             |          |        |                                                  |
| 봉사자 관리                                                                 |          |                             |                             |        |            |              |                | ≪ 1 ≫             |                     | 3                                |             |          |        |                                                  |
| 1365연계 관리                                                              |          |                             |                             |        |            |              |                |                   |                     | 이관신청                             | 승인          | 거부       |        |                                                  |
| 배지지급관리                                                                 |          |                             |                             |        |            |              |                |                   |                     |                                  |             |          |        |                                                  |
| 봉사자교육정보관리                                                              |          |                             |                             |        |            |              |                |                   |                     |                                  |             |          |        |                                                  |
| 센터이관 신청 및 승인                                                           |          |                             |                             |        |            |              |                |                   |                     |                                  |             |          |        |                                                  |
| 봉사단체관리 —                                                               |          |                             |                             |        |            |              |                |                   |                     |                                  |             |          | *      |                                                  |
| 봉사단체정보관리                                                               |          |                             |                             |        |            |              |                |                   |                     |                                  |             |          |        |                                                  |
| 센터이관 신청 및 승인                                                           |          |                             |                             |        |            |              |                |                   |                     |                                  |             |          |        |                                                  |
|                                                                        |          |                             |                             |        |            |              |                |                   |                     |                                  |             |          |        |                                                  |
|                                                                        |          |                             |                             |        |            |              |                |                   |                     |                                  |             |          |        |                                                  |
| <b>55 전국사외복지협의회</b><br>-mail : vms@ssnkorea.or.kr<br>A X : 02-713-7297 |          |                             |                             |        |            |              |                |                   |                     |                                  |             |          |        |                                                  |

|                                                    |                                                                                                    | <b>봉사자 (</b><br>- 봉사7 |
|----------------------------------------------------|----------------------------------------------------------------------------------------------------|-----------------------|
|                                                    |                                                                                                    | 1 봉사                  |
| ✔ 인증관리시스템                                          | 관리센터 관리 봉사자 (단체) 관리 봉사실적관리 통계 홈페이지 관리 시스템관리                                                                                                    | 2 봉사                  |
|                                                    | ★ 동사자 관리 ② 동시자삼석관리 ③ 동사단체삼석관리 ③ 동사삼적현황(동사자발) ③ 자원동사자오집 ② 동사단체정보관리 ③ 센터이관 신청 및 승인 ③                                                                                                    |                       |
| 이재영(17004262)<br>기초테스트센터<br>마지막로그인 -               | 및 봉사자 실적관리                                                                                                    | 3 실적                  |
| 아 로그아웃                                             | · 지역         서출         · 관리생태         17000742         기조테스트센터         2                                                                                                    |                       |
| 자료다운로드                                             | · 봉사자         봄사자감색         □다른센터 실적포함         경색 Q                                                                                                    |                       |
|                                                    | 실적기간 2018-01-01 · · · · · · · · · · · · · · · · · · ·                                                                                                    |                       |
| ♀ 봉사실적관리                                           | 종·야기<br>   제本 범·[[0]TI - 박[[TI - 스슈킹 - 범·[[1]TI - 원·2] - 원·2] - 원·2] - 원·2] - 원·2] - 원·2] - 원·2] - 원·2] - 원·2] - 원·2] - 원·2] - 원·2] - 원·2] - 원·2] - 원·2] - 원·2] - 원·2] - 원·2] - 원·2] - 원·2] - 원·2] - 원·2] - 원·2] - <mark>원·2] - 원·2] - </mark> |                       |
| 봉사자실적관리 —                                          | 11 전                                                                                                    |                       |
| 봉사자실적관리                                            |                                                                                                    |                       |
| 「広体験相に入り                                           |                                                                                                    |                       |
| 0642808                                            |                                                                                                    |                       |
| 봉사단체실적관리 🕂                                         |                                                                                                    |                       |
|                                                    |                                                                                                    |                       |
|                                                    |                                                                                                    |                       |
|                                                    |                                                                                                    | *                     |
|                                                    |                                                                                                    |                       |
|                                                    |                                                                                                    |                       |
|                                                    |                                                                                                    |                       |
|                                                    |                                                                                                    |                       |
|                                                    |                                                                                                    |                       |
|                                                    |                                                                                                    |                       |
| SSN한국사회복지협의회                                       |                                                                                                    |                       |
| E-mail : vms@ssnkorea.or.kr<br>F A X : 02-713-7297 |                                                                                                    |                       |
| Copyright 2001 VMS All rights Reserved.            |                                                                                                    |                       |
| https://info1.vms.or.kr/dashboard.do#              | *                                                                                                    |                       |

|         | Description                         |
|---------|-------------------------------------|
| 봉시<br>- | <b>\자 실적관리</b><br>봉사자 실적 조회 및 등록/수정 |
| 1       | 봉사자 조회정보 입력                         |
| 2       | 봉사자 검색<br>(해당 조건에 맞는 봉사자 리스트)       |
| 3       | 실적 등록                               |
|         |                                     |
|         |                                     |
|         |                                     |
|         |                                     |
|         |                                     |
|         |                                     |
|         |                                     |
| *       |                                     |
|         |                                     |

| 이름 | 인증관리시스템 사용자 매뉴얼 | 작성일  | 2017.01.02 | 작성자              | ㈜아비도스     |  |
|----|-----------------|------|------------|------------------|-----------|--|
| 버전 | V1.0            | 화면ID | 화면명        | 봉사실적관리 – 봉사자실적관리 | - 봉사자실적관리 |  |

| ✔ 인증관리시스템<br>#                                                                                                    | 관리센터                                       | 관리 봉사자                       | (단체) 관리         | 봉사실적관리        | 통계 홈페이지 관                  | 리 시스템관리           | 🔿 포사다체정부과인 🔿 세티이과 시처 미    | 수의 🔕      |         |  |  |
|----------------------------------------------------------------------------------------------------|--------------------------------------------|------------------------------|-----------------|---------------|----------------------------|-------------------|---------------------------|-----------|---------|--|--|
| 이재영(17004262)                                                                                                    |                                            |                              | -24 0 0         | 시간세골득원덕 🥸     | 8시코크원동(8시시코) 1             | ₩ 128/1/128       |                           |           |         |  |  |
| 기초테스트센터<br>마지막로그인 -                                                                                                    | 🖻 봉사지                                      | 및 봉사자 실적관리 ♠> ₩49988 > ₩4    |                 |               |                            |                   |                           |           |         |  |  |
| ◎ 로그아웃                                                                                                    | 1 • মণ্                                    | 서울                           |                 |               |                            | • 관리센터            | 17000742 기초테스트센터          |           |         |  |  |
| 자료다운로드                                                                                                    | • 봉사자                                      | 17305825                     | 윤길중             | 봉사자           | 검색                         |                   |                           |           | 검색      |  |  |
|                                                                                                    | 실적기간                                       | 2017-01-02                   | 31 ~ 2018-01-02 | 1주일           | 1개월 3개월 1년 전체              |                   |                           |           |         |  |  |
| * 보니시저기니                                                                                                    | 중: 1871                                    |                              |                 |               |                            |                   |                           |           | 157     |  |  |
| 이 중사열적관디                                                                                                    | 번호                                         | 봉사일자                         | 봉사자             | 수요저           | 봉사시간                       | 활동유형              | 황동내역                      | 등록센터      | 등록      |  |  |
| 봉사자실적관리 —                                                                                                    | 18                                         | 2017-12-13                   | 윤길중             | 테스트 수요처 11 🛅  | 14:00 ~ 16:20 ( 02시간 20분 ) | 생활지원(식사,목욕,세탁,간병, | 이미 활동내역을 기입합니다.           | 기초테스트센터 📋 | 2017-1  |  |  |
|                                                                                                    | 17                                         | 2017-12-12                   | 윤길중             | 테스트 수요처 11 🛅  | 10:10 ~ 14:50 ( 04시갼 40분 ) | 생활지원(식사,목욕,세탁,간병, | 이미 활동내역을 기입합니다.           | 기초테스트센터 📋 | 2017-1  |  |  |
| 봉사자실적관리                                                                                                    | 16                                         | 2017-12-11                   | 윤길중             | 테스트 수요저 11 🛅  | 10:10 ~ 14:10 ( 04시간 00분 ) | 생활지원(식사,목욕,세탁,간병, | 이미 활동내역을 기입합니다.           | 기초테스트센터 📋 | 2017-12 |  |  |
| 이주서반해형화                                                                                                    | 15                                         | 2017-12-09                   | 윤길충             | 테스트 수묘처 12 🗄  | 12:00 ~ 13:00 ( 01시간 00분 ) | 교육지원(학습지도 등)      | 활동내역을 기입합니다.              | 기초테스트센터 📋 | 2017-1  |  |  |
| 2012020                                                                                                    | 14                                         | 2017-12-08                   | 윤길중             | 테스트 수묘처 12 🛅  | 09:00 ~ 12:00 ( 03시간 00분 ) | 교육지원(학습지도 등)      | 활동내역을 기입합니다.              | 기초테스트센터 📋 | 2017-1  |  |  |
| 봉사단체실적관리 🕂                                                                                                    | 13                                         | 2017-12-07                   | 윤길중             | 테스트 수요처 12 🖻  | 09:00 ~ 12:00 ( 03시간 00분 ) | 교육지원(학습지도 등)      | 활동내역을 기입합니다.              | 기초테스트센터 📋 | 2017-1  |  |  |
|                                                                                                    | 12                                         | 2017-12-05                   | 윤길중             | 테스트 수요처 1 🗎   | 13:00 ~ 16:00 ( 03시간 00분 ) | 생활지원(식사,목욕,세탁,간병, | 이미 활동내역을 기입합니다.           | 기초테스트센터 📋 | 2017-12 |  |  |
|                                                                                                    | 11                                         | 2017-12-04                   | 윤길중             | 테스트 수요처 1 🚠   | 09:00 ~ 14:00 ( 05시간 00분 ) | 생활지원(식사,목욕,세탁,간병, | 이미 활동내역을 기입합니다.           | 기초테스트센터 📋 | 2017-12 |  |  |
|                                                                                                    | 10                                         | 2017-12-01                   | 윤길중             | 테스트 수요저 1 🗎   | 09:00 ~ 14:00 ( 05시간 00분 ) | 생활지원(식사,목욕,세탁,간병, | 이미 활동내역을 기입합니다.           | 기조테스트센터 📋 | 2017-12 |  |  |
|                                                                                                    | 9                                          | 2017-11-23                   | 윤길중             | 테스트수요처502 🗄   | 11:00 ~ 17:00 ( 06시간 00분 ) | 업무보조              | 테스트입니다                    | 기초테스트센터 📋 | 2017-12 |  |  |
|                                                                                                    | 8                                          | 2017-11-16                   | 윤길중             | 테스트수요저5 눱     | 09:00 ~ 12:00 ( 03시간 00분 ) | 생활지원(식사,목욕,세탁,간병, | 이미 테스트입니다.                | 기초테스트센터 📋 | 2017-12 |  |  |
|                                                                                                    | 7                                          | 2017-11-15                   | 윤길충             | 테스트수요저501 눱   | 13:00 ~ 16:00 ( 03시간 00분 ) | 교육지원(학습지도 등)      | 테스트입니다.                   | 기초테스트센터 📋 | 2017-12 |  |  |
|                                                                                                    | 6                                          | 2017-09-13                   | 윤길중             | 테스트수요처500 🛅   | 13:00 ~ 14:00 ( 01시간 00분 ) | 정서지원(말벗,안부전화,상당   | (등) 테스트입니다.               | 기초테스트센터 📋 | 2017-12 |  |  |
|                                                                                                    | 5                                          | 2017-09-11                   | 윤길중             | 테스트수요처500 🗎   | 11:00 ~ 13:00 ( 02시간 00분 ) | 정서지원(말벗,안부전화,상당   | (등) 테스트입니다.               | 기초테스트센터 📋 | 2017-12 |  |  |
|                                                                                                    | 4                                          | 2017-09-04                   | 윤길중             | 테스트수요처500 🗎   | 09:00 ~ 12:00 ( 03시간 00분 ) | 정서지원(말벗,안부전화,상담   | š 등) 테스트입니다.              | 기초테스트센터 📋 | 2017-12 |  |  |
| SSN 한국사외복지엽의외<br>-mail : vms@ssnkorea.or.kr<br>한러시스템 #14박 (비 비사이 비사이 아제                                                                                                    | 인증서발<br>0년   14494년 - 184                  | क्षणम स्था   यव्यास्था       |                 |               |                            | 5                 | •                         | 8         | 5       |  |  |
| 8403 EF 0 8400 440                                                                                                    | <ul> <li>8+0×0×0×0</li> <li>8+0</li> </ul> | 1462(84975) <b>0</b> 2888925 | 8 84048204 Q    | 선태대관신용 및 용한 💿 |                            | 인증서발행             |                           |           |         |  |  |
| 및 봉사자실적정보                                                                                                    |                                            |                              |                 | · anaram      | - ACTIVITY - ACTIVITY      | 봉사자연번             | 17585025                  | 4         |         |  |  |
| 240 (M +2-)2000() (<br>240) (2000() (2000()))))))))) | 2125(7                                     |                              |                 |               |                            | 봉사자명              | 윤길중                       | ·L        |         |  |  |
| 921 07000102 0<br>9459 201000                                                                                                    | 10 II                                      |                              |                 |               |                            | 실적기간              | 2017-05-12 ~ 2017-12-18   | 4         |         |  |  |
| 1 - 8588 (D0.854944)                                                                                                    | 2 Mg 1<br>54 A \$2 \$2 \$2 \$2             |                              |                 |               |                            | 시간 및 횟수           | 57 시간 0 분 / 총 18회         |           |         |  |  |
| 101 102 102 102 102 102 102 102 102 102                                                                                                    | на                                         |                              |                 |               |                            | 봉사활동내용            | 생활지원(식사,목욕,세탁,간병,이미용 등) 등 |           |         |  |  |
| 570 EX022078                                                                                                    |                                            | 54                           | 170 2011213     |               |                            | 817               |                           |           |         |  |  |
| 201 T 2012544 10                                                                                                    |                                            | 24                           | ABREAL 2017210  |               |                            |                   |                           |           |         |  |  |
| 25年12月                                                                                                    |                                            |                              |                 |               | ৰুয় প্ৰ                   | ※ 인증서 발행후에        | 는 실적 수정이 불가능합니다.          | Ľ         |         |  |  |

|    | Description                                          |
|----|------------------------------------------------------|
| 봉시 | <b>\자 실적관리 실적 리스트 및 인증서 발행</b><br>봉사자 실적 조회 및 인증서 발행 |
| 1  | 봉사자 조회정보 입력                                          |
| 2  | 봉사자 검색<br>(해당 조건에 맞는 봉사자 리스트)                        |
| 3  | 실적정보 상세보기 및 수정/삭제                                    |
| 4  | 인증서발행<br>(조회된 실적에 대한 인증서 발행)                         |
| 5  | 인증서발행 내용 확인 및 비고란 입력<br>발행버튼 선택하여 인증서 발행             |
| 6  | 실적 등록                                                |
|    |                                                      |
|    |                                                      |
|    |                                                      |
|    |                                                      |
| *  |                                                      |

| 이름 | 인증관리시스템 사용자 매뉴얼 |      | 작성일 | 2017.01.02       | 작성자       | ㈜아비도스 |
|----|-----------------|------|-----|------------------|-----------|-------|
| 버전 | V1.0            | 화면ID | 화면명 | 봉사실적관리 – 봉사자실적관리 | - 봉사자실적관리 |       |

| 이름 | 인증관리시스템 사용자 매뉴얼 |      | 작성일 | 2017.01.02       | 작성자       | ㈜아비도스 |
|----|-----------------|------|-----|------------------|-----------|-------|
| 버전 | V1.0            | 화면ID | 화면명 | 봉사실적관리 – 봉사자실적관리 | - 봉사자실적관리 |       |

|                                                                                                    |                                                                                                    |                                                                                      |                                        |                                                                                                    |                                                                                                    |                                      | Description                                                                                                    |
|----------------------------------------------------------------------------------------------------|----------------------------------------------------------------------------------------------------|--------------------------------------------------------------------------------------|----------------------------------------|----------------------------------------------------------------------------------------------------|----------------------------------------------------------------------------------------------------|--------------------------------------|----------------------------------------------------------------------------------------------------|
|                                                                                                    |                                                                                                    | Γ                                                                                    | → <mark>3</mark> · 봉사일시 •              | 2017-12-06 Ⅲ 09 ▼ : 00 ▼ ~ 7<br>2017-12-19 Ⅲ 09 ▼ : 00 ▼ ~ 7                                                                                                   | 12 ▼ : 00 ▼ 3 시간 0 분<br>12 ▼ : 00 ▼ 3 시간 0 분                                                                                                    | × ×                                  | <b>사자 실적등록 (개인별 등록)</b><br>- 봉사자 실적 조회 및 등록/수정                                                                                                    |
| ✔ 인증관리시스!                                                                                                | 템 관리센터 관리 봉사자 (단체) 관                                                                                                    | 리 성사실적관리 통계 홈페이지 관리                                                                  | 시스템관리                                  | 2017-12-18     III     09     I     00     ~       2017-12-13     III     09     I     00     ~     ~       2017-12-11     III     09     I     00     ~     ~ | 2 ▼     00 ▼     3     시간 0     8       2 ▼     00 ▼     3     시간 0     8       2 ▼     00 ▼     3     시간 0     8       2 ▼     00 ▼     3     시간 0     8 | <ul> <li>■ 1</li> <li>■ 1</li> </ul> | 실적등록은 3가지 방법을 제공합니다.<br>- 개인별 등록 : 봉사자 개인이 여러 시간의 봉사<br>실적발생 시 등록이 편리                                                                                                    |
| 이재영(17004262)<br>기초태스트센터<br>마치막로그인 -<br>() 로그야운                                                          | <ul> <li>▲ 8478 24 ● 8478 124 ●</li> <li>● 8478 124 ●</li> <li>● 8478 124 ●</li> <li>● 8478 124 ●</li> <li>● 8478 124 ●</li> </ul> | 용사보력분(64시작용)         가정문수지적으로         용사전체정도관리                                       | ଅଲ୍ଲାମେ ମନ୍ଦି ଓ ସି                     | <b>↑</b> > #9                                                                                                    | 실적관리 > 총사자실적관리 > <u>봉사자실적관리</u>                                                                                                    |                                      | <ul> <li>일자별 등록 : 다수 의 봉사자가 동일한 날짜의<br/>봉사실적 발생 시 등록이 편리</li> <li>모집글에서 불러오기 : 등록된 자원봉사 모집<br/>글에 신청한 봉사자에 대해 실적등록할 경우</li> </ul>                                                |
| <u>자료다운로드</u><br>○ 봉사실적관리                                                                                | · 센터 (0100001) 한국식원부와 오십급에<br>· 센터 (0100001) 한국식원부지원<br>· 문서자 (1735025) 순입문<br>· 문서자 (2017412-20) (2016 • (00 •                    | 12 - 12 ▼ 100 ▼ 3 4/2 0 ± 2                                                          | 1                                      | ক্রমারপ ক্রম্বর                                                                                                    | 2                                                                                                    | 2                                    | 편리 실적등록 정보 입력                                                                                                    |
| 봉사자실적관리<br>봉사자실적관리                                                                                       | · 황동유철 (003) (2서치즈(감치 단부전희, 상<br>황동대역<br>(문사원동내용 등)                                                                                | 은 중) • 환동상에 환동상에 · 환동시역에 목수문자(5, <, >, 1 기울 입력하지 미                                   | - तथ्र - <b>र इ</b> हर्स्स<br>ध्रम्प्र | <u>== 今7</u>                                                                                                    |                                                                                                    |                                      | - 센터는 인승표권 센터도 고성<br>- 수요처 : 수요처 검색 불러오기와 신규등<br>록                                                                                                    |
| 인용서발형현황<br>봉사단체실적관리 +                                                                                    | 변호 분시작 +2지<br>옥옥가기                                                                                                    | 동사업시                                                                                 | ▼목록에 주가<br>왕동동방<br>× 실학을 추가려서요         | <u>इ</u> त्यन                                                                                                    | 활동상세 식계<br>지장                                                                                                    |                                      | <ul> <li>- 봉사사 : 봉사사 소회 (1명만 가능)</li> <li>- 봉사일시 : 봉사실적발생 시간 입력 '+'<br/>선택하여 추가</li> <li>- 활동유형 : 활동 유형선택</li> <li>- 활동상세 : 활동상세 추가</li> <li>- 활동내역 : 봉사활동의 자세한 내용 기압</li> </ul> |
|                                                                                                    |                                                                                                    |                                                                                      |                                        |                                                                                                    |                                                                                                    | 3                                    | 봉사일시는 '+' 버튼을 이용하여 다른일정<br>을 추가할 수 있음                                                                                                    |
|                                                                                                    |                                                                                                    |                                                                                      | <b>_</b>                               |                                                                                                    |                                                                                                    | 4                                    | 실적입력 내용 목록에 추가                                                                                                    |
| ND 한국사 외복지엽의의<br>mail : vms@ssnkorea.or.kr<br>A X: 02-713-7297<br>ipyright 2001 VMS All rights Reserved. | 번호         봉시자         수요제                                                                                                    | 봉사일시                                                                                 | ▼목록에 추가<br>활동유형                        | 황동내역                                                                                                    | 활동상세 삭제                                                                                                    | 5                                    | 입력정보가 목록에 추가되며 리스트 상에<br>서 실적 내용 수정/삭제 가능                                                                                                    |
| s.//into1.vtts.or.xt/dashboard.do#                                                                       | 1         운감증         수요처 테스트           2         운감증         수요처 테스트                                                              | 2016-01-04 09 ♥ : 00 ♥ ~ 12 ♥ : 00 ♥ 3 Å<br>2016-01-05 09 ♥ : 00 ♥ ~ 12 ♥ : 00 ♥ 3 Å | 간 0 분 취업지원<br>간 0 분 취업지원               |                                                                                                    | ↓ 보호작업장         ✔         ⊠           ▲         ↓ 보호작업장         ✔         ⊠                                                                               | 6                                    | 실적등록 완료                                                                                                    |
|                                                                                                    | 3 윤길중 수요처 테스트                                                                                                    | 2016-01-06 09 V: 00 V ~ 12 V: 00 V 3 Å                                               | 간 0 분 취업지원                             | 비스트                                                                                                    | ✓ 보호작업장 ✓ ☑                                                                                                    |                                      |                                                                                                    |
|                                                                                                    | 4 <u>용2</u> 장 ◆요제믹스트<br>목록가기                                                                                                    | 2016-01-07 00 : 00 ~ 12 : 00 3 4                                                     | 간 0 분 취업지원                             | uire<br>I                                                                                                    |                                                                                                    |                                      |                                                                                                    |
|                                                                                                    |                                                                                                    |                                                                                      |                                        |                                                                                                    |                                                                                                    |                                      |                                                                                                    |
|                                                                                                    |                                                                                                    |                                                                                      |                                        |                                                                                                    |                                                                                                    | ※<br>사                               | [이름생년월일, 연번, 아이디] 등록된 모든 봉<br>자를 대상으로 검색합니다.                                                                                                    |

Page 52

| 이름 | 인증관리시스템 사용자 매뉴얼 |      | 작성일 | 2017.01.02       | 작성자       | ㈜아비도스 |
|----|-----------------|------|-----|------------------|-----------|-------|
| 버전 | V1.0            | 화면ID | 화면명 | 봉사실적관리 – 봉사자실적관리 | - 봉사자실적관리 |       |

|                                                                                                 |                                                                                                    |                                                                |                                                                                           |                                                          |                                                                                    |        | Description                                                                                                    |
|-------------------------------------------------------------------------------------------------|----------------------------------------------------------------------------------------------------|----------------------------------------------------------------|-------------------------------------------------------------------------------------------|----------------------------------------------------------|------------------------------------------------------------------------------------|--------|----------------------------------------------------------------------------------------------------|
|                                                                                                 |                                                                                                    | 봉사자 추가<br>지역<br>×(동사직) 혁명 성                                    | - 선택 - • • 건색조건 아이디<br>터에 실적이 있는 풍사자를 대상으로 검색합니다.                                         | ▼ fawkers                                                | 검색 Q                                                                               | ×      | · <b>사자 실적등록 (일자별 등록)</b><br>- 봉사자 실적 조회 및 등록/수정                                                                                                    |
|                                                                                                 | 관리센터 관리 상사자 (단체) 관리 성<br>· 중사자 관리 · 중사자원적관리 · 중사<br>· 중사자 실적등록<br>기인별 등록 알자별 등록 모급권에서                                                                                                    | ×(이용상년왕) 연<br>No. 이름<br>1 이가영<br>전체실력관리 ⓒ 중시실력원림(응사자별)<br>편리오기 | 전, 아이디, 흥용된 도운 동사자을 대상으로 접식할<br><mark>동사자권도 주민동북법로 이어</mark><br>1113/64730 전11-4444 Speed | 니다.<br>다. 주소<br>855 서울독필시 수호수 디레 필호값입 111 L.<br>★ 주 사업적인 | 유민진파         소속센터         등록암           대수:정부사업적관리 > 조사/업적관리         조기         조기 | 1      | 실적등록은 3가지 방법을 제공합니다.<br>- 개인별 등록 : 봉사자 개인이 여러 시간의 봉사<br>실적발생 시 등록이 편리<br>- 일자별 등록 : 다수 의 봉사자가 동일한 날짜의<br>봉사실적 발생 시 등록이 편리<br>- 모집글에서 불러오기 : 등록된 자원봉사 모집<br>글에 신청한 봉사자에 대해 실적등록할 경우<br>편리                                                |
| • 봉사실적관리     -       봉사자실적관리     -       봉사자실적관리     -       인증서발행현황     -       봉사단체실적관리     + | · 선택         0100001         한국사외복지 전철교           · 정시장시         · X 당시자읍 수가하세요.           · 정시장시         2016-01-02         面 0 ● ↓ 00 ● ↓           · 창도유학         · - 선택 -           · 항동내명         · - 선택 -           · 방동내용 중)         · · · · · · · · · · · · · · · · · · · |                                                                | · 선역 · * 환승강역코드 추가<br>하지 마십시오.<br>각<br>월동유형<br>12.                                        | <u>수요제중역</u><br>수요제중목<br>활동내역                            | <u> 원등성색</u> 삭제                                                                    | 2      | <ul> <li>실적등록 정보 입력</li> <li>센터는 인증요원 센터로 고정</li> <li>수요처 : 수요처 검색 불러오기와 신규등<br/>록</li> <li>봉사자: '+' 버튼 선택하여 봉사자추가</li> <li>봉사일시: 봉사실적발생 시간 입력</li> <li>활동유형: 활동 유형선택</li> <li>활동상세 : 활동상세 추가</li> <li>활동내역: 봉사활동의 자세한 내용 기입</li> </ul> |
|                                                                                                 | 육록가기                                                                                                    | Γ                                                              |                                                                                           |                                                          | 셔잗                                                                                 | 3      | <ul> <li>봉사자는 '+' 버튼을 이용하여 봉사자 조회<br/>하여 추가할 수 있음<br/>실적등록 봉사자 조회/선택 후 우측에<br/>'추가 ' 버튼을 선택하여 봉사자 추가</li> </ul>                                                                                                    |
|                                                                                                 |                                                                                                    |                                                                |                                                                                           |                                                          |                                                                                    | 4      | · 실적입력 내용 목록에 추가                                                                                                    |
| SSN 한국사외복지엽의외<br>E-mail : vms@vsnkorea.or.kr<br>F A X : 02-713-7297                             | 5                                                                                                    |                                                                | _                                                                                         |                                                          |                                                                                    | 5      | <ul> <li>입력정보가 목록에 추가되며 리스트 상에</li> <li>서 실적 내용 수정/삭제 가능</li> </ul>                                                                                                    |
| Copyright 2001 VMS All rights Reserved.<br>https://info1.vms.or.kr/dashboard.do#                | 비중 부시자 스유처                                                                                                    | ▼목록에 추<br>포사인시                                                 | 화도요해                                                                                      | 황두내여                                                     | · 환도사세 · 사제 · · ·                                                                  | 6      | 5 실적등록 완료                                                                                                    |
|                                                                                                 | 1 윤길중 수요치 테스트                                                                                                    | 2018-01-02 09 ▼ : 00 ▼ ~ 12 ▼ : 00 ▼ 3 시간 0 분                  | 생활지원(식사,목욕,세탁,간병,이미용 등) ▼                                                                 | 테스트입니다.                                                  | 말벗서비스 🔻 🔀                                                                          |        |                                                                                                    |
|                                                                                                 | 2 김찬구 수요처 테스트                                                                                                    | 2018-01-02 09 ▼ : 00 ▼ ~ 12 ▼ : 00 ▼ 3 시간 0 분                  | 생활지원(식사,목욕,세탁,간병,이미용 등) 🔻                                                                 | 테스트입니다.                                                  | 말벗서비스 🔻 🔀                                                                          |        |                                                                                                    |
|                                                                                                 | 목록가기                                                                                                    |                                                                |                                                                                           |                                                          | <u>б</u> <sub>ма</sub>                                                             |        |                                                                                                    |
|                                                                                                 |                                                                                                    |                                                                |                                                                                           |                                                          |                                                                                    |        |                                                                                                    |
|                                                                                                 |                                                                                                    |                                                                |                                                                                           |                                                          |                                                                                    | ※<br>사 |                                                                                                    |

| 이름                                                   | 인증관리시                              | 스템 사용지                                                                                                    | · 매뉴얼                                 |                                                                                                    |                                                                                                    |                                                                                                    | 작성일                                                                                                    | 2017.01.02                                                                                                    |                                                                              | 작성     | 성자                                      | (주)아비도스                                                                                                    |
|------------------------------------------------------|------------------------------------|----------------------------------------------------------------------------------------------------|---------------------------------------|----------------------------------------------------------------------------------------------------|----------------------------------------------------------------------------------------------------|----------------------------------------------------------------------------------------------------|----------------------------------------------------------------------------------------------------|----------------------------------------------------------------------------------------------------|------------------------------------------------------------------------------|--------|-----------------------------------------|----------------------------------------------------------------------------------------------------|
| 버전                                                   | V1.0                               |                                                                                                    |                                       | 화면ID                                                                                                    |                                                                                                    |                                                                                                    | 화면명                                                                                                    | 봉사실적관리 -                                                                                                    | - 봉사자실적관리                                                                    | - 봉사자실 | 실적관리                                    |                                                                                                    |
|                                                      |                                    |                                                                                                    |                                       |                                                                                                    |                                                                                                    |                                                                                                    |                                                                                                    |                                                                                                    |                                                                              |        |                                         |                                                                                                    |
|                                                      |                                    |                                                                                                    |                                       |                                                                                                    |                                                                                                    |                                                                                                    |                                                                                                    |                                                                                                    |                                                                              |        |                                         | Description                                                                                                    |
|                                                      |                                    |                                                                                                    |                                       |                                                                                                    |                                                                                                    | - 선정목록                                                                                                    |                                                                                                    |                                                                                                    | 3_                                                                           |        | <b>사자 실적</b><br>· 봉사자 <i>'</i>          | <b>4등록 (모집글에서 불러오기)</b><br>실적 조회 및 등록/수정                                                                                             |
| 인종<br>태<br>이재영(17<br>기조텍스트선                          | 증관리시스템<br>7004262)<br>센터           | 관리센터 관리                                                                                                    | 봉시자 (단체) 관리 등/<br>동산자상격관리 중 등/<br>드 로 | 봉사실적관리 통계<br>바리제실적관리 💿 응사                                                                                                    | 홈페이지 관리 시스템관<br>실적권원(응사자범) 💿 자원응 AT                                                                                                    | 변호 상영<br>1 운길증<br>2 이재형<br>3 운지형<br>4 김간구                                                                                                    | 2894         01-105-871         Miles           01-305-871         Jayneys         01-364-377         Jayneys           01-364-372         merry         01-366-877         Miles                        | 이미입         등록입           Millimentation         2017-12-18           PEREmentation         2017-12-18           PEREmentation         2017-12-20           Methods.solv         2017-12-18           모두추가         2017-12-18 | 3석가능여부<br>다기 5가<br>다기 5가<br>다기 5가<br>다기 5가<br>다기 5가<br>다기 5가                 | 1      | 실적등<br>- 개인<br>실적<br>- 일자<br>봉사<br>- 모집 | 목은 3가지 방법을 제공합니다.<br>별 등록 : 봉사자 개인이 여러 시간의 봉사<br>발생 시 등록이 편리<br>별 등록 : 다수 의 봉사자가 동일한 날짜의<br>실적 발생 시 등록이 편리<br>글에서 불러오기 : 등록된 자원봉사 모집 |
| 바시막로그인                                               | 한 로그아웃                             |                                                                                                    | 입자법 등록 모집금에서                          | 네 부러오기                                                                                                    |                                                                                                    |                                                                                                    |                                                                                                    |                                                                                                    |                                                                              |        | 글에<br>편리                                | 신청한 봉사자에 대해 실적등록할 경우                                                                                                    |
| 즈<br><b>이 봉사실</b><br>봉사자실적<br>봉사자실                   | 자료다운포트<br>실 <b>적관리</b> —<br>실적관리   | 2<br><u>8</u><br>5 <u>81458402010</u><br>4 <u>787616584</u><br>3 <u>8165844</u><br>2 <u>WAS8165844</u><br>1 <u>81658458</u><br>WES8286455702 <u>8</u> | 8 10 0 0                              | 48<br>                                                                                                    | 지역 필<br>서울 7<br>서울 5<br>서울 1<br>서울 1<br>서울 2                                                                                                    | Q.         (112)         (114)         (114)         (114)         (114)         (114)         (114)         (114)         (114)         (114)         (114)         (114)         (114)         (114)         (114)         (114)         (114)         (114)         (114)         (114)         (114)         (114)         (114)         (114)         (114)         (114)         (114)         (114)         (114)         (114)         (114)         (114)         (114)         (114)         (114)         (114)         (114)         (114)         (114)         (114)         (114)         (114)         (114)         (114)         (114)         (114)         (114)         (114)         (114)         (114)         (114)         (114)         (114)         (114)         (114)         (114)         (114)         (114)         (114)         (114)         (114)         (114)         (114)         (114)         (114)         (114)         (114)         (114)         (114)         (114)         (114)         (114)         (114)         (114)         (114)         (114)         (114)         (114)         (114)         (114)         (114)         (114)         (114)         (114)         (114)         (114)         (114)         (1 | 가간         시설문사 각종류           2018-02-28         시설문사 각종류           2018-01-27         시설문           2017-12-25         시설문사 작용자           2019-01-28         시설문사 2           2017-12-31         시설문사 3 | 분야         주기           사보로(철택인비자회 등)         비정기           통사 취업자원         정기           복사,목록,세탁간병이미용 등)         정기           목타지종(학습자도 등)         정기           식사,목록,세탁간병이미용 등)         장기                                  | 000<br>200<br>200<br>200<br>200<br>200<br>200<br>200<br>200<br>200           | 2      | 자원봉<br>며 모집<br>자를 불<br>모집글<br>실적정       | 사모집글 리스트. 최근 5개만 보여지<br>집글 리스트를 택하여 참여신청 봉사<br>불러와 추가<br>눈 등록 시 입력했던 정보를 승계받아<br>보를 추가로 입력하지 않아도 등록                                  |
| 인중서별                                                 | 발행현황                               | • 봉사자 💽                                                                                                    | ※ 봉사자를 추가하세요.                         |                                                                                                    |                                                                                                    |                                                                                                    |                                                                                                    |                                                                                                    |                                                                              |        | 가능.                                     |                                                                                                    |
| 용사단세술                                                | 실적관리 🕂                             | <ul> <li>봉사일시</li> <li>활동유형</li> </ul>                                                                                                    | 2018-01-02 3 09 ▼ : 00 ▼              | ~ <u>12 ▼</u> : 00 ▼ <u>3</u> 시간                                                                                                    | 0 분<br>활동상세                                                                                                    | - 선택 - ▼ 활동상세코드 :                                                                                                    | \$7F                                                                                                    |                                                                                                    |                                                                              | 3      | 버튼 신                                    | 선택 시 해당 봉사자 추가                                                                                                    |
|                                                      |                                    | 활동내역<br>(봉사활동내용 등)                                                                                                    |                                       |                                                                                                    | * 활동내역에 특수문자(%, <, >, ", ")를 응                                                                                                    | J력하지 마십시오.                                                                                                    |                                                                                                    |                                                                                                    |                                                                              | 4      | 조회된                                     | ! 봉사자 모두 추가                                                                                                    |
|                                                      |                                    |                                                                                                    |                                       |                                                                                                    | ▼목록에                                                                                                    | <b>6</b><br><sup>추가</sup>                                                                                                    |                                                                                                    |                                                                                                    |                                                                              | 5      | 모집글<br>(등록 .                            | : 불러오면 정보 자동 입력<br>모집글 정보와 동일)                                                                                                    |
|                                                      |                                    | 번호 봉사자                                                                                                    | 수요처                                   |                                                                                                    | <b>봉사일시</b><br>※ 실적을 추가                                                                                                    | 활동유형<br>하세요.                                                                                                    | 활동                                                                                                    | 내역 활동                                                                                                    | 상세 삭제                                                                        | 6      | 실적입                                     | 력 내용 목록에 추가                                                                                                    |
| E-mail : vms@s<br>F A X : 02-713-1<br>Constrict 2011 | 사회복지협의회<br>ssnkorea.or.kr<br>-7297 | 목록가기                                                                                                    |                                       |                                                                                                    |                                                                                                    |                                                                                                    |                                                                                                    |                                                                                                    | 저장                                                                           | 7      | 입력정<br>서 실적                             | 보가 목록에 추가되며 리스트 상에<br>턱 내용 수정/삭제 가능                                                                                                  |
| Copyrgin 2001 V                                      |                                    |                                                                                                    |                                       |                                                                                                    | Ļ                                                                                                    |                                                                                                    |                                                                                                    |                                                                                                    |                                                                              | 8      | 실적등                                     | 독 완료                                                                                                    |
|                                                      |                                    |                                                                                                    |                                       |                                                                                                    | ▼목록에                                                                                                    | 추가                                                                                                    |                                                                                                    |                                                                                                    |                                                                              |        |                                         |                                                                                                    |
|                                                      |                                    | 번호 봉사자                                                                                                    | 수요처                                   |                                                                                                    | 봉사일시                                                                                                    | 활동유형                                                                                                    |                                                                                                    | 활동내역 활동                                                                                                    | 상세 삭제                                                                        |        |                                         |                                                                                                    |
|                                                      |                                    | 1         운감증           2         이재영           3         윤지영           4         김산구                                                                 | 택스트수요치<br>택스트수요치<br>택스트수요치<br>팩스트수요치  | 2018-01-02     09 v     : 00 v       2018-01-02     09 v     : 00 v       2018-01-02     09 v     : 00 v       2018-01-02     09 v     : 00 v       2018-01-02     09 v     : 00 v | -     12 • :     00 • 3     A22 0     B       -     12 • :     00 • 3     A22 0     B       -     12 • :     00 • 3     A22 0     B       -     12 • :     00 • 3     A22 0     B       -     12 • :     00 • 3     A22 0     B | 각종형사보조(침패인,바자희 동)<br>각종형사보조(침패인,바자희 동)<br>각종형사보조(침패인,바자희 동)<br>각종형사보조(침패인,바자희 동)                                                                                                    | ↓         네스트           ↓         네스트           ↓         테스트                                                                                                    | - 상세코<br>- 상세코<br>- 상세코<br>- 상세코                                                                                                    | E7+ 5 •         E3           E7+ 5 •         E3           E7+ 5 •         E3 | ※<br>사 | [이름생년<br>자를 대싱                          | <sup>년</sup> 월일, 연번, 아이디] 등록된 모든 봉<br>날으로 검색합니다.                                                                                     |
|                                                      |                                    | 목록가기                                                                                                    |                                       |                                                                                                    |                                                                                                    |                                                                                                    |                                                                                                    |                                                                                                    | <b>8</b><br>सरु                                                              |        |                                         |                                                                                                    |

| Page | 55 |
|------|----|
| rayc | "  |

| ✔ 인증관리시스템                               | 관리                           | 센터 관리 봉사자 (단체) 관리 봉사실       | 적관리 통계              | 홈페이지 관리     | 시스템관리                                    |             |           |                                       |
|-----------------------------------------|------------------------------|-----------------------------|---------------------|-------------|------------------------------------------|-------------|-----------|---------------------------------------|
|                                         | ★ 봉시                         | N자 관리 🔕 동사자실적관리 😒 동사단체실     | 적관리 🔕 용사실           | 적현황(봉사자별) ⊗ | 자원봉사자모집 🔕 인증                             | 서발행현황 ⊗     |           |                                       |
| 이새영(17004262)<br>기초테스트센터<br>마지막로그인 -    | 및 봉사                         | 사자 인증서발행현황                  |                     |             |                                          |             |           | ★ > 봉사실적관리 > 봉사자실적관리 > <u>인증서발행원왕</u> |
| ④ 로그아웃                                  | 1<br>. Nº                    | 중앙 ▼                        |                     |             | <ul> <li>관리센터</li> <li>010000</li> </ul> | 01 한국사회복지혐의 | 회         | <u>1988</u>                           |
| 자료다운로드                                  | • 봉사자                        | 173819027 김찬구               | 봉사자검색               |             |                                          |             |           | 검색 Q                                  |
|                                         | 발행일                          | 2017-10-04 3 ~ 2018-01-02 3 | 오늘 [ 1주일 ] 1개별 [ 37 | 1월 1년 전체    |                                          |             |           |                                       |
| 소 복내시저과리                                | 371                          |                             |                     |             |                                          |             |           | 15개출력 ▼                               |
| ♥ 중세골역권의                                | <mark>ک</mark> <sub>번호</sub> | 센터이를                        | 봉사횟수                | 봉사시간        | 실적기간                                     |             | 발급일       | 비고                                    |
| 봉사자실적관리 —                               | 3                            | 한국사회복지혐의회 📋                 | 11                  | 34          | 2017-11-15 ~ 2017-12                     | -09 3       | 017-12-21 | 봉사자 인쇄(VMS홈페이지)                       |
| 복사자식저과리                                 | 2                            | 한국사회복지협의회 🧍                 | 1                   | 3           | 2017-11-25 ~ 2017-11                     | -25 2       | 017-12-14 | 봉사자 인쇄(VMS홈페이지)                       |
| 0442324                                 | 1                            | 한국사회복지협의회 📋                 | 1                   | 3           | 2017-11-29 ~ 2017-11                     | -29 2       | 017-12-13 | 봉사자 인쇄(VMS홈페이지)                       |
| 인증서발행현황                                 |                              |                             |                     |             | ≪ 1 ≫                                    |             |           |                                       |
| 봉사단체실적관리 十                              |                              |                             |                     |             |                                          |             |           |                                       |
|                                         |                              |                             |                     |             |                                          |             |           |                                       |
|                                         |                              |                             |                     |             |                                          |             |           |                                       |
|                                         |                              |                             |                     |             |                                          |             |           |                                       |
|                                         |                              |                             |                     |             |                                          |             |           |                                       |
|                                         |                              |                             |                     |             |                                          |             |           |                                       |
|                                         |                              |                             |                     |             |                                          |             |           |                                       |
|                                         |                              |                             |                     |             |                                          |             |           |                                       |
|                                         |                              |                             |                     |             |                                          |             |           |                                       |
|                                         |                              |                             |                     |             |                                          |             |           |                                       |
|                                         |                              |                             |                     |             |                                          |             |           |                                       |
|                                         |                              |                             |                     |             |                                          |             |           |                                       |
| SSN한국사회복지협의회                            |                              |                             |                     |             |                                          |             |           |                                       |
| E-mail : vms@ssnkorea.or.kr             |                              |                             |                     |             |                                          |             |           |                                       |
| Copyright 2001 VMS All rights Reserved. |                              |                             |                     |             |                                          |             |           |                                       |

| 인증<br> | <b>5서발행현황</b><br>봉사자인증서발행현황   |
|--------|-------------------------------|
| 1      | 봉사자 조회정보 입력                   |
| 2      | 봉사자 검색<br>(해당 조건에 맞는 봉사자 리스트) |
| 3      | 인증서 발행내역                      |
|        |                               |
|        |                               |
|        |                               |
|        |                               |
|        |                               |
|        |                               |
|        |                               |
| *      | -                             |

Description

| 이름 | 인증관리시스템 사용자 매뉴얼 |      | 작성일 | 2017.01.02       | 작성자       | ㈜아비도스 |
|----|-----------------|------|-----|------------------|-----------|-------|
| 버전 | V1.0            | 화면ID | 화면명 | 봉사실적관리 – 봉사자실적관리 | - 인증서발행현황 |       |

| 버전                                            | V1.0                                                                                                    | 화면ID                                                     |                                                                                                    | 화면명                                                                                       | 봉사실적관리 – 봉사                                                                   | 단체실적관리 - 봉                 | 사단체실적관리                                                                                                    |                                                    |
|-----------------------------------------------|----------------------------------------------------------------------------------------------------|----------------------------------------------------------|----------------------------------------------------------------------------------------------------|-------------------------------------------------------------------------------------------|-------------------------------------------------------------------------------|----------------------------|----------------------------------------------------------------------------------------------------|----------------------------------------------------|
|                                               |                                                                                                    |                                                          |                                                                                                    |                                                                                           |                                                                               |                            |                                                                                                    | Description                                        |
|                                               |                                                                                                    |                                                          |                                                                                                    |                                                                                           |                                                                               |                            | <b>봉사단체실적관</b> i<br>- 봉사단체 실?                                                                                                    | <b>리</b><br>척 관리                                   |
|                                               |                                                                                                    |                                                          |                                                                                                    |                                                                                           |                                                                               |                            | 1 봉사단체 조                                                                                                    | 도회정보 입력                                            |
| V 인종                                          | 중관리시스템 관리센터 관리 봉사자 (단체) 관리 동                                                                                    | · 사실적관리 통계 홈페                                            | 이지 관리 시스템관리                                                                                                    |                                                                                           |                                                                               |                            | 2 봉사단체 2<br>(해당 조건(                                                                                                    | 넘색<br>에 맞는 봉사자 리스트)                                |
| 이재영(17/<br>기초테스트성<br>마지막로그인 -<br>산<br>자       | 7004262)<br>생태<br>이 8.39%<br>이 8.39%<br>지정하 유동 서 전체 실적관리                                                        |                                                          | · 관악(변터 17000                                                                                                    | 00742 기초테스트센터                                                                             | ★+44424 > #+244488 > <u>#+244488</u>                                          | 12                         | 3 봉사단체검<br>사단 모두 :<br>체크 시 타                                                                                                    | 색/일반봉사단체와 지역사회봉<br>조회 가능하며 지역사회봉사단<br>지역 봉사단도 검색가능 |
|                                               | · 봉사단체         1800001         기초텍스트단계           실적기간         2017-01-02         1         2         2018-01-02 | 용사단체검석<br>11 오늘 1주일 1개월 3개월 1년                           | 전체                                                                                                    |                                                                                           | <u>ଅ</u> କ୍ଷ ପ୍                                                               |                            | 4 실적정보 상                                                                                                    | 낭세보기 (수정/삭제 가능)                                    |
|                                               | 응:1개<br>번호 봉사업자 봉사업제명<br>적관리 - 1 2018-01-01 기초태스트무제                                                             | 수요처<br>테스트 수요처 1                                         | 참가인원 봉사활등유형<br>1 취업지원                                                                                                    | · 환동상세<br>테스트취인지워1                                                                        | 15개출력<br>5록센터 등록일 상세보기<br>기초테스트세터 2018-01-02 상세보기                             | 4                          | 5 실적등록                                                                                                    |                                                    |
| 봉사자실<br>인중서별<br>봉사단체실<br>봉사단체                 | 실적관리                                                                                                    |                                                          | < ∎ ≫                                                                                                    |                                                                                           | 5<br>54                                                                       |                            | ×                                                                                                    |                                                    |
| 봉사단체 검색                                       |                                                                                                    |                                                          |                                                                                                    | 인증관리시스템 관리센터 관리 정사자 (단체)                                                                  | 3년   청사업역관리   동계   홈페이지 관리   시스템관리<br>중시간역인역관리 ©   중시간역한당(중시작한) ©   시원중시자으로 @ | 동시단치정보관리 🚳 센티이건 신청 및 응인 🚳  | · · · · · · · · · · · · · · · · · · ·                                                                                                    |                                                    |
| 전체구보 일반종<br>※지역사회봉사단 제크 시<br>단체코드<br>18000001 | 사단적            ····································                                                             | 건쇄           대표자명         소속형시           리스트라프         1 | 9 094990<br>3 0 000<br>3 0 000<br>3 000<br>3 0000<br>3 000<br>3 0000<br>0000<br>00000000 | (1700428)<br>(전)<br>(전)<br>(전)<br>(전)<br>(전)<br>(전)<br>(전)<br>(전)<br>(전)<br>(전            | 44401<br>10<br>201<br>201<br>201<br>201<br>201<br>201<br>201<br>201<br>20     | 2044<br>2014<br>404 2012 3 | •         •         •         •         •         •         •         •         •         •         •         •         •         •         •         •         •         •         •         •         •         •         •         •         •         •         •         •         •         •         •         •         •         •         •         •         •         •         •         •         •         •         •         •         •         •         •         •         •         •         •         •         •         •         •         •         •         •         •         •         •         •         •         •         •         •         •         •         •         •         •         •         •         •         •         •         •         •         •         •         •         •         •         •         •         •         •         •         •         •         •         •         •         •         •         •         •         •         •         •         •         •         •         •         •         •         • |                                                    |
|                                               |                                                                                                    |                                                          | SS한번과<br>intel tong<br>PACK12 T3<br>Copyright Intel<br>Intel Intel                                                                                                    | 1국사회복지철목학<br>Algendamente la<br>19 2021<br>UN GAR Alge Sciences.<br>amus chicladhourd dud |                                                                               |                            |                                                                                                    |                                                    |

| 인증관리시스템 사용자 매뉴얼 |      | 작성일 | 2017.01.02        | 작성자         | ㈜아비도스 |
|-----------------|------|-----|-------------------|-------------|-------|
| V1.0            | 화면ID | 화면명 | 봉사실적관리 – 봉사단체실적관리 | 리 - 봉사단체실적관 | 반리    |

이름

|                                                                                                    | Description                                                                                        |
|----------------------------------------------------------------------------------------------------|----------------------------------------------------------------------------------------------------|
|                                                                                                    | <b>봉사단체실적 등록</b><br>- 봉사단체 실적 관리                                                                   |
| <b>인증관리시스템</b> 관리센터 관리 봉사자 (단체) 관리 봉사실적관리 통계 홈페이지 관리 시스템관리<br>▲ 홍시자 관리 ◎ 동사자실적관리 ◎ 동사 <mark>단체실적관리 ◎</mark> 동사실적현황(중시자불) ◎ 지원동시자모집 ◎ 인중서발봉현황 ◎              | 1         실적등록 정보 입력           - 센터는 인증요원 센터로 고정           - 봉사단체 선택 : 인증센터 소속 봉사단:           만 조회 |
| (17004262)<br>프렌터<br>고인····································                                                                                                 | - 농사사 : 농사난세 소속 농사사만 선택·<br>등하며 '+' 버트 선택하여 진행                                                     |
|                                                                                                    | - 수요처 : 수요처 검색 불러오기와 신규                                                                            |
| · 센터         [1/000/42] / 24/42프한터           자료다으로드         · 봉사단체         18000001         봉사단체상석                                                          |                                                                                                    |
| · 청사자 • · · · · · · · · · · · · · · · · · ·                                                                                                    | - 봉사일시 : 봉사실적발생 시간 입력                                                                              |
| ·실적관리 · 수요지 · 수요지 · 수요지 · 수요지 · 수요지 · 수요지 · 수요지 · 수요지 · 수요지 · 수요지 · 수요지 · 수요지 · 수요지 · 수요지 · 수요지 · · · · · · · · · · · · · · · · · · ·                       | - 활동유형 : 활동 유형선택                                                                                   |
| · 8×94     2019-01-02     (0) ▼     · 12 ▼     :00 ▼     3     ∧2 0     ●       · 4/2 ∩ 2     · 12 ▼     · 10 ▼     · 12 ▼     · 10 ▼     · 12 ▼     · 00 ▼ | - 활동상세 : 활동상세 추가                                                                                   |
| ····································                                                                                                    | - 활동내역 · 봉사활동의 자세한 내용 기                                                                            |
| 사업의 전 · · · · · · · · · · · · · · · · · ·                                                                                                    | 2 식적인력 내용 목록에 추가                                                                                   |
| 체실직관리 - 2 국목에 추가                                                                                                    | 3 입력정보가 목록에 추가되며 리스트 상에                                                                            |
| <sup>반채실적관리</sup> 반호 통사자 통사업시 입력정부가동물록에 추가되며 리스트 상에서 응극적 내용 수정/삭제 가능 <sub>환동성세</sub>                                                                        | 세 실적 내용 수정/삭제 가능                                                                                   |
| · · · · · · · · · · · · · · · · · · ·                                                                                                    | 4 실적등록                                                                                             |
| 목록보기                                                                                                    |                                                                                                    |
|                                                                                                    |                                                                                                    |
|                                                                                                    |                                                                                                    |
|                                                                                                    |                                                                                                    |
| 3                                                                                                    |                                                                                                    |
|                                                                                                    |                                                                                                    |
| !국사회복지합                                                                                                    |                                                                                                    |
| NGSINGREACH 번호 봉사자 봉사일시 활동유형 활동내역 활동공에 2355년 1715-7297                                                                                                    | 4제                                                                                                 |
| 001 W/S Al right 1 2018-01-02 09 V: 00 V ~ 12 V: 00 V 3 시간 0 본 생활지원(식사,목욕,세탁,간병,이) V 비스트입니다. 테스트입니다.                                                        |                                                                                                    |
| ums or kr/dashb                                                                                                    |                                                                                                    |
|                                                                                                    |                                                                                                    |

작성일

화면명

2017.01.02

이름

버전

V1.0

인증관리시스템 사용자 매뉴얼

화면ID

작성자

봉사실적관리 – 봉사단체실적관리 - 봉사단체실적관리

㈜아비도스

| Page  | 58 |
|-------|----|
| i uge | 50 |

| ✔ 인증관리시스템                                           | 관리센터 관리                               | 봉사자 (단체) 관리 봉사실적관          | 리 통계 홈페이           | 지 관리 시스템관   | 리                       |                    |                                      |
|-----------------------------------------------------|---------------------------------------|----------------------------|--------------------|-------------|-------------------------|--------------------|--------------------------------------|
| 이재영(17004262)<br>시도테스트센터<br>마지막=그입 -                | ♠ 동사자관리 중                             | 중사자실적관리 중 중사단체실적관          | 의 🚳 동사실적현황(동사:     | 자별) 💿 자원봉사자 | 요집 💿 개인청보처리폐기관리 🕥 🤅     | 1중요원 📀 봉사자교육정보관리 ( |                                      |
| Ů ≢그야웃                                              | · · · · · · · · · · · · · · · · · · · | 긴중서말행연왕                    |                    |             |                         |                    | ★ > 봉사실적관리 > 봉사자실적구권 > <u>인증서발행원</u> |
| 자료다운로드                                              | মণ্                                   | 중앙 🔻                       |                    |             | • 관리센터 01000001         | 한국사회복지혐의회          | 센티검색                                 |
|                                                     | • 봉사자                                 | 1738년027 김찬구               | 봉사자검색              |             |                         |                    | _ 검색 Q, _                            |
| * 봉사자 (단체) 관리                                       | 발생일                                   | 2017-10-04 31 ~ 2018-01-02 | EII 28 198 1918 39 | 1월 1년 전세    |                         |                    |                                      |
| 자위분사자과리 -                                           | 3                                     |                            |                    |             |                         |                    | 15개출력 🔻                              |
| 1201121                                             | 번호                                    | 센터이룡                       | 봉사횟수               | 봉사시간        | 실적기간                    | 발급일                | 비고                                   |
| 봉사자 관리                                              | 3                                     | 한국사회복지협의회 📒                | 11                 | 34          | 2017-11-15 ~ 2017-12-09 | 2017-12-21         | 봉사자 인쇄(VMS홈페이지)                      |
| 1365면계 관리                                           | 2                                     | 한국사회복지혐의회 📒                | 1                  | 3           | 2017-11-25 ~ 2017-11-25 | 2017-12-14         | 동사사 인쇄(VMS홈페이지)                      |
| 용사자교육정보관리<br>센터이관 신청 및 승인<br>용사단체과리 +               |                                       |                            |                    |             |                         |                    |                                      |
| SN한국사회복지협의회<br>mai:unsgewickea.ac/r<br>X1.02719-727 |                                       |                            |                    |             |                         |                    |                                      |

| 인증<br> | <b>서발행현황</b><br>봉사단체 인증서발행현황   |
|--------|--------------------------------|
| 1      | 봉사단체 조회정보 입력                   |
| 2      | 봉사단체 검색<br>(해당 조건에 맞는 봉사자 리스트) |
| 3      | 인증서 발행내역                       |
|        |                                |
|        |                                |
|        |                                |
|        |                                |
|        |                                |
|        |                                |
|        |                                |
| *      | ·                              |

Description

| 이름 | 인증관리시스템 사용자 매뉴얼 |      | 작성일 | 2017.01.02        | 작성자                 | ㈜아비도스 |
|----|-----------------|------|-----|-------------------|---------------------|-------|
| 버전 | V1.0            | 화면ID | 화면명 | 봉사실적관리 – 봉사단체실적관리 | u - 인증서발행현 <b>횡</b> |       |

| 이름 | 인증관리시스템 사용자 매뉴얼 |      | 작성일 | 2017.01.02 | 작성자 | ㈜아비도스 |
|----|-----------------|------|-----|------------|-----|-------|
| 버전 | V1.0            | 화면ID | 화면명 | 통계         |     |       |

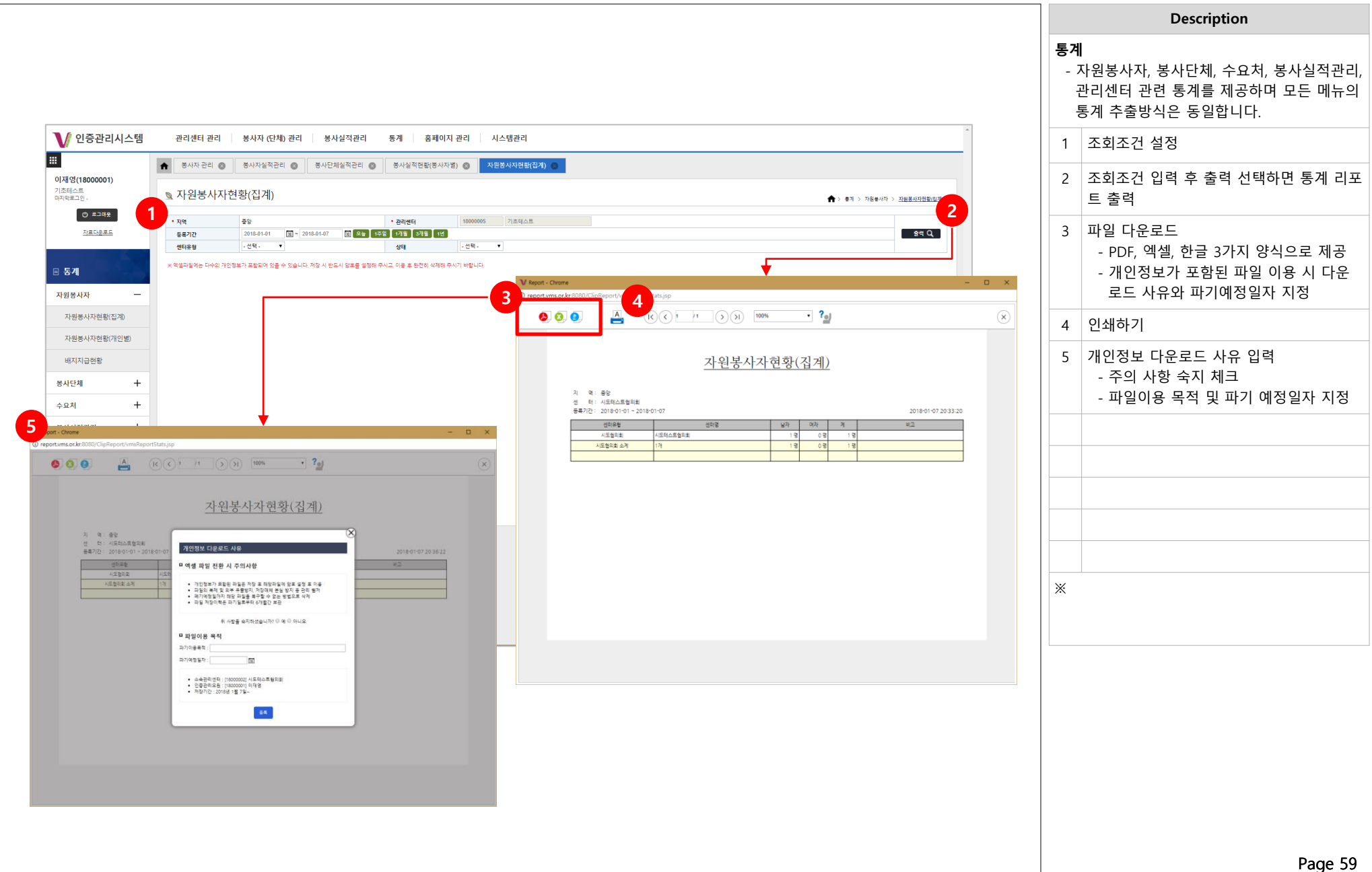

| 이름 | 인증관리시스템 사용자 매뉴얼 |      | 작성일 | 2017.01.02          | 작성자 | ㈜아비도스 |
|----|-----------------|------|-----|---------------------|-----|-------|
| 버전 | V1.0            | 화면ID | 화면명 | 홈페이지관리 – 게시판관리 - 공기 | 디사항 |       |

| 전자 (선생) 관리         장사실적관리         중계         홈페이지 관리         시스템관리           사자실적관리         중시선체업적관리         중시설적연활(중사자함)         지원중사진왕(전계)         중지사원           ····································                                                                                                    | 99 858 878 975 95 95 28                                                                                                    | 작성자                                                                                                    | 2 18 > 개시프로<br>관심 Q<br>2016-01-03<br>2016-01-03<br>2016-01-03<br>2016-01-02<br>2017-12-22<br>2017-12-22<br>2017-12-29<br>2017-12-29<br>2017-12-29<br>2017-12-29<br>2017-12-29<br>2017-12-29<br>2017-11-28                                                                                                    |   | a                                                                                                    |
|----------------------------------------------------------------------------------------------------|----------------------------------------------------------------------------------------------------|----------------------------------------------------------------------------------------------------|----------------------------------------------------------------------------------------------------|---|----------------------------------------------------------------------------------------------------|
| 에서 전 속 다 관 비 이 이 이 이 이 이 이 이 이 이 이 이 이 이 이 이 이 이                                                                                                    | 8월 15일 1718 2718 11년 전체<br>                                                                                                    | 작성자<br>근 등 명<br>                                                                                                    | 2 2 2 2 2 2 2 2 2 2 2 2 2 2 2 2 2 2 2                                                                                                    |   | 1       등록되어 있는 공지사항 게시         2       입력정보의 공지사항 게시 글         3       공지사항 게시글 리스트.<br>게시글을 선택하면 수정/삭제         4       게시글 수정, 삭제 버튼         5       게시글 신규등록 |
| 94         78         3           1         And Set Start Alge RATE By Algebraic Algebraic                                                                           | 99 155 775 775 12 28                                                                                                    | 작성자<br>건설 월 월<br>드 (1 영월)<br>비영월<br>박수지<br>도 (1 영월)<br>드 (1 영월)<br>박수지<br>박수지<br>신리자(이 (1 에)<br>조 (1 전 이 영월)<br>관리자(이 2 에)                                                                                                    | 204 Q<br>5016-01-05<br>2016-01-02<br>2017-12-28<br>2017-12-28<br>2017-12-28<br>2017-12-29<br>2017-12-29<br>2017-12-12<br>2017-12-12<br>2017-12-12<br>2017-12-12                                                                                                    |   | <ol> <li>입력정보의 공지사항 게시 글</li> <li>공지사항 게시글 리스트.<br/>게시글을 선택하면 수정/삭제<br/>동</li> <li>게시글 수정, 삭제 버튼</li> <li>게시글 신규등록</li> </ol>                                   |
| NM         R4         A           Image Status         Image Status                                                                                                    |                                                                                                    | 작성자           입방법           지영법           비영법           비영법           리영법           리영법           비영법           비영법           비영법           비영법           비영법           비영법           비영법           비영법           비영법           비야지           비야지           비명법           리명법           관리자(이업纲)                                                                                                    | 每番號           2016-01-03           2016-01-02           2017-12-28           2017-12-28           2016-01-02           2017-12-29           2016-01-02           2017-12-29           2017-12-29           2017-12-29           2017-12-29           2017-12-12           2017-12-12           2017-12-14           2017-12-14           2017-11-38 |   | 3       공지사항 게시글 리스트.<br>게시글을 선택하면 수정/삭제         4       게시글 수정, 삭제 버튼         5       게시글 신규등록                                                                 |
| 역 (국제 1465 분양환 411의 순단 안내 61년)<br>역 (국제 1455 분양환 411일 수도 안내 611일 수도 안내 611일 |                                                                                                    | 진원철<br>최당철<br>최당철<br>박수지<br>박수지<br>학교자(이성제)<br>최당철<br>관리자(이성제)                                                                                                    | 2018-01-02<br>2017-12-29<br>2017-12-27<br>2017-12-19<br>2017-12-19<br>2017-12-12<br>2017-12-20<br>2017-11-28                                                                                                    |   | <ul><li>4 게시글 수정, 삭제 버튼</li><li>5 게시글 신규등록</li></ul>                                                                                                    |
| 연산비·전별적자5월4월 14.5년년 월200713월 16.6243           (금間20071213월 01928月 45.843           4         (品間20071213월 01928月 45.843           5         (田田田田田田田田田田田田田田田田田田田田田田田田田田田田田田田田田田田田                                                                                                    |                                                                                                    | 최영혈<br>박수지<br>박수지<br>박수지<br>관리자(이성제)<br>최영혈<br>관리자(이성제)                                                                                                    | 2017-12-27<br>2017-12-19<br>2017-12-12<br>2017-12-12<br>2017-12-20<br>2017-11-28<br>2017-11-28                                                                                                    |   | 5 게시글 신규등록                                                                                                    |
| 이 발로 2017년 12년 19일 수준 40년 8월           이 발로 2017년 12년 19일 수준 40년 8월           이 발로 2017년 12년 8월 수준 40년 11월           이 발로 2017년 12년 8월 수준 40년 11월           이 발로 2017년 12년 8월 수준 40년 11월           이 발로 2017년 12년 8월 수준 40년 11월           이 발로 2017년 12년 8월 수준 40년 11월           이 발로 2017년 12년 8월 수준 40년 11월           이 발로 2017년 12년 8월 수준 40년 11월           이 발로 2017년 12년 8월 수준 40년 11월           이 발로 2017년 12년 8월 수준 40년 11월           이 발로 2017년 12년 8월 수준 40년 11월           이 발로 2017년 12년 8월 수준 40년 11월           이 발로 2017년 12년 8월 수준 40년 11월 수준 40년 11월           전 6개         홍백이지 관계                                                                                                    |                                                                                                    | 박수지<br>관리자(이성혜)<br>최영협<br>관리자(이성혜)                                                                                                    | 2017-12-01<br>2017-11-28<br>2017-11-28                                                                                                    |   |                                                                                                    |
| · III (12) (전전전에 프로포 2010)<br>(전영요보보구금612)(12) 전문관력 12 로 2010 주 20<br>《 1 2 3 4 5 6 7 6 9 10 22<br>권리 동계 홈페이지 관리 시스템관리                                                                                                    |                                                                                                    | EHM(9/890)                                                                                                    | 2017 11 24                                                                                                    |   |                                                                                                    |
| 전 6개 동비에지권적 시스템관리                                                                                                    |                                                                                                    | 관리자(이성혜)                                                                                                    | 2017-11-24<br>2017-11-24                                                                                                    |   |                                                                                                    |
|                                                                                                    |                                                                                                    |                                                                                                    |                                                                                                    |   |                                                                                                    |
| 시스팅(MIS) 가운데 따른 서비스 일시 중단 안내                                                                                                    |                                                                                                    |                                                                                                    |                                                                                                    |   |                                                                                                    |
|                                                                                                    |                                                                                                    |                                                                                                    |                                                                                                    |   |                                                                                                    |
|                                                                                                    |                                                                                                    |                                                                                                    |                                                                                                    |   |                                                                                                    |
|                                                                                                    |                                                                                                    |                                                                                                    |                                                                                                    |   |                                                                                                    |
| ()가 전역 대라<br>이프니 사람해지 다 행동 전시스럽(MSI) 이용에                                                                                                    |                                                                                                    |                                                                                                    |                                                                                                    | - |                                                                                                    |
| 지하(응) 외후 사시 - 아이에힘 요간 위시<br>비스 중인으로 학합본도시간은 진행상황역 따라 분동 후 있음                                                                                                    |                                                                                                    |                                                                                                    |                                                                                                    |   |                                                                                                    |
|                                                                                                    | <br>                                                                                                    |                                                                                                    |                                                                                                    |   |                                                                                                    |
| 1 문부<br>3 문부<br>3) 7태<br>3) 7태<br>3) 7년<br>3) 7년<br>3) 70 7<br>3] 70 7<br>3] 70 7<br>3] 70 7<br>3] 70 7<br>70 7<br>70 7<br>70 7<br>70 7<br>70 7<br>70 7<br>70                                                                                                    | Im         Im         Im | Image: Second Second |                                                                                                    |   |                                                                                                    |

| 이름                                                                    | 인증관리시스템                                                   | 사용자 매뉴얼                                                      |                          |                  | 작성일 | 2017.01.02                         | 작   | 성자                                                                   | ㈜아비도스                                                                                                    |
|-----------------------------------------------------------------------|-----------------------------------------------------------|--------------------------------------------------------------|--------------------------|------------------|-----|------------------------------------|-----|----------------------------------------------------------------------|----------------------------------------------------------------------------------------------------|
| 버전                                                                    | V1.0                                                      |                                                              | 화면ID                     |                  | 화면명 | 홈페이지관리 – 게시판관리 - 공기                | 지사항 |                                                                      |                                                                                                    |
|                                                                       |                                                           |                                                              |                          |                  |     |                                    | 공   | <b>:지사항 등</b><br>- VMS홈프                                             | Description<br>·록<br>네이지에 공지사항 등록                                                                                                |
| 인종<br>태<br>이제영(1800<br>기존역스트<br>이지영초그만 -<br>이지영<br>지문                 | - 관리센터 관리센터 ·<br>여도 1 · · · · · · · · · · · · · · · · · · | 반리 청사자 (단체) 관리 청사실적관리<br>김 ⓒ 청사자실적관리 ⓒ 청사단체실적관리<br>다<br>확합니다 | 동계 홈페이지<br>● 문사실적전확(중사자* | [ 관리 시스템관리<br>최) |     | ^<br>★> ≣ন্যগণ চল > <u>সমায়তল</u> | 1   | NN31 - 게시글<br>- 게/<br>- 제 <sup>+</sup><br>- 작성<br>- 상단<br>제=<br>- 내용 | · 내용 입력<br>시판종류 : 알립니다(고정)<br>목 : 공지 제목 입력<br>성자 : 로그인된 권한자 이름<br>간공지여부 : 게시판 상단 공지여부<br>크(Y – 상단공지O, N – 상단공지X)<br>용 : 게시 내용 입력 |
| ✔ 홈페이지                                                                | • 작성자<br>상단중지여부<br>· 내용                                   | 이제영<br>이거영N<br>[ 요소 속 수 / # :: 속 제 [ [                       |                          |                  |     |                                    | 2   | 2 첨부파<br>업로드                                                         | ·일 첨부 '+'버튼 선택하여 첨부파일<br>·                                                                                                    |
| 가까지 만든 다<br>공지사항<br>우수자원본<br>자원봉사자/                                   | <sup>통사자</sup><br>'중사단 <b>+</b>                           |                                                              |                          |                  |     |                                    | 3   | 3 신규 7                                                               | 비시글 등록                                                                                                    |
|                                                                       | 2<br>ठम्मच <u>व</u><br>स्वगग                              | 255 285 4742                                                 |                          |                  |     | (£9£?)<br>3<br>중록                  | *   |                                                                      |                                                                                                    |
| 도자한 만국사외<br>E-mail: vm5@emi<br>F A X: 62-713-72<br>Copyright 2001 VAA | 외복지혐의의<br>koreacrito<br>97<br>55 Al rights Reserved.      |                                                              |                          |                  |     |                                    |     |                                                                      |                                                                                                    |
|                                                                       |                                                           |                                                              |                          |                  |     |                                    |     |                                                                      |                                                                                                    |
|                                                                       |                                                           |                                                              |                          |                  |     |                                    |     |                                                                      |                                                                                                    |

| 이름 | 인증관리시스템 사용자 매뉴얼 |      | 작성일 | 2017.01.02          | 작성자    | ㈜아비도스 |
|----|-----------------|------|-----|---------------------|--------|-------|
| 버전 | V1.0            | 화면ID | 화면명 | 홈페이지관리 – 게시판관리 - 우= | 수자원봉사자 |       |

|                                                      |                                                                                                    |                        |                   |                                         |          | Beschption                                            |
|------------------------------------------------------|----------------------------------------------------------------------------------------------------|------------------------|-------------------|-----------------------------------------|----------|-------------------------------------------------------|
| ✔ 인증관리시스템                                            | 관리센터 관리 - 봉사자 (단체) 관리 - 봉사실적관리 동계 홈페이지 관리 시스템관리                                                                                                    |                        |                   |                                         | <u>ନ</u> | - <b>수자원봉사자</b><br>- VMS홈페이지에 우수자원봉사자 추천 <sup>;</sup> |
| 이재영(18000001)<br>기초테스트                               | ★ 동사자 관리 ● 동사자실적관리 ● 동사실적 편집 ● 동사실적 편집 ● 자원동사자 편집(집계) ● 공지(<br>- ○ ▲ 지 의 너 니 지                                                                                                    | 42 <b>0</b>            |                   |                                         | 1        | 등록되어 있는 게시글을 조회하는 정<br>력                              |
| 이고에프_인-<br>마지막로그인-<br>① 로그야웃                         | ◎ 수수사원동사사<br>₩₩                                                                                                    | 田 오늘 1조일 1개월 3개월 1년 전체 |                   | 2 2 2 2 2 2 2 2 2 2 2 2 2 2 2 2 2 2 2 2 |          | 2 입력정보의 게시글 검색                                        |
| 자료다운로드                                               | NR                                                                                                    |                        |                   | 검색 Q                                    |          |                                                       |
| ✔ 홈페이지 관리                                            | 방로         제목         3           748         용소 전용할 사진 등 환호할 사진, 대통         3           748         용소인용할 사진 등 환호할 사진, 대통         3                                                                                                    | 재덕이부<br>N<br>N         | 작성자<br>지수의<br>함께용 | 동록열<br>2017-12-15<br>2017-12-11         |          | 3 게시들 디스트.<br>게시글을 선택하면 수정/삭제 페이지                     |
| 게시판관리 -                                              | 747 4447482473482473484<br>746 800932473295                                                                                                    | N N                    | 988<br>989        | 2017-12-11 2017-12-11                   |          | Ö                                                     |
| 공지사항                                                 | 745 provide dately perfect<br>744 provide date perfect                                                                                                    | Y<br>Y                 | 3=2<br>443        | 2017-12-08<br>2017-11-15                | 4        | 4 게시글 수정, 삭제 버튼                                       |
| 우수자원봉사자                                              | 743 <u>trik ++?+k#+?? +dt</u> 742 <u>trik ++?+k#+?? +dt #+# bit ##1 14/02/12</u>                                                                                                    | N N                    | 453               | 2017-11-14<br>2017-11-14                |          | 제시근 시그들로                                              |
| 자원봉사자/봉사단 🕂                                          | 741         전····································                                                                                                    | N                      | 4718              | 2017-11-08                              | -        |                                                       |
|                                                      | 1000         1000         1000         1000         1000         1000         1000         1000         1000         1000         1000         1000         1000         1000         1000         1000         1000         1000         1000         1000         1000         1000         1000         1000         1000         1000         1000         1000         1000         1000         1000         1000         1000         1000         1000         1000         1000         1000         1000         1000         1000         1000         1000         1000         1000         1000         1000         1000         1000         1000         1000         1000         1000         1000         1000         1000         1000         1000         1000         1000         1000         1000         1000         1000         1000         1000         1000         1000         1000         1000         1000         1000         1000         1000         1000         1000         1000         1000         1000         1000         1000         1000         1000         1000         1000         1000         1000         1000         1000         1000         1000         1000 <th< td=""><td></td><td>451</td><td>2017-10-19</td><td></td><td></td></th<> |                        | 451               | 2017-10-19                              |          |                                                       |
|                                                      | 738         108         4-17         108         4-17         108         4-17         108         4-17         108         4-17         108         4-17         108         4-17         108         4-17         108         4-17         108         4-17         108         4-17         108         4-17         108         108         108         108         108         108         108         108         108         108         108         108         108         108         108         108         108         108         108         108         108         108         108         108         108         108         108         108         108         108         108         108         108         108         108         108         108         108         108         108         108         108         108         108         108         108         108         108         108         108         108         108         108         108         108         108         108         108         108         108         108         108         108         108         108         108         108         108         108         108         108                                                                                                    | N N                    | 203               | 2017-10-19<br>2017-10-11                |          |                                                       |
|                                                      | 756         ····································                                                                                                    | N                      | 459               | 2017-09-22<br>2017-09-20                |          |                                                       |
|                                                      |                                                                                                    |                        |                   |                                         |          |                                                       |
| 시스템 관리성태 관리<br>· · · · · · · · · · · · · · · · · · · |                                                                                                    |                        |                   | 5#<br>                                  | *        |                                                       |

| 이름 | 인증관리시스템 사용자 매뉴얼 |      | 작성일 | 2017.01.02          | 작성자    | ㈜아비도스 |
|----|-----------------|------|-----|---------------------|--------|-------|
| 버전 | V1.0            | 화면ID | 화면명 | 홈페이지관리 – 게시판관리 - 우= | 수자원봉사자 |       |

|                                 |                                                                       | Description                                          |
|---------------------------------|-----------------------------------------------------------------------|------------------------------------------------------|
|                                 |                                                                       | 우수자원봉사자                                              |
|                                 |                                                                       | - VMS홈페이지에 우수자원봉사자 추천게시판                             |
| / 인증관리시스템                       | 관리센터 관리 성사자 (단체) 관리 성사실적관리 등게 홈페이지 관리 시스템관리                           | 1 게시글 내용 입력<br>- 게시판종류 : 우수자원봉사자(고정)<br>- 제모 · 제모 이려 |
|                                 | ★시자관리 ◎     ★시자관체관체관체관     ★시원체관체관체관     ●     ★시원체관체관     ●     중지사원 | 지속 : 제속 접역 작성자 : 로그인된 권한자 이름                         |
| 경(18000001)<br>네스트              | ▷ 우수자위봉사자                                                             | - 관리센터 : 봉사자 소속관리센터                                  |
| () ==0++ 1                      |                                                                       | - 봉사자 : 봉사자 명                                        |
| <u>자료다운로드</u>                   | ····································                                  | - 년/월 : 몽사 년/월                                       |
|                                 | · 작성자 이자영<br>· 관리센터 -                                                 | - '영소': 동작영소<br>보사회스 및 시가·보사자 보사회스 및                 |
| 이지 관리                           | * 84R                                                                 | - 이지옷두 옷 사진 : 이지지 이지옷두 옷                             |
| 관리 -                            | الله         الله                                                     | - 채택여부 : 우수자원봉사자 채택 여부                               |
| 시사항                             | · 월시빛수및 시간                                                            | - 내용 : 게시 내용 입력                                      |
| *사원통사사                          |                                                                       |                                                      |
| 사/중사단 🕇                         |                                                                       | 3 신규 계시글 등독                                          |
|                                 |                                                                       |                                                      |
|                                 |                                                                       |                                                      |
|                                 |                                                                       |                                                      |
|                                 |                                                                       |                                                      |
|                                 |                                                                       |                                                      |
|                                 | षद्रगग         5स                                                     |                                                      |
|                                 |                                                                       |                                                      |
| 칸국사회복지협의회                       |                                                                       |                                                      |
| ms@ssnkorea.or.kr<br>2-713-7297 |                                                                       |                                                      |
| 2001 VMS All rights Reserved.   |                                                                       |                                                      |
|                                 |                                                                       |                                                      |
|                                 |                                                                       | •                                                    |
|                                 |                                                                       |                                                      |
|                                 |                                                                       |                                                      |
|                                 |                                                                       |                                                      |
|                                 |                                                                       |                                                      |
|                                 |                                                                       |                                                      |
|                                 |                                                                       |                                                      |
|                                 |                                                                       |                                                      |
|                                 |                                                                       |                                                      |
|                                 |                                                                       |                                                      |
|                                 |                                                                       |                                                      |

| i uge o i |
|-----------|
|-----------|

| 이재영(17004262)<br>기조테스트센터<br>마지막로그인 -<br>() 로그아웃                                                                                                    | ▲ 용사자관리 ⊗                                                                                  | 봉사자실적관리 🐼                                                                                                    |                                |                     |                                   |                                                                                                    |                                                   |                                                                                                    |                       |         |                                       |         |
|----------------------------------------------------------------------------------------------------|--------------------------------------------------------------------------------------------|----------------------------------------------------------------------------------------------------|--------------------------------|---------------------|-----------------------------------|----------------------------------------------------------------------------------------------------|---------------------------------------------------|----------------------------------------------------------------------------------------------------|-----------------------|---------|---------------------------------------|---------|
| 이제 3(17004282)<br>기조테스트센터<br>마지막로그인 -<br>() 로그아웃                                                                                                    | ~ 피아버브카                                                                                    |                                                                                                    | 용사단제설                          | 적관리 🛞               | 봉사실적현황(봉                          | 상사자별) 🔕 자원용시                                                                                                    | 사자모집 🛞 7                                          | 다원봉사자현황(집계) 🕻                                                                                                    | 자원봉사자현황(개)            | 인별) 🛞   | 배지지급현황 🛞                              |         |
| ● 로그아웃                                                                                                    | 🖳 사원공사시                                                                                    | ·모집                                                                                                    |                                |                     |                                   |                                                                                                    |                                                   |                                                                                                    |                       | (1) 201 | 이지 관리 > 자원봉사자/(                       | 출사단 > : |
|                                                                                                    | PLEIMEL                                                                                    | 17000742 7L5RIA1                                                                                                    | 세터                             |                     |                                   |                                                                                                    |                                                   |                                                                                                    |                       |         |                                       | 2       |
| 자료다운로드                                                                                                    | 한다한다<br>활동주기                                                                               | - 선택 - ▼                                                                                                    | -24                            |                     |                                   | 활동지                                                                                                    | 1억 - 선                                            | 텍- ▼ -선택-                                                                                                    | •                     |         |                                       | 9       |
|                                                                                                    | 활동분야                                                                                       | - 선택 - 🔻                                                                                                    |                                |                     |                                   | 봉사7                                                                                                    | ex)                                               | 1990-02-28 🛐 ~ 🤅                                                                                                    | ex)1990-02-28         |         |                                       |         |
|                                                                                                    | 모집현황                                                                                       | - 선택 - 🔻                                                                                                    |                                |                     |                                   | 청소년                                                                                                    | - 선                                               | 먹- *                                                                                                    |                       |         |                                       |         |
| '홈페이지 관리                                                                                                    | 검색조건                                                                                       | 봉사명 ▼                                                                                                    |                                |                     |                                   |                                                                                                    |                                                   |                                                                                                    |                       |         |                                       |         |
| 자원봉사자/봉사단 —                                                                                                    | 2 21                                                                                       |                                                                                                    |                                |                     |                                   |                                                                                                    |                                                   |                                                                                                    |                       |         |                                       |         |
| 자의보사자ロ지                                                                                                    | D번호                                                                                        | 봉사명                                                                                                    | 지역                             | 필요                  | 신청 봉사                             | 기간                                                                                                    |                                                   | 분야                                                                                                    |                       |         | 주기                                    |         |
| 시권장시시조합                                                                                                    | 5 <u>테스트봉사</u>                                                                             | 사입니다.                                                                                                    | 서울                             | 7                   | 4 2017-12-25 -                    | - 2018-02-28                                                                                                    |                                                   | 시설봉사 각종행사보조                                                                                                    | (캠페인,바자회 등)<br>(어지)의  |         | 비정7                                   | 1       |
| 희망봉사활동                                                                                                    | 4 <u>구조구데</u><br>3 테스트봉/                                                                   | 사                                                                                                    | 시물                             | 5                   | 3 2017-12-22 ~                    | - 2018-01-27                                                                                                    |                                                   | 시설동사 생활지원(식사,목)                                                                                                    | 1급시范<br>옥세탁,간병,이미용 등) |         | · · · · · · · · · · · · · · · · · · · |         |
|                                                                                                    | 2 <u>VMS테스</u>                                                                             | -<br><u>트봉사</u>                                                                                                    | 서울                             | 10                  | 3 2017-12-03 ~                    | - 2018-01-28                                                                                                    |                                                   | 시설봉사 교육지원                                                                                                    | 비(학습지도 등)             |         | 정기                                    |         |
|                                                                                                    | 1 <u>테스트 봉</u>                                                                             | <u>사명</u>                                                                                                    | 서울                             | 2                   | 1 2017-12-01 -                    | - 2017-12-31                                                                                                    |                                                   | 시설봉사 생활지원(식사,목                                                                                                    | 욕,세탁,간병,이미용 등)        |         | 정기                                    |         |
| 응관리시스템 관려센터 관<br>(04262)<br>테 및 자원봉시                                                                                                    | 한리   봉사자 (단체) 관<br>중서자실적관리 @<br>나자모집                                                       | 1리 봉사실적관리 §                                                                                                    | 동 <b>계 홈페</b> (<br>봉사실적현황(봉시   | 이지 관리<br>(자설) 🛞     | 시스템관리<br>자원봉사자오칩                  | 자원봉사자전황(집계) 🚳                                                                                                    | 1 >><br>자원봉사자현황(개인불)                              | ◎ 비지지급현황 ◎ ★ > 홍과이지 관리 > 자형용사자                                                                                                    | VEYD > <u>NEWNES</u>  |         |                                       | 7       |
| 중관리시스템 관리생태 관<br>004262) 및 자원봉사<br>19 5365 및 고감내용                                                                                                    | )리 용사자 (단체) 관                                                                              | 1리 청사실적관리 §                                                                                                    | 통계 홈페(<br>봉사실적현황(봉사            | 이지 관리<br>(자설) 🛞     | 시스템관리<br>자원봉사자오직                  | 자원동사자원동(집계) ③                                                                                                    | 1 >><br>자원봉사자현황(개인불)                              | ● 비지지급전황 ● ★ > 홍피이지금리 > 처음부사적                                                                                                    | ·중사진 > <u>지종봉사카르점</u> |         |                                       | 7       |
| 중관리시스템 관리생태 관<br>004262)<br>5년<br>(교고255)<br>(고고255)<br>(고)25)<br>((五)255)<br>((五)255)<br>(((五)255)<br>(((五)255)<br>((((五)255))<br>(((((((((((((((((((((((((((((((((                                                                                                    | 1리 청사자 (단계) 원<br>오시자실적관리 《<br>나자모집<br>무스스                                                  | 12   봉사실적관리   8<br>  동사단제성적관리    <br>                                                                                                    | 동계 홈페(<br>봉사실적현황(봉사            | 기지 관리<br>(자보) 💿     | 시스템관리<br>자원봉사자오립                  | 자원봉사자원왕(김겨) ② [                                                                                                    | 1 >>><br>자원봉사자현황(개인별)                             | ● 비지지금전용 ● ★지지금전용 ● ★ # 지지금전 > #88년적                                                                                                    |                       |         |                                       | 7       |
| 중관리시스템 관리생태 관<br>004262)<br>5년<br>2 2 2015<br>1502255<br>4 10 2 2 3 148<br>1502255<br>4 10 2 3 148<br>150255                                                                                                    | 1리 청사자 (단체) 원                                                                              | 리   청사실적관리   8<br>▶   종사단치실적관리 ●  <br>=<br>=<br>=<br>=<br>=<br>=<br>=<br>=<br>=<br>=<br>=<br>=<br>=                                                                                                    | 동계 홈페(<br>봉사실적현황(봉시            | 이지 관리<br> <br>자본) ◎ | 시스템관리<br>자원봉사자오립 ●<br>목입원은<br>독북일 | 자원동사자원동(김겨) ②<br>로도동<br>20142                                                                                                   | 1 >>                                              | ● 비사지급전황 ● ★> 유리아지금리 > 가함#사직                                                                                                    |                       |         |                                       | 7       |
| 중관리시스템 관리4대 관<br>004262)<br>51 전 전 전 전 전 전 전 전 전 전 전 전 전 전 전 전 전 전 전                                                                                                    | 가리 정시자 (단約) 관<br>이 정시자실적관리 《<br>나자모집<br>역스티<br>역소티<br>(가유)<br>(가유)                         | I2     봉사실적관리     ●       ●     문사단제날해적관리     ●       ■     문사단제날해적관리     ●       ■     문사단제날해적관리     ●       ■     문사단제날해적관리     ●       ■     문사단제날해적관리     ●       ■     문사단제날해적관리     ●       ■     문사단제날해적관리     ●       ■     문사단제날해적관리     ●       ■     문사단제날해적관리     ●       ■     문사단제날해적관리     ●       ■     문사단제날해적관리     ●                                                                                                    | 중계 홈페(<br>봉사실적현황(봉사            | 지전 관리 (             | 시스탱관리<br>지원봉사자도집 ●                | 자원용사자원왕(입계)         ●           자원용사자원왕(입계)         ●           최초         ●                                                    | 1 >>><br>자원봉사자연봉(개인불)<br>1월<br>소입니다.              | ● ধন্যমন্ত্রপ্রথ ● ★> রম্পন্ত্রণ > স্বর্জনের                                                                                                    |                       |         |                                       | 7       |
| 중관리시스템 관려생태 관<br>004252) ***********************************                                                                                                    | 년리 정시자 (단계) 관<br>이 정시자일적관리 《<br>나자모집<br>유수<br>유수<br>유수<br>유수<br>유수<br>유수<br>유수<br>유수<br>유수 | III     봉사실적관리     ●       ●     문사인체실적관리     ●       ●     문사인체실적관리     ●       ●     문사인체실적관리     ●       ●     문사인체실적관리     ●       ●     문사인체실적관리     ●       ●     문사인체실적관리     ●       ●     문사인체실적관리     ●       ●      문사인체실적관리       ●         ●         ●         ●         ●         ●         ●         ●         ●         ●         ●         ●         ●         ●         ●         ●         ●         ●         ●         ●         ●         ●         ●         ●         ● <td>5<b>개</b> 홈페<br/>홍사실적현황(종시</td> <td>기지 관리</td> <td>시스탱관리<br/>지원봉사자도입</td> <td>자원동사자원왕(입겨)            자원동사자원왕(입겨)            요소동         20712           방소포및</td> <td>집 ≫<br/>자원봉사자현황(개인별)<br/>9<br/>9<br/>4<br/>소입니다:</td> <td><ul> <li>● ₩য়য়৾৾য়য়য়৾৾য়য়য়য়৾৾য়য়য়য়য়য়য়য়য়য়য়য়য়য়য়য়য়য়য়য়য়য়</li></ul></td> <td></td> <td></td> <td></td> <td>7</td>                                                                                                    | 5 <b>개</b> 홈페<br>홍사실적현황(종시     | 기지 관리               | 시스탱관리<br>지원봉사자도입                  | 자원동사자원왕(입겨)            자원동사자원왕(입겨)            요소동         20712           방소포및                                                  | 집 ≫<br>자원봉사자현황(개인별)<br>9<br>9<br>4<br>소입니다:       | <ul> <li>● ₩য়য়৾৾য়য়য়৾৾য়য়য়য়৾৾য়য়য়য়য়য়য়য়য়য়য়য়য়য়য়য়য়য়য়য়য়য়</li></ul>                                                                                                    |                       |         |                                       | 7       |
| 중관리시스템 관리4대 관<br>004262)<br>1월<br>11월<br>11월<br>11월<br>11월<br>11월<br>11월<br>11월<br>11월<br>11월                                                                                                    | 12                                                                                         | 근         봉사실적관리         €           응         응사안제실적관리         ●         ●           등         응사안제실적관리         ●         ●           등         응         ●         ●         ●         ●         ●         ●         ●         ●         ●         ●         ●         ●         ●         ●         ●         ●         ●         ●         ●         ●         ●         ●         ●         ●         ●         ●         ●         ●         ●         ●         ●         ●         ●         ●         ●         ●         ●         ●         ●         ●         ●         ●         ●         ●         ●         ●         ●         ●         ●         ●         ●         ●         ●         ●         ●         ●         ●         ●         ●         ●         ●         ●         ●         ●         ●         ●         ●         ●         ●         ●         ●         ●         ●         ●         ●         ●         ●         ●         ●         ●         ●         ●         ●         ●         ●         ●         ●         ●         ●         ●                                                                                                    | 6 <b>개 중래(</b> 종제<br>봉사실적현황(봉사 | 기지 관리               | 시스템관리<br>지원철→¥2월                  | 자원동사자전왕(김겨)            모일동         20142           20142         20142           성스트일         20142                             | 1 >>><br>자원봉사자원활(개인봄)<br>19<br>소출나다:              | <ul> <li>● #মম্রপ্র ●</li> <li>▲ ২০০০ ৪ন &gt; মঙ্জদন</li> </ul>                                                                                                    |                       |         |                                       | 7       |
| 중관리시스템 관리4년 관<br>004262)<br>1월<br>2018년<br>지관관품<br>지관관<br>1/2년                                                                                                    | 1리 청사자 (단계) 관<br>· · · · · · · · · · · · · · · · · · ·                                     | 12         봉사실적관리         6           ●         ●사단제실적관리         ●           ●         ●사단제실적관리         ●           ■         ●         ●                                                                                                    | 6 <b>개</b> 중폐(종)               | 기지 관리  <br>·자설) 🔘   | 시스템관리<br>저정호사자오업 C (              | 자원동사자전황(김계)         값           교요용         2014           정기14         동소통용           기15         12                           | 1 >>><br>자원봉사자원활(개인범)<br>14<br>소술니다.              | <ul> <li>● #মমএলের ●</li> <li>★&gt; #মগ্র হব &gt; সঃরাদন</li> </ul>                                                                                                    |                       |         |                                       | 7       |
| 중관리시스템 관리(4년 2<br>004/202)<br>5년<br>30 - 1302<br>제 관리<br>12 - 12<br>12 - 12<br>1 | 1리 청사자 (단체) 린                                                                              | H2         봉사실적관리         1           ●         문사인적실적관리         ●         ●           ●         문사인적실적관리         ●         ●           ●         문사인적실적관리         ●         ●         ●            문화         日         ●         ●         ●         ●         ●         ●         ●         ●         ●         ●         ●         ●         ●         ●         ●         ●         ●         ●         ●         ●         ●         ●         ●         ●         ●         ●         ●         ●         ●         ●         ●         ●         ●         ●         ●         ●         ●         ●         ●         ●         ●         ●         ●         ●         ●         ●         ●         ●         ●         ●         ●         ●         ●         ●         ●         ●         ●         ●         ●         ●         ●         ●         ●         ●         ●         ●         ●         ●         ●         ●         ●         ●         ●         ●         ●         ●         ●         ●         ●         ●         ●         ● <td< td=""><td>5<b>개 점페(</b><br/>종사님책현황(종사</td><td>기지 관리  <br/>자설) ◎</td><td>시스템관리<br/>재월동부탁2월</td><td>자원동사자연활(김계)         ④           요도문         20142           전하다         86.45           기다         9</td><td>1 &gt;&gt;&gt;<br/>자원봉사자연활(개인별)<br/>18<br/>소입니다.</td><td><ul> <li>● #মম্রেই ●</li> <li>★ ২ ২০০০ হন &gt; শচরণদ</li> </ul></td><td></td><td></td><td></td><td>7</td></td<> | 5 <b>개 점페(</b><br>종사님책현황(종사    | 기지 관리  <br>자설) ◎    | 시스템관리<br>재월동부탁2월                  | 자원동사자연활(김계)         ④           요도문         20142           전하다         86.45           기다         9                            | 1 >>><br>자원봉사자연활(개인별)<br>18<br>소입니다.              | <ul> <li>● #মম্রেই ●</li> <li>★ ২ ২০০০ হন &gt; শচরণদ</li> </ul>                                                                                                    |                       |         |                                       | 7       |
| 중관리시스템 관리 ( 로 주 관<br>관 · · · · · · · · · · · · · · · · ·                                                                                                    | 12                                                                                         | 12] 청사실적관리 [<br>중사단체실적관리 ●                                                                                                    | 5 <b>개 점페(</b><br>종사님책현황(종사    | 기지 관리  <br>자설) ◎    | 시스템관리<br>재정동사보실                   | 자원용사자전왕(김계)         ④           요도문         20742           명스트및         7 명           여         여                              | 자원호사자연황(개인불)<br>자원호사자연황(개인불)<br>4월<br>소출되다.       | <ul> <li>(৬মমটেই )</li> <li>(৬মমটেই )</li> <li>(৬মমটেই )</li> <li>(৬মমটেই )</li> <li>(৬মমটেই )</li> <li>(৬মমটেই )</li> <li>(৬মমটিই )</li> <li>(৬মমটিই</li></ul> |                       |         |                                       | 7       |
| 중관리시스템 관리태 2<br>관리 6<br>관리 2<br>관리 2                                                                                                    | 32                                                                                         | 12         봉사실적관리         1           ■         문사인지(지)         ●           ■         문사인지(지)         ●           ■         문사인지(지)         ●           ■         문사인지(지)         ●           ■         문사인지(지)         ●           ■         문사인지(지)         ●           ■         문사인지(지)         ●           ■         문사인지(지)         ●           ■         문사인지(지)         ●           ■         문사인지(지)         ●           ■         문사인지(지)         ●           ■         문사인지(지)         ●           ■         문사인지(지)         ●           ■         문사인지(지)         ●           ■         문사인지(())         ●                                                                                                    | 8 <b>개   8배</b><br>봉사실적현왕(84   | (자설)                | 시스탱관리<br>재왕등★¥포왕 ● ●<br>          | 자원용 사자전환(김계)         ④           지원용 사자전환(김계)         ④           최초 등 전<br>(1)         ●           기 등<br>여         1          | 지 공 (개인생)<br>자공 문자진왕(개인생)<br>19<br>4월 -<br>4일 다오. | <ul> <li>● #ম্মন্রপ্রচ ●</li> <li>★ &gt; রম্বন্য হয় &gt; মঙ্কদন্য</li> </ul>                                                                                                    |                       |         |                                       | 7       |
| 중관리시스템 관리대 2<br>2<br>2<br>2<br>2<br>2<br>2<br>2<br>2<br>2<br>2<br>2<br>2<br>2                                                                                                    | 93                                                                                         | 러         봉사실적관리         4           ■         문사단체실적관리         ●         ●           ■         문사단체실적관리         ●         ●           ■         문사단체실적관리         ●         ●           ■         문사단체실적관리         ●         ●           ■         문사단체실적관리         ●         ●           ■         문사단체실적관리         ●         ●           ■         문사업         ●         ●           ■         日本         ●         ●           ■         日本         ●         ●           ■         日本         ●         ●           ■         日本         ●         ●           ■         日本         ●         ●           ■         日本         ●         ●           ■         日本         ●         ●           ■         日本         ●         ●           ■         日本         ●         ●           ■         ●         ●         ●           ■         ●         ●         ●           ■         ●         ●         ●           ■         ●         ●         ●                                                                                                    | 8 <b>개   8페</b><br>봉사실적현황(종시   | (지원)                | 시스템관리<br>저왕중→부포호                  | 자원동사자원왕(입계)         값           모원동         20714           명소프랑         20714           명소프랑         7 명           여         1 | 집 >><br>자원호사자인왕(개인봉)<br>성<br>소입니다.                | <ul> <li>● #ম্মেন্ট্রেই ●</li> <li>▲&gt; #ম্বন্দেই &gt; সম্ভদন্</li> </ul>                                                                                                    |                       |         |                                       | 7       |
| 중관리시스템 관리태 2<br>2-2-08<br>5<br>5<br>5<br>5<br>5<br>5<br>5<br>5<br>5<br>5<br>5<br>5<br>5                                                                                                    | 93                                                                                         | 12         봉사실적관리         1           ■         ■ 사업지()         ●         ●         ●         ●         ●         ●         ●         ●         ●         ●         ●         ●         ●         ●         ●         ●         ●         ●         ●         ●         ●         ●         ●         ●         ●         ●         ●         ●         ●         ●         ●         ●         ●         ●         ●         ●         ●         ●         ●         ●         ●         ●         ●         ●         ●         ●         ●         ●         ●         ●         ●         ●         ●         ●         ●         ●         ●         ●         ●         ●         ●         ●         ●         ●         ●         ●         ●         ●         ●         ●         ●         ●         ●         ●         ●         ●         ●         ●         ●         ●         ●         ●         ●         ●         ●         ●         ●         ●         ●         ●         ●         ●         ●         ●         ●         ●         ●         ●         ●         ●                                                                                                    | 5개 ( 종백<br>종사실적현황(종A           | 시지 관리  <br>자설) ●    | 시스템관리<br>작왕동부구도 2                 | 자원동사자전왕(김겨)         ····································                                                                        | 지원 주사자인왕(개인생)<br>자원 주사자인왕(개인생)<br>생<br>소입니다.      | <ul> <li>● #মমই ⊕</li> <li>▲ &gt; #মণন হয় &gt; #5#+4</li> </ul>                                                                                                    |                       |         |                                       | 7       |

|                | Description                                                                            |
|----------------|----------------------------------------------------------------------------------------|
| 자원<br>- \<br>7 | <b> 봉사자모집</b><br>/MS홈페이지에 자원봉사자 모집 글을 등록<br>하는 메뉴                                      |
| 1              | 등록되어 있는 자원봉사 모집 글을 조회하<br>는 정보 입력                                                      |
| 2              | 입력정보의 봉사자 모집 글 검색                                                                      |
| 3              | 조회 모집글 리스트<br>- 봉사명 선택 시 모집글 상세정보 조회<br>및 수정/삭제<br>- 봉사신청자 참석가능여부 변경 및 참여<br>신청자 정보 확인 |
| 4              | 봉사모집 상세내용                                                                              |
| 5              | 봉사신청자 정보/참석가능여부 변경선택                                                                   |
| 6              | 수정(저장)/모집글 삭제                                                                          |
| 7              | 신규모집글 등록                                                                               |
|                |                                                                                        |
| *              |                                                                                        |
|                |                                                                                        |

| 이름 | 인증관리시스템 사용자 매뉴얼 |      | 작성일 | 2017.01.02        | 작성자        | ㈜아비도스 |
|----|-----------------|------|-----|-------------------|------------|-------|
| 버전 | V1.0            | 화면ID | 화면명 | 홈페이지관리 – 자원봉사자/봉사 | 단 - 자원봉사자모 | 집     |

| 이름 | 인증관리시스템 사용자 매뉴얼 |      | 작성일 | 2017.01.02        | 작성자         | ㈜아비도스 |
|----|-----------------|------|-----|-------------------|-------------|-------|
| 버전 | V1.0            | 화면ID | 화면명 | 홈페이지관리 – 자원봉사자/봉사 | 단 - 자원봉사자모? | 집     |

|                                                                         |                                                                                    |                                                                                                    |                                                             |                                                                                    |   | Description                                                                                                    |
|-------------------------------------------------------------------------|------------------------------------------------------------------------------------|----------------------------------------------------------------------------------------------------|-------------------------------------------------------------|------------------------------------------------------------------------------------|---|----------------------------------------------------------------------------------------------------|
|                                                                         |                                                                                    |                                                                                                    |                                                             |                                                                                    | ק | <b>'원봉사자모집글 등록</b><br>- VMS홈페이지에 자원봉사자 모집 글을 등록<br>하는 메뉴                                                                                                    |
| · 인증관리시스템<br>이재영(17004262)<br>기초테스트센터<br>아지막보고민·                        | 관리센터 관리                                                                            | 봉사자 (단체) 관리     봉사실직관리     통계     홈페0       봉사자실직관리     응     봉사단체실적관리     응     봉사실적현활(봉사       집     등록                                                                                                    | 이지 관리 시스템관리<br>(자범) ⓒ 자원봉사자모집 ⓒ 지                           | 원봉사자현황(집계) 💿 자원봉사자원황(개인별) 💿 비지지급현황 💿<br>r 🚖 > 효과여지 관리 > 자동봉사자동사단 > <u>자료봉사자동</u> 유 | 1 | <ul> <li>자원봉사모집글 등록내용</li> <li>(해당 정보를 보고 봉사자가 지원하니 정목</li> <li>하고 최대한 자세히 기입)</li> <li>- 봉사명 : 봉사활동 명</li> <li>- 수요처 : 봉사실적이 발생하는 장소</li> <li>- 활동분야(ex. 시설봉사, 재가</li> </ul>                                                                                                    |
| <u>자료다운로드</u><br>? 홈페이지 관리                                              | <ul> <li>용사명</li> <li>수요저 New</li> <li>활동분야</li> <li>봉사지역</li> <li>즈기구보</li> </ul> | 수요치검색         수요치검색         수요치검색         수요치들로           - 선택 -         -         -         -         -         -         -         -         -         -         -         -         -         -         -         -         -         -         -         -         -         -         -         -         -         -         -         -         -         -         -         -         -         -         -         -         -         -         -         -         -         -         -         -         -         -         -         -         -         -         -         -         -         -         -         -         -         -         -         -         -         -         -         -         -         -         -         -         -         -         -         -         -         -         -         -         -         -         -         -         -         -         -         -         -         -         -         -         -         -         -         -         -         -         -         -         -         -         -         -         - | • 봉사대상<br>• 봉사장소<br>• 봉사자기                                  |                                                                                    |   | 봉사 등)<br>- 봉사대상 : 봉사대상<br>- 봉사지역 : 봉사발생 지역<br>- 봉사장소 : 봉사발생 장소                                                                                                    |
| 원봉사자/봉사단 —                                                              | · 부가 나 문     · 봉사자성별     · 청소년일감 New                                               | ● 8/1 0 118/1<br>○ 남 ○ 여 ● 공동<br>○ 해당 ● 해당않음                                                                                                    | <ul> <li>· 응시구기</li> <li>· 봉시자나이</li> <li>· 모집헌황</li> </ul> | · 124 - · · · · · · · · · · · · · · · · · ·                                        |   | - 주기구분 : 정기, 비정기 선택<br>- 봉사주기 : 봉사가 발생하는 주기                                                                                                    |
| 작원봉사자도집<br>희망봉사활동                                                       | · 홍사기간<br>· 홍사상세내용<br>· 홍사상세내용<br>· 홍사상세내용                                         | 201601-02       □         201601-02       □         201601-02       □         201601-02       □         201601-02       □         201601-02       □         201601-02       □         201601-02       □         201601-02       □         201601-02       □         201601-02       □         201601-02       □         201601-02       □         201601-02       □         201601-02       □         201601-02       □         201601-02       □         201601-02       □         201601-02       □         201601-02       □         201601-02       □         2017       □         10       1         10       1         10       1         10       1         10       1         10       1         10       1         10       1         10       1         10       1         10       1         10       1         10       1                                                                                                    | • 8447                                                      |                                                                                    |   | <ul> <li>봉사자성별 : 성별구분이 필요한 경우 선택</li> <li>봉사자 나이 : 나이제한이 필요한 경우 지정</li> <li>청소년 일감 : 청소년 일감 일 경우 체크</li> <li>모집현황 : 모집현황 상태 변경</li> <li>봉사기간 : 총 봉사기간 입력</li> <li>봉사자수 : 모집 봉사자수(정원)</li> <li>봉사상세내용 : 위에 기입하지 않은 상세적인<br/>내용</li> <li>자격요건 : 자격요건(선택기입)</li> <li>사전교육 : 사전교육(선택기입)</li> <li>담당자 : 담당 인증요원</li> <li>담당자 인락처 : 문의를 받을 연락처</li> <li>담당자 이메일 : 담당자 이메일</li> </ul> |
| <mark>한 만국사외복지협의회</mark><br>ail : vms@ssnkorea.or.kr<br>X : 02-713-7297 | • 당당자<br>담당자 이메일                                                                   | 이제영<br>Jasyeong@abydos.co.M                                                                                                    | • 당당자 연락처                                                   | 02 - 2043 - 5600                                                                   |   | 2 모집 글 등록<br>(모집글은 등록과 함께 VMS홈페이지에 7<br>시 됨)                                                                                                    |
| opyright 2001 VIVIS All rights Reserved.                                |                                                                                    |                                                                                                    |                                                             | <b>े</b> ठभ                                                                        |   |                                                                                                    |

| 이름 | 인증관리시스템 사용자 매뉴얼 |      | 작성일 | 2017.01.02        | 작성자        | ㈜아비도스 |
|----|-----------------|------|-----|-------------------|------------|-------|
| 버전 | V1.0            | 화면ID | 화면명 | 홈페이지관리 – 자원봉사자/봉사 | 단 - 희망봉사활동 |       |

|                                                                     |                                   |                                        |                                                                                                    |                                                                                       |                              |                                                                            |                                                   |                   |                  |                         |                     |                       | Description                                    |
|---------------------------------------------------------------------|-----------------------------------|----------------------------------------|----------------------------------------------------------------------------------------------------|---------------------------------------------------------------------------------------|------------------------------|----------------------------------------------------------------------------|---------------------------------------------------|-------------------|------------------|-------------------------|---------------------|-----------------------|------------------------------------------------|
| 1 인증관리시스템                                                           | 관리                                | 센터 관리                                  | 봉사자 (단체) 관리 봉사실적관리                                                                                   | 통계 홈페이지                                                                               | ] 관리                         | 시스템관리                                                                      |                                                   |                   |                  | A                       |                     | <b>희망</b><br>- V<br>거 | <b>봉사활동</b><br>MS홈페이지 봉사자가 봉사희망 신청 한<br> 시물 내용 |
| 이재영(17004262)<br>기초태소트세터                                            | 용시                                | 하자 관리 😒                                | 봉사자실적관리 🔇 봉사단체실적관리 😒                                                                                 | 봉사실적현황(봉사자                                                                            | 볃) 🔇                         | 희망봉사활동 🛞                                                                   |                                                   |                   |                  |                         |                     | 1                     | 봉사신청 게시글 조회조건 선택                               |
| 이그드레연리<br>마지막로그인 -<br>산 로그아웃                                        | <u>및</u> 희망                       | 방봉사활                                   | 동<br>                                                                                                |                                                                                       |                              |                                                                            | 1                                                 | > 홈페이지 관리 >       | 자원봉사자/봉사         | 다 > <u>희망봉사활동</u>       | _                   | 2                     | 조회내용 검색                                        |
| 자료다운로드                                                              | 용사지<br>봉사주<br>활동분                 | 역<br>기<br>야                            | - 산력 - · · ·<br>- 선택 - · ·<br>- 선택 - · ·                                                             |                                                                                       |                              | 용사기간         ex11           신청현황         - 선택           봉사자유형         - 선택 | 990-02-28 [월 ~ ex)1990-02-28 [월<br>월 - ▼<br>월 - ▼ |                   |                  | 검색 Q                    |                     | 3                     | 희망봉사활동 조회 리스트                                  |
| ℤ 홈페이지 관리                                                           | 검색조<br>총: 56257개                  | 건                                      | 통사명 •                                                                                                |                                                                                       |                              |                                                                            |                                                   |                   |                  | 15개출력 🔻                 | -                   |                       | 공사명 신택 시 상세내용 확인<br>                           |
| 자원봉사자/봉사단 -                                                         | <mark>3 <u>එ</u>ቋ</mark><br>56257 | 자원봉사를                                  | <b>봉사영</b><br>희망합니 <u>다</u>                                                                          | 봉사주기                                                                                  | 봉사지역                         | 봉사기간                                                                       | 활동분야<br>시설봉사 생활지원(식사,목육,세탁,간병,이미용 등)              | <b>봉사주기</b><br>정기 | 신청현황<br>완료       | <b>봉사자유형</b><br>자원봉사자   |                     | 4                     | 경제대용 조외 및 매칭 게시물 삭제 가능                         |
| 자원봉사자모집                                                             | 56256<br>56255                    | <u>끄읏발</u><br><u>활동명테스</u>             | <u></u>                                                                                              | -                                                                                     | 중앙<br>서울                     | ~                                                                          |                                                   | 정기<br>정기          | 완료               |                         | _                   |                       |                                                |
| 400420                                                              | 56254<br>56253<br>56252           | <u>테스트 입니</u><br>테스트 입니<br>테스트 입니      | <u>다.</u><br>다.                                                                                      | /셋패주-화<br>3,4주-토<br>첫패주-휰                                                             | 서울 대구                        | ~ ~ ~ ~ ~ ~ ~ ~ ~ ~ ~ ~ ~ ~ ~ ~ ~ ~ ~ ~                                    | 저문봉사 이르지의                                         | 정기<br>정기<br>정기    | 완료<br>완료<br>지형   | 자의봉사자                   | _                   |                       |                                                |
|                                                                     | 56251                             | <u>테스트 입니</u><br>도서관 활동                | 그소<br>다 <u></u><br>을 희망합니다                                                                           | 첫째주-월<br>1,2주-주말오전봉사                                                                  | 서울                           | 2018-1-2 ~ 2017-2-3<br>2018-08-04 ~ 2018-08-20                             | 지가봉사 교육지원(착습지원 등)<br>기타봉사 기타봉사                    | 811<br>정기<br>정기   | 완료<br>진행         | 자원봉사자<br>자원봉사자<br>자원봉사자 |                     | *                     |                                                |
|                                                                     | 56249<br>56248<br>56247           | <u>테스트자원</u><br>테스트 입니                 | <u>통사회</u> 달<br><u>다</u>                                                                             | ^<br>1주<br>첫팩주-월                                                                      | 서울                           | 2018-02-19 ~ 2017-01-19<br>2018-01-02 ~ 2018-01-31<br>2017-7-9 ~ 2017-12-1 | 전문봉사 의료지원<br>시설봉사 업무보조                            | 비정기<br>비정기<br>정기  | 완료<br>진행<br>완료   | 자원봉사단                   |                     |                       |                                                |
|                                                                     | 56246<br>56245<br>56244           | <u>테스트 입니</u><br><u>재가봉사를</u><br>향림실버빌 | 다                                                                                                    | <sup>첫짜주-혈</sup><br>인증관리시스템                                                           | 서출<br>관리센                    | 2017-2-2 ~ 2017-5-6<br>터 관리 봉사자 (단체) 관리                                    | 재가봉사 교육지원(학습지원 등)<br>봉사실적관리 통계 홈페이지 관리 시스템        | 정기<br>관리          | 완료               | 자원봉사자                   |                     |                       |                                                |
| SSN 한국사회복지협의회<br>E-mail : vms@ssnkorea.or.kr<br>F A X : 02-713-7297 | 56243                             | 순천향림실                                  | 성철 풍사를 회합합니다. 택한 이것 지 않는 것 같아요. 이것 같아요. 이것 같아요. 이것 같아요. 이것 기정 이것 이것 이것 이것 이것 이것 이것 이것 이것 이것 이것 이것 이것 | 1명(17004262)<br>테스트센터<br>네코그인 -<br>(*) 로그아웃                                           | * 종사자                        | 관리 ③ 청사자실적관리 ④<br>봉사활동                                                     | 중사단제실적관리 💿 중사실적원활(중사자발) 💿 최당중시                    | 25 0              |                  | ¢>                      | 플레이지 관리 > 자원북사자/북사단 | > <u>2014485</u>      |                                                |
| Copyright 2001 VMS All rights Reserved.                             |                                   |                                        |                                                                                                    | <sup>자료다운로드</sup><br>홈페이지 관리                                                          | 봉사자음1<br>등록자<br>봉사지역         | 8 자원봉사자<br>이태전<br>[서울] 서울 용산구                                              |                                                   | 봉사신청변함<br>등록일     | 완료<br>2017-11-30 |                         |                     |                       |                                                |
|                                                                     |                                   |                                        |                                                                                                    | 김봉사자/봉사단 —<br>다원봉사자모집                                                                 | 활동분야<br>활동주기<br>활동기간<br>상세내용 | 재가봉사 교육지원(학술지원 (<br>정기 (핫제주-웹)<br>2017-2-2 ~ 2017-5-6                      | 8)                                                |                   |                  |                         |                     |                       |                                                |
|                                                                     |                                   |                                        |                                                                                                    | 비망봉사활동                                                                                |                              |                                                                            |                                                   |                   |                  |                         |                     |                       |                                                |
|                                                                     |                                   |                                        |                                                                                                    |                                                                                       | 작성자                          | 이 KB 전                                                                     |                                                   |                   |                  |                         |                     |                       |                                                |
|                                                                     |                                   |                                        |                                                                                                    |                                                                                       | 이메일<br>목록보                   | 5,0000dheecom                                                              |                                                   |                   |                  |                         |                     | 삭제                    |                                                |
|                                                                     |                                   |                                        | SSI<br>E-mail<br>F A X:<br>Copyrt                                                                    | 한국사외복지영의외<br>: vms@ssnikorea.or.kr<br>02-713-7297<br>ht 2001 VMS All rights Reserved. |                              |                                                                            |                                                   |                   |                  |                         |                     |                       |                                                |
|                                                                     |                                   |                                        |                                                                                                    |                                                                                       |                              |                                                                            |                                                   |                   |                  |                         |                     |                       |                                                |
|                                                                     |                                   |                                        |                                                                                                    |                                                                                       |                              |                                                                            |                                                   |                   |                  |                         |                     |                       |                                                |
|                                                                     |                                   |                                        |                                                                                                    |                                                                                       |                              |                                                                            |                                                   |                   |                  |                         |                     |                       | Page 66                                        |

| 이름 | 인증관리시스템 사용자 매뉴얼 |      | 작성일 | 2017.01.02         | 작성자   | ㈜아비도스 |
|----|-----------------|------|-----|--------------------|-------|-------|
| 버전 | V1.0            | 화면ID | 화면명 | 시스템관리 – 코드관리 - 활동상 | 네코드관리 |       |

\_\_\_\_

|                                       |                    |               |                                 |                       |           |        |                  |                            |                                          |      |                      | Description                                         |
|---------------------------------------|--------------------|---------------|---------------------------------|-----------------------|-----------|--------|------------------|----------------------------|------------------------------------------|------|----------------------|-----------------------------------------------------|
| V 인증관리시스템                             | 관리센터 관리            | 봉사자 (단체) 관리   | 봉사실적관리 등                        | 통계 홈페이가<br>봉사실적현황(봉사지 | 지 관리 시스템관 | 환리     | 코드관리 💿           |                            |                                          |      | 활동<br>_ <sup>:</sup> | · <b>상세코드관리</b><br>활동상세 코드를 수정/추가/삭제하여<br>에서 손쉽게 이용 |
| 이재영(17004262)<br>기조테스트센터              | ◎ 상세활동코            | 드관리           |                                 | 0.12 120(0.11)        |           |        |                  |                            |                                          |      | 1                    | 활동코드 조회조건 선택                                        |
| · · · · · · · · · · · · · · · · · · · | 1<br>842588        | - 선택 - •      | • 지역본부                          | 서울                    |           | • 관리센터 | 17000742         | 기초테스트센터                    | 2<br>2                                   |      | 2                    | 조회내용 검색                                             |
| <u>자료다운로드</u>                         | 3 <del>४१३</del> = | 25            | 코드명                             |                       | 사용여부      | 비고     | 등록자              | 등록일                        | 4                                        |      | 3                    | 상위코드 조회 리스트                                         |
| 교 시스템관리                               | 01                 | 0102          | 교육지원(학습지도 -                     | 동) (이 동 동)            | 사용        |        |                  | 2006-08-17 11:21           | 动用卫生                                     |      |                      |                                                     |
| 코드관리 —                                | 01                 | 0103          | 정서지원(말뱃안부전화,                    | ,상담 등)                | 사용        |        |                  | 2006-08-17 11:21           | 하위코드<br>                                 |      | 4                    | 하위코느 보기                                             |
| 하는 사내고 드리리                            | 01                 | 0104          | 사회활동지원(사회적용훈련,7<br>여가서용(간주 취미환) | 차량지원 등)<br>·동 등)      | 사용        |        |                  | 2006-08-17 11:21           | 하위코드                                     |      | 5                    | 하의코드 리스트 및 스전/사제                                    |
| 활동상세코드란리                              | 01                 | 0106          | 취업지원                            | 0 0/                  | 사용        |        |                  | 2006-08-17 11:21           | 하위코드                                     |      |                      | 이귀고_ 니 곳 ㅜ 이 ㅋ세                                     |
| 포상코드관리                                | 01                 | 0107          | 업무보조                            |                       | 사용        |        |                  | 2006-08-17 11:21           | 하위코드                                     |      | 6                    | 하위코드 추가/코드내용 기입하여                                   |
| 교육코드관리                                | 01                 | 0108          | 사설정비                            |                       | 사용        |        |                  | 2006-08-17 11:21           | 해위코드                                     |      |                      |                                                     |
|                                       | 01                 | 0109          | 각종형사보조(캠페인,바기                   | 자회 등)                 | 사용        |        |                  | 2006-08-17 11:21           | 하위코드                                     |      | ×                    |                                                     |
|                                       | 01                 | 0199          | 기타(시설음사)<br>사회지의/시사 등은 세탁 가벼    |                       | 사용        |        |                  | 2006-08-17 11:21           | 려위 31.5.<br>제 21 개 5.                    |      |                      |                                                     |
|                                       | 02                 | 0202          | 교육지원(학습지원)                      | 등)                    | 사용        |        |                  | 2006-08-17 11:21           | 해위코드                                     |      |                      |                                                     |
|                                       | 02                 | 0203          | 정서지원(말벗,상담                      | 동)                    | 사용        |        |                  | 2006-10-18 11:18           | 적위코드                                     |      |                      |                                                     |
|                                       | 02                 | 0204          | 사회활동지원(자랑지원,외)                  | <b>출동령 등</b> )        | 사용        |        |                  | 2006-08-17 11:21           | 하위코드                                     |      |                      |                                                     |
|                                       | 02                 | 0299          | 기타(재가봉사)                        |                       | 사용        |        |                  | 2006-08-17 11:21           | 하위코드                                     |      |                      |                                                     |
| 5 SM                                  | 활동코드관리 - 01(생      | 활시원(식사,목복,세탁  | 탁,간명,이비용 등))                    | ur.7                  | 6.01      |        | Added            | 리 > 코드관리 > <u>황동상세코드관리</u> | 하위코드                                     |      |                      |                                                     |
| 0                                     | 2101 001           | 테스트 활동상세명     | AB A                            | 비고란 기업합니다.            | 055       |        | 2017-12-18 18:28 | <u>수정</u> (4제              | 25,840                                   |      |                      |                                                     |
| 01                                    | 101 002            | 테스트 활동상세명     | \\#                             | 비고 기입합니다.             |           |        | 2017-12-18 18:29 | <u>수정</u> 석제               | 하위코드                                     |      |                      |                                                     |
|                                       | 101 004            | 테스트 활동상세명 004 |                                 | 비고를 가입합니다.            |           |        | 2017-12-18 18:34 | 수정 역적                      | 하위코드                                     |      |                      |                                                     |
| - 07                                  | 0321               | 테스트세탁지원       | 사용                              | 테스트입니다                |           |        | 2017-12-19 02:11 | কন্ত প্ৰ                   | 하위코드                                     |      |                      |                                                     |
| 리드관리                                  |                    |               |                                 |                       |           |        |                  | 6                          | 하위코드                                     |      |                      | <u> </u>                                            |
| 목록가                                   | 121                |               |                                 |                       |           |        |                  | 하위코드 추가                    | 해위코드                                     | ¥    |                      |                                                     |
| 421                                   |                    |               |                                 |                       |           |        |                  |                            | 려위코드                                     |      |                      |                                                     |
|                                       |                    |               |                                 |                       |           |        |                  |                            | 하위코드                                     | 코드수성 |                      |                                                     |
|                                       |                    |               |                                 |                       |           |        |                  |                            | 하위코드                                     | 코드   | 0101                 |                                                     |
|                                       |                    |               |                                 |                       |           |        |                  |                            | 정위코드                                     |      |                      |                                                     |
|                                       |                    |               |                                 |                       |           |        |                  |                            | 하위코드                                     | 활동코드 | 001                  |                                                     |
|                                       |                    |               |                                 |                       |           |        |                  |                            | 하위코드                                     | 코드명  | 테스트 활동               | 5상세명                                                |
|                                       |                    |               |                                 |                       |           |        |                  |                            | 하위코드 하위코드                                | 사용여부 | 사용 🔻                 |                                                     |
| 대학시냅의외<br>torea.or.kr                 |                    |               |                                 |                       |           |        |                  |                            | 称和卫生                                     | HLZ  |                      |                                                     |
|                                       |                    |               |                                 |                       |           |        |                  |                            | 하위코드                                     | 0175 | 미고단 기업               | 111 니다.                                             |
| 197<br>IS All rights Reserved.        |                    |               |                                 |                       |           |        |                  |                            | 하위코드                                     |      |                      |                                                     |
| 297<br>VS All rights Reserved.        |                    |               |                                 |                       |           |        |                  |                            |                                          |      |                      |                                                     |
| 297<br>MS All rights Reserved.        |                    |               |                                 |                       |           |        |                  |                            | 정위코드                                     |      |                      | 수성 취소                                               |
| 297<br>MS All rights Reserved.        |                    |               |                                 |                       |           |        |                  |                            | 작위코드<br>전위코드<br>전위코드                     |      |                      | 수정 취소                                               |
| 197<br>VS All rights Reserved.        |                    |               |                                 |                       |           |        |                  |                            | 4925                                     |      |                      | <u>수영</u> 취소                                        |
| 97<br>G All rights Reserved.          |                    |               |                                 |                       |           |        |                  |                            | (मेमेड)<br>(मेमेड)<br>(मेमेड)<br>(मेमेड) |      |                      | <u>수영</u> 취소                                        |

| 이름 | 인증관리시스템 사용자 매뉴얼 |      | 작성일 | 2017.01.02         | 작성자        | ㈜아비도스 |
|----|-----------------|------|-----|--------------------|------------|-------|
| 버전 | V1.0            | 화면ID | 화면명 | 시스템관리 – 코드관리 - 포상코 | <b>三관리</b> |       |

| 🚺 인증관                                                                                                    | 리시스템                                                                                                    | 관리센터 관리                                                                                                    | 봉사자 (단체) 관리                                                                                       | 봉사실적관리                                                            | 통계 홈페이지 관리                                                                                                    | 시스템관리             |                                            |         |              |            |                    |   |  |
|----------------------------------------------------------------------------------------------------|----------------------------------------------------------------------------------------------------|----------------------------------------------------------------------------------------------------|---------------------------------------------------------------------------------------------------|-------------------------------------------------------------------|----------------------------------------------------------------------------------------------------|-------------------|--------------------------------------------|---------|--------------|------------|--------------------|---|--|
| <b></b><br>이재영(170042)                                                                                                    | 62)                                                                                                    | 봉사자 관리 😒                                                                                                    | 봉사자실적관리 🔕                                                                                         | 봉사단체실적관리 (                                                        | 🛿 봉사실적현황(봉사자별) 🔇                                                                                                    | 희망봉사활동 🔇          | 활동상세코드관리 ⊗ 🛛 포                             | 상코드관리 🛞 |              |            |                    |   |  |
| 기초테스트센터<br>마지막로그인 -                                                                                                    |                                                                                                    | 🖻 포상코드관                                                                                                    | 믜                                                                                                 |                                                                   |                                                                                                    |                   |                                            |         | <b>☆</b> > 4 | 스템관리 > 코드: | 관리 > <u>포상코드관리</u> |   |  |
| ( 아 로그이                                                                                                    | <sup>21</sup>                                                                                                    | - 70000                                                                                                    |                                                                                                   |                                                                   |                                                                                                    | - 2010/01/01      | 17000742                                   | 기호대스트레디 | ALEI 21 AL   |            | (                  | 2 |  |
| 자료다운                                                                                                    | <u>=</u>                                                                                                    | • 시작온무<br>포상명                                                                                                    |                                                                                                   |                                                                   |                                                                                                    | - 관디센디<br>포상분류    | - 선택 - · · · · · · · · · · · · · · · · · · | 기요데으로센터 | 2104         |            | 검색 Q               |   |  |
|                                                                                                    |                                                                                                    |                                                                                                    |                                                                                                   |                                                                   |                                                                                                    |                   |                                            |         |              |            | 15개출력 •            | - |  |
| a 시스템관리                                                                                                    | 3                                                                                                    | 8: 27<br>No.                                                                                                    | 포상명                                                                                               | 포상분류                                                              | 주관처                                                                                                    |                   | 비고                                         | 사용여부    |              |            |                    |   |  |
|                                                                                                    |                                                                                                    | 2                                                                                                    | 테스트장관표창                                                                                           | 장관표창                                                              | 테스트                                                                                                    |                   | 테스트장관표창                                    | 사용      |              | 상세보기 식제    |                    |   |  |
| 코드관리                                                                                                    | -                                                                                                    | 1                                                                                                    | 테스트포상                                                                                             | 기타                                                                | 티스트                                                                                                    |                   | 테스트                                        | 사용      |              | 상세보기 삭제    |                    |   |  |
| 활동상세코드                                                                                                    | 관리                                                                                                    |                                                                                                    |                                                                                                   |                                                                   |                                                                                                    |                   |                                            |         |              |            |                    |   |  |
| 포상코드관리                                                                                                    |                                                                                                    |                                                                                                    |                                                                                                   |                                                                   |                                                                                                    |                   |                                            |         |              | 5          | 25 + 21            |   |  |
| 교육코드관리                                                                                                    |                                                                                                    |                                                                                                    |                                                                                                   |                                                                   |                                                                                                    |                   |                                            |         |              |            | 코드 수가              |   |  |
| 친중관리시스템                                                                                                    | 관리센터 관리                                                                                                    | 봉사자 (단체) 관리                                                                                                    | <u> 성사실적관리</u> 통계                                                                                 | 홈페이지 관리 시스                                                        | 느행관리                                                                                                    |                   |                                            | _       |              |            |                    |   |  |
| 인증관리시스템<br>17004262)<br><sup>프션트</sup>                                                                                                    | 관리센터 관리                                                                                                    | 정시자 (단체) 권리<br>정시자성적관리 ② : :                                                                                                    | 청사실적관리 동계<br>문사단체실적관리 ③ 문서실                                                                       | · 중페이지 견리 · 시스<br>역전탑(분사지방) 중 · 최당분                               | - পাঁৱন<br>৬৭৯৬ © ইডেপ্রন্তন © হওঁ                                                                                                    | 1632 ( <b>6</b> - |                                            |         |              | ]          |                    |   |  |
| 인중관리시스템<br>(17004262)<br>동선된<br>한:<br>*2                                                                                                    | 관리생태 관리<br>* 방시자군리 @<br>및 학교코드관<br>· 2006                                                                                                    | 청사자 (단체) 관리<br>중시자일적관리 ③ 4<br>리                                                                                                    | 청사실적관리 통계<br>봉사단체실적관리 ⓒ 봉사실                                                                       | 홈페이지 관객 시스<br>직원활(봉사자별) ② 최왕분                                     | 노행관객<br>목사항동 ⓒ 한동양세크드관객 ⓒ 목생각                                                                                                    | 6 1623            |                                            |         |              |            |                    |   |  |
| 인증관리시스템<br>17004262)<br>특선팀<br>현 :<br>ⓒ 로그매위<br>과로다운호도                                                                                                    | 경리생태 경제<br>★ 청시자 2리 @<br>및 학교코드 관<br>- 시작8부<br>- 89491                                                                                                    | 정사자 (단체) 관리<br>중사자실적관리 ③ (<br>리<br>기요박스트선<br>기요박스트선                                                                                                    | 청사실적관리 동계<br>동시단계실적관리 ② 동사실                                                                       | 중페이지 관객 시스<br>역원왕(봉사자방) ⓒ 희양봉                                     | -영관객<br>목사항동 ⓒ 한동상세크드관객 ⓒ 목성국                                                                                                    | 1598 O            |                                            |         |              |            |                    |   |  |
| 인증관리시스템<br>(17004262)<br>르선테<br>관한<br>오프리아<br>23도아프로드                                                                                                    | 경리성태 경제<br>★ 청시자 2리 @<br>♥ 학교코드 2<br>- 시미상부<br>- 801명미<br>- 20분류                                                                                                    | 정사과 (전체) 관객<br>중사자필적관객 ② 1<br>리<br>1<br>17980년 788425<br>2885                                                                                                    | 성사실적관리 중계<br>봉사단체실적관리 ⓒ 봉사실<br>의                                                                  | 중비아지 관리 시스<br>적인동(비시기법) ④ 외당분                                     | 1년21<br>849년 ⓒ 토동상세코드라리 ⓒ 부성의                                                                                                    | 2584 O            |                                            |         |              |            |                    |   |  |
| 민중관리시스템<br>(17004262)<br>동년년<br>ⓒ 8398<br>권로다운드<br>5념관리                                                                                                    | 관리센티 관리                                                                                                    | 정시작 (13세) 관객<br>중시작실적관객 ⓒ 4<br>2]<br>**<br>**<br>**<br>**<br>**<br>**<br>**<br>**<br>**<br>*                                                                                                    | <b>청사실적관리 동계</b><br>봉사단체실적관리 ◎ 봉사실<br>역                                                           | 응비아지 관리 시스<br>적은환(6 사가방) ◎ 의원원                                    | ্রার্থন<br>গণ্ডন © ছিল্ডপ্রচন্তন © হর্বে                                                                                                    | 9 9624            |                                            |         |              |            |                    |   |  |
| 인증관리시스템<br>(17004262)<br>특연태<br>2호준호도<br>-명관리<br>리 —                                                                                                    | 관리센터 관리<br>* 방사자관리 @<br>* 학교 코 드 관<br>- 자매동부<br>- 문제년<br>- 문화북<br>- 문제북<br>- 문제<br>- 제고                                                                                                    | 정시각 (134) 관객<br>중시작실적관리 © 4<br>2]<br>**<br>**<br>**<br>**<br>**<br>**<br>**<br>**<br>**<br>**<br>**<br>**<br>**                                                                                                    | 청사실적관리         동계           문사단케실적관리         응         문사실           응         문사실         용사실    | 중비아지 관리 시스<br>역전환(순사가명) ⓒ 의 최당분                                   | 1년21년<br>2년21년 - 1월 18년21년 - 1월 18년2<br>1월 19년 - 1월 19년 - 1월 19년 - 1월 19년 - 1월 19년 - 1월 19년 - 1월 19년 - 1월 19년 - 1월 19년 - 1월<br>19년 - 1월 19년 - 1월 19년 - 1월 19년 - 1월 19년 - 1월 19년 - 1월 19년 - 1월 19년 - 1월 19년 - 1월 19년 - 1월 19년 - 1월 19년 - 1월 19년<br>19년 - 1월 19년 - 1월 19년 - 1월 19년 - 1월 19년 - 1월 19년 - 1월 19년 - 1월 19년 - 1월 19년 - 1월 19년 - 1월 19년 - 1월 19년 - 1월 19<br>19년 - 1월 19년 - 1월 19년 - 1월 19년 - 1월 19년 - 1월 19년 - 1월 19년 - 1월 19년 - 1월 19년 - 1월 19년 - 1월 19년 - 1월 19년 - 1월 19년 | n nga             |                                            |         |              |            |                    |   |  |
| 1700년2627<br>특별 등 1<br>3 전 18 25 3<br>3 전 18 25 3<br>3 전 18 3<br>3 전 18 25 3<br>3 전 18 25 3<br>3 0 18 10 18 10                                                                                                    | 관리생태 관계<br>* 방사자관리 @<br>* 학교 코 드 관<br>- 자매동부<br>- 유명성지<br>- 유명성지<br>- 유명<br>- 유명<br>- 유   | 정사각 (134) 관객<br>중사가실적관리 © (1<br>2]<br>**<br>10001/2 기초속소등<br>72542<br>14.55535<br>8.455355<br>8.455355<br>8.455555<br>8.455555<br>8.455555<br>8.455555<br>8.455555<br>8.455555<br>8.455555<br>8.455555<br>8.455555<br>8.455555<br>8.455555<br>8.455555<br>8.455555<br>8.455555<br>8.4555555<br>8.455555<br>8.4555555<br>8.4555555<br>8.455555<br>8.4555555<br>8.45555555555                                                                                                    | <b>청사상적관리 8계</b><br>봉사단체실적관리 ⓒ 봉사실<br>리                                                           | 용비이지 관리 시스<br>전원원(순사기명) ③ ] 최당분                                   | 1년324<br>8사활동 ④ 🗍 활동성서크드관리 ④ 🛛 로성크                                                                                                    |                   |                                            |         |              |            |                    |   |  |
| 1700년2627<br>1700년2627<br>2 0 0 3198<br>3 2019년 5<br>1<br>1 0 0 1<br>2<br>1 0 0 1<br>2<br>1 0 0 1<br>2<br>1 0 0 1<br>1 0 0 1 0 1                                                                                                    | 관리생태 관객<br>행사자관리 @<br>및 학교 코드관<br>- 차백봉부<br>- 운영명<br>- 유명명<br>- 유명<br>- 유 | 정시각 (134) 관객<br>중시작실적관리 © (1<br>2]<br>**<br>**<br>**<br>**<br>**<br>**<br>**<br>**<br>**<br>**<br>**<br>**<br>**                                                                                                    | <b>청사상직관리 동계</b><br>봉사단체실적관리 ⓒ 봉사실<br>위                                                           | 용비이지 관리 시스<br>적변환(순사지방) ● ) 최당원                                   | 노영관객<br>유사활동 ④ 🗍 활동성서프드관리 ④ 🛛 로영로                                                                                                    |                   |                                            |         |              |            |                    |   |  |
| 1700년2627<br>5년 1710년2627<br>2월 1812년<br>1710년2627<br>2월 1812년<br>1710년<br>1811년<br>1811<br>1811년<br>1811<br>1811<br>1818 | 관리생태 관계<br>* 방사자관리 @<br>* 합사자관리 @<br>* 합교 코 드 근<br>- 사재상부<br>- 유명명<br>- 유명<br>- 유명<br>- 유명<br>- 유명<br>- 대왕()<br>- 대왕()<br>- 대                                                                                                    | 정시작 (134) 관리<br>동시작실역관리 ④ 1<br>2]<br>***<br>****<br>****<br>****<br>****<br>****<br>***<br>***                                                                                                    | <b>청사실적관리 동계</b><br>봉사단체실적관리 ◎ 봉사실<br>타                                                           | 흥제이지 관객 시 시 시<br>적연환(순사가명) ( 최 한 원                                | 14명관객<br>4사활동 ② 한 활동성서프드관리 ③ 2003                                                                                                    | 1520 <b>6</b>     | <u>지장</u> 식제                               |         |              |            |                    | * |  |
| 인중관리시스템<br>(17004262)<br>등련년<br>2 로그용로<br>2 로그용리                                                                                                    | 관리생태 관계<br>* 외사자관리 @<br>* 합사자관리 @<br>* 합고 코드린<br>* 사지정부<br>* 유명명<br>* 유명명<br>* 유명<br>* 유명<br>* 지정부<br>* 유명<br>* 유명<br>*   | 정시자 (114) 관리<br>동시자일역관리 ④ 1<br>2<br>728년<br>128년<br>128년<br>128년<br>128년<br>128년<br>128년<br>128년<br>1                                                                                                    | <b>청사실적관리 동계</b><br>봉사단체실적관리 ◎ 봉사실<br>작                                                           | <b>홈페이지 관리 시 시</b><br>적변환(순사가별) ●                                 | 14명관객<br>4사활동 ② 한동양서프드관리 ③ 2003                                                                                                    | 522 <b>6</b>      | <u>제장</u> 식제                               |         |              |            |                    | * |  |
| 1700년262)<br>등 11 - 11 - 12 - 13 - 13 - 13 - 13 - 13 -                                                                                                    | 관리센터 관리<br>* 방사자관리 @<br>* 합사자관리 @<br>* 합교 코 드 근<br>- 사태생부<br>- 유명명<br>- 유명명                                                                                                    | 정시작 (13세) 관리<br>정시자일역권 ④ 1<br>2<br>***<br>***<br>***<br>***<br>***<br>***<br>***<br>***<br>***                                                                                                    | 청사실적관리 동계<br>동사단체실적관리                                                                             | <b>홈페이지 관리 시</b> 스<br>적변함(순시가함) ●<br>] 최당원                        | 14명관리<br>4사활동 ② 한동상서프드관리 ③ 문성국                                                                                                    | 2523 <b>6</b>     | 저장 식제                                      |         |              |            |                    |   |  |
| 1700년62 기 시 - 년기<br>전 100년62 기<br>고 고 대 전<br>년년 101 - 101 - 10                                                                                                    | 관리센터 관리<br>* 전사자 2리 @<br>* 학교 코 드 근<br>· 세명상<br>· 문화분<br>· 문화<br>· 관망<br>· 문화<br>· 관망<br>· 문화<br>· 문화                                                                                                    | 정시작 (13세) 관리<br>정시자일역관리 ④ 1<br>2<br>1980년 7년 10년 1<br>1980년 7년 1년 1<br>1980년 1<br>1980년 1<br>1<br>1<br>1980<br>1<br>1980년 1<br>1980<br>1<br>1980년 1<br>1980년 1<br>1980<br>1<br>1980<br>1<br>1<br>1980<br>1<br>1980<br>1<br>1980<br>1<br>1980<br>1<br>1980<br>1<br>1980<br>1<br>1980<br>1<br>1<br>1980<br>1<br>1980<br>1<br>1<br>1980<br>1<br>1<br>1980<br>1<br>1980<br>1<br>1980<br>1<br>1980<br>1<br>1980<br>1<br>1980<br>1<br>1980<br>1<br>1980<br>1<br>1980<br>1<br>1980<br>1<br>1980<br>1<br>1980<br>1<br>1980<br>1<br>1980<br>1<br>1980<br>1<br>1980<br>1<br>1<br>1980<br>1<br>1980<br>1<br>1<br>1<br>1<br>1<br>1<br>1<br>1<br>1<br>1<br>1<br>1<br>1<br>1<br>1<br>1<br>1<br>1<br>1 | 청사실적관리 동계<br>봉사단체실적관리                                                                             | 중세이지 관리 시 / 시 /<br>위험 ((서시 및 ) ) 회왕                               | -영관객<br>사활동 ② 📄 활동상세프드관객 ③ 🛛 248                                                                                                    | 1997 <b>0</b>     | 저장 식계                                      |         |              |            |                    | ¥ |  |
| 1700년262)<br>- 1215년<br>- 1215년<br>- 1215<br>- 1215<br>- 1215<br>- 1215<br>- 1215<br>- 1215<br>- 1215<br>- 1215<br>- 1215<br>- 1215<br>- 1215<br>- 1215<br>- 1215<br>- 1215<br>- 1215<br>- 1215<br>- 1215<br>- 1215<br>- 1215<br>- 1215<br>- 1215<br>- 1215<br>- 1215<br>- 1215<br>- 1215<br>- 1215<br>- 1215<br>- 121<br>- 1215<br>- 1215<br>-                                                                                                    | 관리센터 관리<br>************************************                                                                                                    | 정시작 (13세) 관리<br>보시가일적관리 ④ 1<br>2<br>1790년 전<br>1790년 전<br>176년 5<br>176년 5<br>176<br>176<br>176<br>176<br>176<br>176<br>176<br>176<br>176<br>176                                                                                                    | 청사실적관리 동계<br>봉사단체실적관리 ② 봉사실각<br>다                                                                 | 중비이지 관리 시 / 시<br>지역한((에시 개 ) 오 ) 최 안 원                            | 14월21<br>44월5 ② 월동상세크드관리 ③ 248<br>-                                                                                                    | 1587 S            | 저장 식제                                      |         |              |            |                    |   |  |
| 17004262)                                                                                                    | 관리센터 관리<br>정시전 관 관<br>환교 코 드 문<br>- 전체상부<br>- 관리적<br>- 교정부록<br>- 관명<br>- 관망<br>- 관망<br>-  | 정시작 (15세) 관리<br>                                                                                                    | 정사실적관리 동계<br>문서단체실적관리 ② 문서실<br>다                                                                  | 중제이지 관리 시스<br>적인함(응시자명) ● 〕 최양왕                                   | 1월관객<br>4사활동 ② 📄 활동상세크드관객 ③ 🛛 248<br>-                                                                                                    | 1587 S            | 지장 식제                                      |         |              |            |                    |   |  |
| 1300년 1411년 14111년 1411년 1411년 1411년 1411년 1411년 1411년 14111년 1411년 1411년 141                                                                                                    | 관리센터 관리<br>정시가 관리 @<br>약 과고 도근<br>* 개봉부<br>* 관광적<br>* 관광<br>* 관광<br>* · · · · · · · · · · · · · ·         | 성사자 (단세), 관리       용사가실적관리 ①       17008742       17008742       17008742       17008742       17008742       17008742       17008742       17008742       17008742       17008742       17008742       17008742       17008742       17008742       17008742       17008742       17008742       17008742       17008742       17008742       17008742       17008742       17008742       17008742       17008742       17008742       17008742       17008742       17008742       17008742       17008742       17008742       17008742       17008742       17008742       17008742       17008742       17008742       17008742       17008742       17008742       17008742       17008742       17008742       17008742       17008742       17008742       17008742       17008742       17008742       17008742       1708742       1709742 <tr< td=""><td>청사실적관리     동계       통사단체실적관리     ●       분사단체실적관리     ●       분사단체실적관리     ●       분사단체실적관리     ●</td><td>8 <b>원이지 간격 시스</b><br/>적단함(6시지명) ( ) 최당원</td><td>1월관객<br/>4사용동 ②</td><td></td><td>মন্ত ধৰ্ম</td><td></td><td></td><td></td><td></td><td></td><td></td></tr<>                                                                                                    | 청사실적관리     동계       통사단체실적관리     ●       분사단체실적관리     ●       분사단체실적관리     ●       분사단체실적관리     ● | 8 <b>원이지 간격 시스</b><br>적단함(6시지명) ( ) 최당원                           | 1월관객<br>4사용동 ②                                                                                                    |                   | মন্ত ধৰ্ম                                  |         |              |            |                    |   |  |
| 10005000 / / / / / / / / / / / / / / / /                                                                                                    | 관리센터 관리<br>* 전사관관 @<br>* 전사관관 @<br>* 학교 코 드 문<br>* 대행부<br>* 관광적<br>* 관광<br>* 관광<br>* ·    | 성사자 (단세) 관리       용사가실적관리 @ 1       1700000       1700000       1700000       1700000       1700000       1700000       1700000       1700000       1700000       1700000       1700000       1700000       1700000       1700000       1700000       1700000       1700000       1700000       1700000       1700000       1700000       1700000       1700000       1700000       1700000       1700000       1700000       1700000       1700000       1700000       1700000       1700000       1700000       1700000       1700000       1700000       1700000       1700000       1700000       1700000       1700000       1700000       1700000       17000000       17000000       17000000       17000000       17000000       17000000       17000000       17000000       17000000       170000000       17000000000 <t< td=""><td>청사실적관리         동계           통사단체실적관리         응         통사실</td><td>8세이지 관리 시스<br/>적단함(응시자명) ● 〕 최당원</td><td>1월관객<br/>4사용동 ②</td><td></td><td>মন্ত ধৰ্ম</td><td></td><td></td><td></td><td></td><td></td><td></td></t<>                                                                                                    | 청사실적관리         동계           통사단체실적관리         응         통사실                                        | 8세이지 관리 시스<br>적단함(응시자명) ● 〕 최당원                                   | 1월관객<br>4사용동 ②                                                                                                    |                   | মন্ত ধৰ্ম                                  |         |              |            |                    |   |  |
| 1233년3년/시스템<br>1200452)<br>2130년3년<br>1213년3년<br>1213년3년<br>1213년<br>1215년<br>1215년<br>1215년<br>1215년<br>1215년<br>1215년<br>1215년<br>1215년<br>1215년<br>1215년<br>1215년<br>1215년<br>1215년<br>1215년<br>1215년<br>1215년<br>1215년<br>1215년<br>1215년<br>1215년<br>1215년<br>1215년<br>1215년<br>1215년<br>1215년<br>1215년<br>1215년<br>1215년<br>1215년<br>1215년<br>1215년<br>1215<br>1215                                                                                                    | 관리생태 관리<br>* 성사자 관리 @<br>* 학교 코 드 문<br>* 대방부<br>* 관리적<br>* 관년<br>* 관년<br>* 관                                                                                                    | 성사자 (단체) 관리       용사자보석자료 ②       1000542       1000542       1000542       1000542       1000542       1000542       1000542       1000542       1000542       1000542       1000542       1000542       1000542       1000542       1000542       1000542       1000542       1000542       1000542       1000542       1000542       1000542       1000542       1000542       1000542       1000542       1000542       1000542       1000542       1000542       1000542       1000542       1000542       1000542       1000542       1000542       1000542       1000542       1000542       1000542       1000542       1000542       1000542       1000542       1000542       1000542       1000542       1000542       1000542       1000542       1000542       1000542       1000542       1005542       100554                                                                                                    | 현사실적관리 동계<br>봉사단체실적관리 ⓒ 봉사실<br>¤                                                                  | · 홍배이지 관리 · 시스<br>적원회(비사가방, · · · · · · · · · · · · · · · · · · · | -영관제<br>24월 2 ② 월동상생크드건진 ③ 포생<br>2                                                                                                    |                   | মন্ত্র শশ্                                 |         |              |            |                    |   |  |
| 1000-00-00-00-00-00-00-00-00-00-00-00-00                                                                                                    | 관리생태 관리                                                                                                    | 성사자 (단체) 관계       중사자보석관리 @       1       1       1       1       1       1       1       1       1       1       1       1       1       1       1       1       1       1       1       1       1       1       1       1       1       1       1       1       1       1       1       1       1       1       1       1       1       1       1       1       1       1       1       1       1       1       1       1       1       1       1       1       1       1       1       1       1       1       1       1       1       1       1       1        1                                                                                                    | 전사실적관리 동계<br>동사단체실적관리 ② 문사실<br>다                                                                  | 高端이지 관리 시스<br>적단된(8-4/1명) ④ 최종분                                   | - 내용지<br>용사용도 ② 환유성서크드급리 ③ 로성크<br>                                                                                                    |                   | মন্ত ধৰ্ম                                  |         |              |            |                    |   |  |

|                                                          | Description                       |  |  |  |  |  |  |  |
|----------------------------------------------------------|-----------------------------------|--|--|--|--|--|--|--|
| <b>포상코드관리</b><br>- 포상코드를 시스템에서 관리하여 수정/추가/<br>삭제를 손쉽게 이용 |                                   |  |  |  |  |  |  |  |
| 1                                                        | 포상코드 게시글 조회조건 선택                  |  |  |  |  |  |  |  |
| 2                                                        | 조회내용 검색                           |  |  |  |  |  |  |  |
| 3                                                        | 코드 조회 리스트                         |  |  |  |  |  |  |  |
| 4                                                        | 상세보기 : 코드 상세보기 및 수정<br>삭제 : 코드 삭제 |  |  |  |  |  |  |  |
| 5                                                        | 코드 추가                             |  |  |  |  |  |  |  |
| 6                                                        | 포상코드 내용 입력                        |  |  |  |  |  |  |  |
| *                                                        |                                   |  |  |  |  |  |  |  |

| 이름 | 인증관리시스템 사용자 매뉴얼 |      | 작성일 | 2017.01.02          | 작성자 | ㈜아비도스 |
|----|-----------------|------|-----|---------------------|-----|-------|
| 버전 | V1.0            | 화면ID | 화면명 | 시스템관리 – 코드관리 - 교육코드 | 드관리 |       |

|                                                                                                    |                                                                                                    |              |              |                    |                     |                 |                               |    | Description                                      |
|----------------------------------------------------------------------------------------------------|----------------------------------------------------------------------------------------------------|--------------|--------------|--------------------|---------------------|-----------------|-------------------------------|----|--------------------------------------------------|
| ✔ 인증관리시스                                                                                                    | ·템 관리센터 관리                                                                                                   | 봉사자 (단체) 관리  | 봉사실적관리       | 통계 홈페이지 관리 시스      | 템관리                 |                 |                               | 교· | <b>육코드관리</b><br>교육코드를 시스템에서 관리하여 =<br>삭제를 손쉽게 이용 |
| <b>이재영(17004262)</b><br>기초테스트센터                                                                                                    |                                                                                                    | 8사사실석관리 😵    | 용사단제실역관리 🐼   | 응사실석현왕(동사사철) 🚳 회방동 | 사활동 🐼 🔰 활동상세코드관리 🌘  | ) 포상코드관리 🕲 교육과  | <u>z-44</u>                   | 1  | 교육코드 게시글 조회조건 선택                                 |
| 마지막로그인 -                                                                                                    | 1                                                                                                    | i⊏           |              |                    |                     |                 | ☆> 시스험관리 > 코드관리 > 교육코드관리<br>2 | 2  | 조회내용 검색                                          |
| 자료다운로드                                                                                                    | • 지역본부<br>교육명                                                                                                | 서울           |              | • 편리<br>교육         | 센터 17000<br>분류 - 선택 | 42 기초테스트센터<br>▼ | 검색 Q                          | 3  | 코드 조회 리스트                                        |
| <u>ଛ</u> 시스템관리                                                                                                    | 3 <sup>12</sup> 17                                                                                           | 교육명<br>테스트교육 | 교육분류<br>기초교육 | 교육시간<br>3          | 교육주편처<br>테스트주관처     | 교육대상<br>테스트대상   | 15개출력 •<br>4 상시보기 직접          | 4  | 상세보기 : 코드 상세보기 및 수정<br>삭제 : 코드 삭제                |
| 활동상세코드관리                                                                                                    |                                                                                                    |              |              | ~                  | 1 >>>               |                 | G                             | 5  | 코드 추가                                            |
| 포상코드관리                                                                                                    |                                                                                                    |              |              |                    |                     |                 | 코드 추가                         | 6  | 포상코드 내용 입력                                       |
| 교육코드관리                                                                                                    |                                                                                                    |              |              |                    |                     |                 |                               |    |                                                  |
| © ±⊒9₹                                                                                                    | 역분부 서울                                                                                                    |              |              |                    |                     |                 |                               |    |                                                  |
| <u>자료다운로드</u> · č<br>· 2<br>· 5<br>· 5                                                                                                    | 리센터         17000742         기초비스5           옥분류         - 선택 - ・         -           육명         -         - | -센터          |              |                    |                     |                 |                               |    |                                                  |
| <u>자료다운목도</u> · · · · · · · · · · · · · · · · · · ·                                                                                                    | 지생태 17000742 기초미스1<br>유분류 - 산택 - •<br>유명 · · · · · · · · · · · · · · · ·                                     | (전타          |              |                    |                     |                 |                               |    |                                                  |
| 사료으로도 · · · · · · · · · · · · · · · · · · ·                                                                                                    | 대성대 17000742 기요티스트<br>유분동 - 근덕 - •<br>위험 우수권제 우수권제 유명상 유부동 -                                                 | <u>र</u> क्ष |              |                    |                     |                 |                               |    |                                                  |
| 자료다보호드         •           스템관리         •           가격         •           호경         •           호상세포드관리         2           보고드관리         2           +고드관리         • | 지역적 1000002 가유비스가<br>4분명                                                                                     | (한편          |              |                    |                     |                 |                               |    |                                                  |